## Manuel d'utilisation

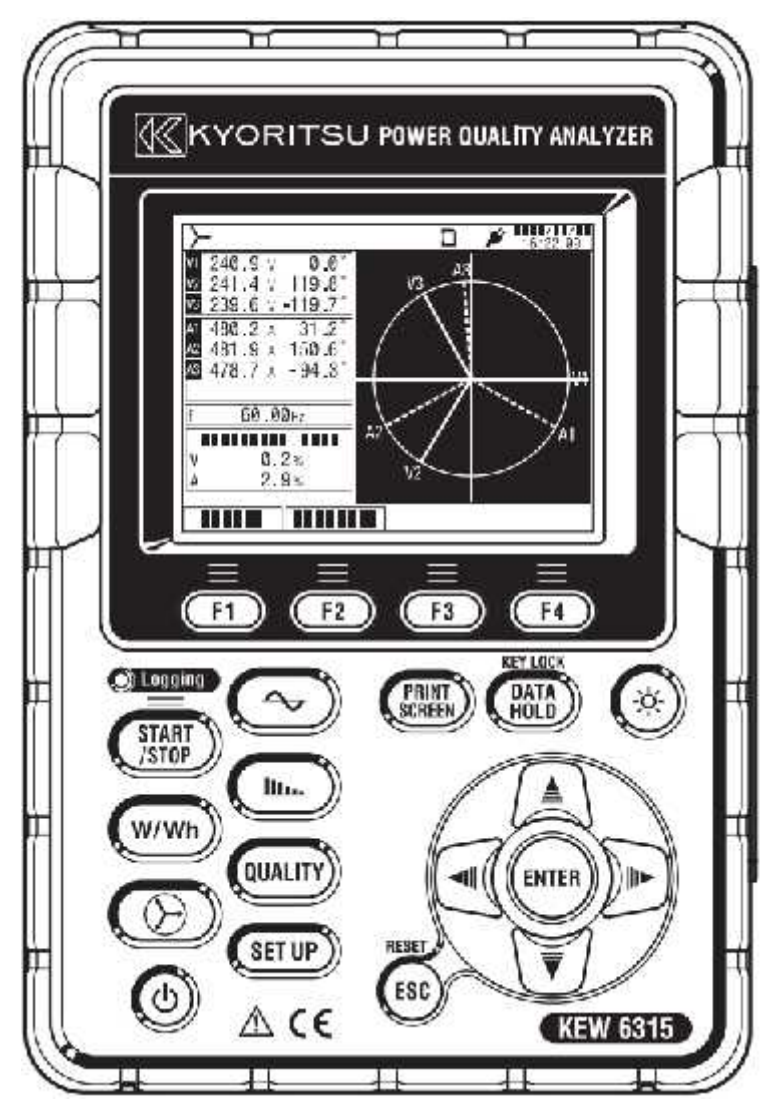

## Analyseur de Qualité de Puissance

# KEW6315

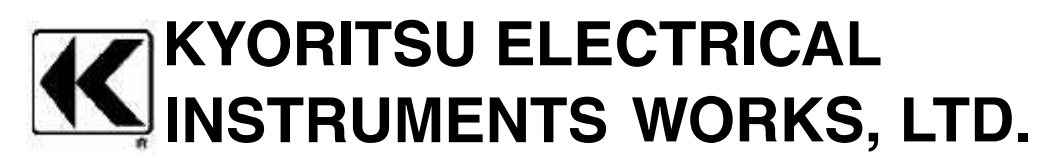

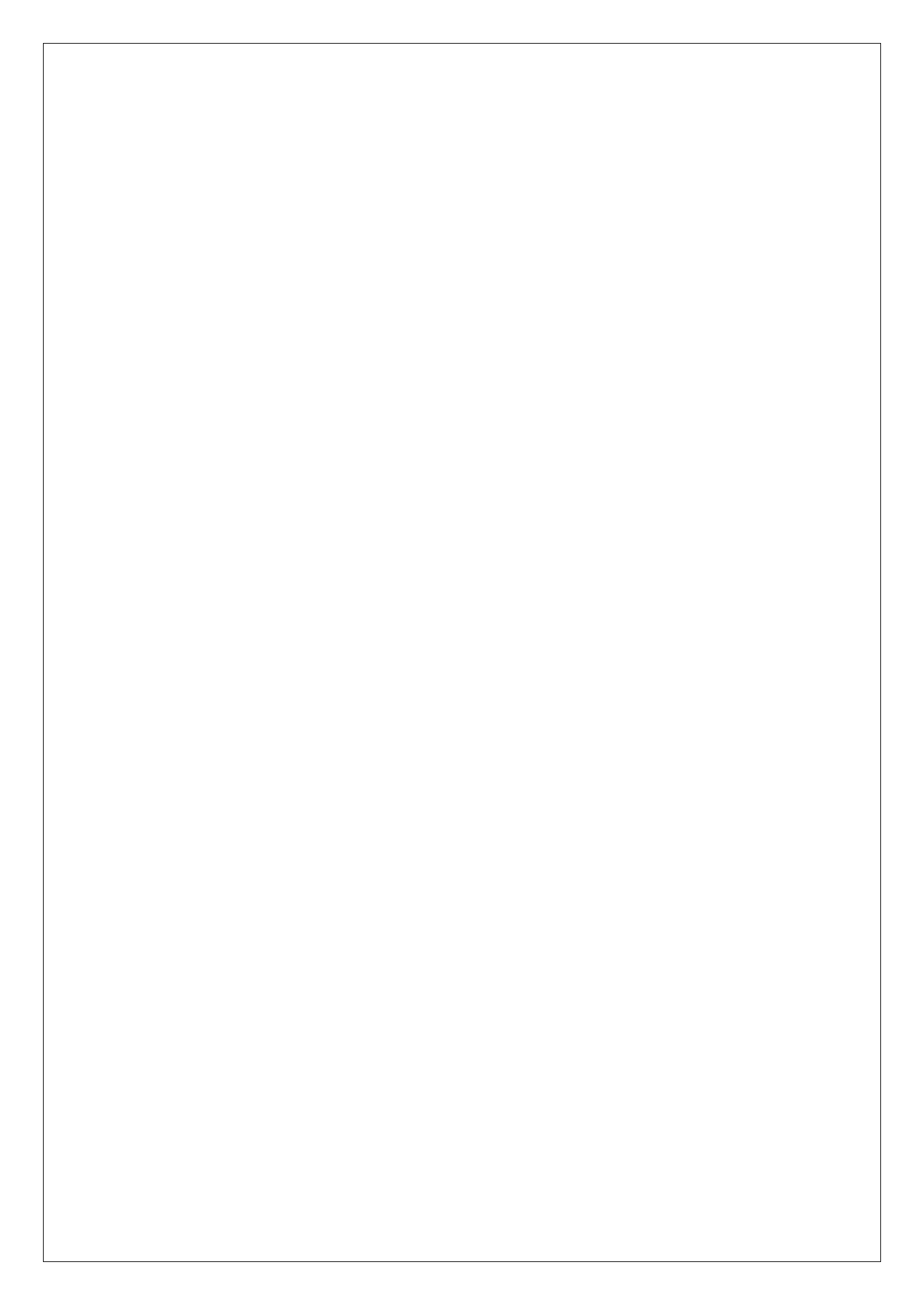

| KEW6315                                                                                                    |
|----------------------------------------------------------------------------------------------------|
| Contenu 3   Déballage 5   Consignes de sécurité 8                                                                                                    |
| 1Instrument111.1Aperçu des fonctions111.2Caractéristiques131.3Schéma de raccordement151.4Procédure de mesure16                                                                                                    |
| 2 Composants172.1 Afficheur (LCD) / Touches172.2 Connecteur182.3 Face latérale192.4 Cordon de tension et pince ampèremétrique20                                                                                   |
| 3 Opérations de base213.1 Opération des boutons213.2 Icônes affichées223.3 Symboles affichés233.4 Réglage de l'éclairage et du contraste233.5 Ecrans24                                                            |
| 4Mise en marche284.1Préparation284.2Alimentation304.3Installer / enlever la carte SD344.4Connexion des cordons de tension et de la pince ampèremétrique364.5Démarrer le KEW6305374.6Procédures d'enregistrement28 |
| 5Paramétrage485.1Liste des paramètres485.2Paramétrage de base495.3Paramétrage de mesure655.4Paramétrage d'enregistrement835.5Autres paramètres915.6Données sauvegardées99                                         |
| 6Eléments affichés1146.1Valeur instantanée "W"1146.2Valeur d'intégration "Wh"1226.3"Consommation"1246.4Vecteur1286.5Forme d'onde1306.6Harmoniques1316.7Qualité de puissance137                                    |
| 7 Autres fonctions ······ 147                                                                                                    |

| 8                          | Connexion de l'instrument                                                                                                    | 149                             |
|----------------------------|----------------------------------------------------------------------------------------------------|---------------------------------|
| 8.1                        | Transfert des données vers le PC                                                                                                    | 149                             |
| 8.2                        | Utilisation de la fonction Bluetooth                                                                                                    | 150                             |
| 8.3                        | Contrôle du signal                                                                                                    | 150                             |
| 8.4                        | Tirer du courant à partir des lignes mesurées                                                                                                    | 152                             |
| 9                          | Logiciel PC pour paramétrage et analyse des données                                                                                                  | 153                             |
| 10<br>10.2<br>10.2<br>10.3 | Spécifications<br>1 Exigences de sécurité<br>2 Spécifications générales<br>3 Spécifications de mesure<br>4 Spécifications des pinces ampèremétriques | 154<br>154<br>154<br>157<br>180 |
| 11                         | Résolution de problèmes                                                                                                    | 185                             |
| 11.1                       | 1 Dépannage général                                                                                                    | 185                             |
| 11.2                       | 2 Messages d'erreurs et actions                                                                                                    | 186                             |

## Déballage

Merci de votre achat du Power Quality Analyzer KEW 6315. Veuillez vérifier le contenu de l'envoi avant d'utiliser l'instrument.

Les éléments repris ci-dessous sont compris dans le set standard:

| 1  | Instrument        | KEW6315 :1 pce                              |  |  |
|----|-------------------|---------------------------------------------|--|--|
|    |                   | MODELE 7255 :1 jeu                          |  |  |
| 2  | Cordon de tension | * rouge, blanc, bleu, noir: 1 pce de chacun |  |  |
|    |                   | (avec pinces crocodile)                     |  |  |
| 3  | Cordon secteur    | MODELE 7169 :1 pce                          |  |  |
| 4  | Câble USB         | MODELE 7219 :1 pce                          |  |  |
| 5  | Manuel rapide     | 1 pce                                       |  |  |
| 6  | CD-ROM            | 1 pce                                       |  |  |
| 7  | Pile              | Alcaline AA LR6: 6 pcs                      |  |  |
| 8  | Carte SD          | M-8326-02 :1 pce (2GB)                      |  |  |
| 9  | Sacoche           | MODELE 9125 :1 pce                          |  |  |
| 10 | Bornier d'entrée  | 1 pce                                       |  |  |
|    |                   | 8 couleurs x 4 pcs de chacun (rouge, bleu,  |  |  |
| 11 | Marqueur de cable | jaune, vert, brun, gris, noir, blanc)       |  |  |

## Options

| 12 | Pince ampèremétrique      | Suivant le modèle acheté               |  |  |
|----|---------------------------|----------------------------------------|--|--|
| 40 | Notice d'utilisation pour | 1 222                                  |  |  |
| 13 | pince ampèremétrique      |                                        |  |  |
| 14 | Sacoche avec aimant       | MODELE 9132                            |  |  |
| 15 | Adaptateur d'alimentation | MODELE8312(CAT.III 150V, CAT. II 240V) |  |  |

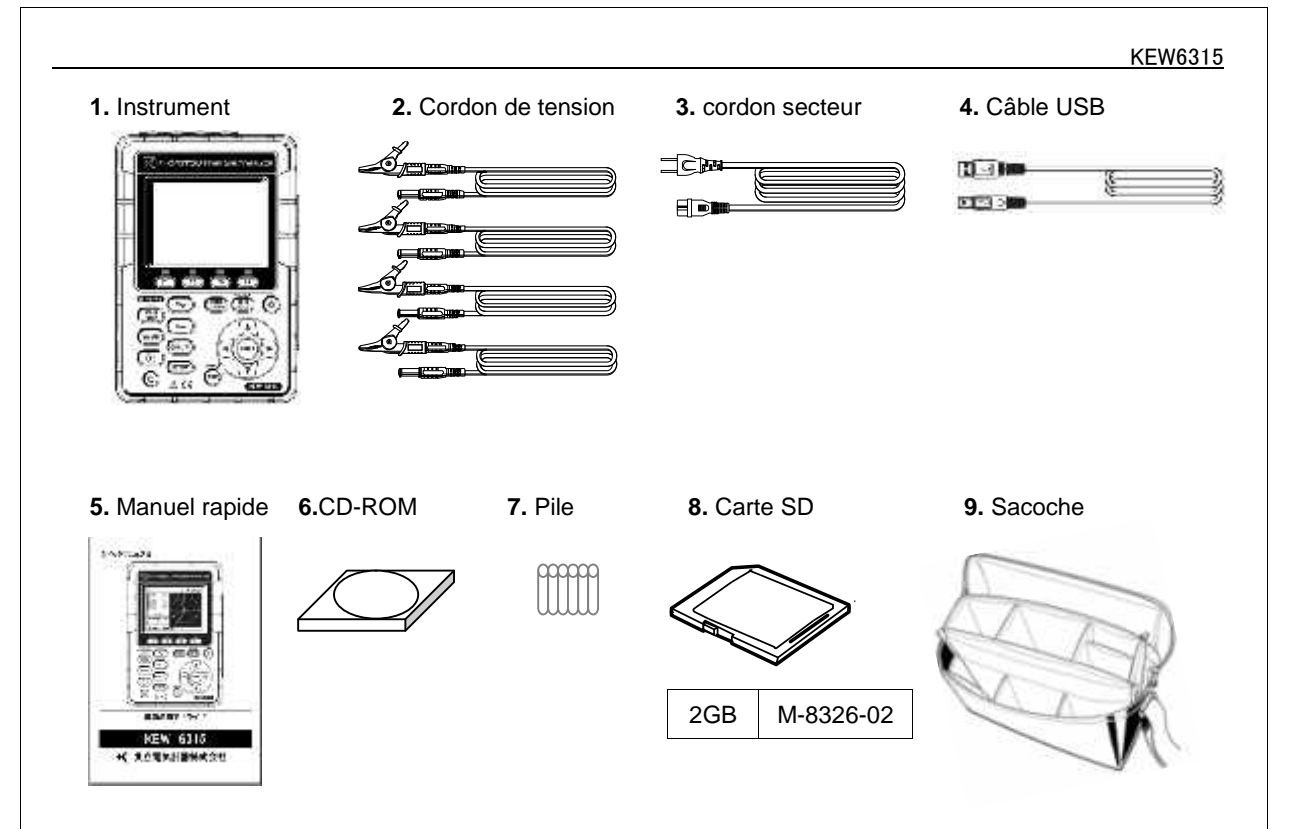

#### 10. Bornier d'entrée

| 2 |
|---|
| 8 |
| 8 |

### 11. Marqueur de câble

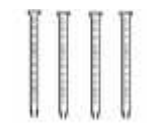

#### KEW6315

12. Pince ampèrem. (suivant le modèle acheté)

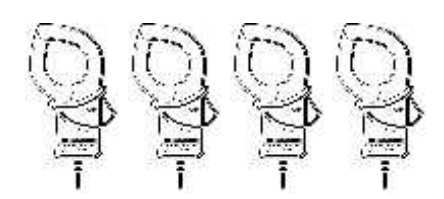

13. Notice pour pince ampèremétrique

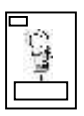

14. Sacoche avec aimant

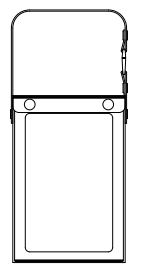

15. Adapt. d'alimentation

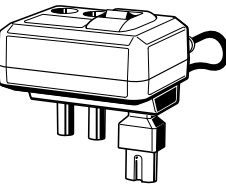

## Rangement

Après l'utilisation, rangez tout comme illustré

ci-dessous.

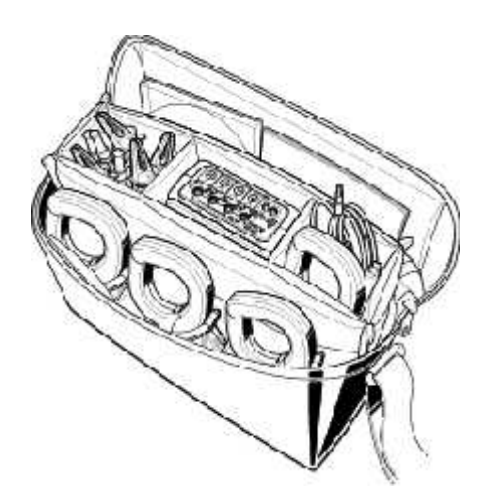

Au cas où un des éléments serait endommagé ou manquerait, ou si l'impression n'est pas claire, contactez votre distributeur KYORITSU local.

| 50A Type(ø24mm)    | M-8128 |
|--------------------|--------|
| 100A Type(ø24mm)   | M-8127 |
| 200A Type(ø40mm)   | M-8126 |
| 500A Type(ø40mm)   | M-8125 |
| 1000A Type(ø68mm)  | M-8124 |
| 3000A Type(ø150mm) | M-8129 |
| 1000A Type(ø110mm) | M-8130 |
| 10A Type(ø24mm)    | M-8146 |
| 10A Type(ø40mm)    | M-8147 |
| 10A Type(ø68mm)    | M-8148 |
| 1A Type(ø24mm)     | M-8141 |
| 1A Type(ø40mm)     | M-8142 |
| 1A Type(ø68mm)     | M-8143 |

## Consignes de sécurité

Cet instrument a été conçu, fabriqué et testé en conformité avec les normes de sécurité IEC 61010-1 pour appareillage de mesure électronique, et a été livré dans des conditions optimales après avoir passé des tests de contrôle de la qualité.

Ce manuel contient des avertissements et des consignes de sécurité que l'utilisateur doit strictement respecter afin d'assurer une opération en toute sécurité. Lisez dès lors ces consignes avant d'utiliser l'instrument.

### 

Lisez les instructions contenues dans ce manuel et essayez de bien les comprendre avant d'utiliser l'instrument.

Gardez le manuel sous la main pour une consultation rapide à tout moment.

L'instrument ne peut être utilisé que pour les applications pour lesquelles il a été conçu.

Assimilez et suivez les consignes de sécurité contenues dans le manuel.

Lisez le manuel rapide après avoir lu ce manuel.

Pour l'utilisation de la pince ampèremétrique, veuillez vous reporter à la notice correspondante.

Il importe de suivre les instructions ci-dessus. A défaut, vous risquez d'encourir des lésions corporelles ou

d'endommager l'instrument et/ou l'appareillage à tester.

Le symbole  $2^{1}$  indiqué sur l'instrument signifie que l'utilisateur doit se reporter aux parties correspondantes dans le manuel. Il est essentiel de lire les instructions chaque fois que ce symbole s'affiche dans le manuel.

|             | Conditions et actions susceptibles de causer des blessures sérieuses, voire fatales |
|-------------|-------------------------------------------------------------------------------------|
|             | Conditions et actions susceptibles de causer des blessures sérieuses, voire fatales |
|             | Conditions et actions susceptibles de causer des blessures ou d'endommager          |
| - ATTENTION | l'instrument                                                                        |

### Catégorie de mesure

Afin d'assurer la sécurité en utilisant des instruments de mesure, la directive IEC 61010 a établi des normes de sécurité pour les différents environnements électriques. Celles-ci sont subdivisées en catégores de CAT.I à CAT.IV, dénommées catégories de mesure. Les catégories portant un numéro plus élevé correspondent aux environnements élecriques ayant une plus grande énergie momentanée. Il est donc évident qu'un instrument de mesure développé pour des environnements de la CAT.III pourra subir une énergie momentanée plus élevée qu'un instrument de la CAT.II.

CAT.0: Des circuits qui ne sont pas directement connectés à l'alimentation secteur.

CAT.II: Des circuits électriques d'un appareillage connecté à une prise de courant CA via un cordon secteur.

CAT.III: Des circuits électriques primaires d'un appareillage connecté directement au tableau de distribution, et des lignes d'alimentation du tableau de distribution jusqu'à la prise de courant.

CAT.IV: Le circuit à partir de la distribution d'électricité jusqu'à l'entrée de courant et vers le compteur kWh et le tableau électrique principal.

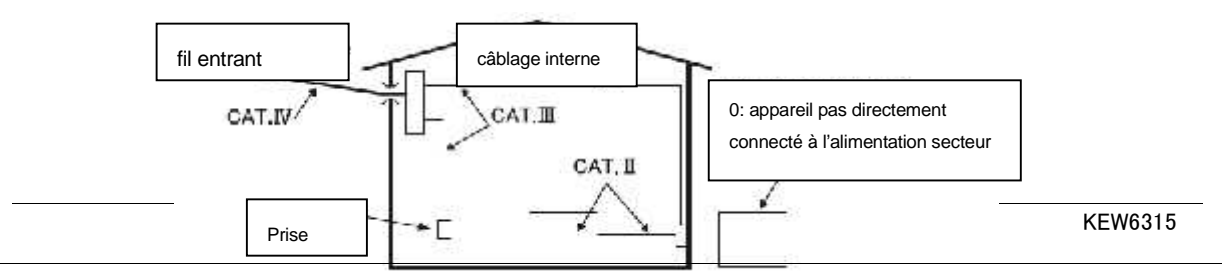

## A DANGER

Cet instrument doit être utilisé dans les applications et les conditions prévues. Sinon les dispositifs de sécurité fournis ne fonctionneront pas et vous risquez d'encourir des lésions corporelles ou d'endommager l'instrument. Vérifiez le fonctionnement adéquat sur une source connue avant de passer à l'action en vous basant sur l'affichage de l'instrument.

Respectez la catégorie de mesure à laquelle l'objet à tester appartient et n'effectuez pas de mesure sur un circuit dont le potentiel électrique dépasse 300V CA pour CAT.IV, 600V CA pour CAT.III, 1000V CA pour CAT.II.

N'effectuez pas de mesure à proximité de gaz inflammables; ceci peut causer des étincelles qui à leur tour peuvent provoquer une explosion.

N'utilisez pas l'instrument si la surface de celui-ci ou vos mains sont humides.

Mesure

Respectez l'entrée maximale autorisée dans chaque gamme de mesure.

N'ouvrez pas le boîtier des piles pendant la mesure.

Pile

N'ouvrez pas le boîtier des piles pendant la mesure.

La marque et le type de piles à utiliser doivent correspondre.

Cordon secteur

Connectez la fiche du cordon secteur à une prise secteur.

Utilisez uniquement le cordon secteur fourni avec cet instrument.

Connecteur d'alimentation

Bien que le connecteur d'alimentation soit isolé, n'y touchez pas lorsque l'instrument fonctionne sur piles.

Cordons de tension

Utilisez uniquement ceux fournis avec l'instrument.

Choisissez et utilisez le cordons et capuchons adaptés à la catégorie de mesure.

Si l'instrument et le cordon sont combinés et utilisés ensemble, la catégorie inférieure des deux s'applique. Vérifiez si la tension de mesure du cordon n'est pas dépassée.

Ne connectez pas le cordon de tension, à moins que ce soit nécessaire pour mesurer des paramètres spécifiques.

Connectez d'abord les cordons de tension à l'instrument et ensuite au circuit à tester.

Maintenez les doigts derrière la protection pendant une mesure. Ce dispositif de protection prévient tout choc électrique et assure le minimum d'air et de distances grimpantes requis.

Ne déconnectez pas les cordons de tension pendant une mesure (lorsque l'instrument est sous tension).

Ne touchez pas deux lignes à tester avec les pointes de touche métalliques des cordons.

Ne touchez pas les pointes de touche métalliques des cordons.

Pince ampèremétrique

Utilisez uniquement celle conçue pour cet instrument.

Vérifiez si le courant de mesure nominal du cordon et la tension nominale maximale ne sont pas dépassés. Ne connectez pas une pince ampèremétrique, à moins que ce soit nécessaire pour mesurer des

paramètres spécifiques.

Connectez les pinces d'abord à l'instrument et ensuite au circuit à tester.

Maintenez les doigts derrière la protection pendant une mesure. Ce dispositif de protection prévient tout choc électrique et assure le minimum d'air et de distances grimpantes requis.

Ne déconnectez pas les senseurs lorsque l'instrument est utilisé.

Connectez la pince au côté sortant du disjoncteur, vu que la capacité de courant au côté entrant est élevée. Ne touchez pas deux lignes à tester avec les pointes de touche métalliques des cordons.

## 

Faites attention, car les conducteurs peuvent être sous tension.

N'appliquez pas de courants ou de tensions dépassant les limites d'entrée de l'instrument pendant une longue durée.

N'appliquez pas de courant ou de tension aux cordons de tension ou aux pinces ampèremétriques lorsque l'instrument est éteint.

N'utilisez pas l'instrument dans un endroit poussiéreux et évitez des éclaboussures

N'utilisez pas l'instrument pendant un orage ou à proximité d'un objet sous tension.

Evitez des vibrations ou chocs.

Insérez la carte SD dans le port, sa partie supérieure étant orientée vers le haut. Ne le faites pas à l'envers, car vous risquez d'endommager la carte ou l'instrument.

Lors de l'utilisation d'une carte SD, ne pas remplacer ou enlever celle-ci, (le symbole l'entrée de la carte SD), sinon les données sur la carte se perdront ou l'instrument peut être endommagé.

### Pince ampèremétrique

Ne pas plier ou tirer le câble de la pince ampèremétrque.

Traitement après l'utilisation

Eteignez l'instrument et déconnectez le cordon secteur, les cordons de tension et les pinces ampèremétriques de l'instrument.

Enlevez les piles en cas de non-utilisation prolongée de l'instrument.

Enlevez la carte SD lorsque vous transportez l'instrument.

Evitez de bousculer l'instrument pendant le transport.

N'exposez pas l'instrument au soleil, à des températures élevées, à l'humidité ou à la rosée.

Utilisez un chiffon humide et un détergent neutre pour nettoyer l'instrument. N'utilisez ni produits abrasif ni solvants.

Ne pas ranger l'instrument si celui-ci est humide.

Lisez et respectez les instructions: A DANGER, AVERTISSEMENT, ATTENTION et NOTE ( )

Signification des symboles sur l'instrument:

| $\wedge$ | Veuillez vous reporter aux explications dans le manuel. |
|----------|---------------------------------------------------------|
|          | Instrument à double isolement ou à isolement renforcé.  |
| ~        | Courant alternatif.                                     |
| <u> </u> | Borne de terrre (opérationnelle).                       |

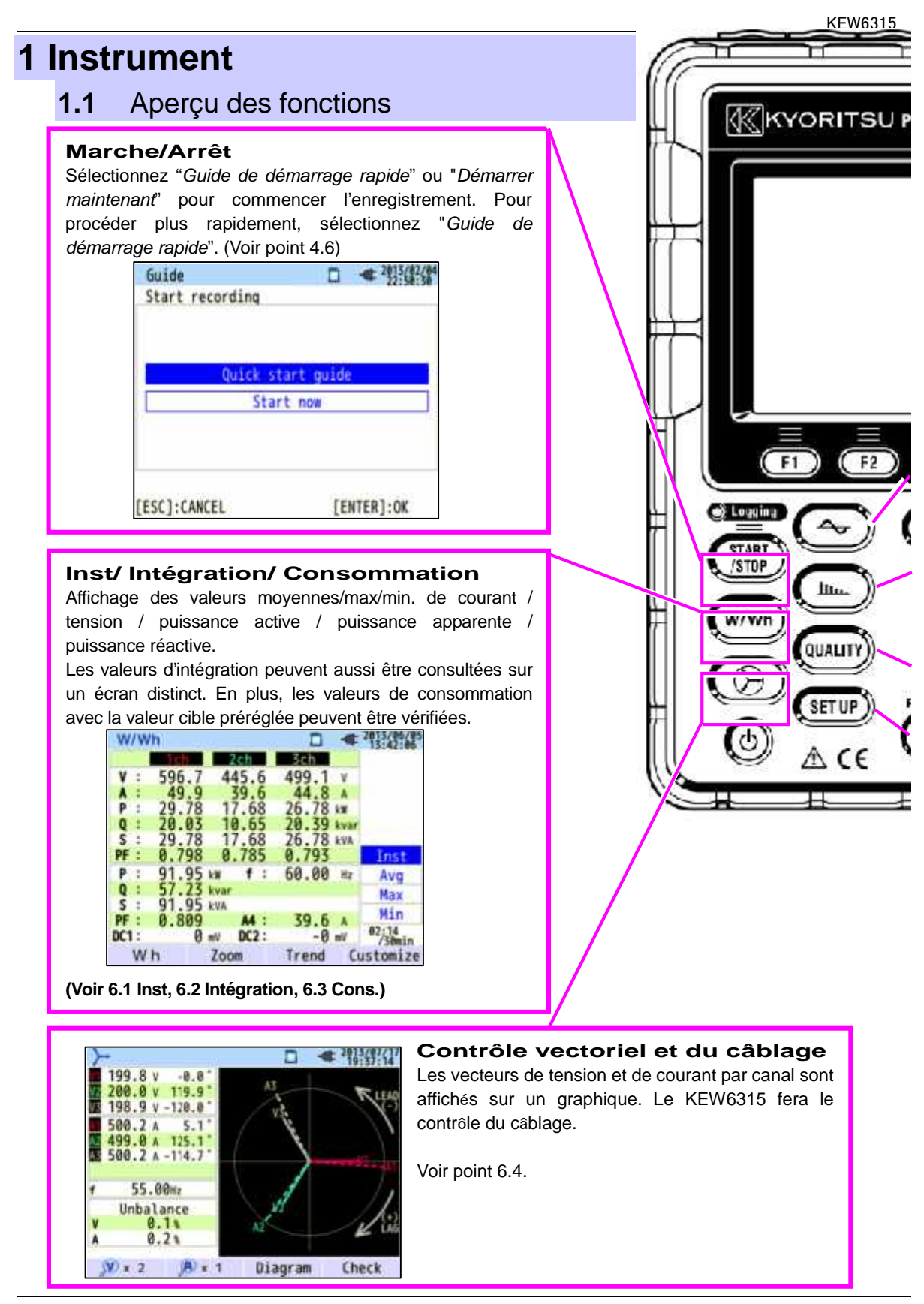

- 11 -

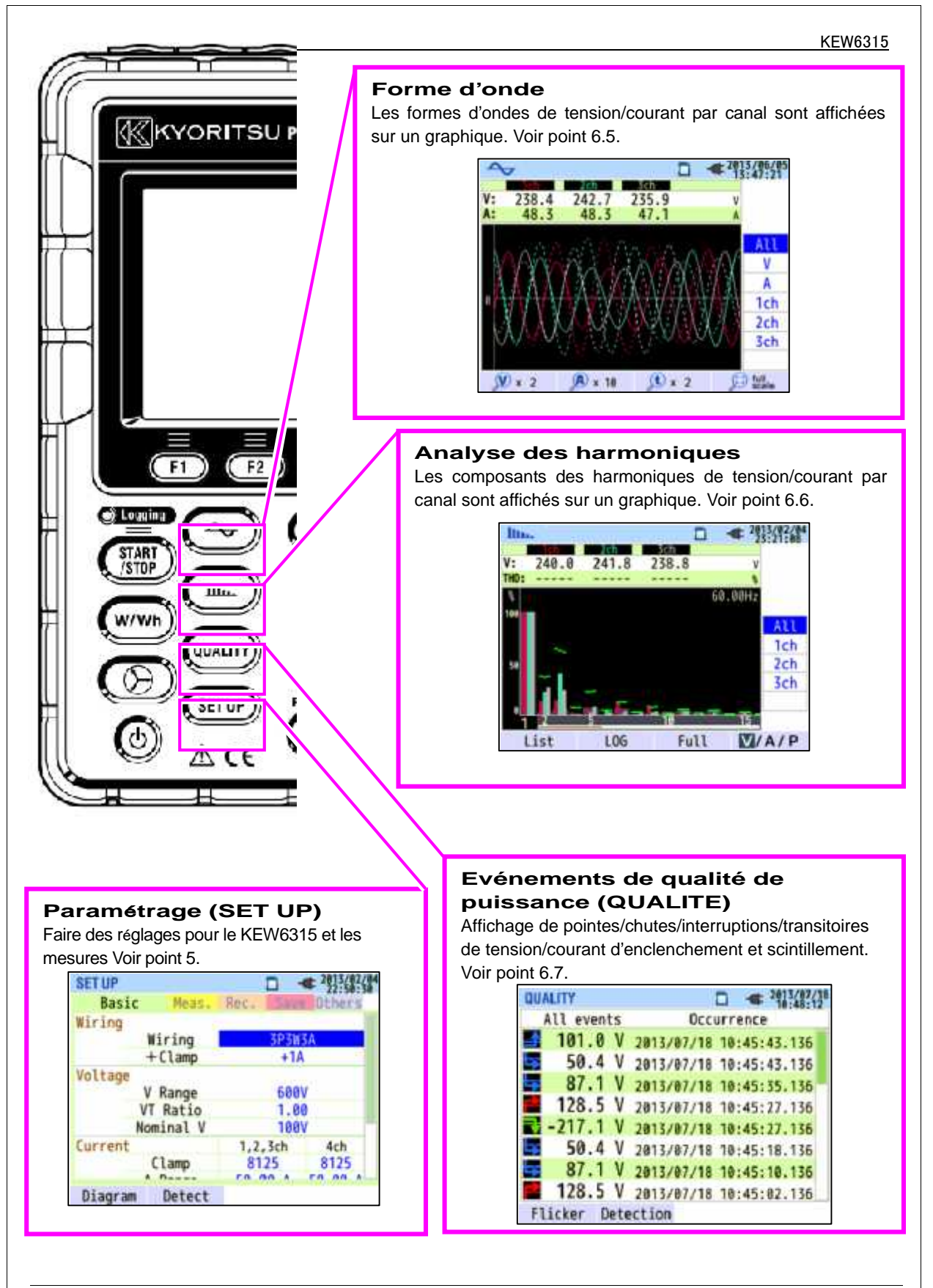

## 1.2 Caractéristiques

Cet instrument est un analyseur de la qualité de puissance, type pince ampèremétrique, qui peut être appliqué pour divers systèmes de câblage. Il peut s'utiliser pour des mesures de valeurs instantanées, d'intégration ou de consommation, ainsi que pour analyser des harmoniques et événements relatifs à la qualité de puissance et pour simuler la correction du facteur de puissance avec des bancs de condensateurs. Les données peuvent être sauvegardées dans la mémoire interne ou sur une carte SD et peuvent être transférées vers un PC via un câble USB ou, en temps réel, via une connexion Bluetooth.

### Construction solide

Conçu pour se conformer à la norme de sécurité internationale IEC 61010-1 CAT.IV 300V/ CAT.III 600V/ CAT.II 1000V.

### Analyse de la qualité de puissance

Le KEW6315 a été conçu pour se conformer à la norme de sécurité internationale IEC61000-4-30 Classe S et permet des mesures de fréquence et de tension efficace avec haute précision, ainsi que l'analyse des harmoniques. En plus, il peut mesurer à la fois des pointes, chutes, interruptions, des phénomènes transitoires, le courant d'enclenchement et les scintillements.

### Mesure de puissance

Le KEW6315 mesure simultanément la puissance active/réactive/apparente, l'énergie électrique, le facteur de puissance, le courant efficace, l'angle de phase et le courant neutre.

### Configuration de câblage

Le KEW6315 supporte les câblages suivants: 1 phase/2 fils (4 c.), 1 phase/ 3 fils (2 c.), 3 phases/3 fils (2 .) et 3 phases/4 fils.

### Mesure de consommation

La consommation d'électricité peut être observée pour qu'elle ne dépasse pas les valeurs maximales.

### Affichage sous forme d'onde ou vectoriel

La tension et le courant peuvent être affichés par une forme d'onde ou sous forme vectorielle.

### Sauvegarde des données

Le KEW6315 est doté d'une fonction d'enregistrement avec intervalle d'enregistrement préréglé. Les données peuvent être sauvegardées manuellement ou à une date et heure préréglées. Les données affichées peuvent être sauvegardées en utilisant la fonction Impression d'écran.

### Double alimentation

Le KEW6315 fonctionne soit sur une alimentation CA, soit sur piles. Tant les piles sèches alcalines AA que les piles Ni-MH rechargeables AA peuvent être utilisées. Pour charger les piles Ni-MH rechargeables AA, utilisez le chargeur du fabricant des piles. En cas rupture de courant, l'alimentation est assurée par les piles dans l'instrument.

### Grand afficheur

Grand écran à affichage TFT couleur.

### Design compact & léger

Type pince ampèremétrique, design compact et léger.

### Application

Les données sur la carte SD ou dans la mémoire interne peuvent être sauvegardées dans un PC via USB. Une analyse des données téléchargées et des paramétrages de l'instrument est possible en utilisant le logiciel spécial "KEW Windows for KEW6315".

Une communication en temps réel avec des instruments android est disponible via Bluetooth<sup>®</sup>.

### Fonction Entreé/Sortie

Des signaux analogiques de thermomètres ou de capteurs de lumière peuvent être mesurés simultanément avec la puissance électrique et ce via 2 entrées analogiques (tension CC); au cas où un événement relatif à la qualité de puissance se présente, les signaux peuvent être transmis vers des dispositifs d'alarme via une seule sortie digitale.

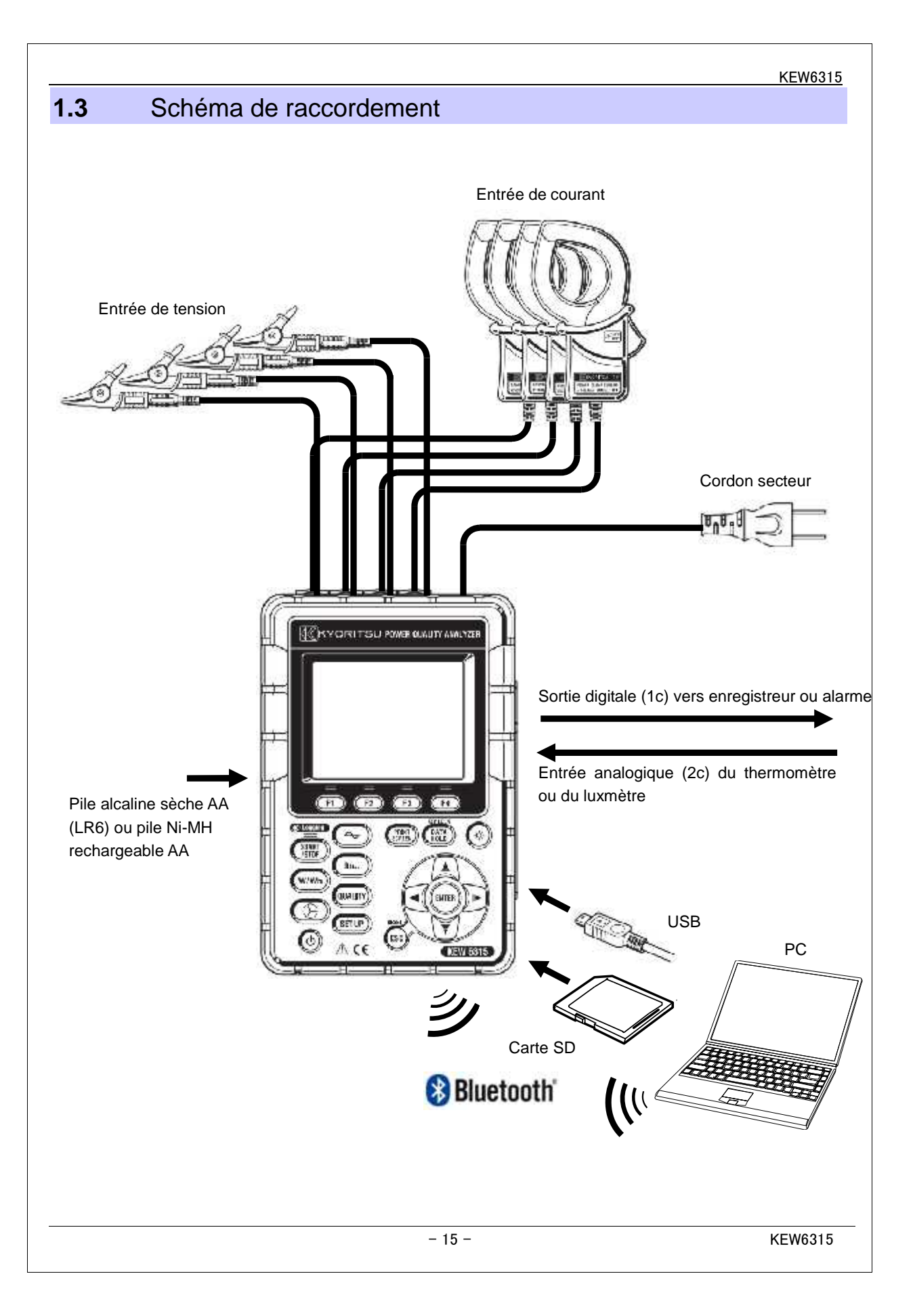

#### 1.4 Procédure de mesure

Lisez les instructions d'opération décrites sous "Consignes de sécurité" avant d'utiliser l'instrument.

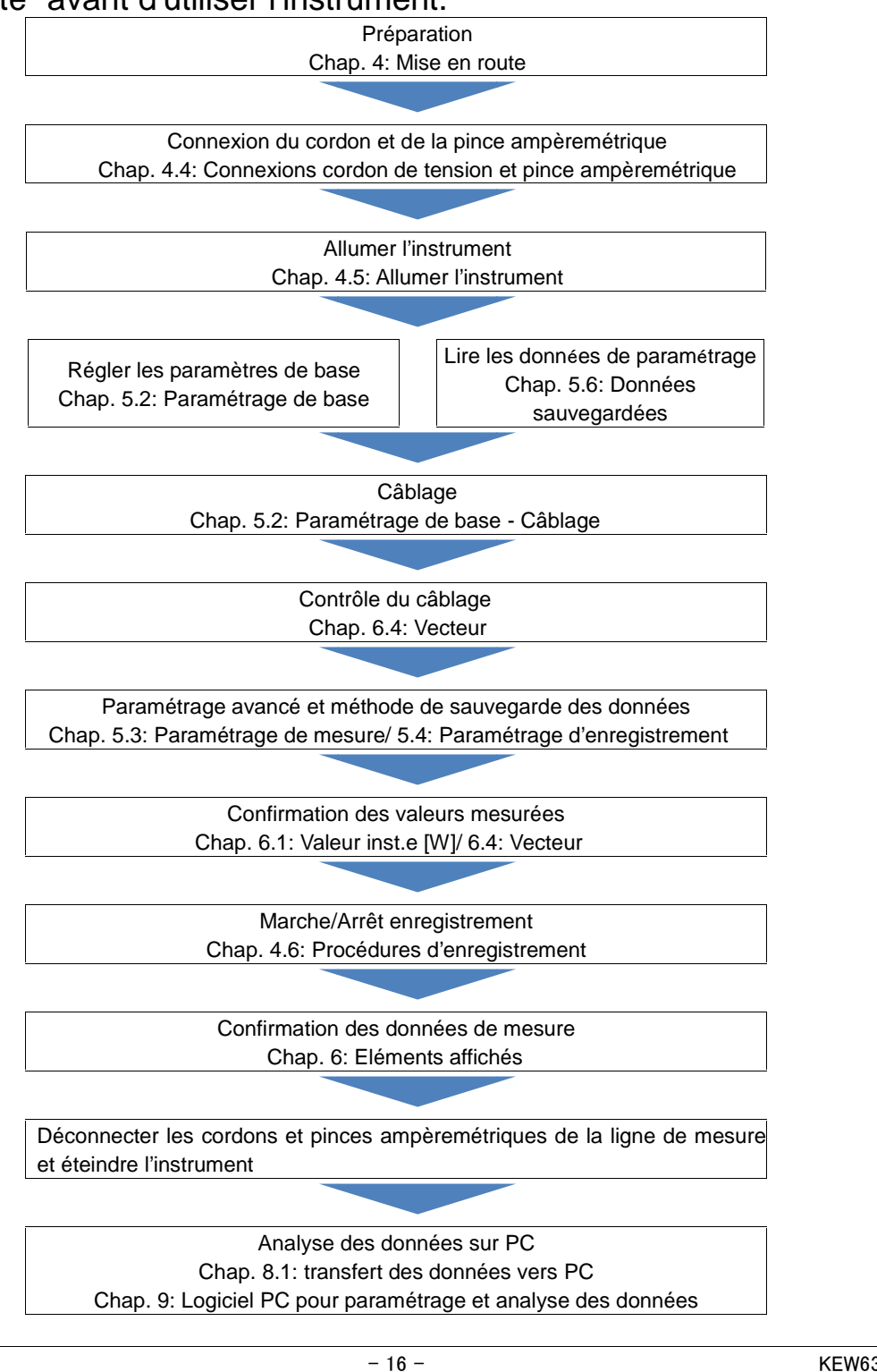

## 2 Composants 2.1. Afficheur (LCD) / Touches KYORITSU POWER QUALITY ANALYZER Afficheur (LCD) F1 F2 F3 F4 KEY LOCK () Logging PRINT DATA START /STOP In. Touches W/Wh QUALITY ENTER RESET SETUP ES Δ (ε **KEW 6315** - 17 -KEW6315

## 2.2 Connecteur

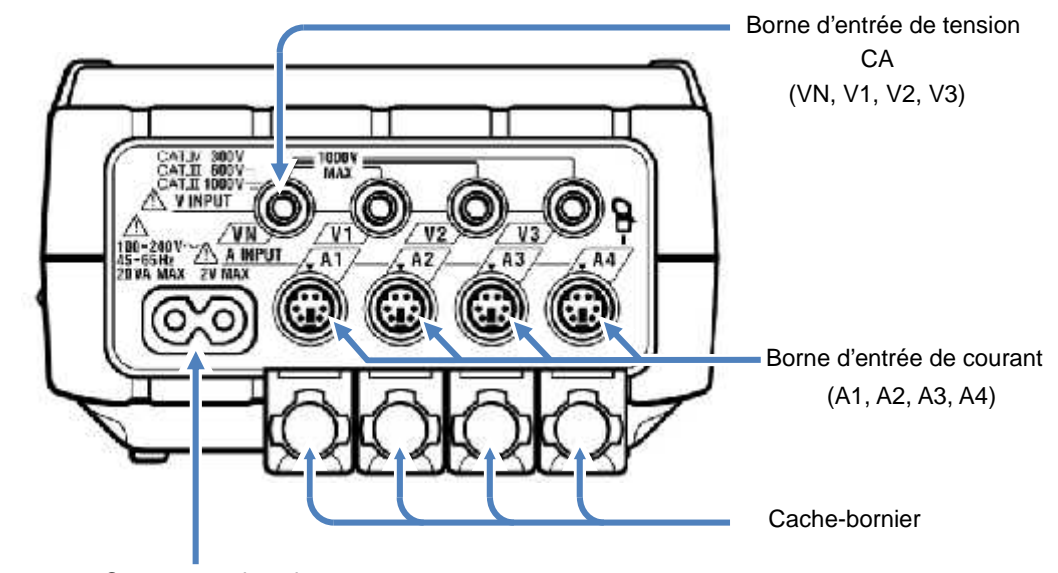

Connecteur de puissance

| Configuration du câbl | age    | Borne d'entrée de<br>tension CA | Borne d'entrée de<br>courant* |  |
|-----------------------|--------|---------------------------------|-------------------------------|--|
| 1 phase/2 fils (1c)   | 1P2W×1 | VN, V1                          | A1                            |  |
| 1 phase/2 fils (2c)   | 1P2W×2 | VN, V1                          | A1, A2                        |  |
| 1 phase/2 fils (3c)   | 1P2W×3 | VN, V1                          | A1, A2, A3                    |  |
| 1 phase/2 fils (4c)   | 1P2W×4 | VN, V1                          | A1, A2, A3, A4                |  |
| 1 phase/3 fils (1c)   | 1P3W×1 | VN, V1, V2                      | A1, A2                        |  |
| 1 phase/3 fils (2c)   | 1P3W×2 | VN, V1, V2                      | A1, A2, A3, A4                |  |
| 3 phases/3 fils (1c)  | 3P3W×1 | VN, V1, V2                      | A1, A2                        |  |
| 3 phases/3 fils (2c)  | 3P3W×2 | VN, V1, V2                      | A1, A2, A3, A4                |  |
| 3 phases/3 fils 3A    | 3P3W3A | V1, V2, V3                      | A1, A2, A3                    |  |
| 3 phases/4 fils       | 3P4W×1 | VN, V1, V2, V3                  | A1, A2, A3                    |  |

\* Des mesures de valeurs efficaces et d'harmoniques sont possibles aux bornes d'entrées qui ne sont pas utilisées pour la connexion du câblage.

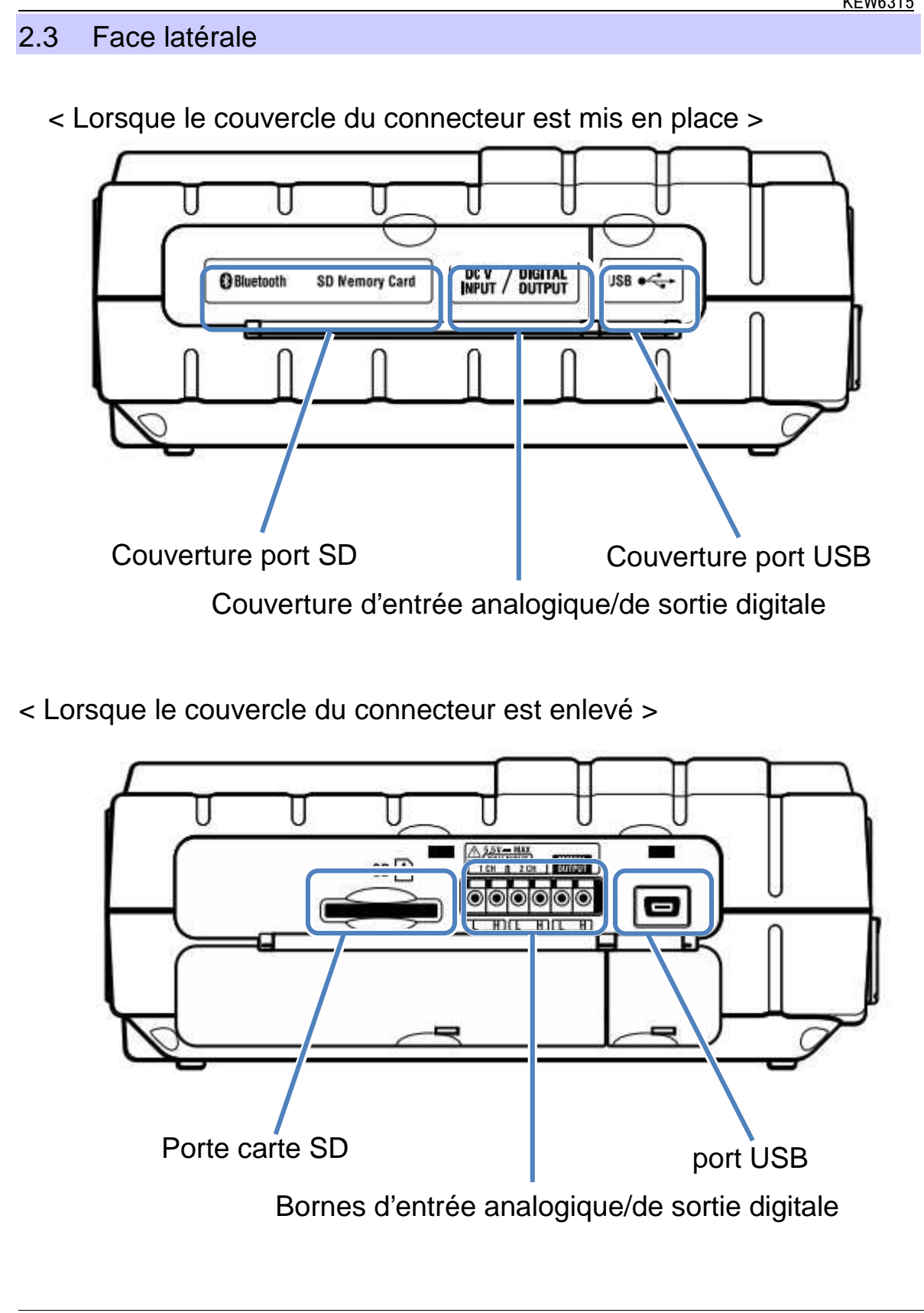

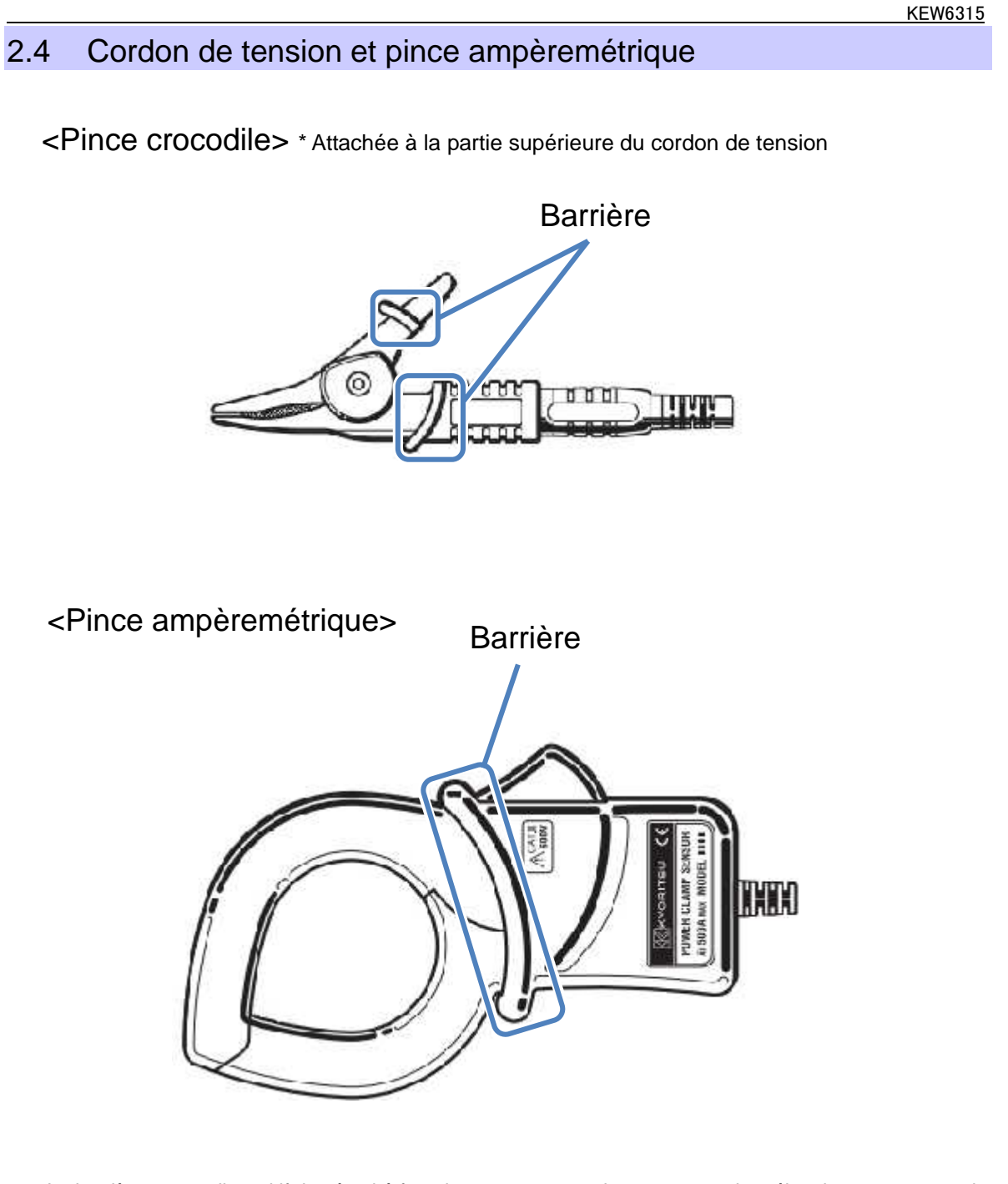

La barrière est un dispositif de sécurité fournissant une protection contre un choc électrique et assurant le minimum d'air et de distances grimpantes requis. Maintenez les mains derrière cette barrière pendant une mesure.

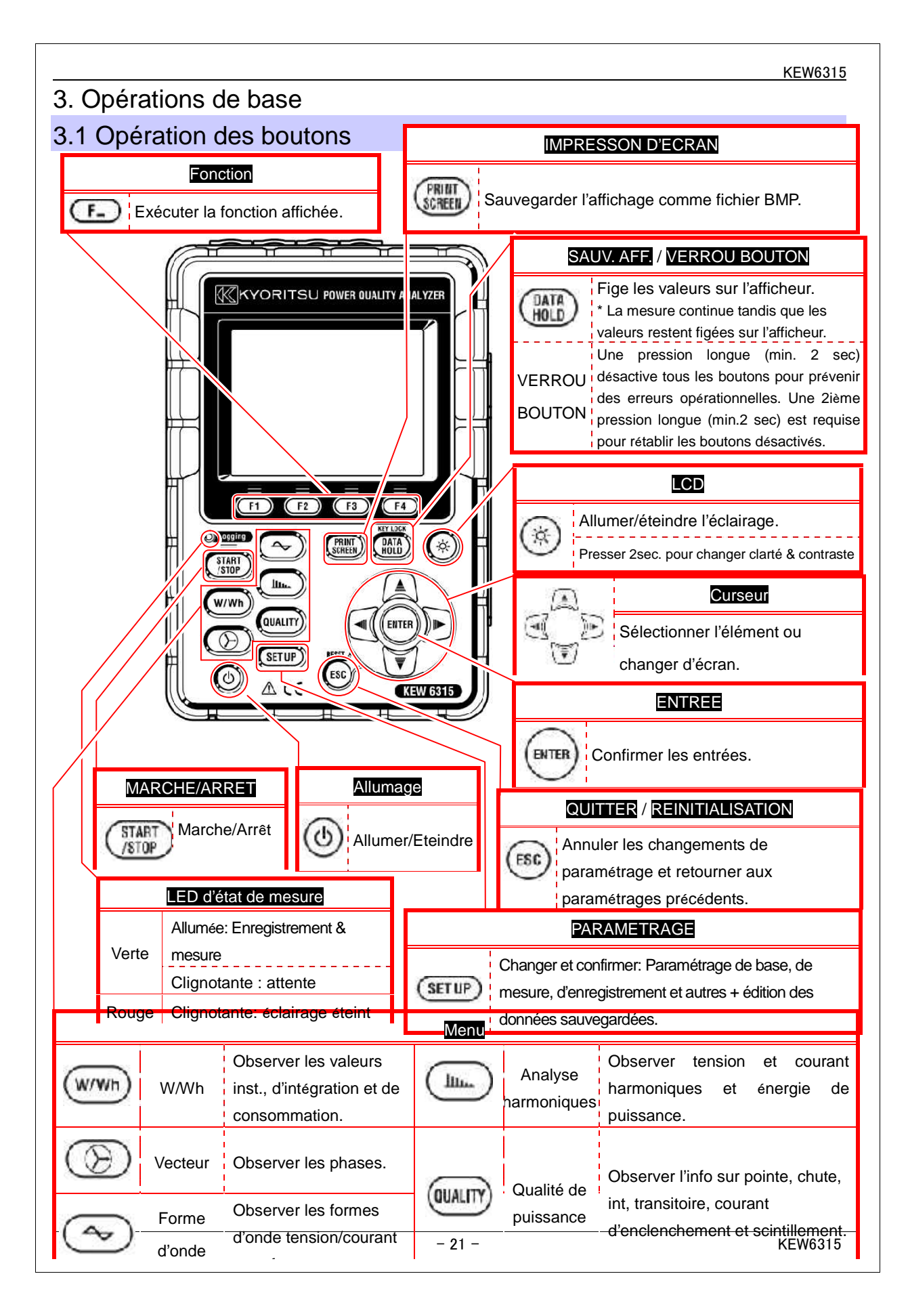

### 15

| Icône        | Etat                                                                                                    |
|--------------|----------------------------------------------------------------------------------------------------|
|              | Le KEW6315 fonctionne sur pile. Le nombre de segments allumés dépend d l'état de la tension de la pile. |
| -            | Le KEW6315 fonctionne sur une alimentation CA.                                                          |
| 357          | Mise à jour de l'afficheur.                                                                             |
| 1            | Les boutons sont verrouillés.                                                                           |
| < <u>1</u> 9 | Le buzzer est désactivé.                                                                                |
|              | La carte SD est programmée et disponible.                                                               |
|              | Enregistrer les données sur la carte SD.                                                                |
|              | L'espace libre disponible sur la carte SD n'est pas suffisant.                                          |
|              | Pas d'accès à la carte SD.                                                                              |
| -            | La mémoire interne est disponible.                                                                      |
|              | * Cette icône s'affiche lorsqu'une mesure débute sans carte SD.                                         |
| <b>**</b> >  | Enregistrer les données dans la mémoire interne.                                                        |
|              | L'espace libre disponible sur la carte SD n'est pas suffisant.                                          |
| <b>HWAIT</b> | Mode d'attente                                                                                          |
| REC          | Enregistrement des données mesurées.                                                                    |
| FULL         | Capacité du médium d'enregistrement saturée.                                                            |
| 0            | USB disponible.                                                                                         |
| 0            | Bluetooth <sup>®</sup> disponible.                                                                      |

## 3.3 Symboles affichés

| V*1    | Tension de phase                                          | VL <sup>*1</sup>             | Tension de ligne                              | A               | Courant                          |  |
|--------|-----------------------------------------------------------|------------------------------|-----------------------------------------------|-----------------|----------------------------------|--|
| Ρ      | Puissance + consommation<br>active <sub>- regénérer</sub> | Q                            | Puissance + en retard<br>réactive - en avance | S               | Puissance<br>apparente           |  |
| PF     | Facteur + en retard<br>de puiss. <sub>- en avance</sub>   | f                            | Fréquence                                     |                 |                                  |  |
| DC1    | Tension d'entrée<br>analog. à 1c.                         | DC2                          | Tension d'entrée<br>analog. à 2ch             |                 |                                  |  |
| An*2   | Courant neutre                                            | PA* <sup>3</sup>             | Angle de + en retard<br>phase - en avant      | C* <sup>3</sup> | Calcul de capacité               |  |
| WP+    | Energie de puissance<br>active                            | WS+                          | Energie de puissance<br>apparente             | WQi+            | Energie de puissance<br>réactive |  |
|        | (consommation)                                            |                              | (consommation)                                |                 | (en retard)                      |  |
| WP-    | active<br>(regénérer)                                     | WS- apparente<br>(regénérer) |                                               | WQc+            | réactive<br>(en avant)           |  |
| THD    | Facteur de distorsion totale<br>de tension/courant        |                              | · · · · · · · · · · · · · · · · · · ·         |                 |                                  |  |
| Pst    | Scintillement de tension                                  | Det                          | Scintillement de tension à                    | Dlt             | Scintillement de tension à       |  |
| (1min) | (1 min)                                                   | гSI                          | court terme                                   | Γ'IL            | long terme                       |  |

écran<sup>\*1</sup> W: les affichages V et VL peuvent être personnalisés lorsque "3P4W" est sélectionné.

écran <sup>\*2</sup> W : "An" s'affiche uniquement lorsque "3P4W" est sélectionné.

écran<sup>\*3</sup> W: les affichages PA et C peuvent être personnalisés.

## 3.4 Réglage de l'éclairage et du contraste

Pressez le bouton (x) pendant min. 2 sec. pour montrer la barre coulissante afin d'ajuster la clarté de l'éclairage et le contraste d'affichage. Coulissez le **curseur** sur la barre coulissante pour le réglage. Pressez la touche **ENTREE** et quittez le mode de réglage. Réappuyez sur **ANNUL** ou **LCD** pour annuler le réglage et quitter le mode de réglage.

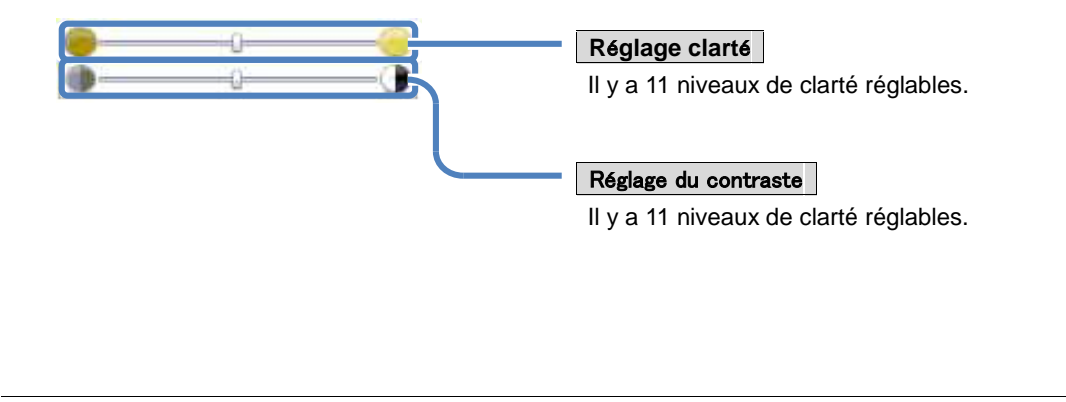

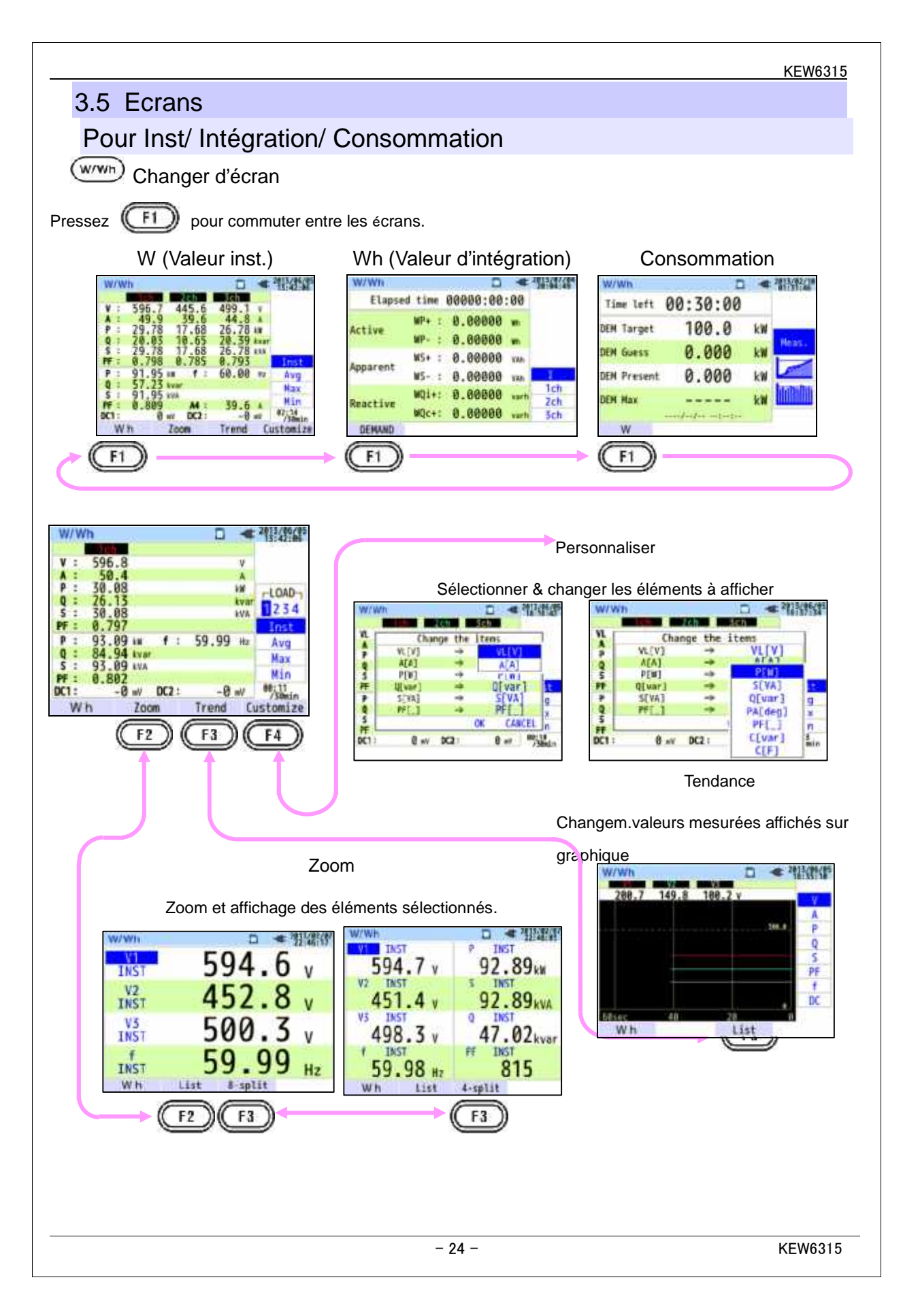

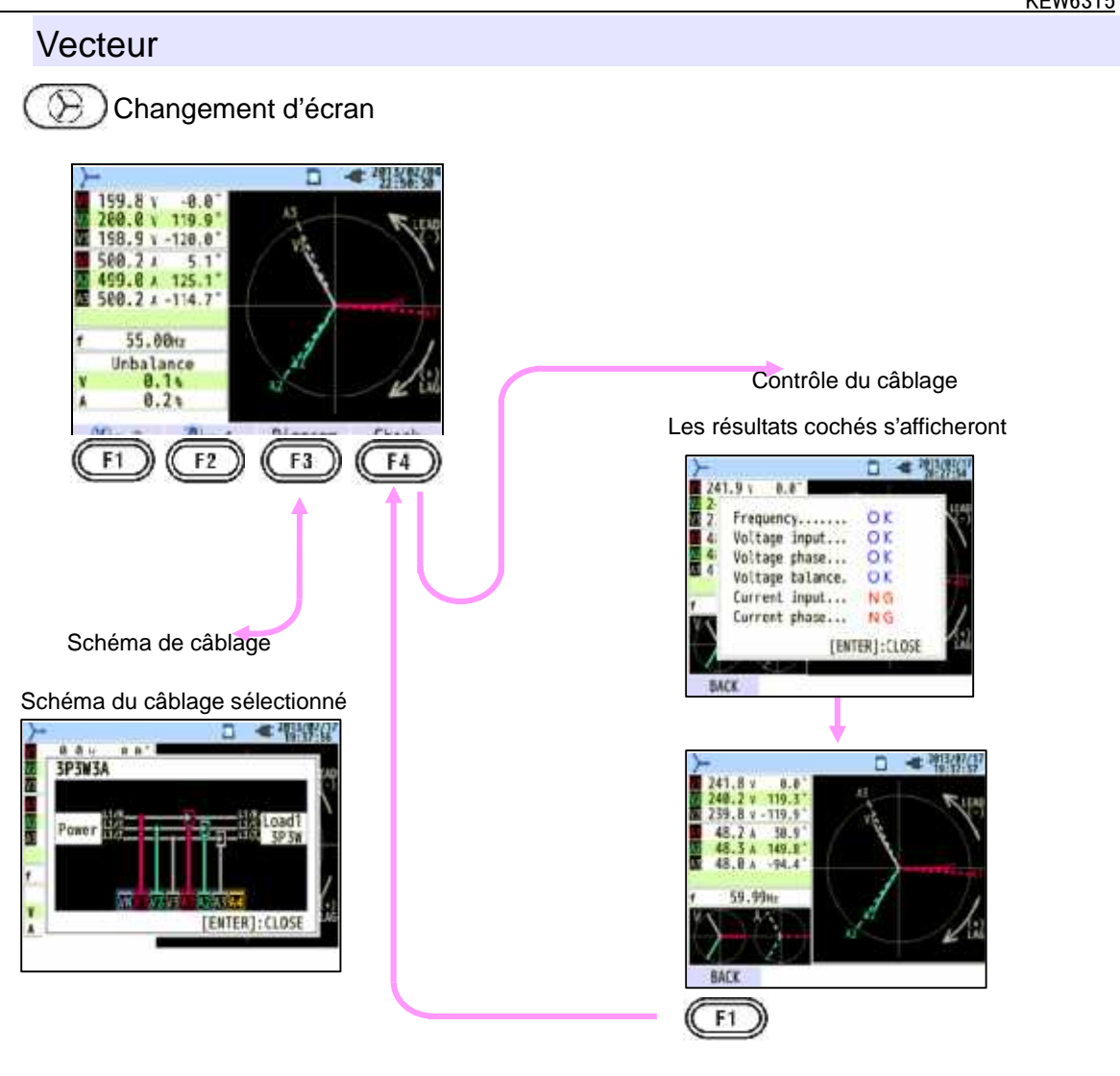

## Forme d'onde

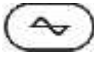

Changement d'écran

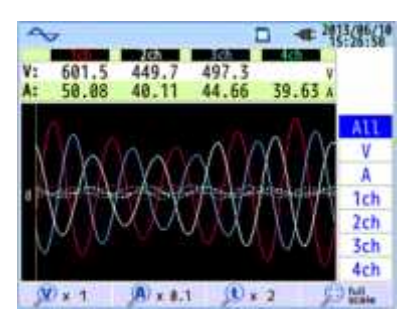

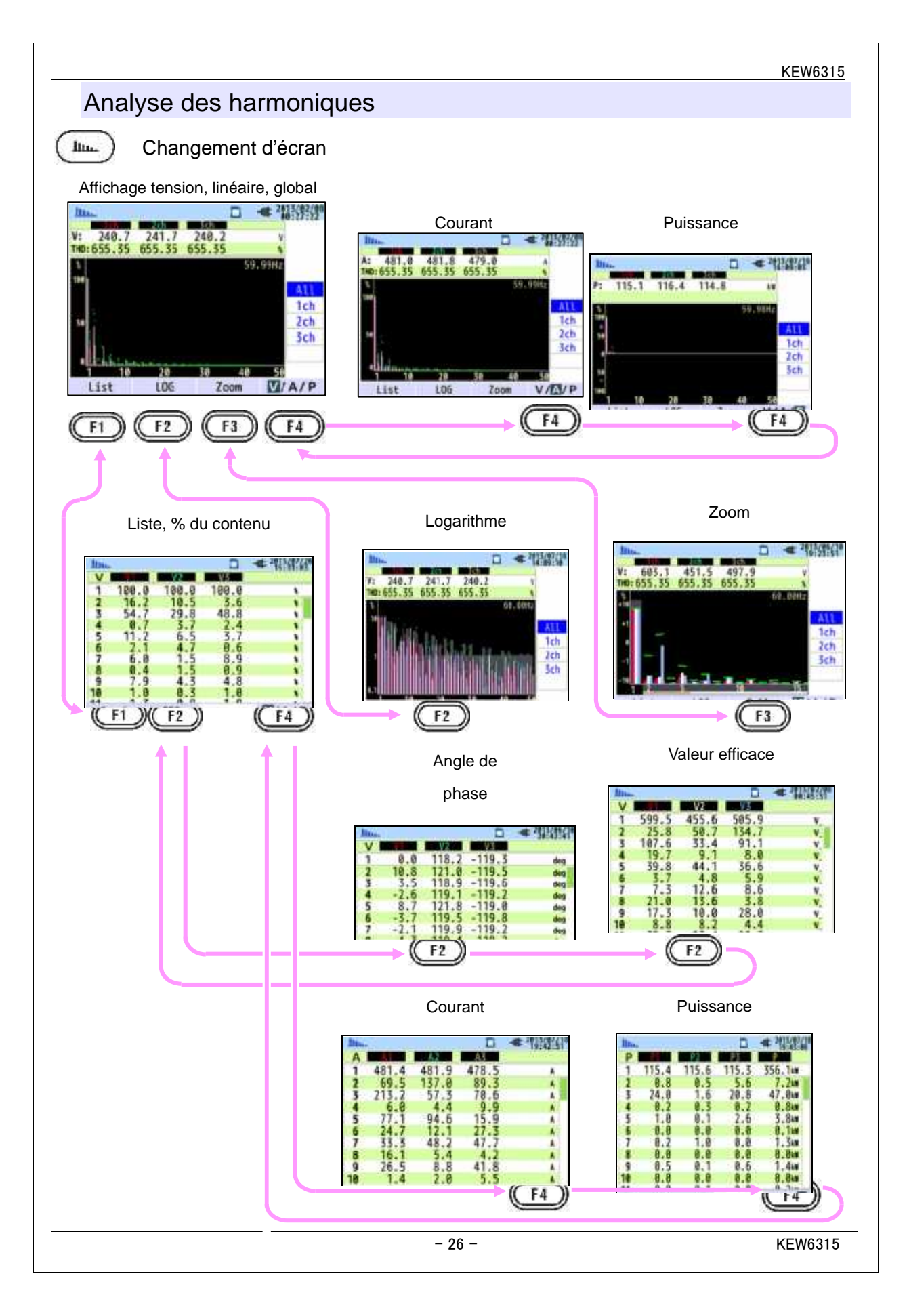

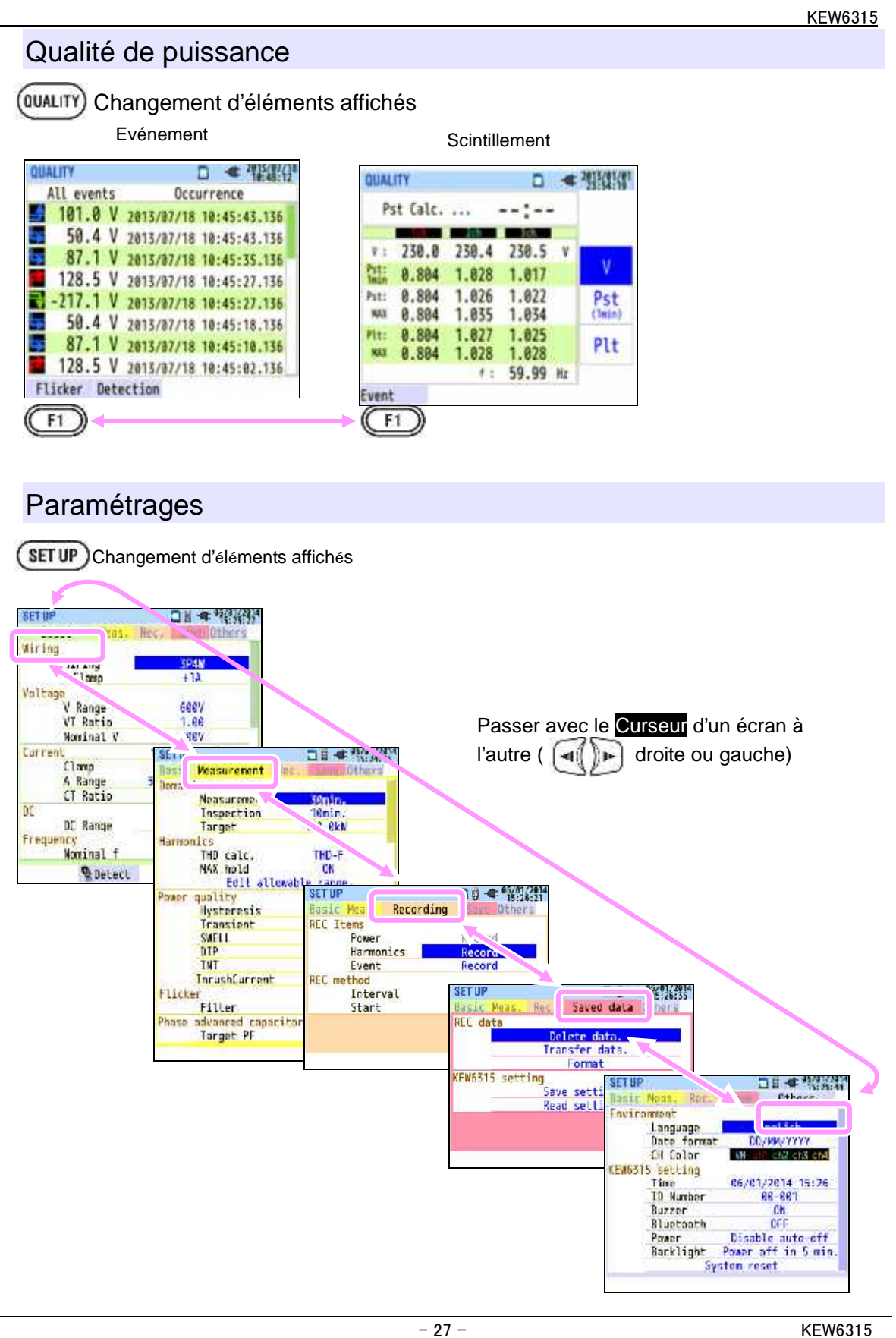

## 4 Mise en marche

## 4.1. Préparation

## Mise en place du cache-bornier d'entrées

Six cache-borniers sont fournis avec l'instrument. Choisissez un cache-bornier correspondant aux couleurs standard du pays où l'instrument est utilisé. Mettez le cache-bornier en place en veillant à l'orientation. \* Nettoyez la borne d'entrée avant d'attacher le cache-bornier et vérifiez si elle n'est pas humide.

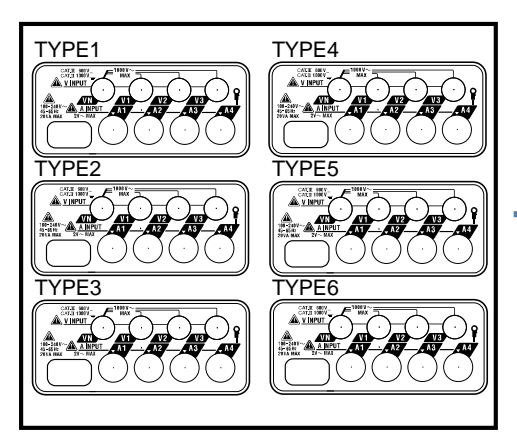

Cache-bornier d'entrées

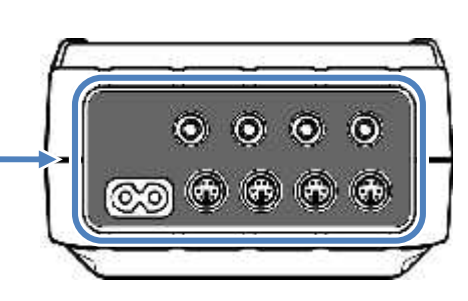

Apposez le cache-bornier adéquat.

|        | VN    | V1/A1 | V2/A2 | V3/A3 | A4    |
|--------|-------|-------|-------|-------|-------|
| TYPE 1 | bleu  | rouge | vert  | noir  | jaune |
| TYPE 2 | bleu  | brun  | noir  | gris  | jaune |
| TYPE 3 | noir  | jaune | vert  | rouge | blanc |
| TYPE 4 | bleu  | noir  | rouge | blanc | jaune |
| TYPE 5 | blanc | noir  | rouge | bleu  | jaune |
| TYPE 6 | noir  | rouge | jaune | bleu  | blanc |

## Attacher les marqueurs aux cordons de tension et aux pinces

## ampèremétriques

Attachez les marqueurs aux deux extrémités des cordons de tension et aux pinces ampèremétriques en concordance avec les bornes d'entrées.

\* Marqueurs fournis: 32 pcs au total : 4 pcs de chaque couleur (rouge, bleu, jaune, vert, brun, gris, noir, blanc).

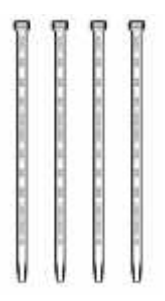

Marqueur (32 pcs au total)

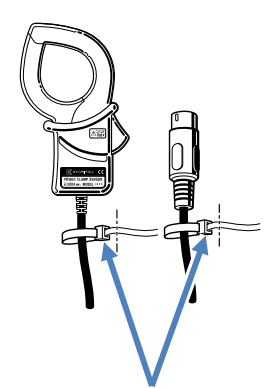

Attachez les marqueurs aux deux extrémités

d'une pince ampèremétrique.

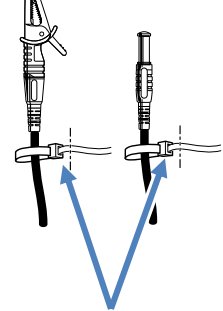

Attachez les marqueurs aux deux extrémités du cordon de

tension

## 4.2 Alimentation

## Pile

Le KEW6315 fonctionne soit sur une alimentation CA, soit sur piles. Il permet de continuer la mesure en cas d'interruption de courant CA puisque l'alimentation est automatiquement rétablie par les piles qui sont installées dans l'instrument. On peut utiliser des piles sèches (alcalines) AA (LR6) ou des piles Ni-MH rechargeables AA. Pour charger la pile rechargeable, utilisez le chargeur du même fabricant que celui des piles. Le KEW6315 ne peut pas charger les piles.

\* Les piles sèches alcalines AA (LR6) sont fournies comme accessoires.

## A DANGER

N'ouvrez jamais le couvercle du boîtier des piles pendant la mesure.

La marque et le type des piles à utiliser doivent être les mêmes.

Bien que le connecteur d'alimentation soit isolé, ne le touchez jamais lorsque l'instrument fonctionne sur piles.

### AVERTISSEMENT

Retirez le cordon secteur, les cordons de tension et la pince et débranchez l'instrument et éteignez l'instrument avant d'ouvrir le compartiment pour remplacer les piles.

### 

N'utilisez pas simultanément des piles neuves et usées. Installez les piles en respectant la polarité, telle qu'indiquée à l'intérieur.

Les piles ne sont pas installées au moment de l'achat, mais elles sont bien livrées avec l'instrument. Installez-les. L'instrument consomme de l'énergie, meme à l'état débranché. Enlevez les piles en cas de non-utilisation prolongée de l'instrument. Si l'instrument est alimenté en CA, il ne fonctionnera pas sur piles. Si les piles ne sont pas installées en cas d'interruption de courant, l'instrument s'éteindra et les

données se perdront.

#### Icône pile sur l'afficheur/Niveau de tension de la pile L'icône d'alimentation change comme suit, et l'icône de la pile varie en fonction de sa tension. 4 niveaux Alimenté en CA Heures possibles de mesure continue: Icône d'alimentation - approx 3 h. avec piles alcalines AA, et - approx 4.5 h. avec piles Ni-MH, AA (1900mA/h) Alimenté par \* Il s'agit de valeurs de référence et avec l'afficheur Battery leve pile éteint. L'instrument fonctionne normalement. \* La tension de la pile Ni-MH à pleine charge est inférieure à celle de la pile alcaline à pleine charge; donc l'indicateur d'état peut être différent de celui indiqué ci-dessus, même à pleine charge. La mesure continue mais la sauvegarde s'arrête. (Les données ultérieures ne sont pas sauvegardées, à l'exception des données mesurées avant la chute de tension au niveau le plus bas) W/Wh 0 : 700 v И v 450 g : A A P 90 2 : 8 0 k₩ 0 4 kvar S .8 kVA 59 : 90 0.984 PF . QQ Inst 0 -0 50.00 238 Ρ : 4 f: kW Avg Hz 5 0 5 kvar Max 448.9 s : 240 0 **kVA** A4 : A Min 248.6 PF : 0.993 An : A 03:54 /30min DC1: DC2: 0 mV 0 mV Trend Customize Wh Zoom

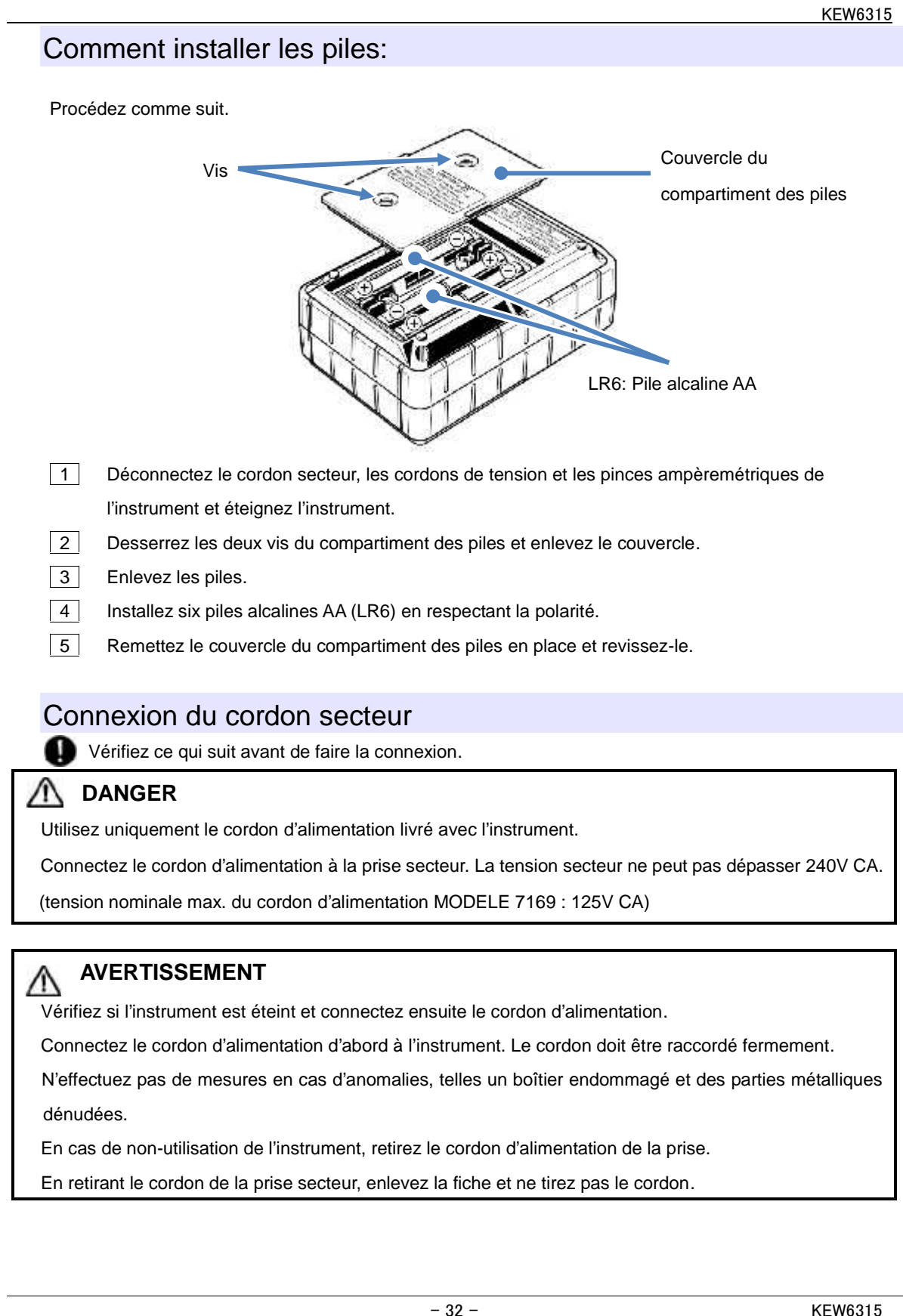

#### KEW6315

Procédez comme suit pour connecter le cordon d'alimentation.

1 Vérifiez si l'instrument est éteint.

- 2 Connectez le cordon d'alimentation au connecteur de puissance sur l'instrument.
- 3 \* Connectez l'autre bout du cordon d'alimentation à la prise.

\* La mise en marche du KEW6315 est possible 2 secondes après l'avoir connecté à une source de

puissance. Le bouton 🔘 n'est pas opérationnel à ce moment.

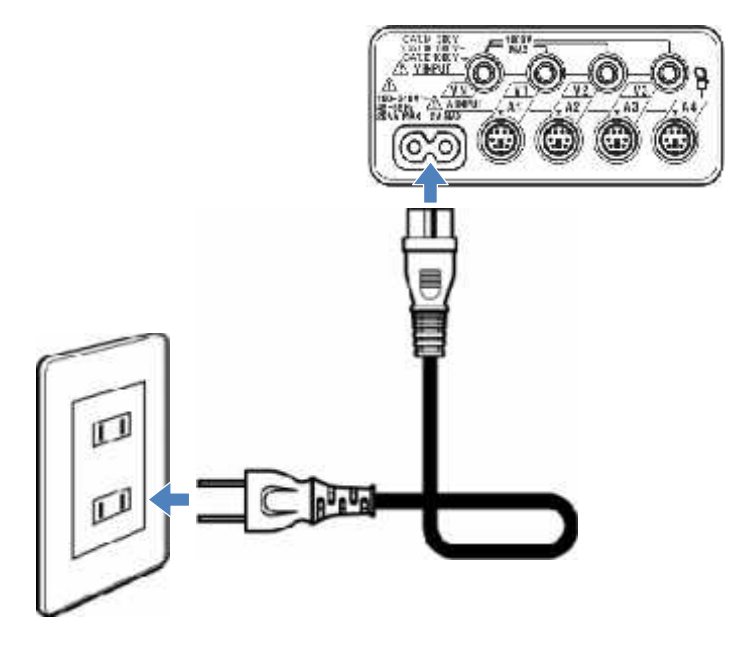

## Alimentation nominale

| Tension d'alim. nominale          | 100 à 240V CA (±10%) |
|-----------------------------------|----------------------|
| Fréquence d'alimentation nominale | 45 à 65Hz            |
| Consommation maximale             | 7VA max.             |

clianote lorsque vous

## 4.3 Installer / enlever la carte SD

Vérifiez ce qui suit, avant d'utiliser la carte SD.

## 

Suivez les instructions décrites sous "Insérez la carte SD" et insérez la carte SD dans le port avec la partie supérieure orientée vers le haut. Si la carte est insérée à l'envers, soit la carte, soit l'instrument peuvent être endommagés.

En utilisant une carte SD, ne pas remplacer ou enlever la carte. (Le symbole

insérez la carte SD). Sinon vous risquez de perdre les données sauvegardées sur la carte ou d'endommager l'instrument.

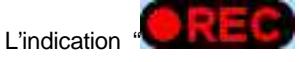

' clignote pendant l'enregistrement. Ne pas enlever la carte SD, sinon vous

risquez de perdre les données sauvegardées ou d'endommager l'instrument. Ne pas enlever la carte avant la fin de l'enregistrement et avant que le message éclair "Arrêt enregistr." ait disparu.

Notes:

De nouvelles cartes SD doivent être formatées avec le KEW6315 avant d'être utilisées. Parfois les données ne peuvent pas être sauvegardées sur des cartes SD formatées avec un PC. Pour les détails, veuillez vous reporter à la section "**Formater**" dans ce manuel.

Si la carte SD a fréquemment été utilisée pendant une longue période, l'autonomie de la mémoire flash peut être expiré, de sorte que toute donnée ultérieure ne sera plus sauvegardée. Si tel est le cas, remplacez la carte.

Les données sur la carte SD peuvent être endommagées ou se perdre par hasard ou en cas d'échec. Il est conseillé de faire régulièrement une copie des données enregistrées. Kyoritsu décline toute responsabilité en cas de perte de données ou d'autres pertes ou dommages.

Il n'est pas recommandé de gérer les données enregistrées avec une carte SD qui est utilisée pour des mesures. Faire régulièrement une copie des données est fort conseillé. Kyoritsu n'est responsable d'aucune perte de données, quels qu'en soient le type ou la cause.

## Insérer la carte SD:

1 Ouvrez le couvercle du connecteur.

- 2 Insérez la carte SD dans le port, la partie supérieure étant orientée vers le haut.
- 3 Remettez le couvercle en place. Veuillez utiliser l'instrument avec le couvercle mis en place, à moins que ce ne soit pas nécessaire.

### Enlever la carte SD:

- 1 Ouvrez le couvercle du connecteur.
- 2 Poussez délicatement la carte SD vers l'intérieur; la carte sortira.
- 3 Enlevez la carte lentement.
- 4 Remettez le couvercle en place. Veuillez utiliser l'instrument avec le couvercle mis en place, à moins que ce ne soit pas nécessaire.

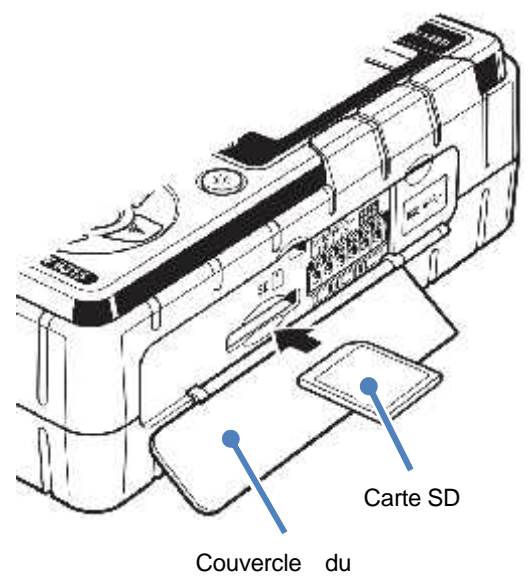

connecteur

# **4.4** Connexion des cordons de tension et de la pince ampèremétrique

Vérifiez ce qui suit avant de connecter les cordons et les pinces ampèremétriques.

### 🔨 DANGER

Utilisez uniquement les cordons de tension livrés avec cet instrument.

Utilisez les pinces ampèremétriques dédiées à cet instrument et vérifiez si le courant de mesure de la pince ampèremétrique n'est pas dépassée.

Ne connectez pas tous les cordons de test ou pinces ampèremétriques, à moins que ce soit nécessaire pour mesurer les paramètres souhaités.

Connectez les cordons et les pinces d'abord à l'instrument et après au circuit à tester.

Ne déconnectez pas les cordons de tension et les pinces lorsque l'instrument est utilisé.

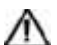

### AVERTISSEMENT

Vérifiez si l'instrument est éteint et connectez ensuite le cordon d'alimentation.

Connectez d'abord le cordon d'alimentation à l'instrument. Le cordon doit être raccordé fermement.

N'effectuez aucune mesure en cas d'anomalies, telles qu'un boîtier endommagé ou des parties métalliques dénudées.

Procédez comme suit et connectez les cordons de tension et les pinces ampèremétriques.

- 1 Vérifez si l'instrument est éteint.
- 2 Connectez le cordon de tension approprié à la borne d'entrée de tension sur l'instrument.
- 3Connectez la pince ampèremétrique appropriée à la borne d'entrée de courant sur l'instrument.Faites correspondre l'orientation des flèches indiquées sur la borne de sortie de la pince

ampèremétrique et le marquage sur la borne d'entrée de courant sur l'instrument

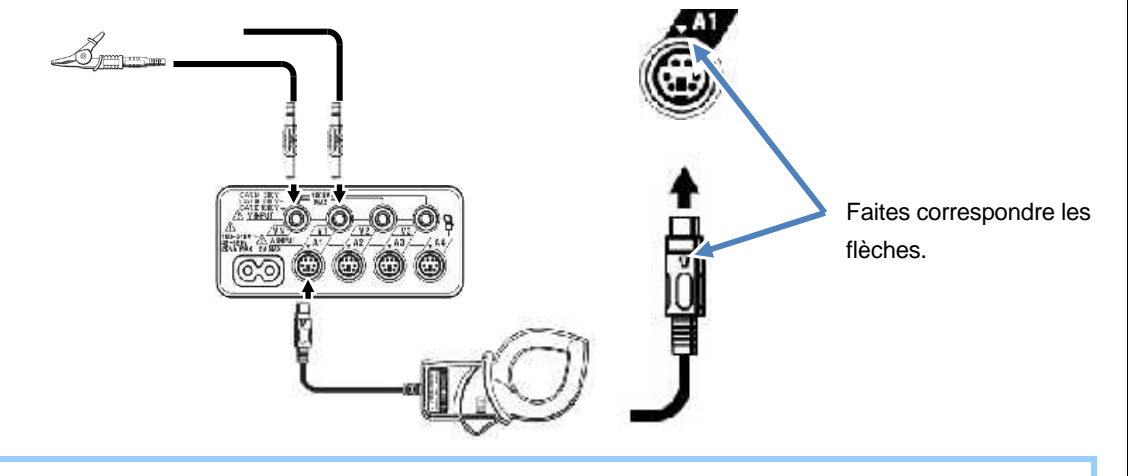

Le nombre de cordons de tension et de pinces ampèremétriques à utiliser sera différent suivant la configuration de câblage à tester. Pour plus de détails, voir "**Schéma de câblage**" dans ce manuel.
# 4.5 Démarrer le KEW6305 Ecran de démarrage

Pressez le bouton MARCHE/ARRET jusqu'à ce que l'écran suivant s'ouvre. Pour éteindre l'instrument, pressez le bouton MARCHE/ARRET min. 2 sec.

Le modèle et la verson du logiciel s'afficheront lorsque vous allumez l'instrument.
 Si l'instrument n'est pas mis en marche comme il faut, reportez-vous à "Résolution de problèmes" dans ce manuel.

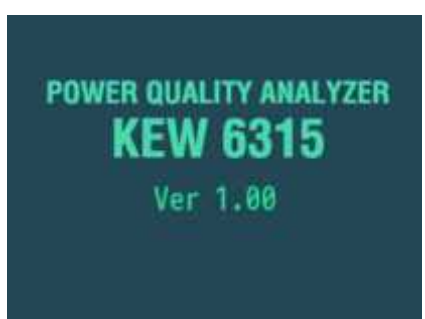

Si l'instrument n'est pas mis en marche pour la première fois, l'écran affiché dernièrement réapparaîtra.

## Attention !

2

Si les pinces ampèremétriques connectées ne sont pas les mêmes que celles utilisées pendant le test précédent, la liste des pinces connectées s'affichera pendant 5 sec., mais les réglages ne seront pas automatiquement mis à jour. Pressez le bouton set up et détectez les pinces à nouveau ou modifiez les réglages directement. Le KEW6315 retient et adapte les réglages précédents si aucune pince n'est connectée.

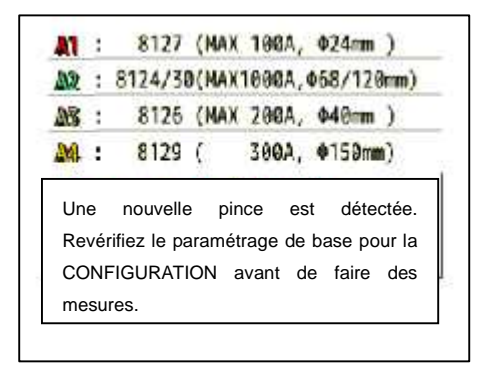

| 4.6 Procéd       | ures d'enregistrement   |  |
|------------------|-------------------------|--|
| Début d'enregis  | strement                |  |
| sobat a offiogle |                         |  |
| (START)          | Guide 🗖 📲 2933(82/84    |  |
| ressez           | Start recording         |  |
|                  |                         |  |
|                  |                         |  |
|                  |                         |  |
|                  | Quick start guide       |  |
|                  | Start now               |  |
|                  | Scare non               |  |
|                  |                         |  |
|                  |                         |  |
|                  | 1                       |  |
|                  |                         |  |
|                  | [ESC]:CANLEL [ENTER]:UK |  |
|                  |                         |  |
|                  |                         |  |
|                  |                         |  |
|                  |                         |  |
|                  |                         |  |
|                  |                         |  |

Sélectionnez "Guide de démarrage rapide" ou "Démarrer maintenant" pour débuter l'enregistrement. On peut effectuer le démarrage rapide et simple en sélectionnant "Guide de démarrage rapide". Seuls les réglages du câblage et de l'enregistrement sont compris dans le "Guide de démarrage rapide". Pressez set de l'enregistrement sont compris dans le "Guide de démarrage rapide". et ajustez les réglages avancés, si nécessaire. Si les réglages nécessaires sont déjà faits ou si aucun réglage n'est requis, sélectionnez "Démarrer maintenant" pour débuter l'enregistrement. Avant d'entamer la mesure, assurez-vous que toutes les préparations de sécurité ont été vérifiées.

Déplacez le marquage bleu vers "Guide de démarrage rapide" ou "Démarrer maintenant".

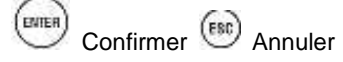

| (START)                                |                       |                     |
|----------------------------------------|-----------------------|---------------------|
| Guide 🛛 🛛                              |                       | /2014<br>7:54       |
| Stop recording                         | Guide 🥚               |                     |
| No.S0014 N° donnée –<br>Elapsed time   | Stop recording        | -                   |
| Méthode Riebregtsmetnent —<br>(Manual) | REC Start<br>(Manual) | 10/02/2014 08:43:13 |
| Elémentedistrer                        |                       | SU LULU             |
| Power -                                | Power<br>Harmonics    | Record              |
| Event                                  | Event                 | Record              |
| CANCEL                                 | CANCEL                | STOP                |

Vérifiez l'information sur l'enregistrement, ou arrêtez l'enregistrement.

|                      |                                                | Eléments affichés                                                                                      |  |  |
|----------------------|------------------------------------------------|----------------------------------------------------------------------------------------------------|--|--|
| N° donnée            | N° des donné<br>sauvegarde de                  | N° des données enregistrées. S'utilise aussi comme nom de dossier pendant la<br>auvegarde des données. |  |  |
| Temps écoulé         | e temps qui s'écoule pendant l'enregistrement. |                                                                                                    |  |  |
|                      | Manuel                                         | Afficher "Date et heure d'enregistrement".                                                             |  |  |
| Máthada d'aprogistr  | Constant                                       | Afficher "Date & heure de début/fin d'enregistrement".                                                 |  |  |
| Methode d'enregisti. | Période                                        | Afficher "Date & heure de début d'enregist.", "Période d'enregistrement" et "Temps d'enregistrement".  |  |  |
| Destination de       |                                                |                                                                                                    |  |  |
| sauvegarde des       | Emplacement                                    | pour sauvegarder les données.                                                                          |  |  |
| données              |                                                |                                                                                                    |  |  |
| Eléments enregistrés | Eléments qui s                                 | sont enregistrés                                                                                       |  |  |

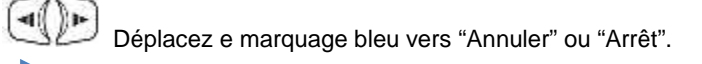

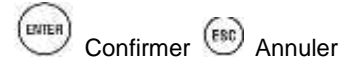

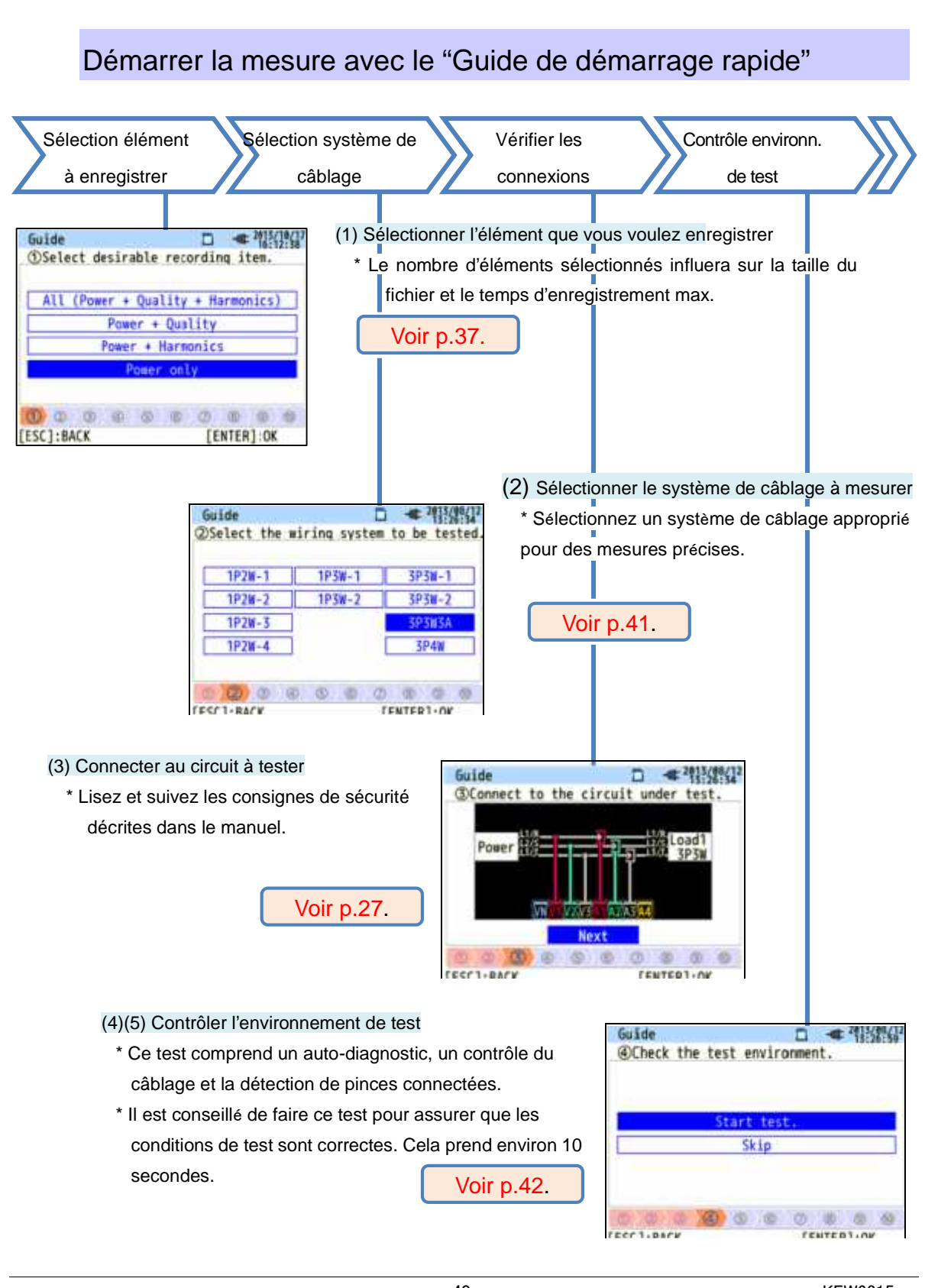

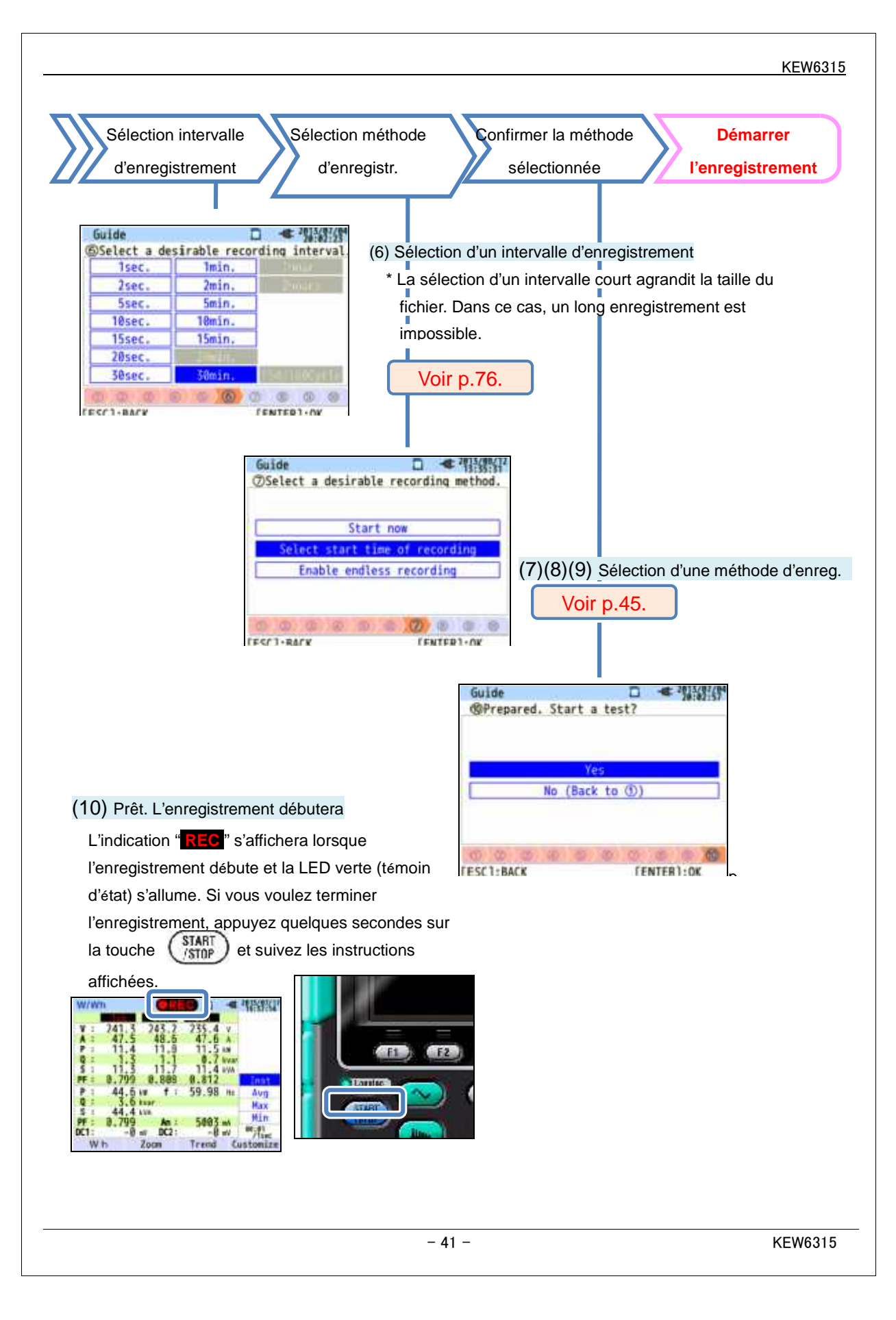

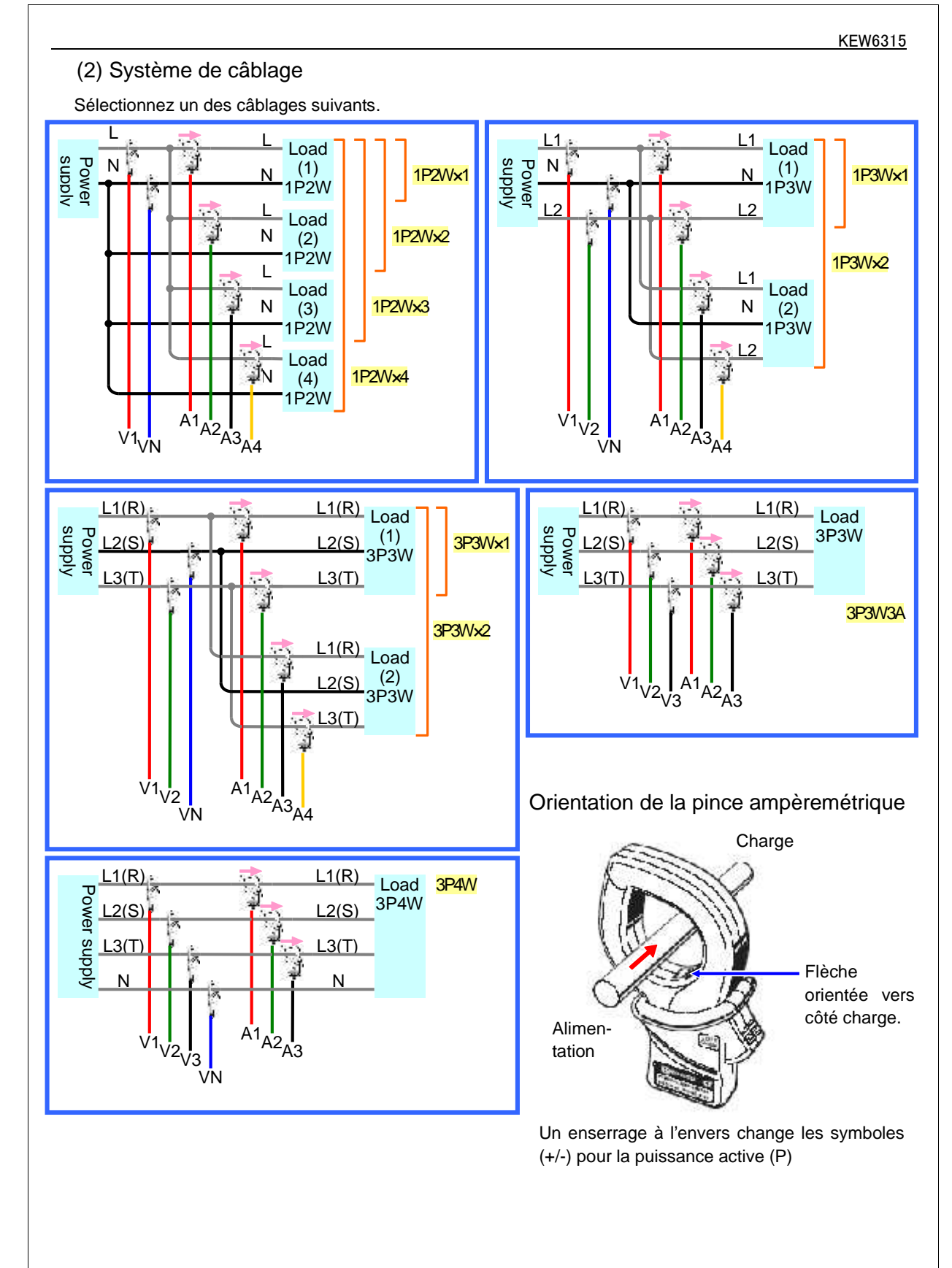

#### (4)(5) Contrôle environnement de test

Changement d'écran

Contrôle environnement de test

Sélectionnez " Start test " et pressez "ENTER" pour entamer le test. Le résultat

s'affichera.

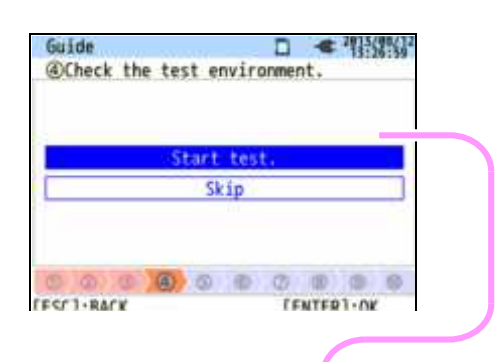

Sélectionnez et pressez "ENTER" sur "OK"/ "NG" pour regarder les détails.

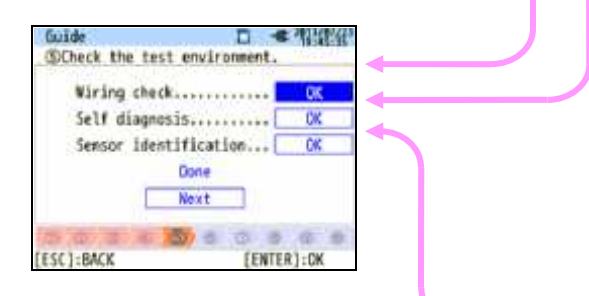

#### Contrôle du câblage

Le résultat du test de chaque élément s'affichera. \* En cas de mauvais facteurs de puissance, le résultat NG (pas bon) peut s'afficher malgré un câblage correct.

| Gui   | ie .             | □ <b>≪</b> 312 | 86     |
|-------|------------------|----------------|--------|
| 24    | 1.9 v 8.8        | 100            |        |
| 2     | Frequency        | OK.            |        |
| 4     | Voltage input    | OK             | $\sim$ |
| 4     | Voltage phase    | OK             | Π.     |
| 圖 4   | Voltage balance. | OK             |        |
|       | Current input    | OK             | 1.     |
| 100   | Current phase    | OK             | 1      |
|       | [EN1             | ER]:CLOSE      | 1      |
| 1     |                  |                |        |
| [ESC] | :BACK            |                |        |

Auto-diagnostic

La condition de fonctionnement du système sera contrôlée et affichée.

| Guide                 | wanness an e | - 4        | 1         |
|-----------------------|--------------|------------|-----------|
| SCheck the t          | est enviro   | onment.    | e noper ( |
| ALC: CONTRACTOR OF    | Result       |            |           |
| 1. RTC                |              | OK         |           |
| 2. Flash              | Memory       | OK         |           |
| 3. SRAM               |              | OK         | -         |
| 4 . FPGA              |              | OK         | _         |
| 5, Blueto             | oth          | ****       |           |
| 6 . 50 Car            | d            | OK         |           |
| _                     | ENT          | ER]:CLOS   | E         |
| division and a second | 1000 100     | 12231 -025 | 2 0       |

#### Détection pince ampèremétrique

Les pinces connectées sont automatiquement détectées et leurs gammes max. seront réglées.

| the test    | erwire                                       | ment.                                                                                             |                                                                                                    |
|-------------|----------------------------------------------|---------------------------------------------------------------------------------------------------|----------------------------------------------------------------------------------------------------|
| - UN - UNOF | lesult                                       | Cancing a                                                                                         | 1.                                                                                                    |
| 8125:MAX    | 5084,                                        | 040m                                                                                              | -                                                                                                    |
| 8125:MAX    | 500A,                                        | 040mt                                                                                             |                                                                                                    |
| 8125:MAX    | 508A,                                        | 040m                                                                                              | 1                                                                                                    |
|             | LENT                                         | ER]:CLOSE                                                                                         |                                                                                                    |
|             | the test<br>8125:MAX<br>8125:MAX<br>8125:MAX | the test enviro<br>Result<br>8125:MAX 500A,<br>8125:MAX 500A,<br>8125:MAX 500A,<br>8125:MAX 500A, | the test environment.<br>Result<br>8125:MAX 500A, 040m<br>8125:MAX 500A, 040m<br>8125:MAX 500A, 040m<br>(ENTER):CLOSE |

#### Evaluation NG (pas bon)

#### Contrôle câblage

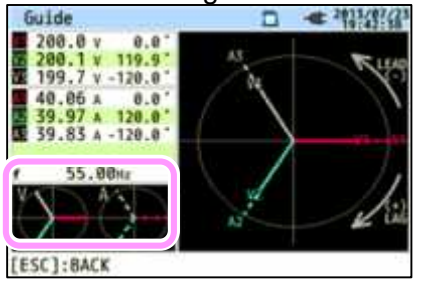

Fermez l'écran des résultats. Les vecteurs clignotants et les valeurs des éléments NG s'affichent. Si tout est en ordre, le diagramme vectoriel idéal s'affichera à l'angle gauche inférieur.

#### Critères d'évaluation et causes

| Contrôle                | Critères d'évaluation                                                                                                    | Causes                                                                                                    |
|-------------------------|----------------------------------------------------------------------------------------------------|----------------------------------------------------------------------------------------------------|
| Fréquence               | Fréquence de V1 =<br>endéans 40 - 70Hz.                                                                                                    | <ul> <li>La pince de tension est-elle fermement connectée à<br/>l'instrument à tester?</li> <li>Mesurez-vous des composants d'harmoniques trop<br/>élevés?</li> </ul>                                                                                                    |
| Entrée de<br>tension CA | Entrée de tension CA =<br>10% ou plus de la (tension<br>nominale x VT).                                                                                                    | <ul> <li>La pince de tension est-elle fermement connectée à<br/>l'instrument à tester?</li> <li>La pince de tension est-elle fermement connectée à la<br/>borne d'entrée de tension CA de l'instrument à tester?</li> </ul>                                                                                       |
| Equilibre de<br>tension | Entrée de tension CA =<br>éndéans ±20% de la<br>tension de référence (V1).<br>* (pas contrôlé pour<br>câblage monophasé)                                                        | <ul> <li>Les paramétrages correspondent-ils au système de<br/>câblage à tester?</li> <li>La pince de tension est-elle correctement connectée à<br/>l'instrument à tester?</li> <li>La pince de tension est-elle correctement connectée à la<br/>borne d'entrée de tension CA de l'instrument à tester?</li> </ul> |
| Phase de tension        | Phase d'entrée de tension<br>CA = endéans ±10º de la<br>valeur de référence (vecteur<br>approprié).                                                                             | <ul> <li>Les cordons de test sont-ils connectés correctement?<br/>(aux canaux appropriés?)</li> </ul>                                                                                                    |
| Entrée de courant       | Entrée de courant = 5% ou<br>plus et 110% ou moins<br>de la (gamme de courant<br>x CT).                                                                                         | <ul> <li>Les pinces ampèremétriques sont-elles correctement<br/>connectées aux bornes d'entrée d'alimentation sur<br/>l'instrument?</li> <li>Le réglage de la gamme de courant convient-il pour les<br/>niveaux d'entrée?</li> </ul>                                                                              |
| Phase de courant        | <ul> <li>Facteur de puissance<br/>(PF, valeur absolue) à<br/>chaque canal = 0.5 ou<br/>plus.</li> <li>Puissance active (P) à<br/>chaque canal = valeur<br/>positive.</li> </ul> | <ul> <li>La flèche sur la pince ampèremétrique correspond-elle à l'orientation du flux de courant?</li> <li>(de l'alimentation vers la charge)</li> <li>Les pinces ampèremétriques sont-elles correctement connectées?</li> </ul>                                                                                 |

#### Auto-diagnostic

Si l'évaluation "NG" se présente fréquemment, il y a une anomalie. Arrêtez toute mesure et reportez-vous à

la "Résolution de problèmes" dans le manuel.

| <b></b> | Result       |      |                    | 1 |
|---------|--------------|------|--------------------|---|
| 1.      | RTC          | OK   |                    | - |
| 2.      | Flash Memory | OK   |                    |   |
| 3.      | SRAM         | OK   |                    | F |
| 4.      | FPGA         | OK   |                    | ŀ |
| 19. s   | DIRECORDIT   | N CO |                    | L |
| 6       | CD (and      | nr   | 200 <sup>- 1</sup> | Ł |
|         | [ENTE:       | :CL  | OSE                |   |

#### Détection de pince ampèremétrique

Si le résultat de la détection est NG, chaque type de pince s'affichera en rouge.

|     | R        | esult |          |   |     | Result         |          |
|-----|----------|-------|----------|---|-----|----------------|----------|
| 1ch | 8125:MAX | 500A, | 048mm    |   | 1ch | ????           | NG       |
| 2ch | 8128:MAX | 50A,  | 024mm    |   | 2ch | 8125:MAX 508A, | 048mm    |
| 3ch | 8125:MAX | 508A, | 048mm    | - | 3ch | 8125:MAX 500A, | Φ4θmm    |
|     |          | ENTE  | R]:CLOSE | · |     | CENTER         | R]:CLOSE |

#### Critères d'évaluation et causes

| Causes<br>Contrôle              | Causes                                                                                                    |
|---------------------------------|----------------------------------------------------------------------------------------------------|
| Type de pince<br>ampèremétrique | <ul> <li>Les types des pinces connectées correspondent-ils. Les types des pinces<br/>ampèremétriques utilisées pour les mesures doivent être identiques.</li> </ul>                                                                                                    |
| ???<br>(cause inconnue)         | <ul> <li>Les pinces sont-elles bien connectées à l'instrument?</li> <li>En cas de doute: <ul> <li>Changez les connexions des pinces et essayez à nouveau.</li> <li>Connectez la pince pour laquelle "NG" est affiche au canal sur lequel une autre pince est correctement connectée.</li> <li>Si le résultat "NG" est donné pour le même canal, l'instrument présente probablement un défaut. Un défaut de la pince est présumé si "NG" s'affiche pour la même pince connectée à un autre canal.</li> <li>Arrêtez toute utilisation de l'instrument et de la pince ampèremétrique si vous doutez du défaut et reportez-vous à la "Résolution de problèmes" dans ce manuel.</li> </ul> </li> </ul> |
|                                 |                                                                                                    |

(8)(9) Réglage pour méthode d'enregistrement

Comment régler la date et l'heure de début d'enregistrement.

| ding time.       |                                      |
|------------------|--------------------------------------|
| 2013/08/02 08:00 |                                      |
| 2013/08/07 18:00 |                                      |
| Next             |                                      |
|                  | 2013/08/02 08:00<br>2013/08/07 18:00 |

Pendant la période sélectionnée, le KEW6315 enregistre les données aux intervalles préréglés.

Exemple: Si la date & l'heure sont spécifiées comme ci-dessus, la période d'enregistrement se présente comme suit.

De 8:00 le 2 août 2013 à 18:00 le 7 août 2013.

| juide |         |                       |
|-------|---------|-----------------------|
| DSet  | a recor | ding period.          |
|       |         |                       |
| REC   | Time    | 08:00 ~ 18:00         |
| REC   | Period  | 2013/08/01~2013/08/08 |
|       |         | Next                  |
|       |         | Next                  |
| 0 0   |         |                       |
|       | a minut | Frummen 1 au          |

Le KEW6315 enregistre des données pendant la durée sélectionnée aux intervalles préréglés et répète le processus d'enregistrement pendant la durée préréglée.

Exemple: Si la durée est spécifiée comme ci-dessus, la période d'enregistrement se présente comme suit.

- (i) de 8:00 à 18:00 le 1er août 2013
- (ii) de 8:00 à 18:00 le août 2013
- (iii) de 8:00 à 18:00 le 3 août 2013
- (iv) de 8:00 à 18:00 le 4 août 2013
- (v) de 8:00 à 18:00 le 5 août 2013
- (vi) de 8:00 à 18:00 le 6 août 2013
- (vii) de 8:00 à 18:00 le 7 août 2013 et
- (viii) de 8:00 à 18:00 le 8 août 2013.

#### Modifier les paramètres affichés

En principe, le **Curseur** s'utilise pour sélectionner un élément, le bouton **ENTREE** pour confirmer la sélection et la touche **ANNUL** pour annuler le changement. Prenant comme exemple les procédures dans le *Guide de démarrage rapide*, les opérations des touches sont comme suit.

| Guide           | D         | < 39334 |
|-----------------|-----------|---------|
| Start recording |           |         |
|                 |           |         |
| Quick s         | tart guid |         |
|                 | rt raw    |         |
|                 |           |         |
|                 |           |         |
|                 |           |         |

Pressez le **Curseur** pour déplacer le **marquage bleu**, indiquant que l'élément est sélectionné. A l'angle gauche supérieur, l'écran de démarrage d'enregistrement se présente. Pressez le **Curseur** et déplacez le marquage bleu vers la méthode d'enregistrement de votre choix. Pressez **ENTREE** pour confirmer la sélection. Pour quitter le guide de démarrage, pressez **ANNUL**.

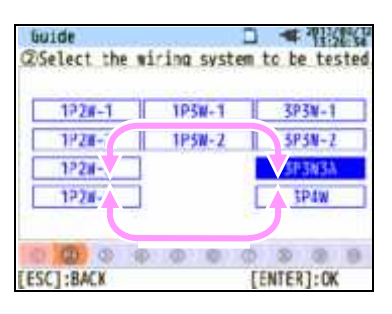

Si l'affichage des éléments présentés est identique à celui de gauche, les **Curseurs** peuvent être utilisés. Utilisez les **Curseurs** pour sélectionner le câblage approprié et pressez **ENTRER** pour confirmer la sélection. Pour retourner à l'écran précédent et annuler les changements, pressez **ANNUL**.

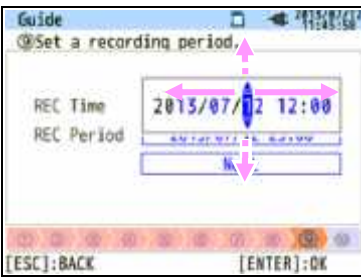

Pour changer les chiffres de la **Date/ Heure**, déplacez le marquage bleu avec le **Curseur** droit et gauche et changez le chiffre avec le **Curseur** haut et bas.

Sur l'écran, le chiffre du jour à été sélectionné. Augmentez ou diminuez ce chiffre avec le **Curseur** haut et bas. Pressez **ENTREE** pour confirmer la sélection ou pressez **ANNUL** pour retourner à l'écran précédent et annuler les changements.

#### ATTENTION:

Si "AUTO" est paramétré pour la "Gamme A", soit "Puissance+Harmonique" ou "Puissance uniquement" peut être sélectionné à l'étape (1): Sélectionnez l'élément d'enregistrement souhaité. Pour enregistrer les éléments portant sur la qualité de puissance, réglez n'importe quelle gamme de courant appropriée, autre que "AUTO". Seuls les réglages du câblage et de l'enregistrement sont compris dans le "Guide de démarrouse de".

Avant de démarrer un enregistrement, il faut sélectionner et confirmer ce qui suit. Pressez (SETUP) pour ouvrir l'écran de paramétrage.

\* Tension/fréquence nominale, THD pour événement qualité de puissance et coefficient de filtre (rampe) pour mesure de scintillements.

Si le paramétrage de la "Gamme A" est réglé arbitrairement, sauf sur "AUTO", les réglages de la "Pince+" changeront automatiquement en "OFF".

# 5 Paramétrage

#### 5.1 Liste des paramètres

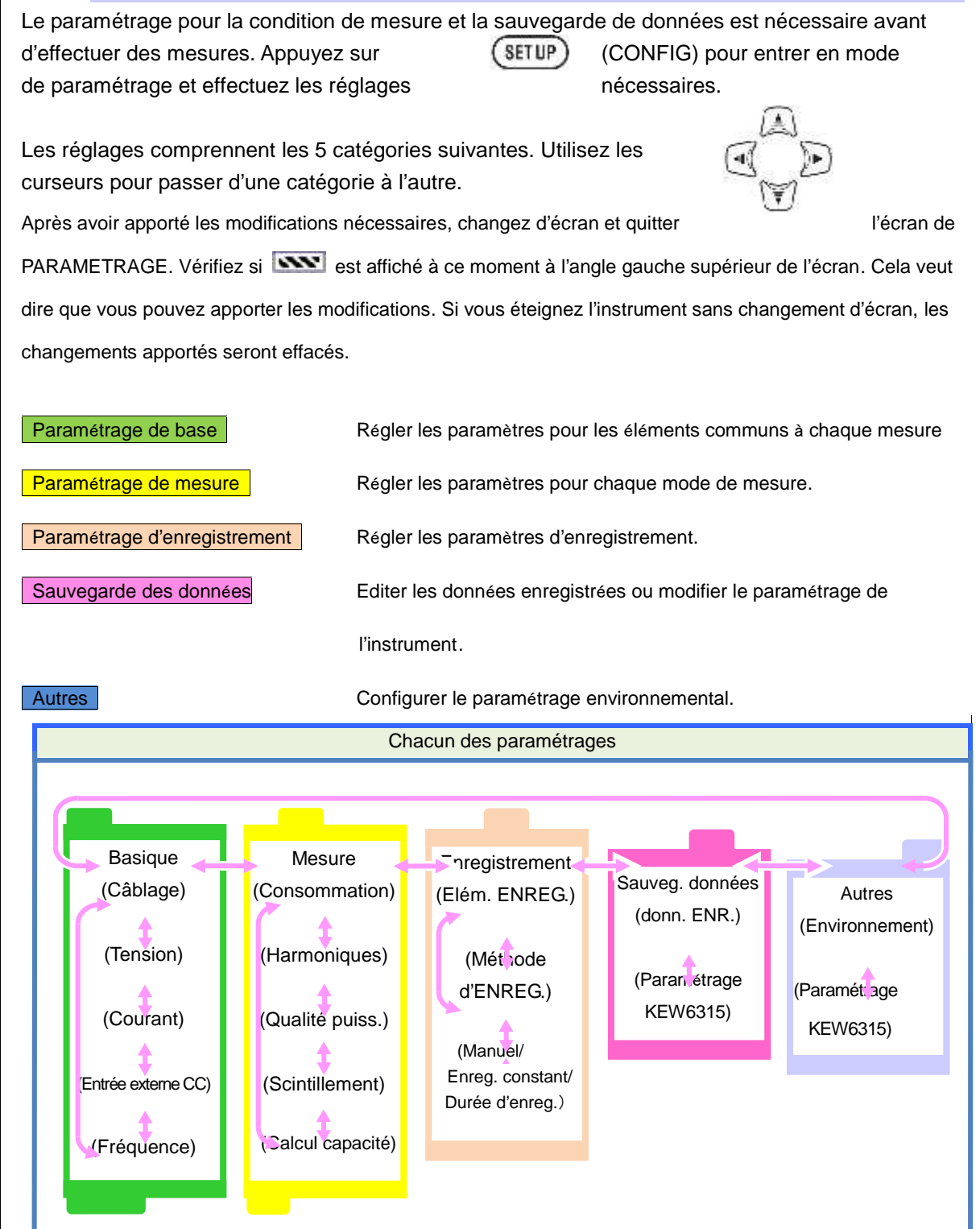

# 5.2 Paramétrage de base

Pressez CONFIG.

-41

G. (SET UP)

Utilisez

pour affi

pour afficher l'écran de paramétrage de base.

| Basic (eas.      | Rec.    | 05/01/20<br>15:23:2<br>Others |
|------------------|---------|-------------------------------|
| Niring           | 3P4     | W                             |
| +Clamp           | +1/     | A                             |
| Voltage          |         |                               |
| V Range          | 600     | V                             |
| VI Ratio         | 1.00    |                               |
| Nominal V        | 100V    |                               |
| Current          | 1,2,3ch | 4ch                           |
| Clamp            | 8125    | 8125                          |
| N D              | FAA A 7 | FAA A                         |
| Diagram & Detect |         |                               |

### Paramètres du système de câblage

| SETUP          | 30           | < 05/01/2<br>15:23: |  |
|----------------|--------------|---------------------|--|
| Basic Neas.    | Rec. Sau     | Others              |  |
| Niring         | -            | 2686 P              |  |
| Wiring         | 3P4          | M.                  |  |
| +Clamp         | +1A          |                     |  |
| ruusaye        |              | (1).                |  |
| V Range        | 600V<br>1.00 |                     |  |
| VI Ratio       |              |                     |  |
| Nominal V      | 100V         |                     |  |
| Current        | 1,2,3ch      | 4ch                 |  |
| Clamp          | 8125         | 8125                |  |
| N 0            | FAA A /      | FAA A #             |  |
| Diagram Detect |              |                     |  |
|                |              |                     |  |
|                |              |                     |  |

## "Câblage de base"

Faites votre choix en fonction du système de câblage à mesurer.

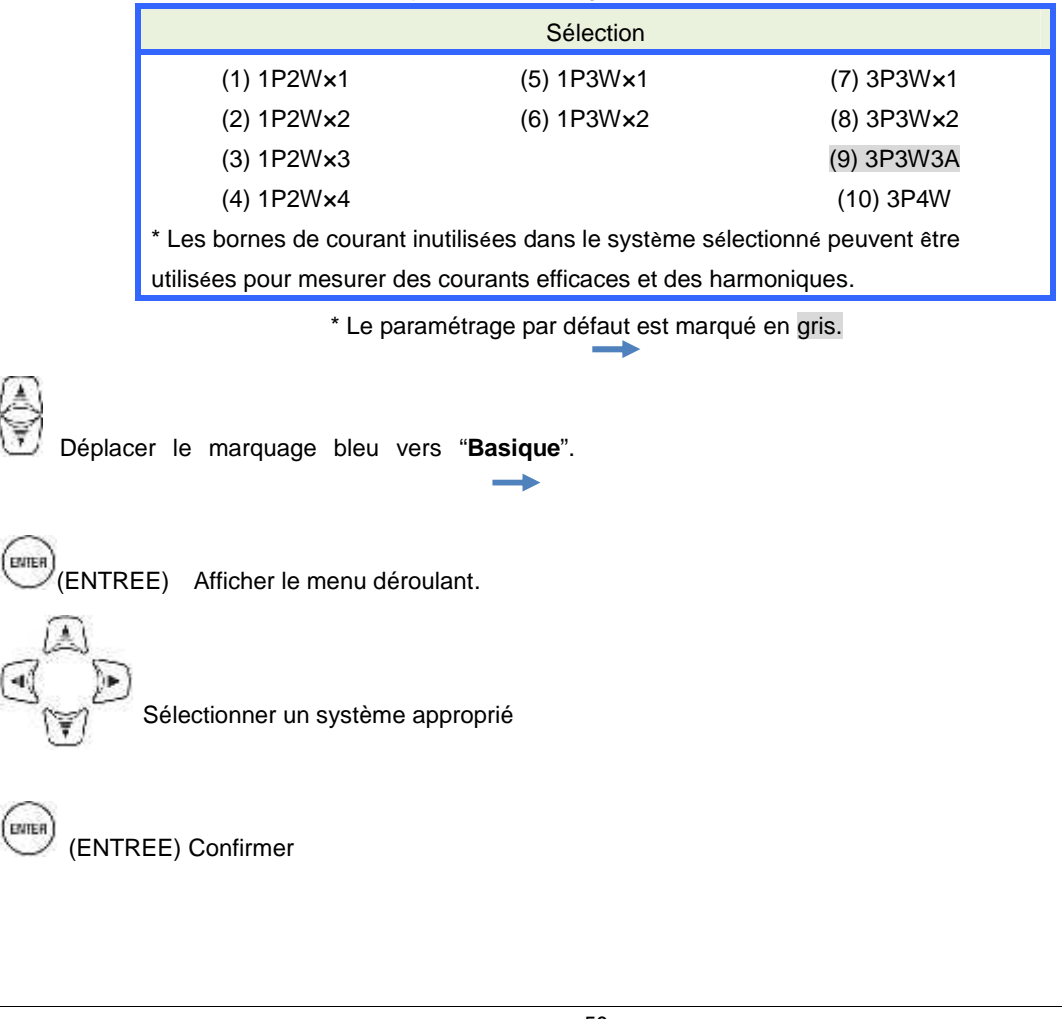

(ANNUL) Annuler. "+ Pince" Pinces ampèremétriques optionnelles Déplacer le marquage bleu vers "+ Pince". ENTER Afficher le menu déroulant. Sélectionner un réglage approprié pour la pince. (ENTREE) Confirmer. (ANNUL) Annuler. ENTER)

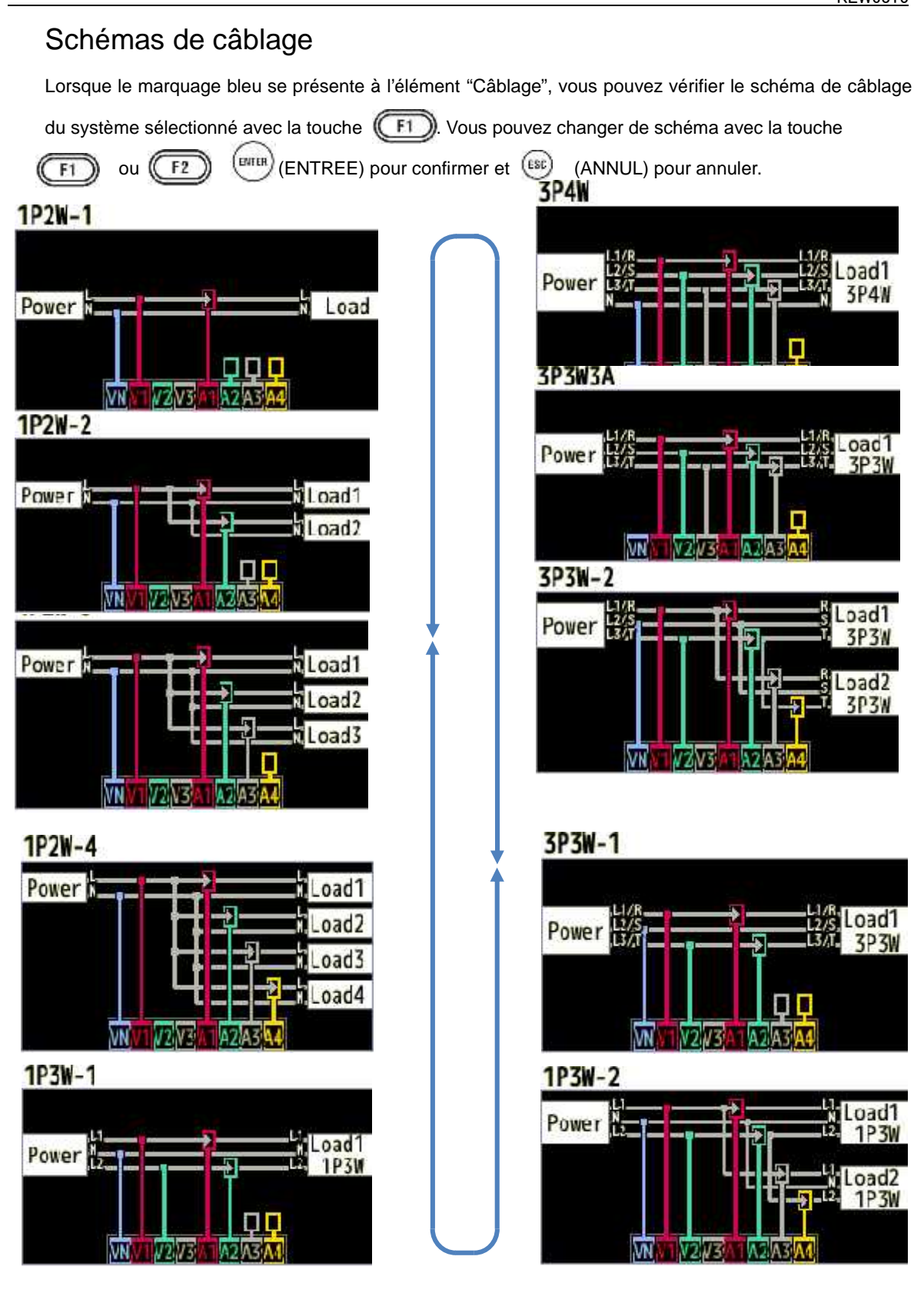

#### Connexion du câblage

Lisez les précautions suivantes avant de connecter le câblage.

# 

Veillez à la catégorie de mesure à laquelle l'objet à tester appartient et n'effectuez pas de mesures sur un circuit dont le potentiel électrique dépasse les valeurs suivantes.

\* 300V CA pour CAT. IV, 600V CA pour CAT. III, 1000V CA pour CAT. II

Utilisez les cordons de tension et les pinces ampèremétriques appropriés pour cet instrument.

Connectez d'abord les pinces ampèremétriques, les cordons de tension et le cordon d'alimentation à l'instrument et connectez-les ensuite à l'objet à mesurer ou à l'alimentation.

Lorsque l'instrument et les cordons de test sont utilisés ensemble, la catégorie inférieure des deux sera appliquée. Vérifiez si la tension de mesure nominale du cordon n'est pas dépassée.

Ne pas connecter les cordons de tension ou les pinces ampèremétriques, à moins que ce soit nécessaire pour des paramètres de mesure spécifiques.

Connectez les pinces toujours au côté sortant du disjoncteur; c'est plus sûr que le côté entrant.

Ne pas ouvrir le circuit du côté secondaire d'un TC supplémentaire alors qu'il est sous tension, ceci en raison de la haute tension générée aux bornes du côté secondaire.

Veillez à ne pas court-circuiter la ligne électrique avec la partie dénudée des sondes de test pendant le paramétrage de l'instrument. Ne touchez pas la partie métallique de la pointe de touche.

Les extrémités de la mâchoire de la pince ont été développées de manière à éviter un court-circuit. Si le circuit à tester comprend des parties conductrices exposées, des précautions supplémentaires doivent être prises afin de réduire la possibilité de court-circuit.

Maintenez vos doigts derrière la barrière de protection pendant une mesure.

Barrière: dispositif de sécurité fournissant une protection contre un choc électrique et assurant le minimum d'air et de distances grimpantes requis.

Ne retirez jamais les cordons de tension des connecteurs de l'instrument pendant la mesure (lorsque l'instrument est sous tension).

Ne touchez pas deux lignes à tester avec les pointes de touche métalliques des cordons.

# 

Avant de prévenir un choc électrique ou un court-circuit, coupez la ligne à tester à la connexion du câblage.

Ne touchez pas la pointe de touche exposée des cordons de tension.

Orientation de la pince ampèremétrique pour une mesure correcte:

Vérifiez si le câblage sélectionné avec l'instrument et celui de la ligne à mesurer correspondent. Assurez-vous que la flèche sur la pince est orientée vers le côté charge.

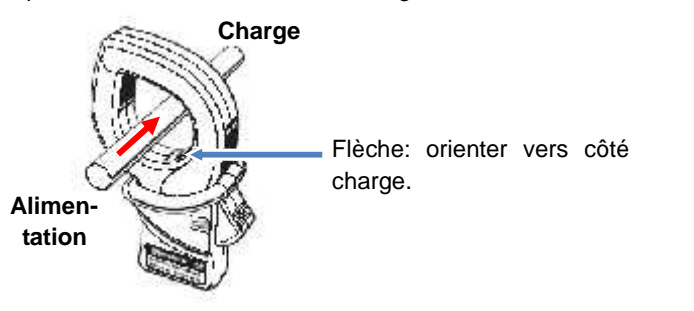

\* Un enserrage à l'envers change les symboles (+/-) pour la puissance active (P).

## Paramètres de tension

| SETUP          | 1     | 1.    | C 05/01/201<br>16:28:42 |
|----------------|-------|-------|-------------------------|
| Basic Meas.    | Rec.  | Save  | Others                  |
| Wiring         |       |       | 92N                     |
| Wiring         |       | 3P4   | W                       |
| +Clamp         |       | +14   | 1.1                     |
| Voltage        |       | 1.4.1 |                         |
| V Range        |       | 600   | V                       |
| VI Ratio       | 1.00  |       |                         |
| Nominal V      |       | 100   | ٧                       |
| Corrent        | 19493 | CIII  | 95.0                    |
| Clamp          | 812   | 5     | 8125                    |
|                | FAA / |       | FAA A                   |
| Default Detect |       |       |                         |
|                |       |       |                         |
| (FT)           |       |       |                         |

#### "Gamme de tension"

Choisissez une gamme de tension.

\* Pour des mesures conformes à IEC61000-4-30 Classe S, régler la gamme sur "600V".

Sélection 600V/1000V

\* Le paramétrage par défaut est marqué en gris.

Déplacer le marquage bleu vers "Gamme V".

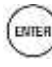

Montrer le menu de déroulement.

Sélectionner une gamme de tension appropriée.

Confirmer.

(FBC) Annuler.

# "Rapport VT" (transfo de tension)

Réglez le rapport VT approprié lorsque des VTs (transformateurs) sont installés dans le système de mesure. Le rapport VT sélectionné sera réfléchi vers toutes les valeurs mesurées pendant toute mesure de tension.

|                                                   | Sélection                              |
|---------------------------------------------------|----------------------------------------|
| 0.01 -                                            | 9999.99(1.00)                          |
| * La valeur par                                   | défaut est marquée en gris.            |
|                                                   |                                        |
| éplacer le marquage bleu vers " <b>Taux VT</b> ". |                                        |
|                                                   | * Un message éclair apparaît et montre |
|                                                   | effective.                             |
| Duvrir la fenêtre d'entrée de valeur.*            |                                        |
| γ <b>→</b>                                        |                                        |
|                                                   |                                        |
| Régler le rapport VT.                             |                                        |
|                                                   |                                        |
|                                                   |                                        |
| Confirmer. (1997) Annuler.                        |                                        |
|                                                   |                                        |
|                                                   |                                        |
|                                                   |                                        |
|                                                   |                                        |
|                                                   |                                        |
|                                                   |                                        |
|                                                   |                                        |
|                                                   |                                        |
|                                                   |                                        |
|                                                   |                                        |
|                                                   |                                        |
|                                                   |                                        |
|                                                   |                                        |
|                                                   |                                        |
|                                                   |                                        |
|                                                   |                                        |
|                                                   |                                        |
|                                                   |                                        |
|                                                   |                                        |

## VT/CT\*

\* Ce paramétrage appartient au paramétrage de mesure de courant.

#### **DANGER**

Veillez à la catégorie de mesure à laquelle appartient l'objet à tester et n'effectuez aucune mesure sur un circuit dont le circuit potentiel dépasse les valeurs suivantes.

\* 300V CA pour CAT. IV, 600V CA pour CAT. III, 1000V CA pour CAT. II

Connectez le cordon d'alimentation à une prise de courant. Ne le connectez pas à une prise de 240V CA ou plus.

Cet instrument doit être utilisé sur le côté secondaire du VT (transformateur de tension) et du CT (transformateur de courant).

N'ouvrez pas le circuit ouvert du côté secondaire du CT supplémentaire lorsqu'il est sous tension, ceci en

raison de la haute tension générée aux bornes du côté secondaire.

# 

En utilisant un VT ou un CT, la précision de mesure n'est pas garantie à cause de plusieurs facteurs, tels les caractéristiques de phase et les précisions VT/CT.

L'utilisation de VT/CT supplémentaires est parfois nécessaire si les valeurs de tension/courant du circuit sous test tombent en dehors de la gamme de mesure de l'instrument. Dans ce cas, la valeur au côté primaire du circuit peut être obtenue directement en mesurant le côté secondaire avec un VT ou CT approprié dans la ligne à tester, comme illustré ci-dessous.

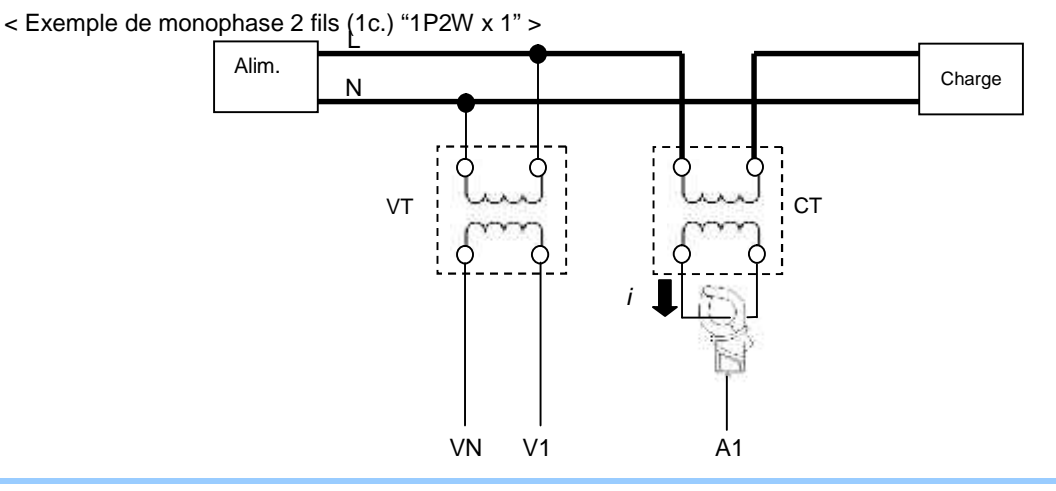

Si l'intensité au côté secondaire du CT est de 5A, il est recommandé d'utiliser une pince ampèremétrique 8128 (type 50A) et de faire le test dans la gamme 5A.

Dans ce cas, réglez le rapport effectif du VT et CT à utiliser.

| "Tens            | sion nominale"                                             |                                         |
|------------------|------------------------------------------------------------|-----------------------------------------|
| Régler le        | es valeurs de tension nominale appliquées de l'objet à mes | urer.                                   |
|                  | Sélection                                                  |                                         |
|                  | 50V - 600V(100V)                                           |                                         |
|                  | * La valeur par défaut est marquée                         | en gris.                                |
| Déplace          | er le marquage bleu vers " <b>V nominale</b> ".            | le éclair apparaît et montre la valeur  |
|                  | effective                                                  |                                         |
|                  | la fenêtre d'entrée de valeur.*                            |                                         |
| $\sim$           | <b>→</b>                                                   |                                         |
|                  | Entrer la valeur de tension nominale.                      |                                         |
| Confirm<br>Valeu | mer. 📾 Annuler.<br>Irs par défaut                          |                                         |
| Si le ma         | arquade bleu est positionné à "V nominale", vous pouvez i  | egarder une liste reprenant les valeurs |
| courante         | es avec la touche $(1)$ .                                  |                                         |
|                  | Sélection                                                  |                                         |
|                  | 100V/ 101V/ 110V/ 120V/ 200V/ 202V/ 208V/                  | 220V/ 230V/                             |
|                  | 240V/ 277V/ 346V/ 380V/ 400V/ 415V/ 48                     | 0V/ 600V                                |
| €<br>™D          | Choisir la tension appropriée.                             |                                         |
| Confirm          | mer. 😥 Annuler.                                            |                                         |
|                  | - 58 -                                                     | KEW6315                                 |

#### Paramètres de mesure de courant

| SETUP       | 30            | • •5/01/20<br>15:23:5 |
|-------------|---------------|-----------------------|
| Basic Meas. | Rec. Sure Oth |                       |
| Current     | 1,2,3ch       | 4ch                   |
| A Range     | 500.0 4       | 500.0 A               |
| CT Ratio    | 1,00          | 1.00                  |
| DC Range    | 100           | VmC                   |
| Nominal f   | 501           | z                     |
| S Detect    |               |                       |
| F2          | J             |                       |

#### "Pince" Pinces ampèremétriques pour mesure de courant

Sélectionnez les types de pinces connectées. Si une pince optionnelle est utilisée et réglée pour "+Pince", une pince exceptionnelle peut être réglée pour 4 canaux. Le courant nominal et le conducteur max. s'afficheront dans une fenêtre éclair lorsque vous ouvre la liste des types de pinces ampèremétriques.

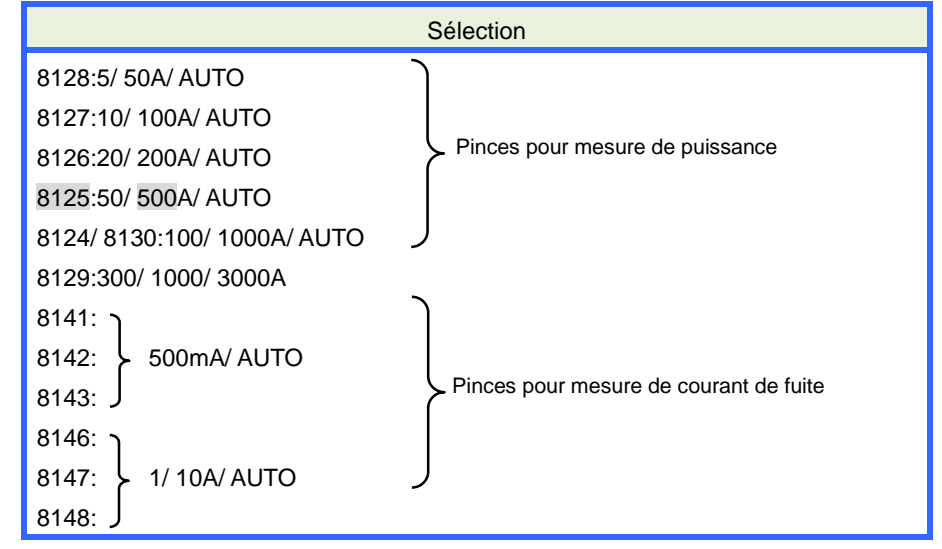

\* Le paramètre par défaut est marqué en gris.

Déplacer le marquage bleu vers "Pince".

Ouvrir le menu de déroulement.

ENTER

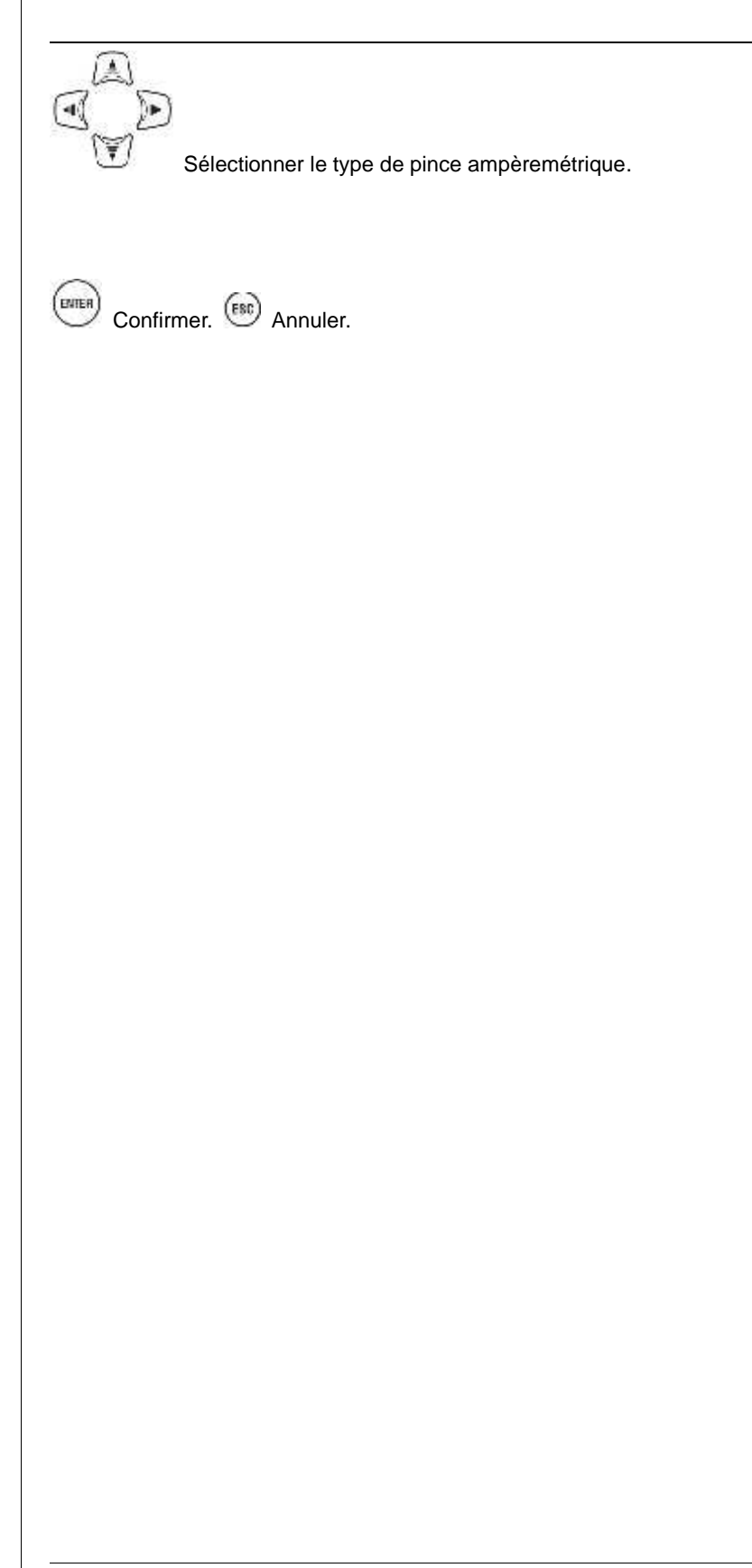

#### "Gamme de courant"

Sélectionnez une gamme de courant. Lorsque "Enregistr." est réglé à l'onglet Enregistrement, pour enregistrer les événements de qualité de puissance, l'élément "AUTO"\* ne peut pas être sélectionné. Pour désactiver l'auto-sélection dans la gamme de courant, sélectionnez "Ne pas enreg." pour "Evén."

dans l'élément ENREG. Reportez-vous au "VT/CT" (p. 57) dans ce manuel pour les paramètres détaillés des événements de qualité de puissance.

\* Des mesures conformes à IEC61000-4-30 Classe S ne peuvent pas être effectuées lorsque "AUTO" est sélectionné.

Déplacer le marquage bleu vers "Gamme A".

## "Rapport CT"

Régler le rapport CT approprié lorsque des CTs (transformateurs de courant) sont installés dans le système de mesure. Le rapport CT sélectionné sera réfléchi à toutes les valeurs mesurées pendant une mesure de courant.

Les détails relatifs au CT sont décrits dans "VT/CT".

Sélection 0.01 - 9999.99(1.00)

\* La valeur par défaut est marquée en gris.

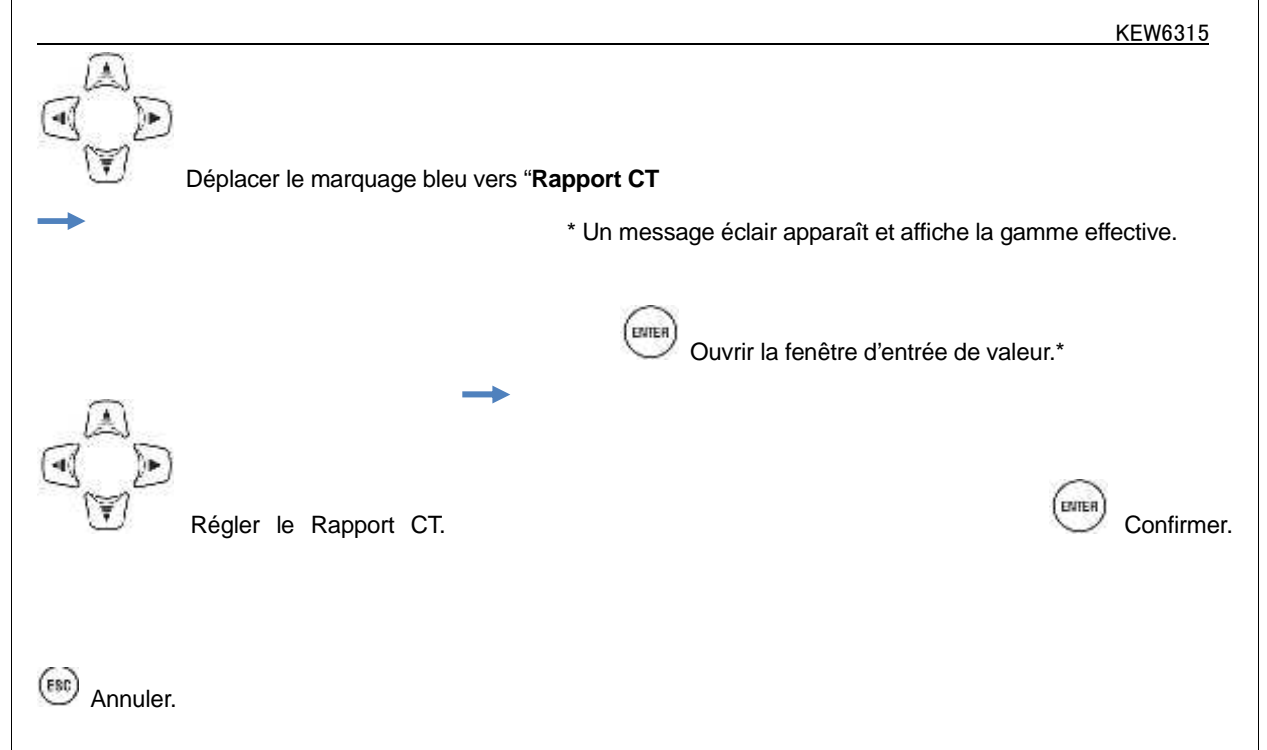

## Détection de pince ampèremétrique

Pressez **F2** pour détecter et afficher automatiquement les noms des pinces connectées. Si les pinces connectées ne sont pas celles requises pour le système de câblage sélectionné, ou si la pince ne peut pas être détectée, un message d'erreur s'affiche et les valeurs introduites pour "Pince", "Gamme A" et "Rapport CT" seront effacées. Les détails sur "Détection pince" sont décrits sous "**Détection pince**".

#### Paramètres pour borne d'entrée externe/fréquence de référence

| SETUP                 |          | 30       | • 05/01/201<br>15:25:55 |
|-----------------------|----------|----------|-------------------------|
| Basic                 | Neas.    | Rec. Sau | Others                  |
| Nor                   | ninal V  | 100      | NV<br>V                 |
| Current               |          | 1,2,3ch  | 4ch                     |
| CL                    | qmp      | 8125     | 8125                    |
| A I                   | Range    | 500.0 A  | 500.0 A                 |
| 11                    | Ratio    | 1.00     | 1 00                    |
| DC<br>DC<br>Frequency | Range    | 1000mV   |                         |
| Nor                   | ninal f  | 501      | IZ                      |
|                       | & Detect | -        |                         |

# "Gamme CC"

Sélectionner une gamme CC appropriée suivant les signaux d'entrée de tension CC.

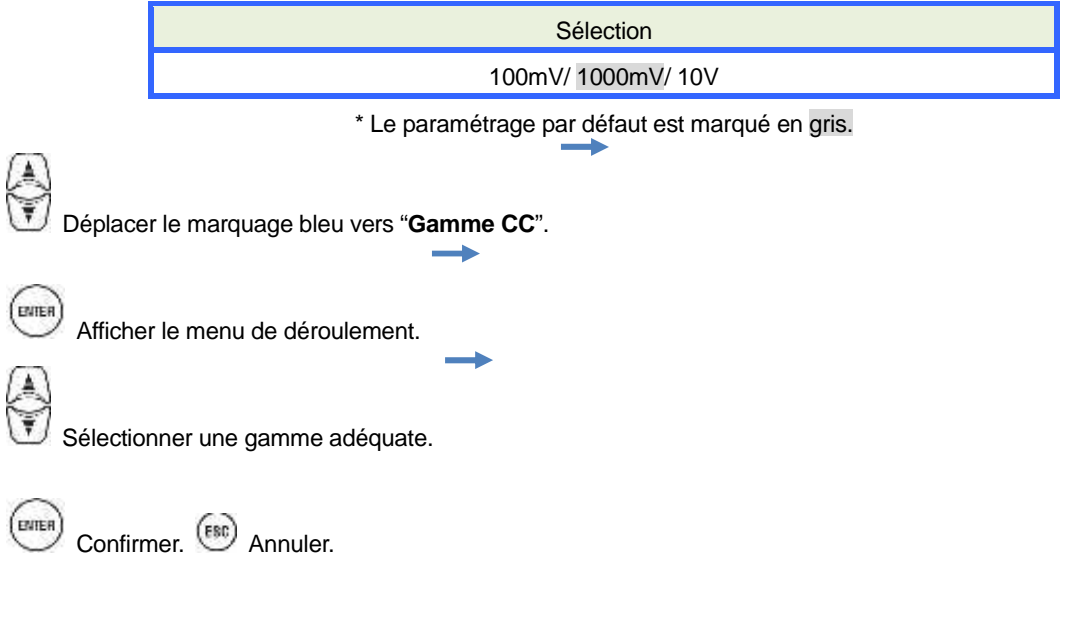

# "Fréquence"

Sélectionnez la fréquence nominale du système à mesurer. Au cas où il est difficile de spécfier la fréquence de tension, par exemple lors d'une coupure de courant, le KEW6315 effectue des mesures basées sur la fréquence nominale préréglée.

|  | ę  | Sélection |  |  |
|--|----|-----------|--|--|
|  | 50 | )Hz/ 60Hz |  |  |
|  |    |           |  |  |

\* Le paramétrage par défaut est marqué en gris.

Déplacer le marquage bleu vers "f nominal".

(

Ouvrir le menu de déroulement.

Choisir la fréquence.

Confirmer. (B) Annuler.

|                                              | KEW6315 |
|----------------------------------------------|---------|
| 5.3 Paramétrage de mesure                    |         |
| Prosper (SETUP)                              |         |
|                                              |         |
| Sélectionner l'onglet " <b>Mesure</b> ".     |         |
| SET UP<br>6asir Neasurement Ret. Save Others |         |
| Demana<br>Measurement <u>30min</u>           |         |
| Target 180.0kW                               |         |
| Harmonics                                    |         |
| THD calc. THD-F                              |         |
| MAX hold ON<br>Edit allowable rance          |         |
| Power quality                                |         |
|                                              |         |
| Paramètres de mesure de consommation         |         |
| 0.771/2014                                   |         |
| Basic Neasurement Rec. Save Others           |         |
| Demand Hassington 70-to                      |         |

# Demand Measurement 30min. Inspection 10min. Target 100.0kW Harmonics THD calc. THD calc. THD-F MAX hold ON Edit allowable range. Power quality re

## "Cycle de mesure"

Désactivez la mesure de consommation ou réglez le cycle de mesure de consommation dans la période d'enregistrement préréglée.

Lorsqu'une mesure de consommation débute, les valeurs de consommation mesurées seront enregistrées dans le cycle de mesure sélectionné. La durée du cycle doit être sélectionnée, comme ci-dessous.

Sélection Non utilisé./ 10 min/ 15 min/ <u>30 min</u>

\* Le paramétrage par défaut est marqué en gris.

Le cycle de mesure de consommation sélectionné influe sur la sélection des intervalles de mesure.

Vu que l'intervalle de mesure ne peut être réglé sur une durée plus longue que l'intervalle de consommation, il se peut que l'intervalle de mesure préréglé change automatiquement en fonction du cycle de mesure de consommation sélectionné.

Intervalles de mesure possibles: 1sec/ 2sec/ 5sec/ 10sec/ 15sec/ 20sec/ 30sec/ 1 min/ 2 min/ 5 min/ 10 min/ 15 min/ 30 min.

Déplacer le marquage bleu vers "Mesure".

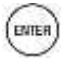

Ouvrir le menu de déroulement.

 $\rightarrow$ 

Sélectionner le cycle de consommation souhaité.

Confirmer. (B) Annuler.

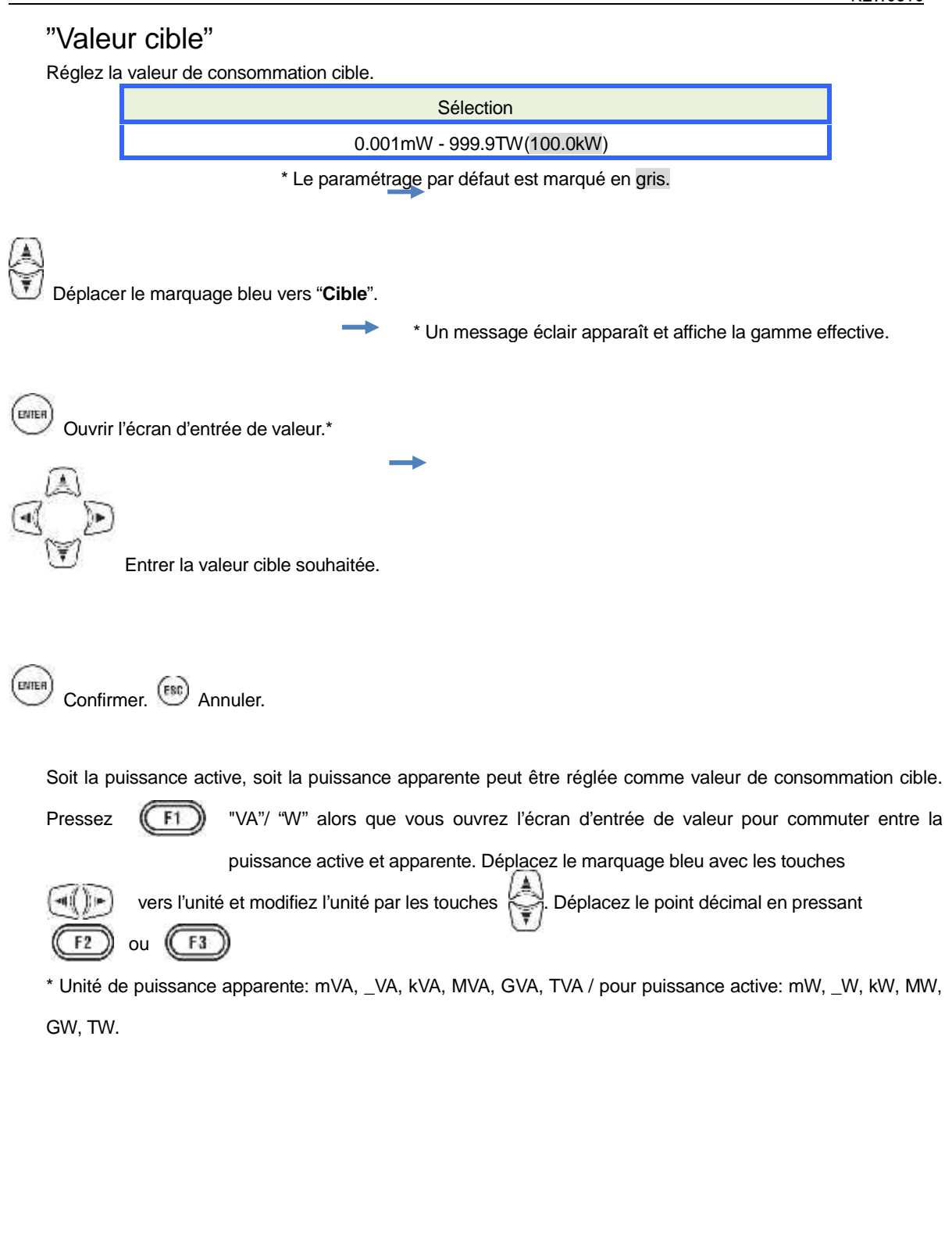

| SET UP      |                | <b>D</b> + | 05/01/2014<br>16:32:53 |
|-------------|----------------|------------|------------------------|
| Basin Meas  | urement        | Rec. SAR   | Others                 |
| Dema id     | surement       | 0.00 HIL   | 999.9T                 |
|             | pection<br>get | 100.0      | W                      |
| THO         | calc.          | THD-       | F                      |
|             | Edit all       | owable ran | ge.                    |
| Power qual: | ity            | C FE       |                        |
| ٧A          | 0.+<br>03.     | .00<br>+.0 |                        |
| F1          | F2             | F3         |                        |

# "Cycle d'inspection"

Le buzzer retentit lorsque la valeur présumée dépasse la valeur cible dans le cycle d'inspection sélectionné. Le cycle d'inspection doit être plus court que le cycle de mesure de consommation. Le rapport entre les cycles de mesure et d'inspection sont comme suit.

| Cycle de mesure | Cycle d'inspection                  |
|-----------------|-------------------------------------|
| 10 min/ 15 min  | 1 min/ 2 min/ 5 min                 |
| 30 min          | 1 min/ 2 min/ 5 min/ 10 min/ 15 min |

\* La valeur par défaut est marquée en gris.

 ${\cal Y}$  Déplacer le marquage bleu vers "**Inspection**".

\* Un message éclair apparaît et affiche la gamme

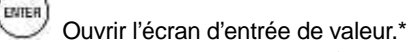

effective.

Sélectionner une durée.

ENTER

Confirmer. (B) Annuler.

## Aperçu du concept de mesure de consommation

Dans un tel contrat, les tarifs d'électricité (c.-à-d. pour unités kWh) sont basés sur la consommation de puissance maximale du consommateur. La consommation maximale est le maximum de puissances moyennes enregistrées sur un intervalle de 30min.

Assumons que la consommation cible max. est 500kW, la puissance moyenne pendant le cycle de mesure 1 est OK mais la consommation pour les 15 premières minutes du cycle de mesure 2 est 600kW. Dans ce cas, la puissance moyenne pendant le cycle de mesure peut être maintenue à 500kW (identique au cycle de mesure 1) en réduisant la puissance des 15 dernières minutes à 400kW. Si la consommation de puissance pendant la première moitié du cycle 2 est 1000kW et les 15 dernières minutes 0kW, la puissance moyenne est la même: 500kW. Lorsque le "Cycle d'inspection" est réglé sur "15 min", le buzzer retentit après 15 min au début du cycle de mesure 2.

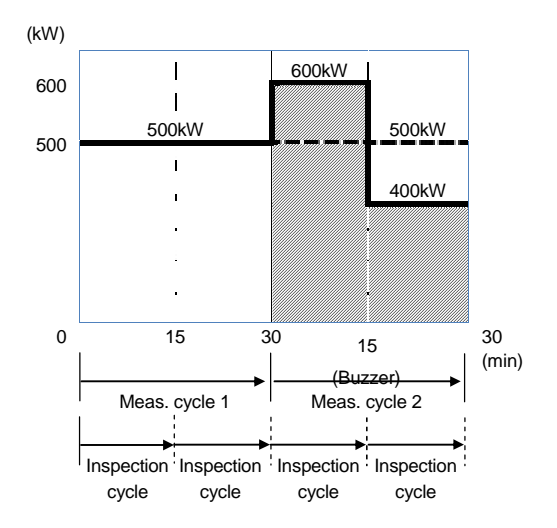

#### Paramètres pour l'analyse d'harmoniques

| Basic  | Neas                      | urement          | Rec.               | 1541     | E C | ther | 5 |
|--------|---------------------------|------------------|--------------------|----------|-----|------|---|
| Demand | 1                         |                  |                    |          |     |      |   |
|        | Measurement<br>Inspection |                  | 30min.<br>10min.   |          |     |      |   |
|        |                           |                  |                    |          |     |      |   |
|        |                           |                  | .1                 | 100 01-0 |     |      |   |
| Harmon | ics                       |                  |                    |          |     |      |   |
|        | THD                       | calc.            |                    | THD      | -F  |      |   |
|        | MAX                       | hold             |                    | 0        | N.  |      |   |
|        | Carly and the             | Edit all         | owable             | e ra     | nge | 6    |   |
| ruwer  | GUOL.                     | LLY              | alter a particular |          |     |      | - |
|        | Harris                    | all and a second |                    | F        | 0.  |      |   |

## "Calcul THD"

THD signifie "Total Harmonic Distortion". Selectionnez "THD-F" pour calculer la distorsion totale des harmoniques, basée sur l'onde fondamentale et "THD-R" pour faire le calcul sur base de toutes les valeurs efficaces.

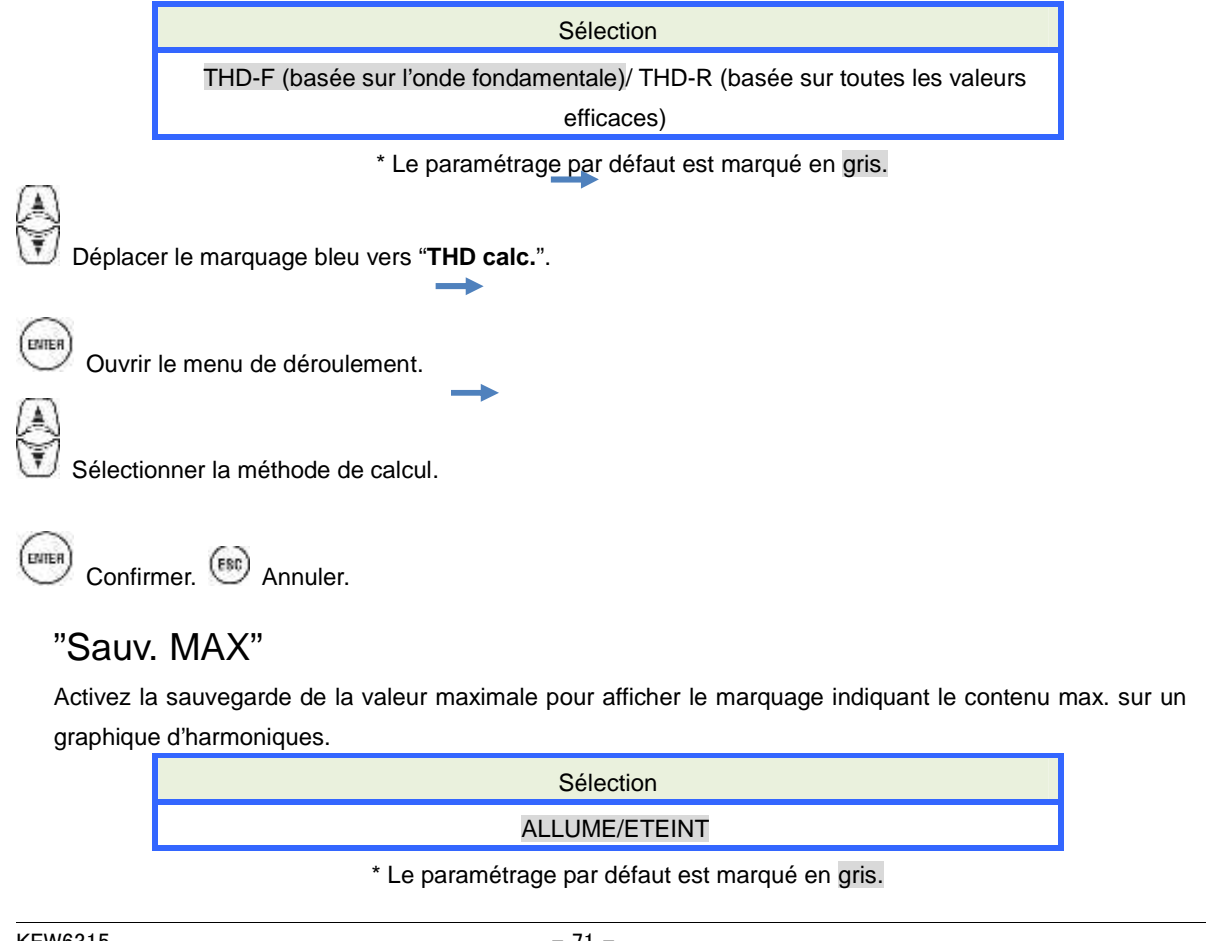

KEW6315

Déplacer le marquage bleu vers "Sauv. MAX".

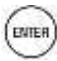

Ouvrir le menu de déroulement.

Allumer/Eteindre.

(ENTER) Confirmer. (B) Annuler.
| "Editer gamme admissible"                                                                                                    |
|----------------------------------------------------------------------------------------------------|
| sont affichées comme graphique à barres sur le graphique des harmoniques.                                                                                                    |
| Sélection                                                                                                    |
| Par défaut/peut être personnalisée (V/A)                                                                                                    |
| * Le paramétrage par défaut est marqué en gris.                                                                                                    |
| Déplacer le marquage vers "Editer gamme admissible".                                                                                                    |
| Afficher la liste des gammes.                                                                                                    |
|                                                                                                    |
| Sélectionner un ordre d'harmoniques.                                                                                                    |
| Un message eciair aniche la gamme effective.                                                                                                    |
| Ouvrir l'écran d'entrée de valeur.*                                                                                                    |
| Régler les valeurs admissibles.                                                                                                    |
| Les valeurs par défaut dans chaque case sont conformes à la norme internationale CEM: IEC61000-4-7:<br>environnement industriel, classe 3. Pressez (par défaut) pour rétablir les valeurs éditées à leur                                                                                                    |
| valeurs par défaut. Pressez (A/V [%]) pour commuter entre courant et tension.                                                                                                    |
| Pressez F1 pour retourner à l'écran de paramétrage de mesure.                                                                                                    |
| SET UP       Image: v rate: 01         1: 2: 3: 4: 5: 5: 7: 3: 9: 10:         1: 2: 3: 4: 5: 5: 7: 3: 9: 10:         1: 1: 12: 1: 14: 15: 16: 7/: 10: 7: 20:         5:0 1.0       5: 1.0         1: 22: 1       24: 25:         1: 22: 1       24: 25:         1: 22: 1       24: 25:         1: 22: 1       24: 25:         1: 22: 1       24: 25:         1: 22: 1       24: 25:         1: 22: 1       24: 25:         1: 22: 1       24: 25:         1: 22: 1       24: 25:         1: 22: 1       24: 25:         1: 0: 1.1       1.0         31: 32: 33: 34:         20: 0: 0: 0: 0: 0: 0: 0: 0: 0: 0: 0: 0: 0 |

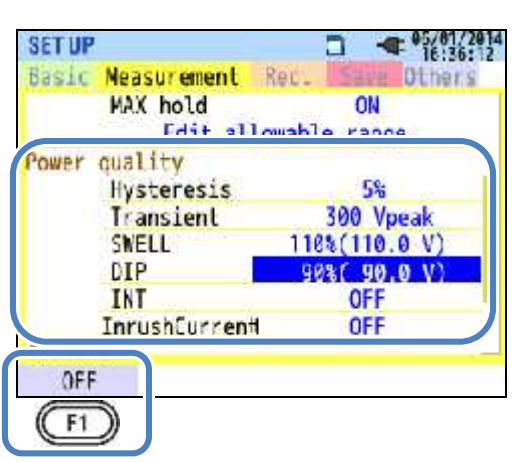

F1 (MARCHE/ARRET) pour (dés)activer l'entrée de la "valeur seuil". Si "ARRET" est sélectionné, l'élément n'est pas enregistré, malgré que la valeur seuil soit réglée. La valeur seuil réglée antérieurement s'affiche en pressant la touche (MARCHE).

# Attention:

Les valeurs seuil pour "Pointe", "Chute" et "INT" sont le pourcentage de la tension nominale. Donc, lorsque la tension nominale est modifiée, la tension seuil change en conséquence. Pour "Transitoires", si la tension nominale est modifiée, la valeur initiale est automatiquement réglée sur "300%", ce qui est trois fois la nouvelle tension nominale (tension de pointe). La valeur seuil pour "Courant d'enclenchement" est le pourcentage de la gamme de courant; dès lors la valeur changera si le réglage de courant est modifié.

# "Hystérésis"

Réglez un hystérésis en pourcentage pour désactiver la détection d'événement pour les zones spécifiques. Le réglage d'un hystérésis approprié sera utile afin de prévenir toute détection inutile causée par des fluctuations de tension ou de courant autour des valeurs seuil.

|         | Sélection                                                                  |       |
|---------|----------------------------------------------------------------------------|-------|
|         | 1 - 10% par rapport à la tension nominale (5%)                             |       |
|         | * La valeur par défaut est indiquée en gris.                               |       |
| Déplac  | er le marquage bleu vers "Hystérésis".                                     |       |
| Uuvrir  | * Un message éclair affiche la gamme effect<br>l'écran d'entrée de valeur* | tive. |
| KFW6315 | - 74 -                                                                     |       |

• 5. Ŧ Régler l'hystérésis [%]. (ENTER) Confirmer. (FSC) Annuler.

| - 76 - KEW63                                                                                                    |
|----------------------------------------------------------------------------------------------------|
|                                                                                                    |
| Forme d'onde de<br>tension                                                                                                    |
| Exemple de détection de transitoire:<br>Les détails sont décrits sous " <b>Afficher les événements enregistrés</b> ".                   |
| Annuler.                                                                                                    |
| Confirmer.                                                                                                    |
| Régler la valeur de tension.                                                                                                    |
| Ouvrir l'écran d'entrée de valeur.*                                                                                                    |
| Déplacer le marquage bleu vers " <b>Transient</b> ".   * Un message éclair affiche la gamme effective.                                  |
| * La valeur par défaut est marquée en gris.                                                                                             |
| ±50 à ±2200Vpointe par rapport à la tension nominale (300%)                                                                             |
|                                                                                                    |
| "Transitoire": Surtension (Impulsion)<br>Régler une valeur de tension instantanée comme seuil pour l'événement transitoire. La gamme de |
|                                                                                                    |

# "Pointe": Augmentation instantanée de tension

Réglez la valeur seuil (tension efficace en 1 cycle) pour pointe en pourcentage de la tension nominale. La gamme de sélection suivante varie en fonction du rapport VT sélectionné. L'hystérésis préréglé a un impact sur la valeur seuil.

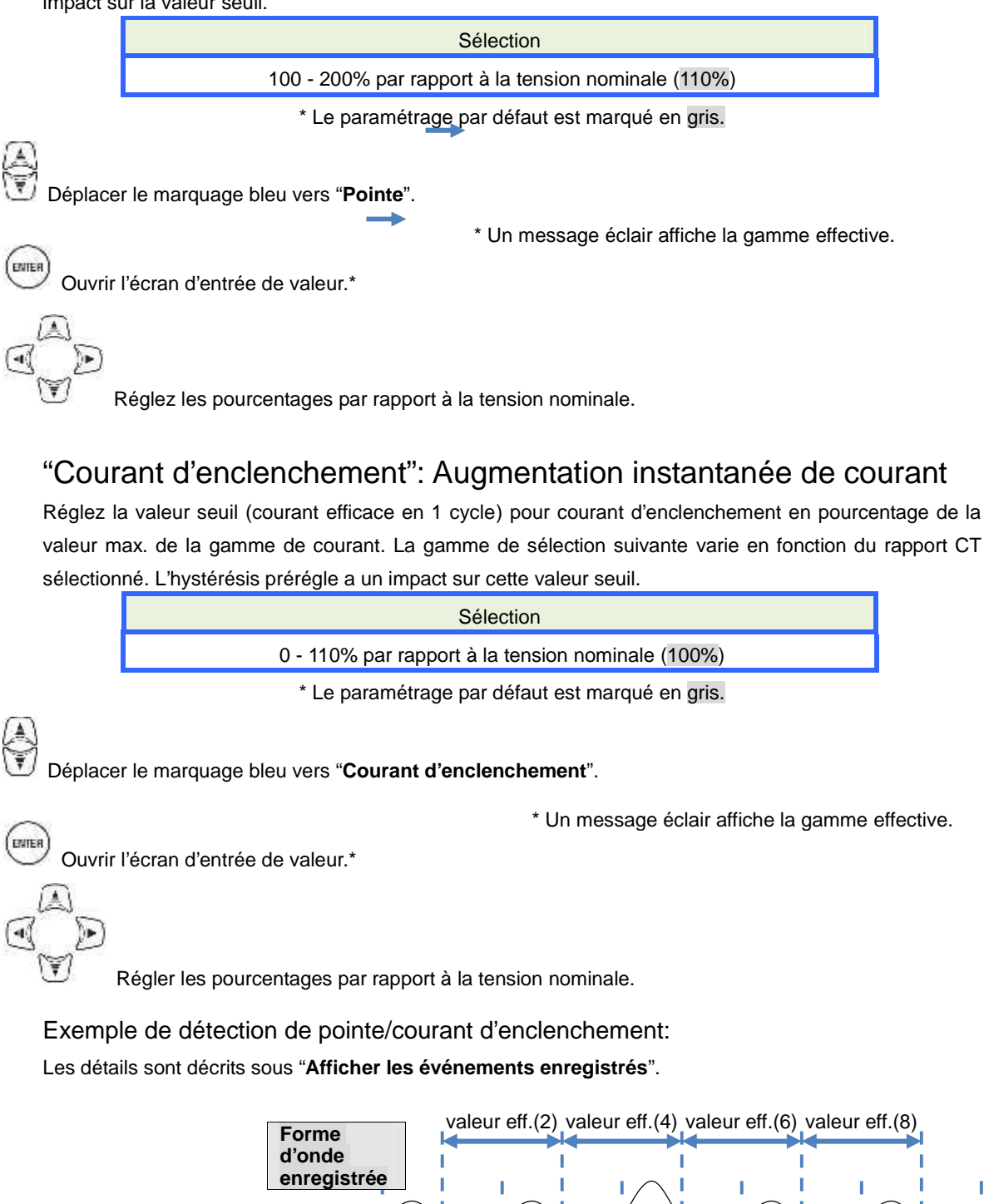

777 A KEW0015 valeur eff.(1) valeur eff.(3) valeur eff.(5) valeur eff.(7) valeur eff.(9)

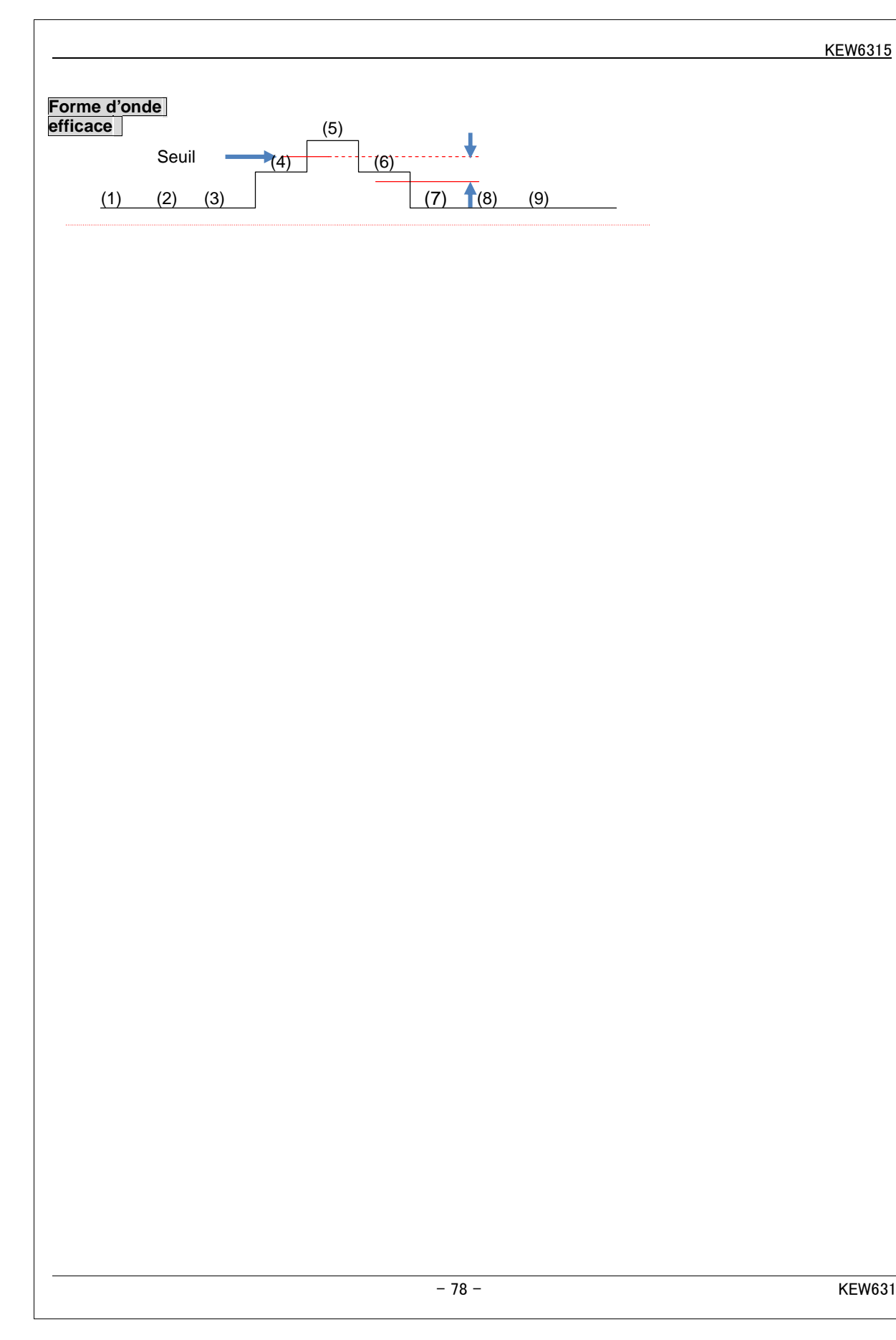

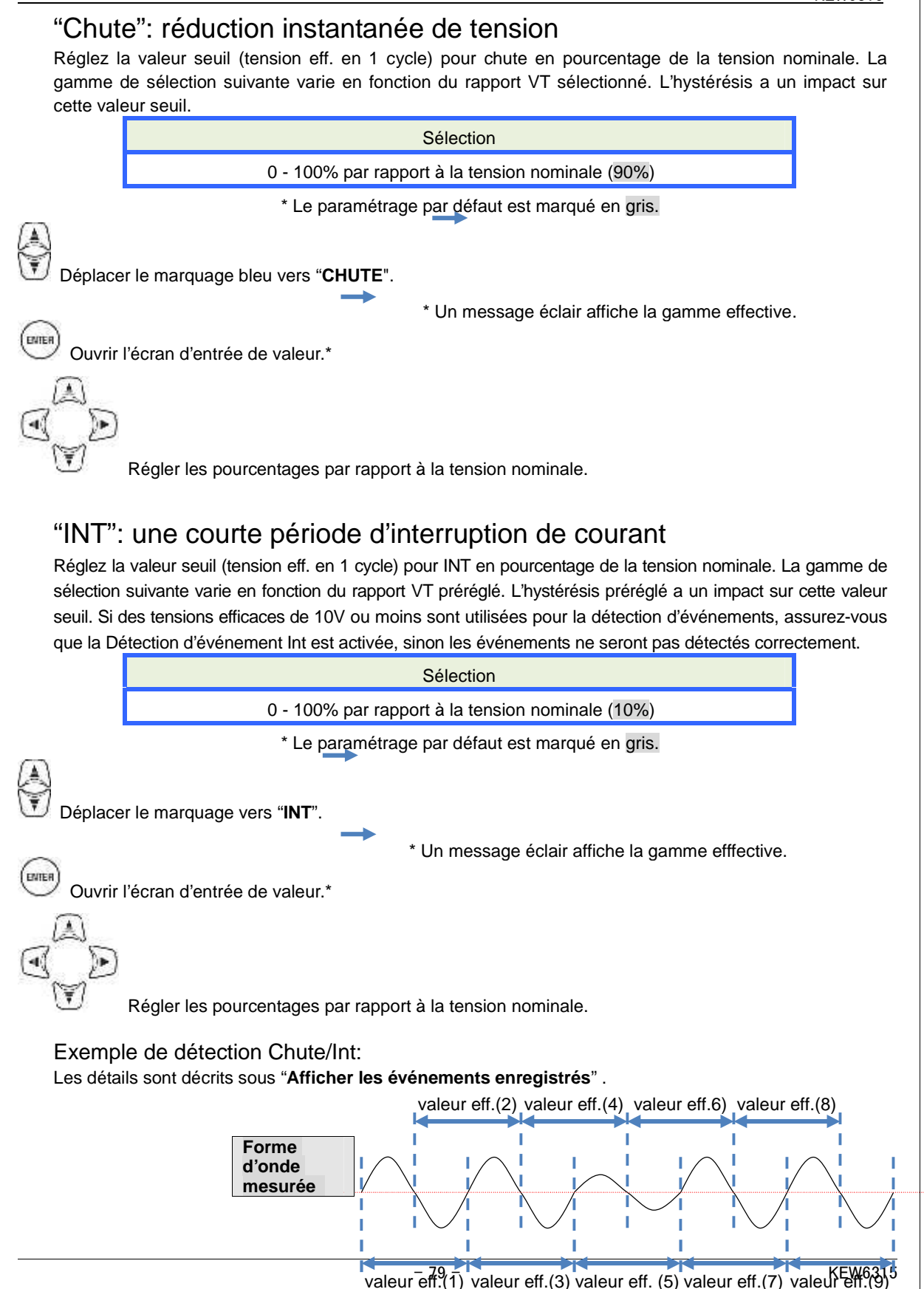

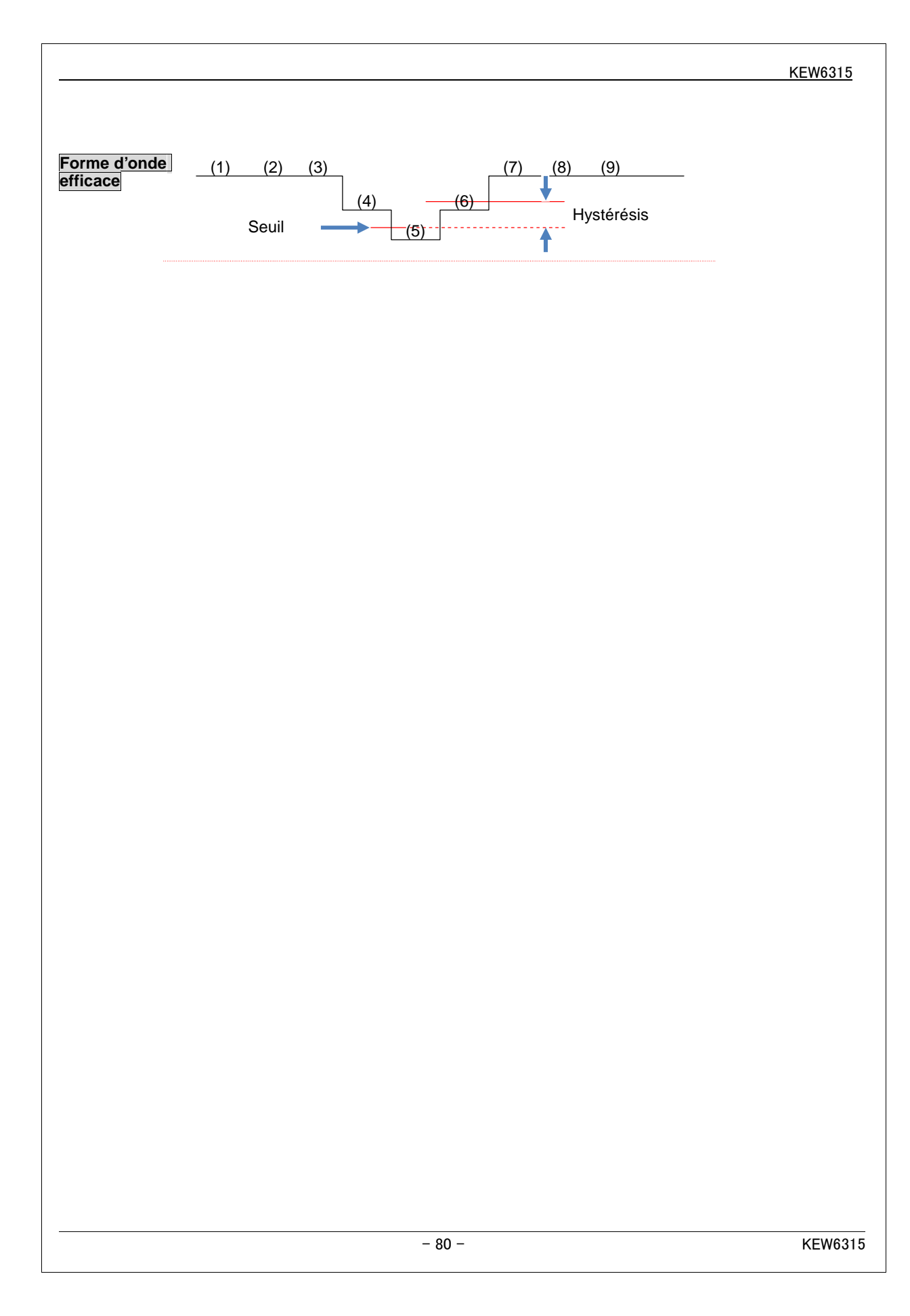

### Réglage filtre pour mesure de scintillements

| SETUP  |                            |                  |
|--------|----------------------------|------------------|
| Basic  | Neasurement                | Rec. Save Others |
|        | Transient                  | 300 Vpeak        |
|        | SWELL                      | 110%(110.0 V)    |
|        | DIP                        | 98%( 90.0 V)     |
|        | INT                        | OFF              |
|        | Toruchfurcont              | OFF              |
| Flicke | r                          |                  |
| - 6.5  | Filter                     | 230V             |
| Phase  | aovanceo capa<br>Target PF | 1.000            |
|        |                            |                  |

# "Coefficient filtre"

Réglez le coefficient de filtre approprié suivant la tension nominale pour obtenir des mesures précises de scintillements. Sélectionnez les valeurs de tension nominale, fréquence nominale et coefficient de filtre qui conviennent pour l'élément à mesurer. Si possible, faites correspondre le coefficient de filtre à la tension nominale.

Sélection 230V/ 220V/ 120V/ 100V

\* Le paramétrage par défaut est marqué en gris.

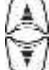

ENTER

(ENTER)

Déplacer le marquage bleu vers "Filtre".

Afficher le menu de déroulement.

Sélectionner un coefficient de filtre approprié

Confirmer. (B) Annuler.

### Facteur de puissance cible pour calcul de capacité

| ec. Save Others |
|-----------------|
|                 |
| 300 Vpeak       |
| 110%(110.0 V)   |
| 96%( 90.0 V)    |
| OFF             |
| OFF             |
| 1.111           |
| 2201            |
| itor            |
| 1.000           |
|                 |

# "Facteur de puissance cible"

Réglez un facteur de puissance pour le calcul de capacité. Le facteur de puissance est négativement influencé si des charges inductives (p.ex. moteurs) sont connectées à l'alimentation, étant donné que, dans ce cas, les phases de courant sont en retard sur les phases de tension. Normalement, des condensateurs à phases avancées sont installés dans des installations de réception de haute tension afin de réduire de telles influences. En améliorant le facteur de puissance, le tarif d'électricité peut être réduit.

> Sélection 0.5 – 1 (1.000)

> > \* Le paramétrage par défaut est marqué en gris.

Déplacer le marquage bleu vers "PF cible".

\* Un message éclair affiche la gamme effective.

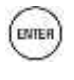

Ouvrir l'écran d'entrée de valeur.\*

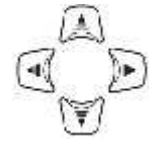

Sélectionnez un PF cible.

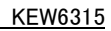

# 5.4 Paramétrage d'enregistrement

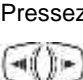

Pressez (PARAM.)

Sélectionnez l'onglet "Enregistrer".

| REC Items  |     |        |
|------------|-----|--------|
| Power      | 9 D | Record |
| Harmon     | ics | Record |
| Event      |     | Record |
| REC method |     |        |
| Interv     | al  | 30min. |
| Start      |     | Manual |

### Paramètres pour éléments d'enregistrement

| REC Items<br>Power Re<br>Harmonics R<br>Event Re | ecord                                                                                                    |
|--------------------------------------------------|----------------------------------------------------------------------------------------------------|
| Power Re<br>Harmonics RC<br>Event Re             | ecord                                                                                                    |
| Harmonics Re<br>Event Re                         | and a stand of the stand of the |
| Event Re                                         | ecord                                                                                                    |
|                                                  | ecord                                                                                                    |
| CC method                                        |                                                                                                    |
| Interval 30                                      | min.                                                                                                    |
| Start Ma                                         | anual                                                                                                    |

Le temps d'enregistrement possible sur les cartes SD ou la mémoire interne varie en fonction du nombre d'éléments enregistrés et d'intervalles préréglés. Sélectionnez "Ne pas enreg." pour les éléments qui ne doivent pas être enregistrés, afin d'assurer un temps d'enregistrement plus long. Les détails sont décrits sous "**Temps d'enregistrement possible**".

### "Puissance"

Le marquage bleu ne peut pas être positionné dans cette zone. Ceci pour être sûr que tous les éléments relatifs à la puissance électrique sont toujours enregistrés.

### "Harmoniques"

Sélectionnez "Enreg." ou "Ne pas enreg." la tension, le courant et les harmoniques relatifs à la puissance électrique.

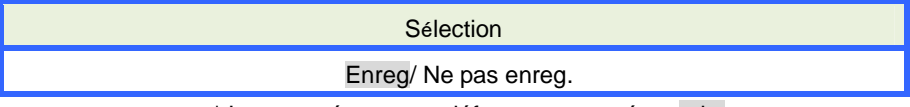

\* Le paramétrage par défaut est marqué en gris.

# "Evénement"

Sélectionnez "Enreg." ou "Ne pas enreg." les données détaillées en cas d'événement de qualité de puissance. La sélection "Ne pas enreg." ne peut pas être sélectionnée lorsque "AUTO"\* est réglé pour la "Gamme A". Pour sélectionner "Enreg.", choisissez sur une gamme de courant appropriée autre que "AUTO".

\* Des mesures conformes à IEC61000-4-30 Classe S ne peuvent pas être effectuées avec le paramétrage "AUTO".

Sélection

Enreg./ Ne pas enreg.

\* Le paramétrage par défaut est marqué en gris.

J Déplacer le marquage bleu vers "Harmoniques"/ "Evénement".

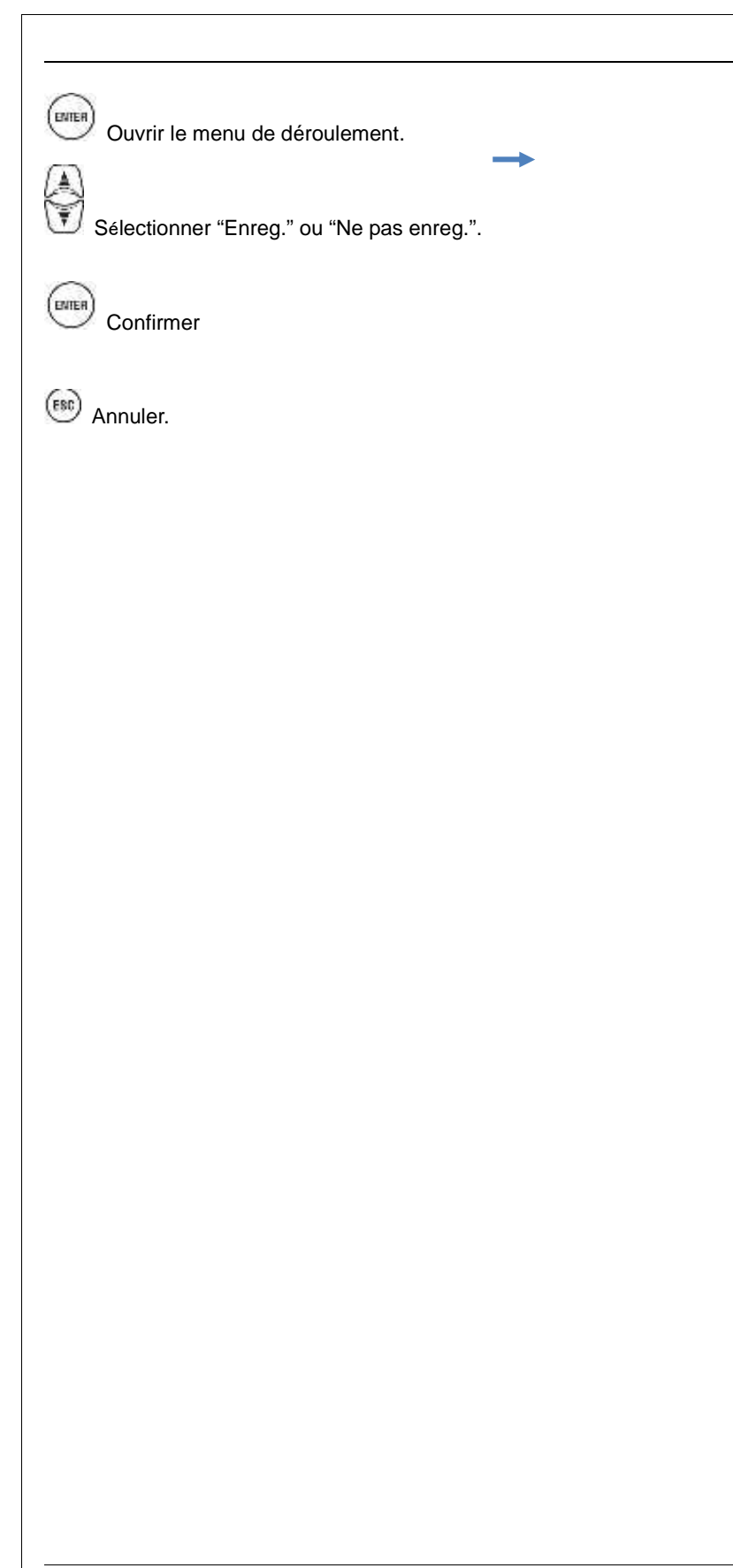

# Eléments sauvegardés

Les données suivantes mesurées sur chaque canal seront sauvegardées suivant la méthode d'enregistrement sélectionée. Les éléments sauvegardés dépendent de la méthode d'enregistrement sélectionnée et du système de câblage.

| Fishier d'END   | Elément d'END                                                                                                    | Mes./     | Paramétrage d'E | inr.   |
|-----------------|----------------------------------------------------------------------------------------------------|-----------|-----------------|--------|
| FICHIEI U EINR. | Element d'ENK.                                                                                                    | Puissance | +Harmoniques    | +Evén. |
|                 | Tension eff. (ligne/phase)                                                                                                    |           |                 |        |
|                 | Courant eff.                                                                                                    |           |                 |        |
|                 | Puissance active                                                                                                    |           |                 |        |
|                 | Puissance réactive                                                                                                    |           |                 |        |
|                 | Puissance apparente                                                                                                    |           |                 |        |
|                 | Facteur de puissance                                                                                                    |           |                 |        |
|                 | Fréquence                                                                                                    |           |                 |        |
|                 | Courant neutre (3P4W)                                                                                                    |           |                 |        |
|                 | Angle de phase V/A (1er ordre)                                                                                                |           |                 |        |
|                 | Tension d'entrée analogique, 1c., 2c.                                                                                         |           |                 |        |
|                 | Degré de déséquilibre V/A                                                                                                    |           |                 |        |
|                 | Scintillement de tension 1-min                                                                                                |           |                 |        |
| Mesure de       | Scintillement V court terme (Pst)                                                                                             | •         | •               | •      |
| puissance       | Scintillement V long terme (Plt)                                                                                              |           |                 |        |
|                 | Calcul capacité                                                                                                    |           |                 |        |
|                 | Energie puissance active (consommation/<br>regénération)<br>Energie puissance réactive (consommation) en retard/ en<br>avance |           |                 |        |
|                 | Energie puissance apparente (consommation/                                                                                    |           |                 |        |
|                 | regénération)                                                                                                    |           |                 |        |
|                 | Energie puissance réactive (regénération) en retard/ en                                                                       |           |                 |        |
|                 | avance                                                                                                    |           |                 |        |
|                 | Consommation(W/VA)                                                                                                    |           |                 |        |
|                 | Consommation cible (W/VA)                                                                                                    |           |                 |        |
|                 | Distorsion totale des harmoniques V (F/R)                                                                                     |           |                 |        |
|                 | Distorsion totale des harmoniques A (F/R)                                                                                     |           |                 |        |
|                 | Harmoniques V/A(1-50° ordre)                                                                                                  |           |                 |        |
| Mesure          | Angle de phase V/A (1-50° ordre)                                                                                              |           | •               |        |
| d'harmoniques   | Déphasage V/A (1-50° ordrer)                                                                                                  |           | -               |        |
|                 | Puissance harmoniques (1-50° ordre)                                                                                           |           |                 |        |
| Changement      | Tension eff. par demi-cycle                                                                                                   |           |                 | •      |
| V/A             | Courant eff. par demi-cycle                                                                                                   |           |                 | •      |
| Type évén.type  | Date & heure événement détecté                                                                                                |           |                 | •      |
|                 | Type d'événement                                                                                                    |           |                 |        |

|              |                                                 |  | KEW6 | <u>315</u> |
|--------------|-------------------------------------------------|--|------|------------|
|              | Valeurs de mesure à la détection de l'événément |  |      |            |
| Forme d'onde | Forme d'onde V/A                                |  | •    |            |

# Méthode d'enregistrement

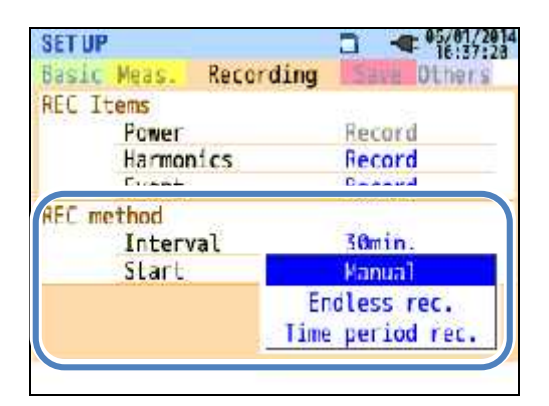

### "Intervalle"

Réglez l'intervalle pour enregistrer les données mesurées sur la carte SD ou dans la mémoire interne. Dix-sept intervalles sont disponibles, mais ils ne peuvent pas être réglés sur une période dépassant le cycle de mesure de consommation. L'intervalle d'enregistrement peut changer automatiquement en fonction du cycle de mesure de consommation. Veuillez vous reporter aux "Paramètres de mesure de consommation".

| Sélection                                            |
|------------------------------------------------------|
| 1 sec/ 2 sec/ 5 sec/ 10 sec/ 15 sec/ 20 sec/ 30 sec/ |
| 1 min/ 2 min/ 5 min/ 10 min/ 15 min/ 20 min/ 30 min/ |
| 1 heure/ 2 heures/ 150,180 cycles (approx. 3 sec)    |

\* Le paramétrage par défaut est marqué en gris.

\* Intervalles: 150, 180 cycles (approx. 3 sec) sont ceux définis par IEC61000-4-30. Les données sont rassemblées en 150 cycles à 50Hz (fréquence nominale) et en 180 cycles à 60Hz (fréquence nominale).

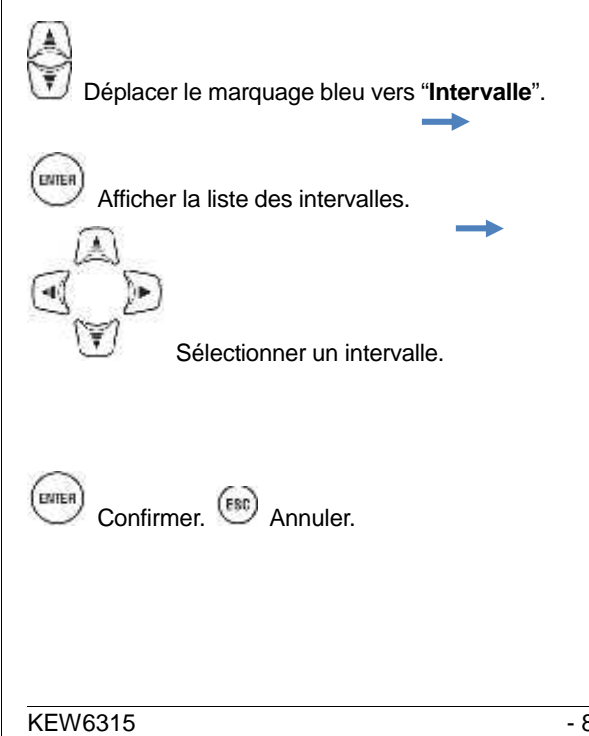

| "Démarrer"                                                                                                    |                                                                                 |
|----------------------------------------------------------------------------------------------------|---------------------------------------------------------------------------------|
| Sélectionner la méthode pour déma                                                                                                    | arrer l'enregistrement.                                                         |
|                                                                                                    | Sélection                                                                       |
| *1.                                                                                                    | Enr. manuel/Constant/Enr. periodique                                            |
| I.                                                                                                    | e parametrage par delaut est marque en gris.                                    |
| Déplacer le marquage bleu vers "l                                                                                                    | Démarrer".                                                                      |
|                                                                                                    |                                                                                 |
| Afficher le menu de déroulement                                                                                                    | i.                                                                              |
| A)                                                                                                    |                                                                                 |
| Sélectionner une méthode de dén                                                                                                    | narrage d'enregistrement.                                                       |
|                                                                                                    |                                                                                 |
| Confirmer.                                                                                                    |                                                                                 |
|                                                                                                    |                                                                                 |
| SC) Annuler.                                                                                                    |                                                                                 |
|                                                                                                    |                                                                                 |
| "Manuel"                                                                                                    | ATAOT                                                                           |
| Démarrer/arrêter l'enregistrement a                                                                                                    | avec la touche                                                                  |
| "Enrogiatromant const                                                                                                    | oot"                                                                            |
|                                                                                                    | dill<br>agistráes en continu à l'intervalle práráglá pendant la páriode et la . |
| spécifiées.                                                                                                    | egistrees en continu a mitervalle preregie pendant la pendue et la c            |
| Voir "(8)/ (9) Paramétrage pour m                                                                                                    | éthode d'enregistrement".                                                       |
|                                                                                                    | Sélection                                                                       |
| Date & heure de                                                                                                    | Jour/Mois/An Heure:Minutes (00/00/0000 00:00)                                   |
| début<br>Date & heure d'arrêt                                                                                                    | Jour/Mois/An Heure Minutes (00/00/0000_00:00)                                   |
| Déplacer le marguage bleu ver                                                                                                    | s "Début Enr."/ "Fin Enr.".                                                     |
|                                                                                                    |                                                                                 |
| ~                                                                                                    |                                                                                 |
| nen)<br>Ouvrir l'éaran d'antréa a                                                                                                    | le velour.                                                                      |
|                                                                                                    |                                                                                 |
|                                                                                                    |                                                                                 |
| A The second second sec | 6.2                                                                             |
| Spécifier date &heure.                                                                                                    | Confirmer (ESC) Annuler.                                                        |
| Spécifier date &heure.                                                                                                    | Confirmer (ESC) Annuler.                                                        |

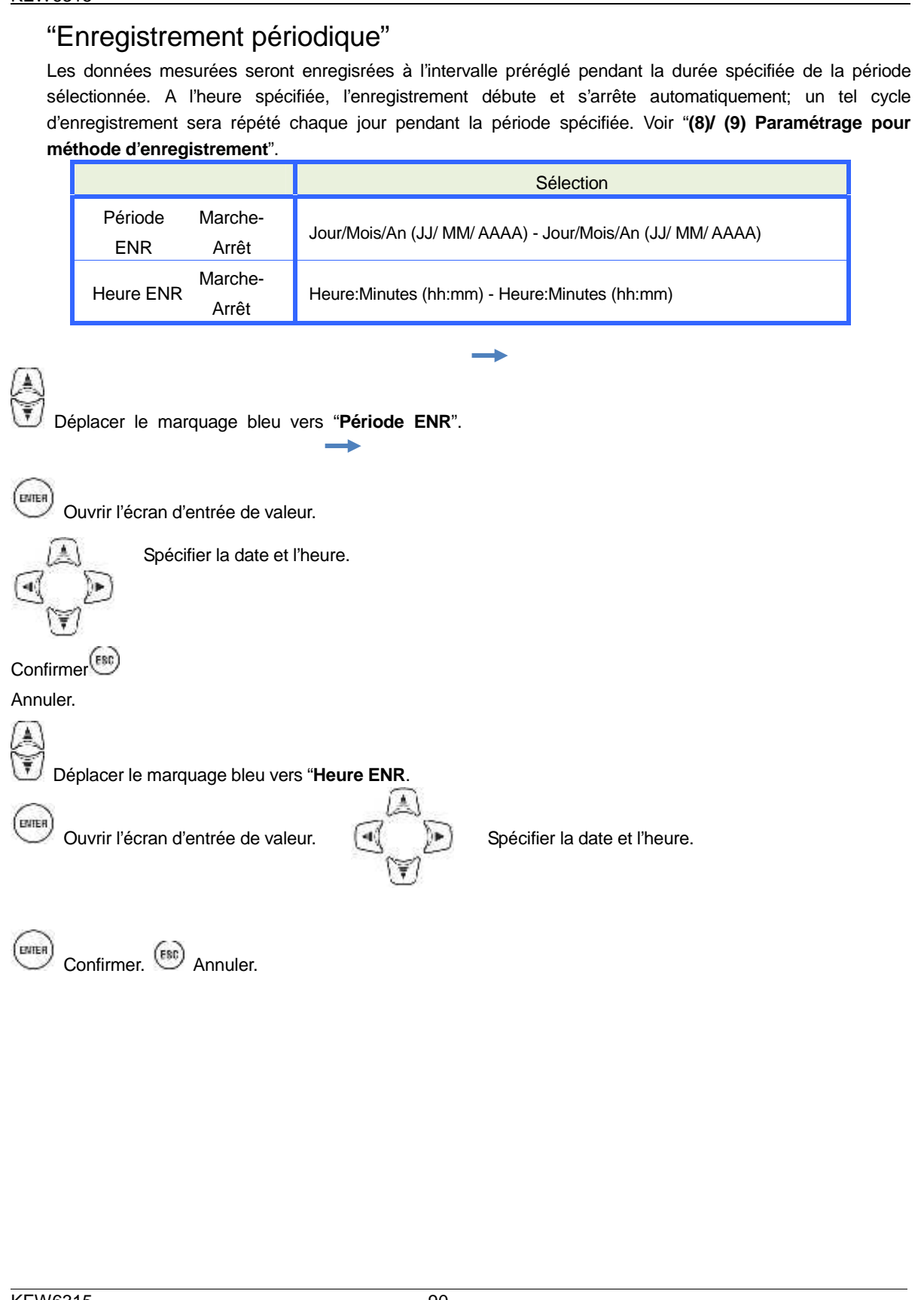

### Temps d'enregistrement possible

Si les 2GB de la carte SD sont utilisés:

|            | Elément ENR |              |              | Elément ENR                                 |                 |
|------------|-------------|--------------|--------------|---------------------------------------------|-----------------|
| Intervalle | Puissance   | +Harmoniques | Intervalle   | Puissance                                   | +Harmoniques    |
| 1sec       | 13jours     | 3jours       | 1min         | 1 an ou plus                                | 3mois           |
| 2sec       | 15jours     | 3jours       | 2min         | 2 ans ou plus                               | 6mois           |
| 5sec       | 38jours     | 7jours       | 5min         | 6 ans ou plus                               | 1 an ou plus    |
| 10sec      | 2.5mois     | 15jours      | 10min        |                                             | 2 ans ou plus   |
| 15sec      | 3.5mois     | 23jours      | 15min        | 3 ans p<br>5 ans<br>10 ans ou plus<br>7 ans | 3 ans pou plus  |
| 20sec      | 5mois       | 1mois        | 20min        |                                             | 5 ans ou plus   |
| 30sec      | 7.5mois     | 1.5mois      | 30min        |                                             | 7 ans ou plus   |
|            |             |              | 1hour        |                                             | 10 ans ou plus  |
|            |             |              | 2heures      |                                             | i o ans ou plus |
|            |             |              | cycle150/180 | 23iours                                     | 4iours          |

\* Les données des événements de qualité de puissance ne sont pas prises en considération pour estimer le temps d'enregistrement possible. Le temps d'enregistrement maximal sera réduit en enregistrant de tels événements. La taille de fichier maximale par enregistrement est de 1GB.

\* Veuillez utiliser les cartes SD fournies avec l'instrument ou optionnelles.

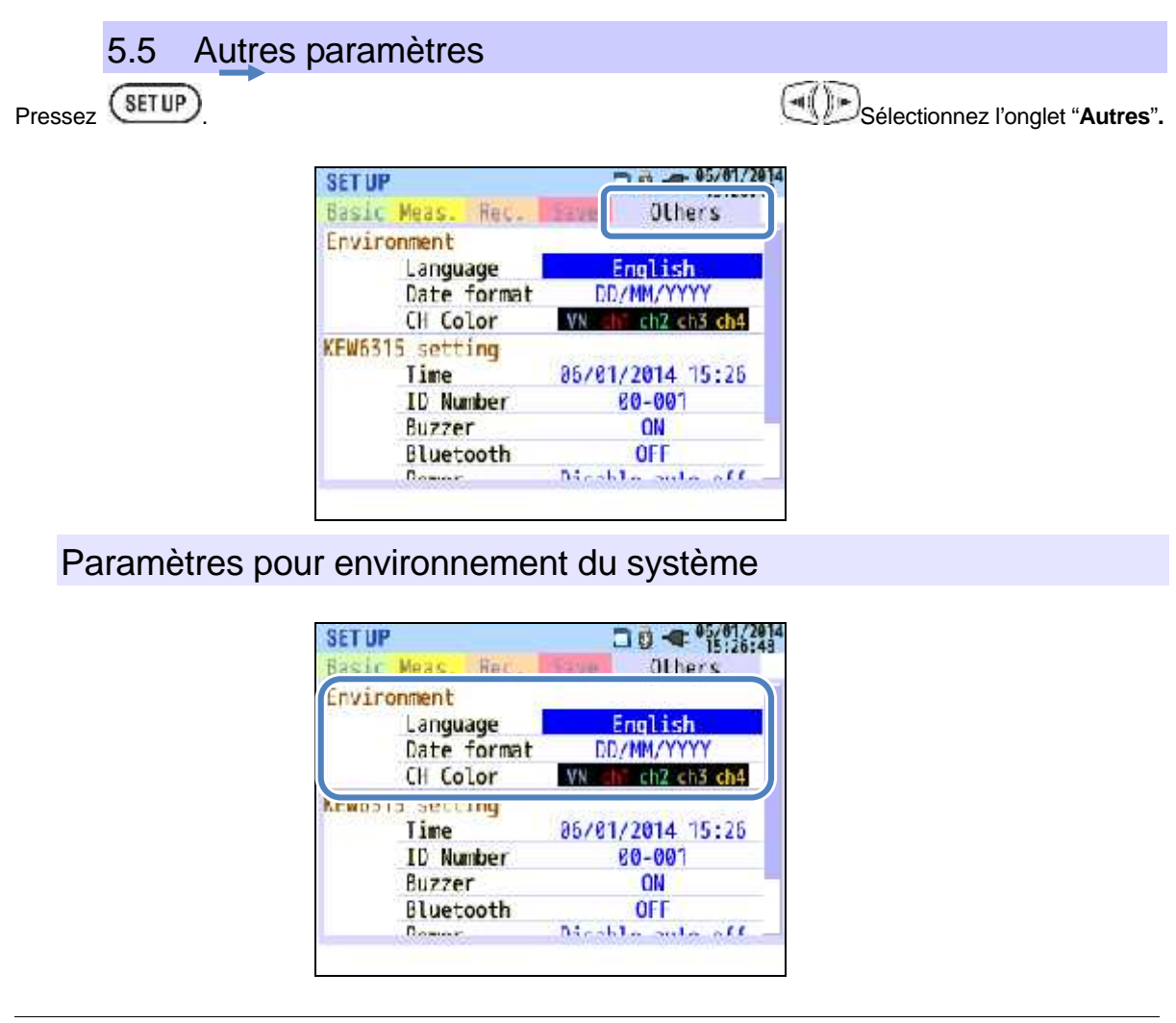

| Sélection         Anglais/ Français    Le paramétrage par défaut est marqué en gris. Les modifications apportées par l'utilisateur seront mainten après une réinitialisation du système. Déplacer le marquage bleu vers "Langue". Afficher le menu de déroulement. Sélectionner une langue. Confirmer. (***) Annuler. | élection  | nez la langue à afficher.                                                                        |     |
|----------------------------------------------------------------------------------------------------|-----------|--------------------------------------------------------------------------------------------------|-----|
| Le paramétrage par défaut est marqué en gris. Les modifications apportées par l'utilisateur seront mainten<br>après une réinitialisation du système.<br>Déplacer le marquage bleu vers "Langue".<br>Afficher le menu de déroulement.<br>Sélectionner une langue.<br>Confirmer. (***) Annuler.                         |           | Sélection                                                                                        |     |
| * Le paramétrage par défaut est marqué en gris. Les modifications apportées par l'utilisateur seront mainten<br>après une réinitialisation du système.<br>Déplacer le marquage bleu vers "Langue".<br>Afficher le menu de déroulement.<br>Sélectionner une langue.<br>Confirmer. (***) Annuler.                       |           | Anglais/ Français                                                                                |     |
| Déplacer le marquage bleu vers "Langue".<br>Afficher le menu de déroulement.<br>Sélectionner une langue.<br>Confirmer. Annuler.                                                                                                    | * Le para | nétrage par défaut est marqué en gris. Les modifications apportées par l'utilisateur seront main | ten |
| Déplacer le marquage bleu vers "Langue".<br>Afficher le menu de déroulement.<br>Sélectionner une langue.<br>Confirmer. Annuler.                                                                                                    |           | apres une reinitialisation du systeme.                                                           |     |
| Afficher le menu de déroulement.<br>Sélectionner une langue.<br>Confirmer. (***) Annuler.                                                                                                    | Dénlace   |                                                                                                  |     |
| Afficher le menu de déroulement.                                                                                                    | Deplace   | le marquage bieu vers <b>Langue</b> .                                                            |     |
| Sélectionner une langue.<br>Confirmer. (***) Annuler.                                                                                                    | )<br>\    |                                                                                                  |     |
| Sélectionner une langue.                                                                                                    | Affichei  |                                                                                                  |     |
| Sélectionner une langue.                                                                                                    |           |                                                                                                  |     |
| Confirmer.                                                                                                    | Sélectior | ner une langue.                                                                                  |     |
| Confirmer. (***) Annuler.                                                                                                    | ŝ         |                                                                                                  |     |
|                                                                                                    | Confirm   | her. Contraction Annuler.                                                                        |     |
|                                                                                                    |           |                                                                                                  |     |
|                                                                                                    |           |                                                                                                  |     |
|                                                                                                    |           |                                                                                                  |     |
|                                                                                                    |           |                                                                                                  |     |
|                                                                                                    |           |                                                                                                  |     |
|                                                                                                    |           |                                                                                                  |     |
|                                                                                                    |           |                                                                                                  |     |
|                                                                                                    |           |                                                                                                  |     |
|                                                                                                    |           |                                                                                                  |     |
|                                                                                                    |           |                                                                                                  |     |
|                                                                                                    |           |                                                                                                  |     |
|                                                                                                    |           |                                                                                                  |     |
|                                                                                                    |           |                                                                                                  |     |
|                                                                                                    |           |                                                                                                  |     |
|                                                                                                    |           |                                                                                                  |     |
|                                                                                                    |           |                                                                                                  |     |
|                                                                                                    |           |                                                                                                  |     |
|                                                                                                    |           |                                                                                                  |     |

| KEW6315                                                                                                    |
|----------------------------------------------------------------------------------------------------|
| "Format date"                                                                                                    |
| Sélectionnez un format d'affichage de la date. Le format sélectionné apparaîtra sur l'affichage de la date et sur                                                                                                    |
| chaque écran de paramétrage.                                                                                                    |
| Sélection                                                                                                    |
| AAAA/ MM/ JJ / MM/ JJ/ AAAA / JJMM/ AAAA                                                                                                    |
| * Le paramétrage par défaut est marque en gris. Les modifications apportées par l'utilisateur ne seront pas                                                                                                    |
| effacées après une réinialisation du système.                                                                                                    |
| Déplacer le marquage bleu vers "Format date".                                                                                                    |
| Afficher le menu de déroulement.                                                                                                    |
|                                                                                                    |
| Sélectionner un format de date                                                                                                    |
|                                                                                                    |
| Confirmer. Annuler.                                                                                                    |
| "Couleur canal"                                                                                                    |
| Spécifiez les couleurs pour tension et courant par canal. Les couleurs apparaîtront sur les caractères de                                                                                                    |
| chaque élément et sur les lignes du graphique et du schéma de câblage.                                                                                                    |
| Sélection                                                                                                    |
| → Bland/ Jaune/ Orange/ Rouge/ Gris/ Bleu/ Vert ←                                                                                                    |
| La couleur sélectionnée pour VN apparaît uniquement sur le                                                                                                    |
|                                                                                                    |
| schéma de câblage.                                                                                                    |
| <ul> <li>* Le paramétrage de couleur par défaut est: VN: Jaune/ 1CH: Rouge/ 2CH: Blanc/ 3CH: Bleu/ 4CH: Vert.<br/>Les modifications de l'utilisateur ne seront pas rétablies sur leurs valeurs par défaut après une réinitialisation<br/>du système.</li> </ul> |
| Déplacer le marquage bleu vers "Couleur canal".                                                                                                    |
|                                                                                                    |
| (EMTER)                                                                                                    |
| Ouvrir l'écran de réglage de couleur.                                                                                                    |
| Sélectionner les couleurs. Confirmer.                                                                                                    |
|                                                                                                    |
| VEW0045                                                                                                    |

## KEW6315 Paramétrage du KEW6315 SETUP Basic Meas 肩長し 1.11 (H Color (EW6315 setting Time 96/01/2014 16.37 ID Number 60-001 Buzzer ON Bluetooth OFF Power Disable auto-off Backlight Power off in 5 min. System reset "Temps" Ajuster et régler l'horloge interne du système Sélection jj/mm/aaaa hh:mm:ss \* Le format date sélectionné a un impact sur ce paramétrage. Déplacer le marquage bleu vers "Temps". ENTER Ouvrir l'écran d'entrée de valeur. Ajuster la date et l'heure. ENTER Confirmer Annuler. "Numéro ID" Attribuez un numéro ID à l'instrument. L'attribution des numéros ID est utile afin d'utiliser plusieurs instruments à la fois ou pour mesurer des systèmes multiples avec un seul instrument périodiquement et analyser les données enregistrées. Sélection 00-001 à 99-999 (00-001) \* Le paramétrage par défaut est marqué en gris.

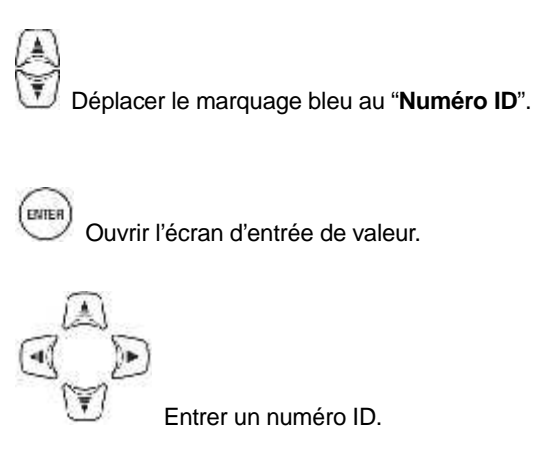

Confirmer. (SC) Annuler.

# KEW6315 "Buzzer" Les tonalités du clavier peuvent être mises en sourdine. Par contre, le buzzer pour l'évaluation de consommation ou pour pile faible retentit même si "ARRET" a été sélectionné. Sélection Marche/Arrêt \* Le paramétrage par défaut est marqué en gris. Déplacer le marguage bleu vers "Buzzer". Afficher le menu de déroulement. Selectionner Marche/Arrêt (ENTER) Confirmer. (B) Annuler. "Bluetooth<sup>®</sup>" Fonction Marche/Arrêt Bluetooth<sup>®</sup>. Sélectionnez "Arrêt" si la communication Bluetooth<sup>®</sup> ne sera pas effectuée. Sélection March/Arrêt \* Le paramétrage par défaut est marqué en gris. Déplacer le marquage bleu vers "Bluetooth®". ENTER Afficher le menu de déroulement. Sélectionner Marche/Arrêt ENTER Confirmer. (B) Annuler "Puissance" Sélectionnez activer ou désactiver la fonction d'extinction automatique. Ceci dans le cas où le KEW6315 fonctionne sur une alimentation CA. L'extinction automatique se fait 5 min. après la dernière opéra si le KEW6315 fonctionne sur piles.

| EW6315                                 |                                                                                           |                                                                                        |
|----------------------------------------|-------------------------------------------------------------------------------------------|----------------------------------------------------------------------------------------|
| F                                      | Pour:                                                                                     | Sélection                                                                              |
|                                        | Alimentation CA                                                                           | Extinction automatique après 5 min. / Désactiver                                       |
|                                        |                                                                                           | l'extinction automatique                                                               |
| L                                      | Pile                                                                                      | Extinction après 5 min.                                                                |
| Déplacer l<br>Afficher l<br>Sélectionr | * Le<br>le marquage bleu vers "Po<br>e menu de déroulement.<br>her marche/arrêt de la fon | paramétrage par défaut est marqué en gris. uissance". notion d'extinction automatique. |
| Confirme                               | er. 📧 Annuler.                                                                            |                                                                                        |
|                                        |                                                                                           |                                                                                        |
|                                        |                                                                                           |                                                                                        |
|                                        |                                                                                           |                                                                                        |
|                                        |                                                                                           |                                                                                        |
|                                        |                                                                                           |                                                                                        |
|                                        |                                                                                           |                                                                                        |
|                                        |                                                                                           |                                                                                        |
|                                        |                                                                                           |                                                                                        |
|                                        |                                                                                           |                                                                                        |
|                                        |                                                                                           |                                                                                        |
|                                        |                                                                                           |                                                                                        |
|                                        |                                                                                           |                                                                                        |
|                                        |                                                                                           |                                                                                        |
|                                        |                                                                                           |                                                                                        |
|                                        |                                                                                           |                                                                                        |
|                                        |                                                                                           |                                                                                        |
|                                        |                                                                                           |                                                                                        |
|                                        |                                                                                           |                                                                                        |
|                                        |                                                                                           |                                                                                        |
|                                        |                                                                                           |                                                                                        |
|                                        |                                                                                           |                                                                                        |
|                                        |                                                                                           |                                                                                        |
|                                        |                                                                                           | - 97 -                                                                                 |

### "Rétro-éclairage"

Avec ce paramétrage, le rétro-éclairage s'éteint automatiquement après l'écoulement d'un certain laps de temps après la dernière opération. Le rétro-éclairage s'éteindra 2 min. après la dernière opération si le KEW6315 fonctionne sur piles.

| Pour:        | Sélection                                                |
|--------------|----------------------------------------------------------|
| Puissance CA | Extinction après 5 min. / Désactiver l'extinction autom. |
| Pile         | Extinction après 5 min.                                  |

\* Le paramétrage par défaut est marqué en gris.

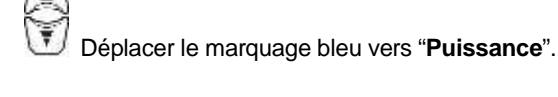

Afficher le menu de déroulement.

Sélectionner marche/arrêt de la fonction d'extinction automatique.

Confirmer. 📧 Annuler.

# "Réinitialisation du système"

Rétablir tous les paramètres par défaut, à l'exception de "Langue", "Format date", "Couleur canal" et "Temps".

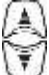

Déplacer le marquage bleu vers "Réinit. système".

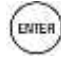

Afficher un message de confirmation.

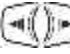

Sélectionner "Oui" ou "Non".

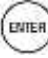

Rétablir les paramètres par défaut.

-41

# 5.6. Données sauvegardées

# Pressez SETUP

Sélectionnez l'onglet "Donn. sauveg.".

| REC data             |       |            | <u> </u> |
|----------------------|-------|------------|----------|
|                      | Del   | ete data.  |          |
| <u>12</u>            | Trans | sfer data. | - 25     |
|                      |       | ormat      |          |
| KEW6315 set          | ting  |            |          |
| 5-0-22. PI3WI 12-139 | Save  | settings.  |          |
|                      | Read  | settings.  |          |
|                      |       |            |          |
|                      |       |            |          |

Sauvegardez les "<sup>1</sup>": Données de mesure, "<sup>1</sup>": Impression d'écran" et "<sup>3</sup>": Régler les param." sur la "<sup>1</sup>" carte SD ou dans la "<sup>1</sup>" mémoire interne. Si la carte est insérée dans l'instrument, ces données seront automatiquement sauvegardées sur la carte SD. Enlevez ou n'insérez pas la carte SD si vous voulez sauvegarder les données dans la mémoire interne. La destination de sauvegarde n'est pas réglable. Le nombre maximal de fichiers pouvant être sauvegardés est 3 pour les données de mesure et 8 pour les autres données.

# Effacer, transférer ou formater les données enregistrées

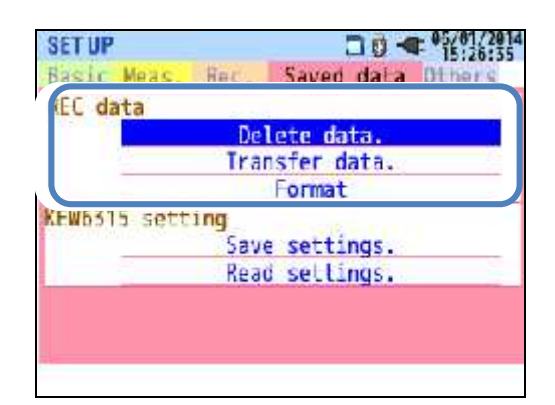

Sélectionner une opération.

Confirmer.

### "Effacer des données"

Afficher la liste des données enregistrées et sélectionner ensuite les données inutiles.

Icônes sur l'écran: 📴: carte SD, 🕮: Mémoire interne, 💷 Données de mesure, 토: Impression d'écran,

Les données ne sont pas répertoriées selon leur ordre temporel. La date et l'heure enregistrées s'affichent à droite du nom de fichier.

Quant aux données qui ont été transférées précédemment de la mémoire interne vers une carte SD, le temps affiché indique le temps du transfert des données. La barre de défilement apparaît au moment où la liste des données enregistrées dépasse la zone d'affichage.

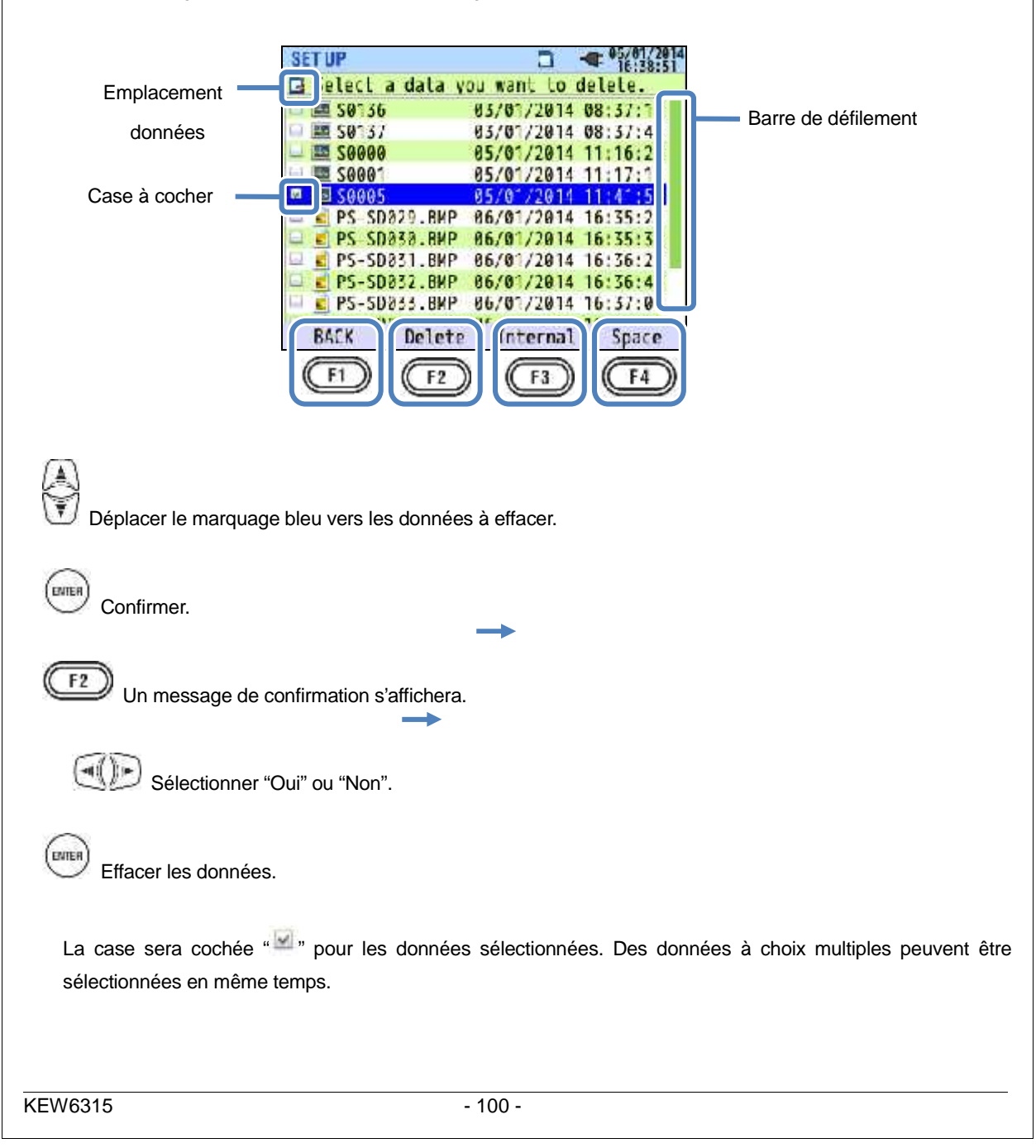

# "Effacer"

Pressez F2 et sélectionnez "Oui" pour le message de confirmation afin d'effacer les données.

# "Mémoire interne"/ "Carte SD"

Pressez pour commuter entre "Mémoire interne" et "Carte SD". L'icône correspondante apparaîtra à l'angle gauche supérieur de l'écran. Les cases cochées seront effacées si vous avez changé d'écran avant d'éffacer les données.

### "Espace"

L'information des supports de stockage peut être contrôlée avec la touche

fermer l'écran d'information.

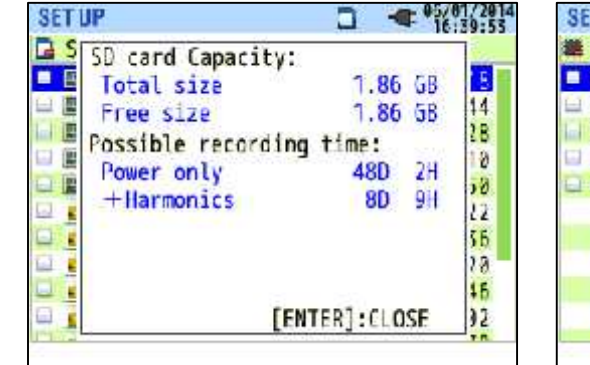

| SETUP                                                                                                    | 16:40:17                                                                                                    |
|----------------------------------------------------------------------------------------------------|----------------------------------------------------------------------------------------------------|
| S Internal memory (<br>Total size<br>Free size<br>Possible recordin<br>Power only<br>Harmonics<br>Max number of sav<br>Measurement data<br>Settings/Print su | Tapacity:<br>3.44 NB<br>1.88 NB<br>37<br>19<br>56M 355<br>9M 505<br>9M 505<br>9M 505<br>9M 505<br>10<br>10<br>10<br>10<br>10<br>10<br>10<br>10<br>10<br>10 |

pour

| Elémen                                | nts affichés                    | Sélection                                                                                                    |
|---------------------------------------|---------------------------------|----------------------------------------------------------------------------------------------------|
| Conocité                              | Espace total                    | Capacité mémoire totale                                                                                                    |
| Capacite                              | Espace libre                    | Capacité d'espace libre                                                                                                    |
| Temps<br>d'enregistrement<br>possible | Puissance<br>uniquement         | Temps d'enregistrement potentiel estimé si les paramètres<br>à enregistrer sont limités uniquement à ceux relatifs à la<br>puissance. |
|                                       | Puissance+<br>Harmoniques       | Temps d'enregistrement potentiel estimé si les paramètres<br>à enregistrer sont ceux relatifs à la puissance et aux<br>harmoniques    |
| Nomre max. de<br>données sauveg.      | Données de mesure               | Nombre de fichiers de données sauvegardés dans la<br>mémoire<br>* Nombre max. de fichiers: 3                                          |
| * Seule mémoire<br>interne            | Paramètres/<br>Impress. d'écran | Nombre de fichiers de paramétrage du KEW6315 et<br>d'impression d'écran<br>* Nombre max. de fichiers: 8                               |

# "RETOUR"

Pour retourner à l'écran "Données sauvegardées", pressez la touche

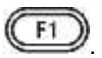

### "Transférer les données"

Sélectionnez les données à transférer de la """: mémoire interne vers la carte SD "".

Fichiers de données pouvant être transférés: """: Données de mesure, "": Impression d'écran, "": Données de paramétrage.

Les données ne sont pas répertoriées selon leur ordre temporel. La date et l'heure enregistrées s'affichent à droite du nom de fichier.

Quant aux données qui ont été transférées précédemment de la mémoire interne vers une carte SD, le temps affiché indique le temps du transfert des données. La barre de défilement apparaît au moment où la liste des données enregistrées dépasse la zone d'affichage.

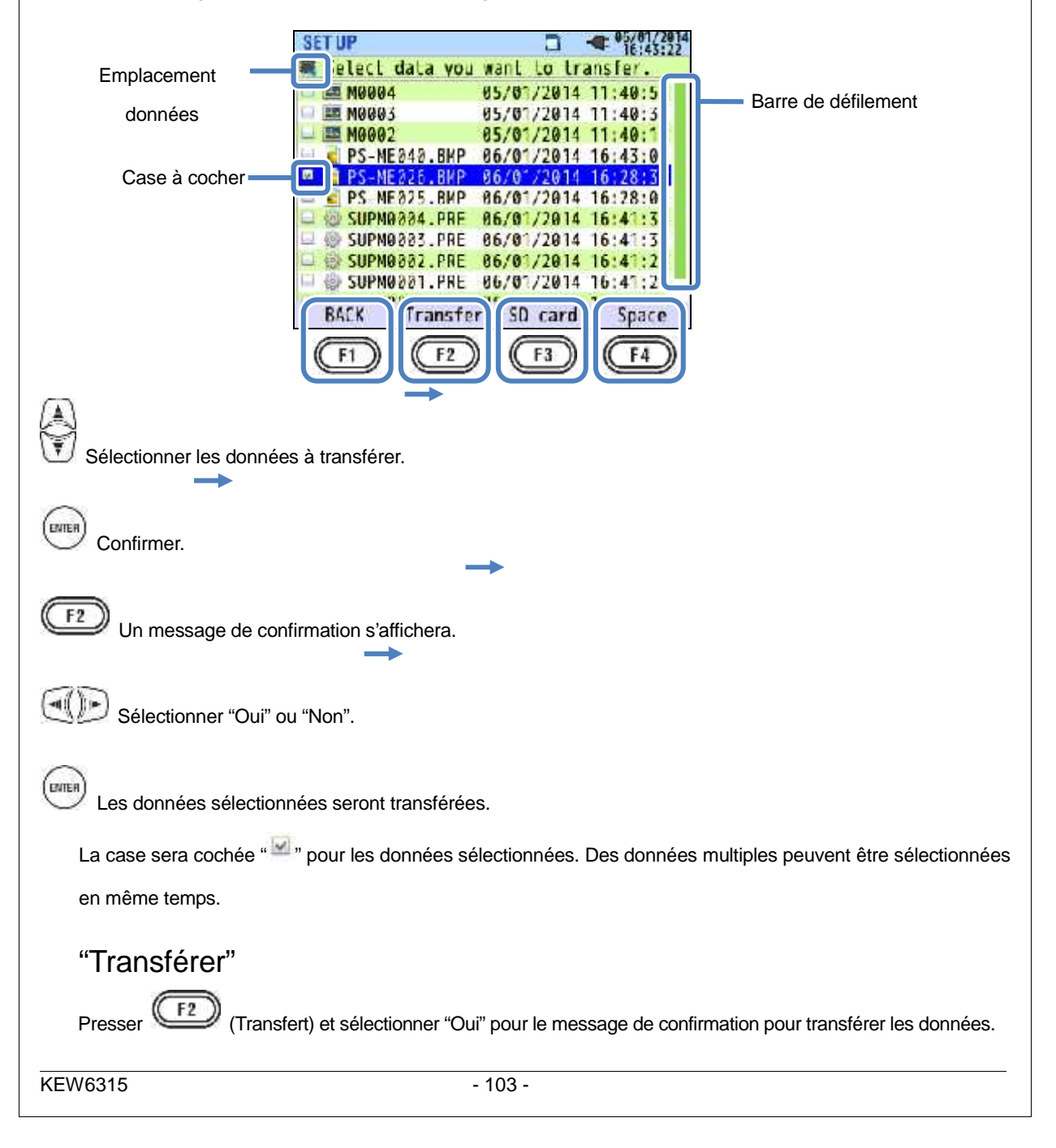

## "Carte SD"

F3 F3 (carte SD). Pressez à nouveau pour Pour vérifier les données sur la carte SD, pressez retourner à la liste des données sauvegardées dans la mémoire interne. Les cases cochées seront effacées si vous avec changé d'écran avant de transférer les données.

# "Espace"

L'information des supports de stockage peut être vérifiée avec la touche . Pressez

pour fermer

l'écran d'information. Voir "Epace" pour plus de détails.

### "RETOUR"

Pour retourner à l'écran des "Données sauvegardées", pressez la touche

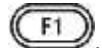

## "Formater"

Formater la " P: carte SD ou la " P: mémoire interne. Les données ne sont pas répertoriées selon leur ordre temporel. La date et l'heure enregistrées s'affichent à droite du nom de fichier. Quant aux données transférées précédemment de la mémoire interne vers la carte SD, le temps affiché est le temps des données transférées. La barre de défilement s'affiche lorsque la liste de données enregistrées dépasse la zone d'affichage.

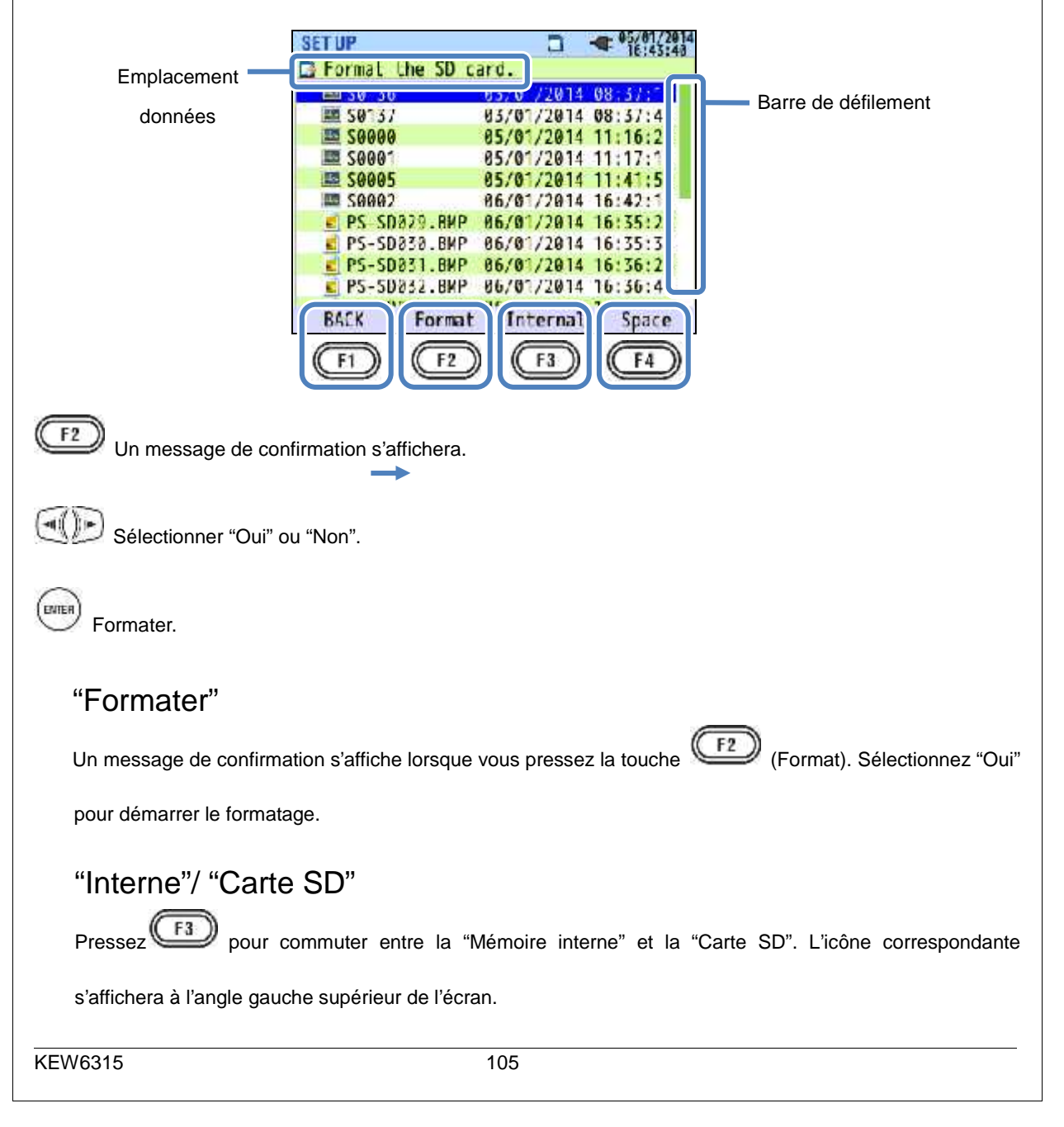

### "Espace"

L'information des supports de stockage peut être vérifiée avec la touche . Pressez fermer l'écran d'information. Voir "**Espace**" pour plus de détails.

ENTER

pour

# "RETOUR"

Pour retourner à l'écran "Données sauvegardées", pressez

## Type des données sauvegardées

### Traitement du fichier de données

Le nom de fichier sera attribué automatiquement. Le numéro de fichier est maintenu et sauvegardé, même après avoir éteint l'instrument, jusqu'à ce que le système soit réinitialisé. Le numéro de fichier augmentera jusqu'à ce qu'il dépasse le numéro maximal.

S'il existe déjà un fichier avec le même nom, les fichiers dans le dossier des données seront sauvegardés sous un autre nom avec un numéro de fichier différent. Le numéro de fichier sera automatiquement augmenté de 1. Néansmoins les fichiers, "Impression d'écran" et "Paramétrage" seront remplacés dans ce cas. Lorsque le numéro de fichier commence par "0" ou 1, la même carte SD est utilisée pour plusieurs instruments. Veillez à ce que les fichiers nécessaires ne soient pas remplacés. Si tous les numéros de fichiers sont utilisés pour chaque type de donnée, les fichiers dans le dossier de données seront remplacés Si des fichiers sont effacés ou si le nom du dossier ou du fichier est modifié sur un PC, il est impossible d'éditer sur l'instrument ou d'analyser les données avec le logiciel spécial. Ne pas modifier le nom du dossier ou du fichier.

### "Impression d'écran"

Pressez pour sauvegarder les images à l'écran comme fichiers BMP dans le répertoire racine de la

carte SD.

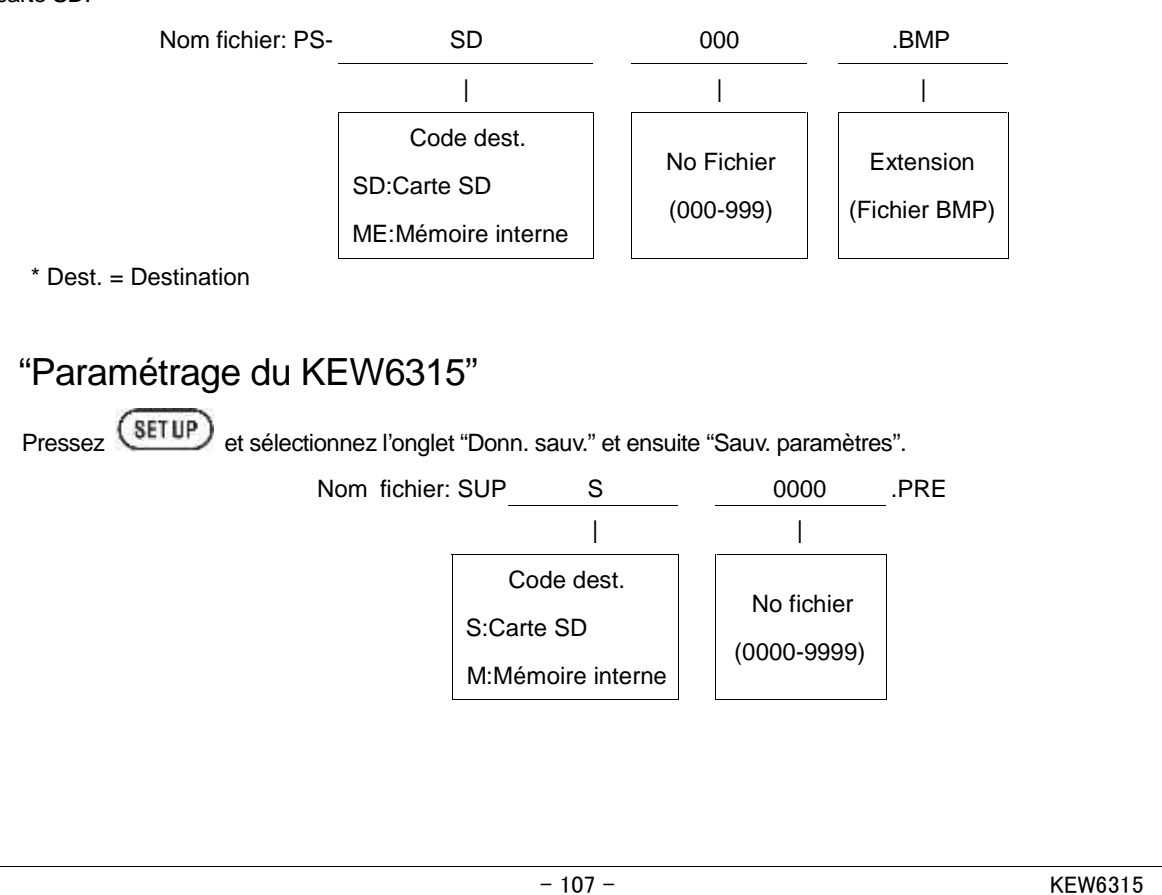

## "Dossier de données"

Un nouveau fichier sera créé par mesure pour sauvegarder l'intervalle et les données de qualité de

#### puissance.

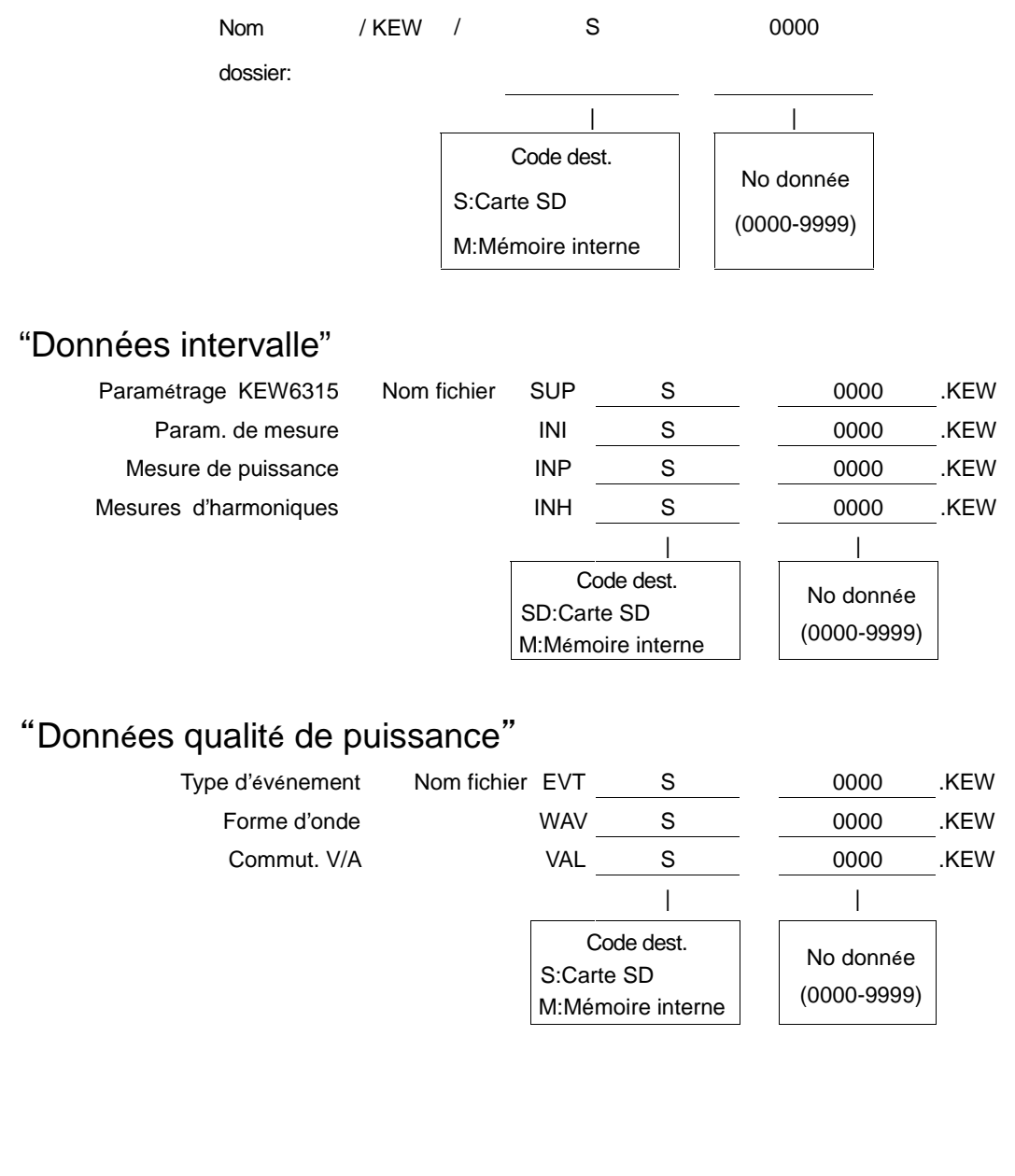
### Paramètres du KEW6315 et chargement de données

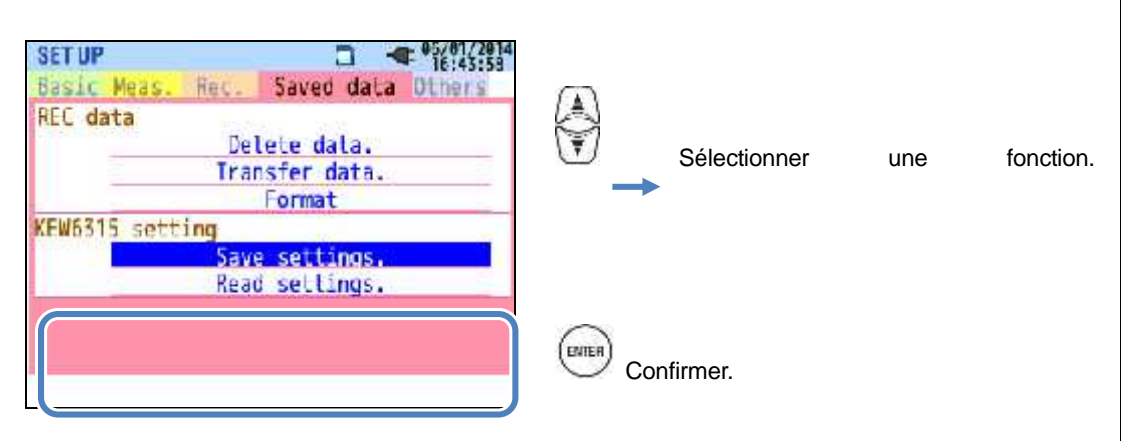

#### "Sauvegarder les paramètres"

Sauvegarder les " Données de paramétrage sur la " Scarte SD ou dans la " mémoire interne. Les données ne sont pas répertoriées selon leur ordre temporel. La date et l'heure enregistrées s'affichent à droite du nom de fichier. Quant aux données transférées précédemment de la mémoire interne vers une carte SD, le temps affiché est le temps de transfert des données. La barre de défilement s'affiche lorsque la liste des données enregistrées dépasse la zone d'affichage.

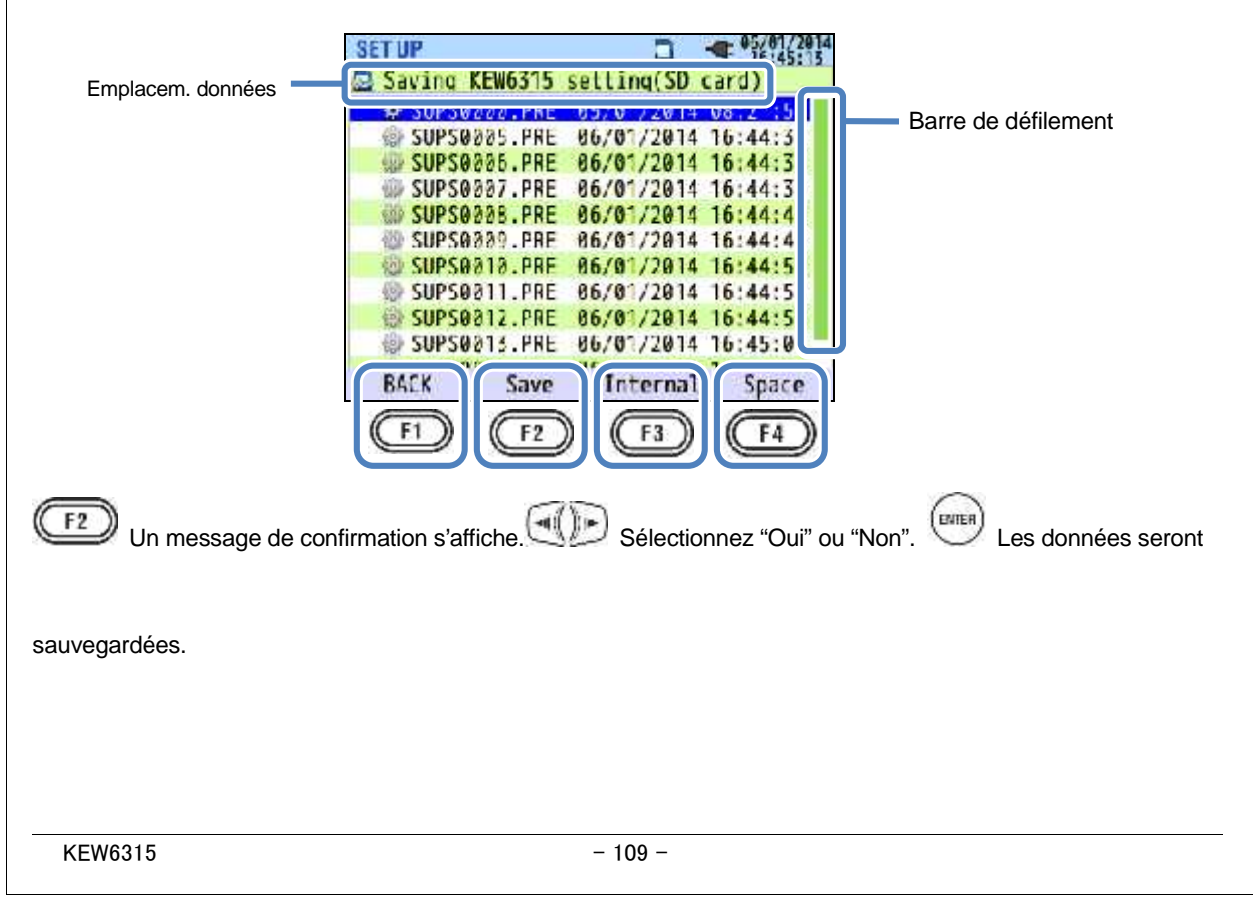

### "Sauvegarder"

F2 et sélectionnez "Oui" pour le message de confirmation afin de sauvegarder les données sur Pressez

la carte SD ou dans la mémoire interne.

"Interne"/ "Carte SD"

Pressez la touche pour commuter entre la "Mémoire interne" et la "Carte SD". L'icône corrrespondante

s'affichera à l'angle gauche de l'écran.

#### "Espace"

L'information des supports de stockage peut être vérifiée avec la touche

l'écran d'information. Voir "Espace" pour plus de détails.

### "RETOUR"

Pour retourner à l'écran des "Données sauvegardées", pressez la touche

### Les paramètres suivants pour KEW6315 peuvent être sauvegardés.

#### Paramétrage de base

| Paramètre               |
|-------------------------|
| Câblage                 |
| Gamme de tension        |
| VT ratio                |
| Tension nominale        |
| Pince/ Gamme de courant |
| Rapport CT              |
| Gamme CC                |
| Fréquence               |

#### Autres paramètres

| Paramètre     |             |  |  |
|---------------|-------------|--|--|
| Environnement | Format date |  |  |
| Paramétrage   | Numéro ID   |  |  |
| KEW6315       | Buzzer      |  |  |

#### Paramétrage de mesure

| Paramètre       |                                    |  |  |  |
|-----------------|------------------------------------|--|--|--|
|                 | Cycle de mesure                    |  |  |  |
| Consommation    | Cycle d'inspection                 |  |  |  |
|                 | Cible                              |  |  |  |
|                 | Calcul THD (distorsion totale des  |  |  |  |
| Hormoniques     | harmoniques)                       |  |  |  |
| Harmoniques     | Gamme admissible                   |  |  |  |
|                 | SAUV.MAX                           |  |  |  |
|                 | Seuil pour Hystérésis              |  |  |  |
|                 | Seuil pour transitoires            |  |  |  |
| Qualité de      | Seuil pour pointe                  |  |  |  |
| puissance       | Seuil pour chute                   |  |  |  |
|                 | Seuil pour INT                     |  |  |  |
|                 | Seuil pour courant d'enclenchement |  |  |  |
| Scintillement   | Coefficient filtre (Rampe)         |  |  |  |
| Calcul capacité | Cible PF                           |  |  |  |

pour fermer

#### Paramétrage d'enregistrement

| Paramètre        |                              |             |  |  |
|------------------|------------------------------|-------------|--|--|
| Elément          | Harmoniques                  |             |  |  |
| d'enregistrement | Qualité de puissance (évén.) |             |  |  |
| Méthode          | Intervalle                   |             |  |  |
| d'enregistrement | Début                        |             |  |  |
| NA               | Début ENR.                   |             |  |  |
| Mesure constante | Fin ENR.                     |             |  |  |
|                  | Période enr.                 | Début - Fin |  |  |
| Periode d'enreg. | Time period                  | Début – Fin |  |  |

#### "Lire les paramétrages"

Lire les "<sup>1</sup>": données de paramétrage de la "<sup>1</sup>": carte SD ou de la "<sup>1</sup>": mémoire interne. Les données ne sont pas répertoriées selon l'ordre temporel. Les date et heure enregistrées s'affichent à droite du nom de fichier. Quant aux données précédemment transférées de la mémoire interne vers une carte SD, le temps indiqué est le temps du transfert des données. La barre de défilement s'affiche lorsque la liste des données enregistrées dépasse la zone d'affichage.

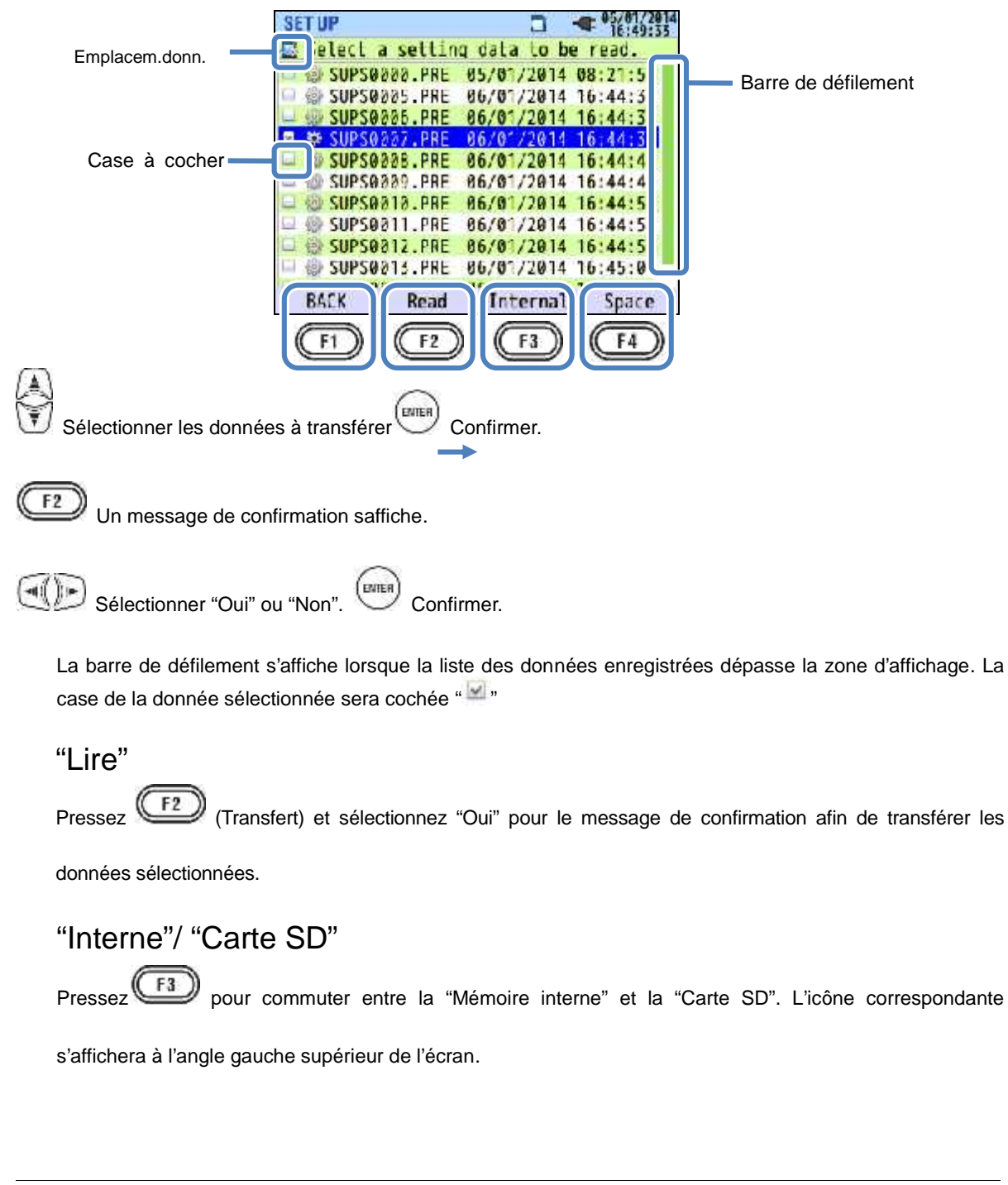

#### "Espace"

L'information des supports de stockage peut être vérifiée avec la touche . Pressez pour

fermer l'écran d'information. Voir "Espace" pour plus de détails.

### "RETOUR"

Pour retourner à l'écran des "Données sauvegardées", pressez

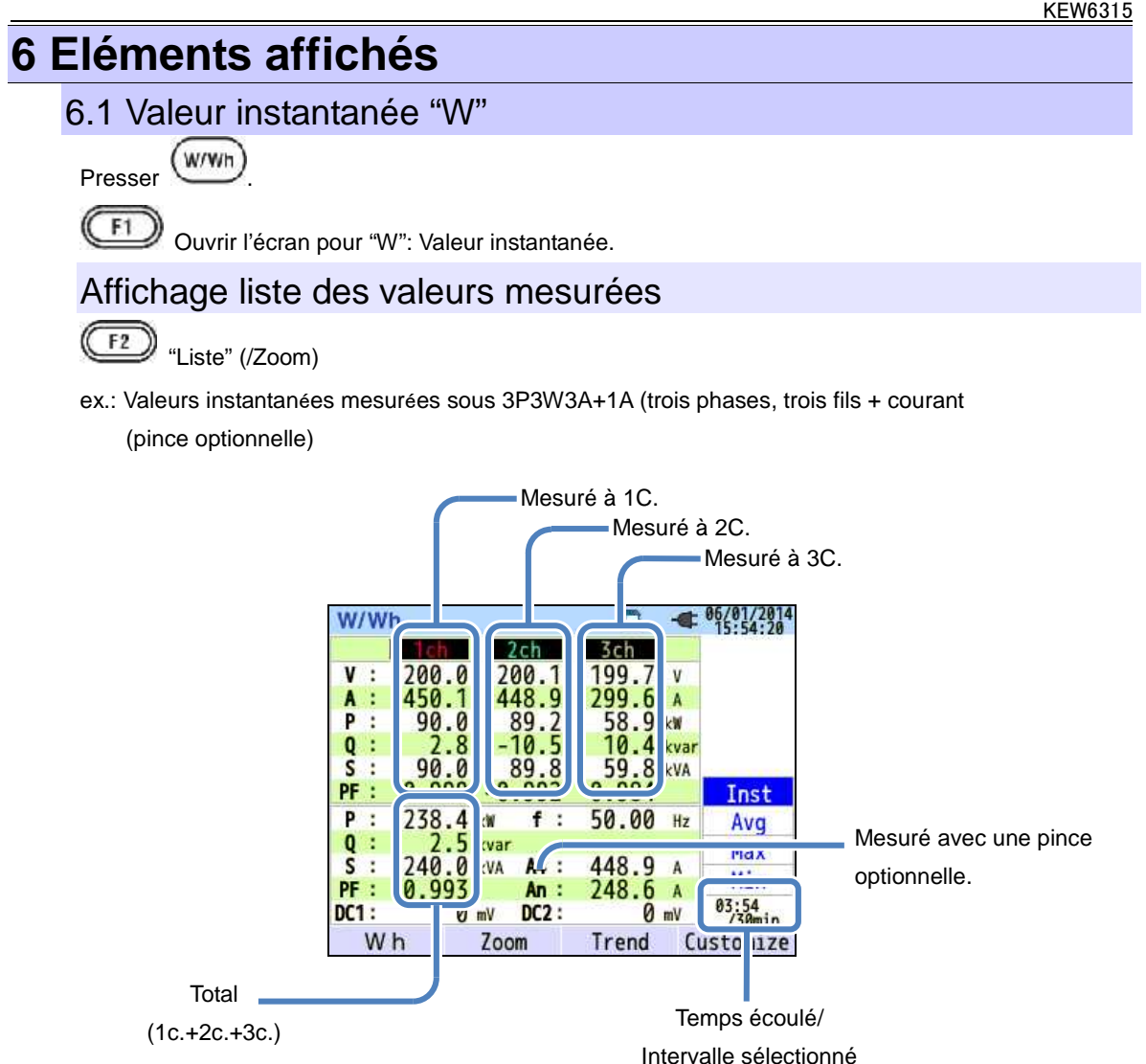

Plusieurs valeurs de mesure peuvent être affichées sur un seul écran. Les éléments affichés peuvent être modifiés en pressant les touches corrrespondantes.

|                  |                                      |                  |                                               |     | KEW6315             |
|------------------|--------------------------------------|------------------|-----------------------------------------------|-----|---------------------|
|                  |                                      |                  |                                               |     |                     |
|                  |                                      | Syml             | bole affiché sur l'écran                      |     |                     |
| V*1              | Tension de phase                     | VL <sup>*1</sup> | Tension de ligne                              | A   | Courant             |
| Ρ                | +Consomm.PuissRegénér.               | Q                | + En retard<br>Puiss. En<br>réactive - avance | S   | Puissance apparente |
| PF               | Fact. + En retard<br>puiss En avance | f                | Fréquence                                     |     |                     |
| DC1              | C1 Entrée analog. [<br>Tension à 1c. |                  | Entrée analogique<br>Tension à 2c.            |     |                     |
| An* <sup>2</sup> | Courant neutre                       | PA <sup>*3</sup> | En<br>Déphas. + retard<br>V/A _ En<br>avance  | C*3 | Calcul capacité     |

<sup>\*1</sup> Ecran W: Les affichages de V et VL peuvent être personnalisés lorsque "3P4W" est sélectionné.

<sup>\*2</sup> Ecran W: "An" s'affiche uniquement si "3P4W" est sélectionné.

<sup>\*3</sup> Ecran W: Les affichages de PA et C peuvent être personnalisés avec la touche

(personn.). Les

F4

tensions de ligne sont converties en tensions de phase pour déterminer les courants et angles de phase pour

"PA" de 3P3W3A.

ex.: Valeurs instanantées mesurées sous 1P3W-2 (2 systèmes)

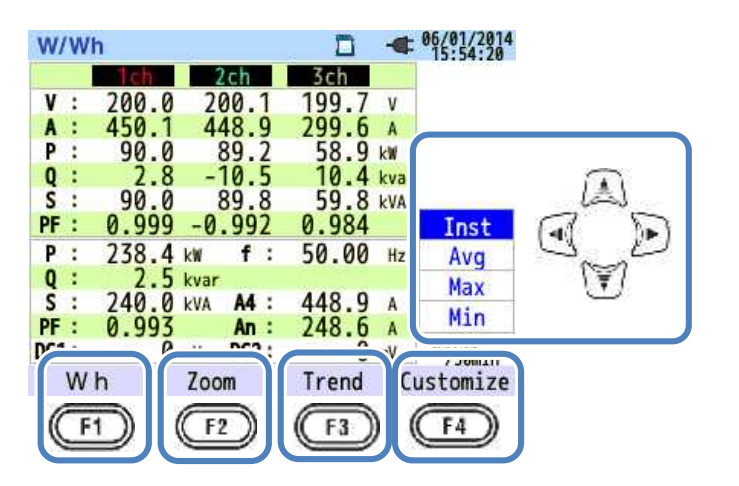

### "Changer les systèmes affichés"

Pressez () et changez les systèmes affichés. Les éléments affichés dans un écran dépendent de

la configuration de câblage sélectionnée et du nombre de systèmes.

Les lignes pointillées représentent l'espace de chaque zone d'affichage.

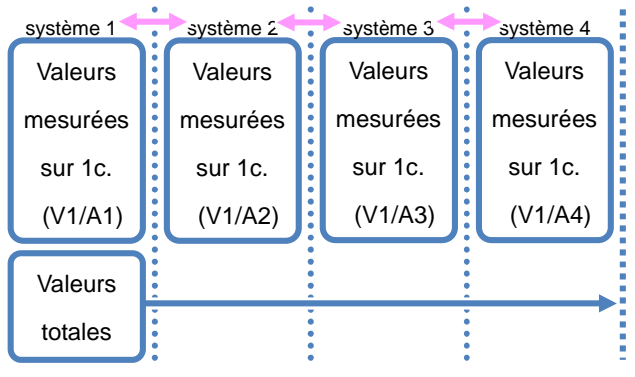

#### 1P2W-1 to -4 (Monophase, 2 fils, 1 - 4 systèmes)

#### 1P3W-1, -2 (Monophase, 3 fils, 1 ou 2 systèmes)

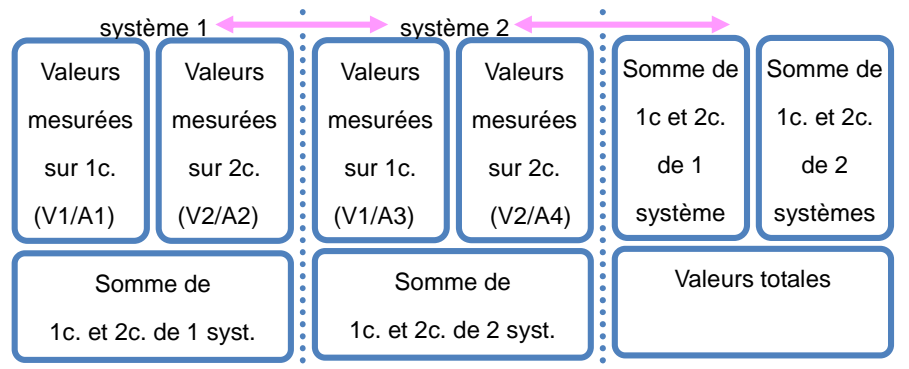

#### 3P3W-1, -2 (Trois phases, 3 fils, théorème de Blondel, 1 ou 2 systèmes)

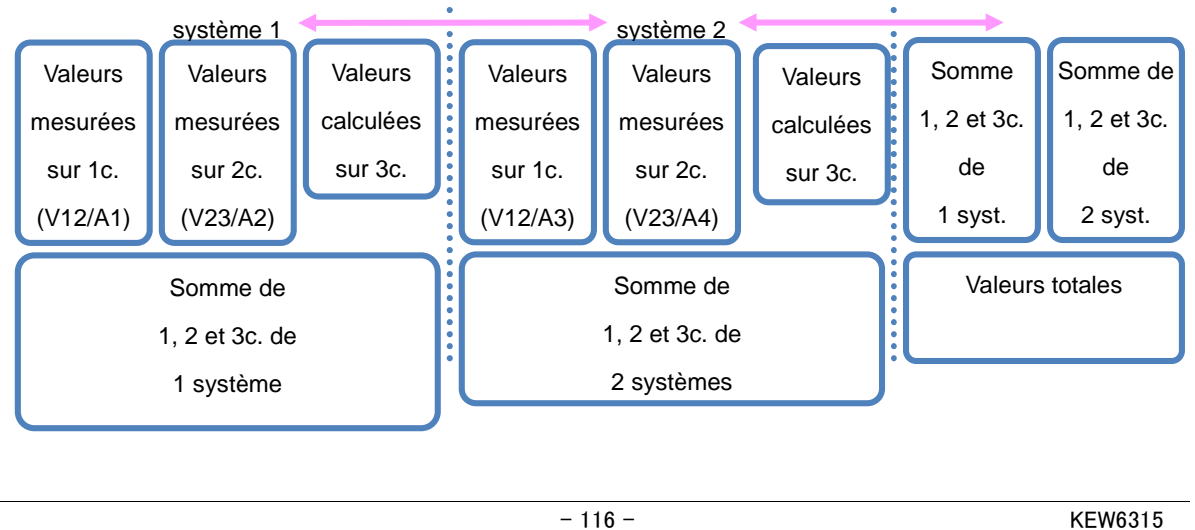

#### 3P3W3A (Trois phases, 3 fils)

| Valeurs              | Valeurs  | Valeurs  |  |  |
|----------------------|----------|----------|--|--|
| mesurées             | mesurées | mesurées |  |  |
| sur 1c.              | sur 2c.  | sur 3c.  |  |  |
| (V12/A1)             | (V23/A2) | (V31/A3) |  |  |
| Somme de 1, 2 et 3c. |          |          |  |  |

| <u>3P4W (Trois phases, 4 fils)</u> |          |  |  |  |  |
|------------------------------------|----------|--|--|--|--|
| Malauma                            | Malayina |  |  |  |  |

| Valeurs  | Valeurs  | Valeurs  |
|----------|----------|----------|
| mesurées | mesurées | mesurées |
| sur 1c.  | sur 2c.  | sur 3c.  |
| (V1/A1)  | (V2/A2)  | (V3/A3)  |
|          |          |          |

Somme de 1, 2 et 3c.

### "Changer les valeurs affichées"

On peut commuter entre l'affichage des valeurs suivantes: Inst, Moy, Max et Min par la touche *W*. Si l'intervalle sélectionné est "1 sec", les valeurs Inst, Moy, Max et Min sont les mêmes, puisque la mise à jour de l'affichage est également "1 sec".

### Valeur d'intégration "Wh"

Pressez (Wh) et changez les écrans pour regarder les valeur d'intégration. Voir **"6.2 Valeur d'intégration [Wh]**".

### "Zoom"

On peut faire un zoom sur quatre des huit valeurs mesurées sur un seul écran en pressant la touche

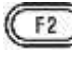

(Zoom). Voir "Affichage zoom".

### "Graphique Tendance"

Pressez (Tendance) pour afficher les graphiques tendance. La zone temporelle affichée se situe

entre l'heure actuelle et il y a 60 minutes. Voir "Afficher graphique Tendance".

#### "Personnaliser"

Pressez (Personnaliser) pour changer les éléments affichés et changer les positions

d'affichage. Voir "Changer éléments affichés et position d'affichage".

#### Affichage zoom

Exemple: écran 8 divisions

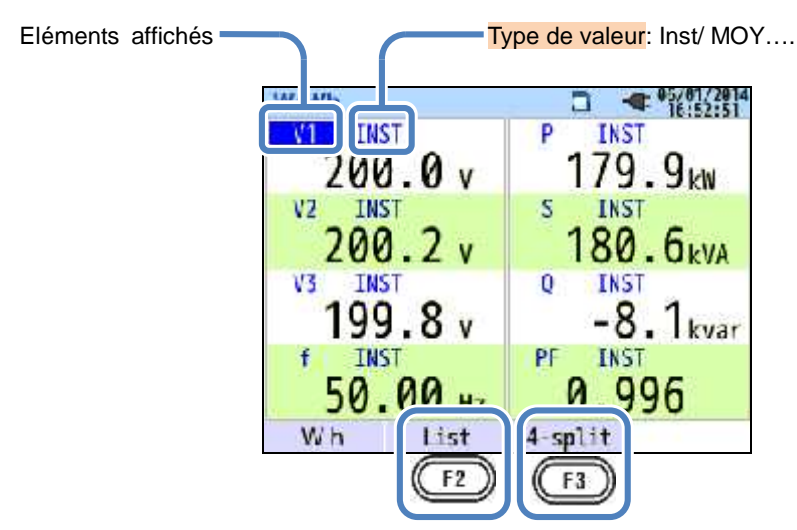

Sélectionner 4 ou 8 valeurs et afficher celles-ci sur un seul écran. Le texte affiché sera élargi afin d'obtenir une meilleure lisibilité.

### "Eléments affichés"

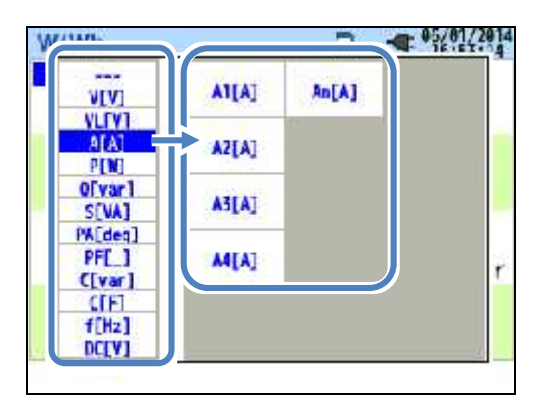

Sélectionner les éléments à afficher dans chaque colonne. Les éléments sélectionnés s'afficheront à droite.

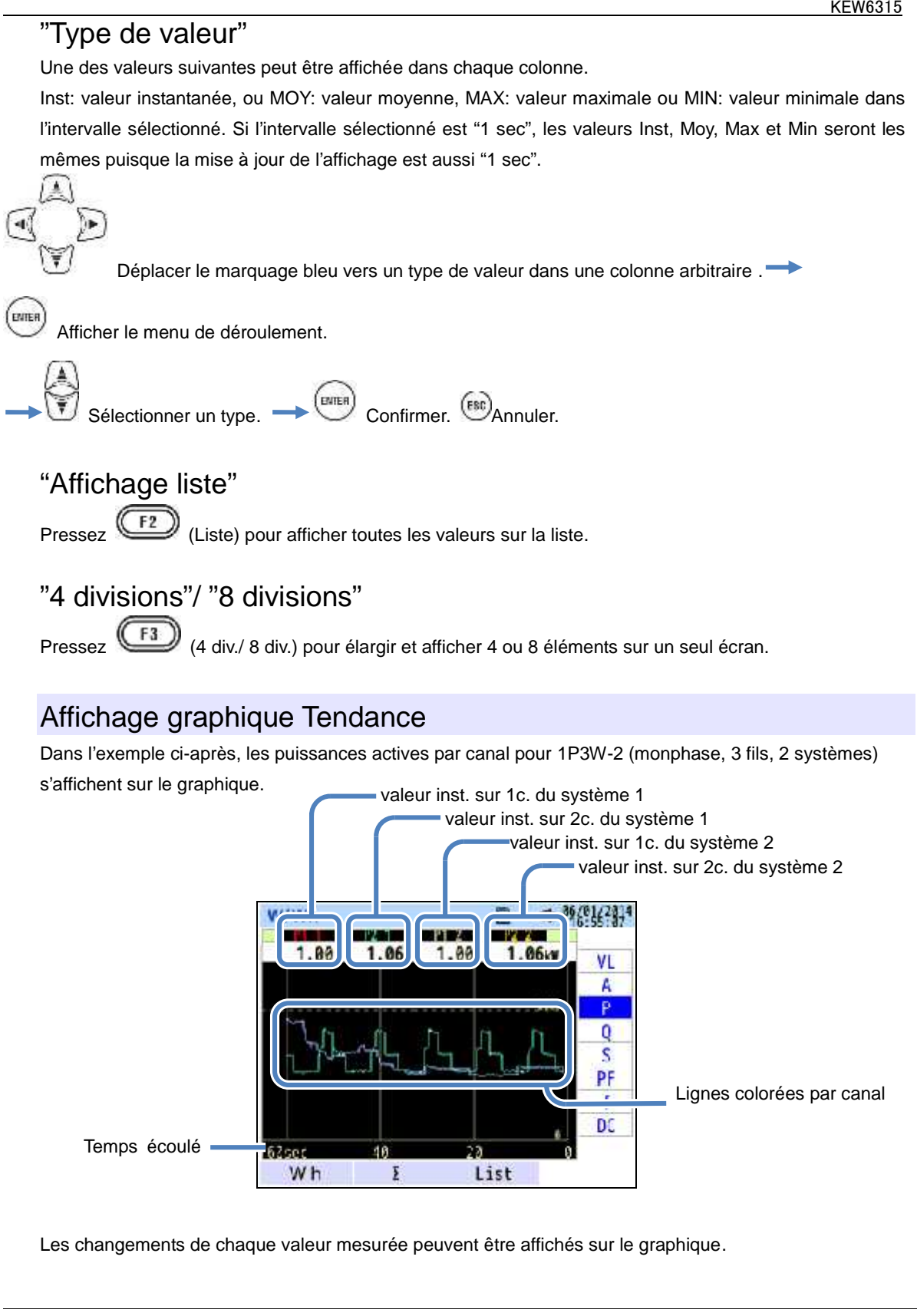

Dans l'exemple ci-après, les valeurs instantanées pour 1P3W-2 (monophase, 3 fils, 2 systèmes) s'affichent sur le graphique.

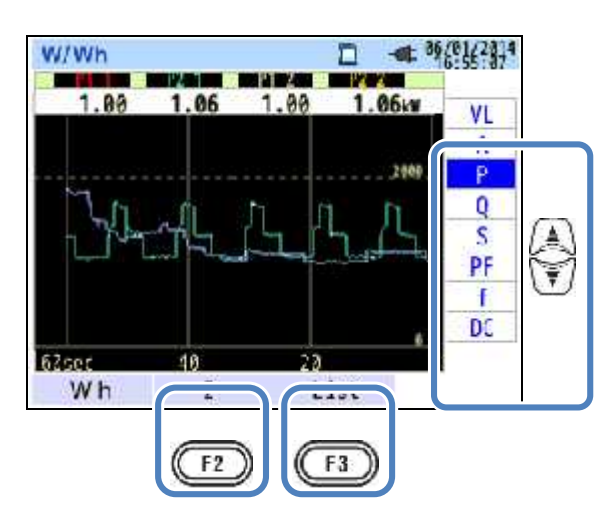

### "Changer les éléments affichés sur le graphique Tendance"

et changez les éléments affichés sur le graphique tendance. Pressez

/CH" Pressez (F2) " /CH" pour commuter entre les graphiques: l'un est pour afficher la somme et les valeurs totales par système et l'autre est pour afficher les valeurs par canal. La sélection de " " ou "CH" sera effective pour tous les graphiques tendance. Lorsque " " est sélectionné alors que A: valeurs de courant eff. est sélectionné pour 3P4W, les valeurs An: courant neutre s'afficheront sur le graphique tendance.

### "Affichage Liste"

"

Pressez (Liste) pour afficher toutes les valeurs sur une liste.

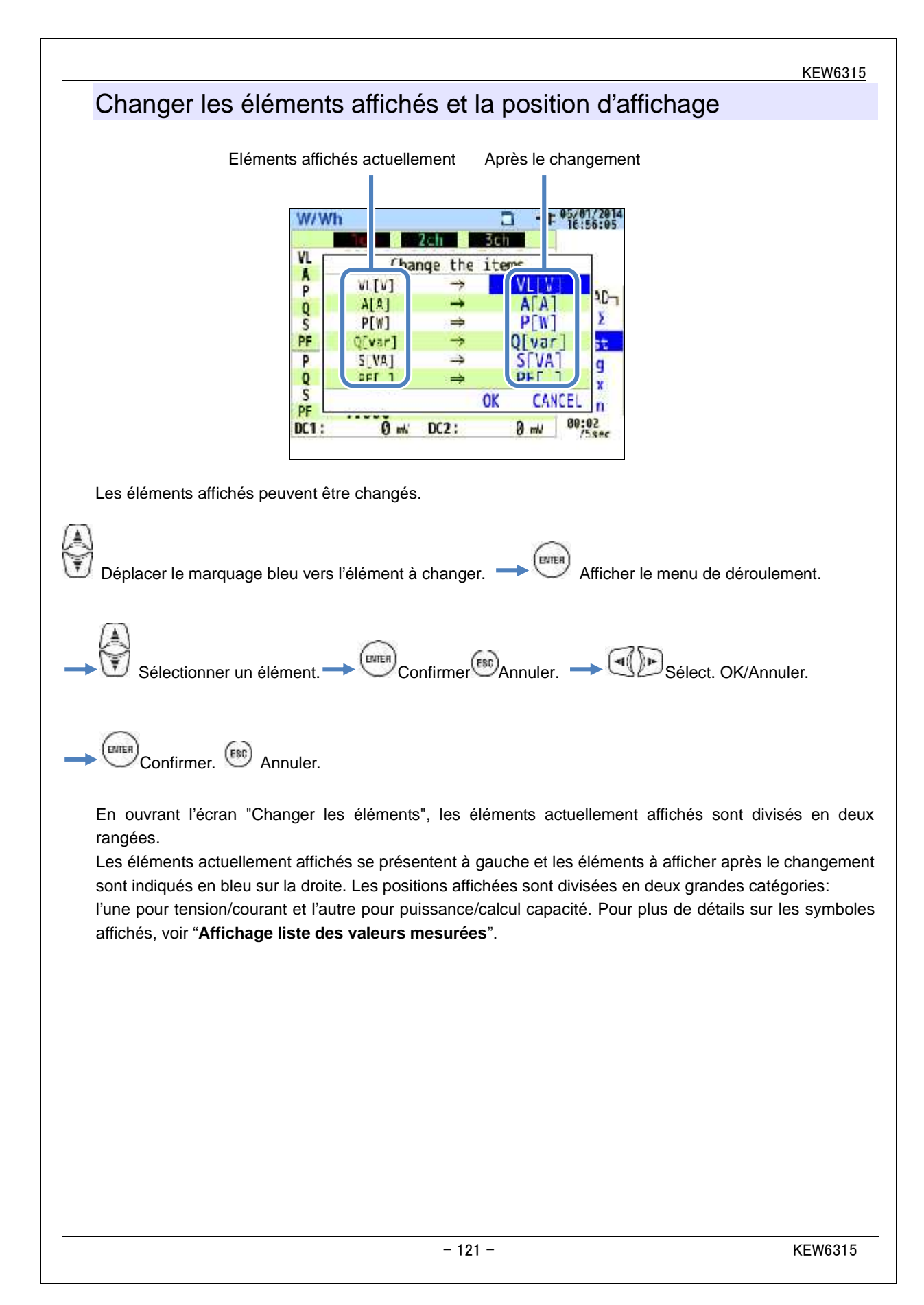

#### 6.2 Valeur d'intégration "Wh" Pressez (W/Wh) F1 Affichez l'écran pour "Wh": Valeur d'intégration. ex.: Valeurs instantanées mesurées sous 1P3W-2 (monophase, 3 fils, 2 systèmes) W/Wh 3 - 05/01/2014 Temps écoulé Elapsed time 00000:00:05 WP+ : 249.887 Wh Active WP- : 0.000 m -LOAD-WS+ : 250.837 VN 122 : Montant total Apparent WS- : 0.000 VAL 5 somme par système 1ch WQ1+! 0.000 var 2ch Reactive WQc+: -11.286 var DENAND

La puissance utilisée dans une certaine période est affichée comme consommation de puissance intégrale. La consommtion de puissance intégrale est utilisée pour calculer des tarifs d'électricité ou pour contrôler la consommation.

|    | Symboles affichés sur l'écran |   |          |    |                      |   |              |    |                      |   |          |
|----|-------------------------------|---|----------|----|----------------------|---|--------------|----|----------------------|---|----------|
| WP | Energie<br>de                 | + | Consomm. | WQ | Energie<br>de puiss. | + | En<br>retard | ws | Energie<br>de puiss. | + | Consomm. |
|    | puiss.<br>active              | - | Regénér. |    | réactive             | - | En<br>avance |    | appar.               | - | Regénér. |

ex.: Valeurs instantanées mesurées sous 1P3W-2 (monophase, trois fils, système 2)

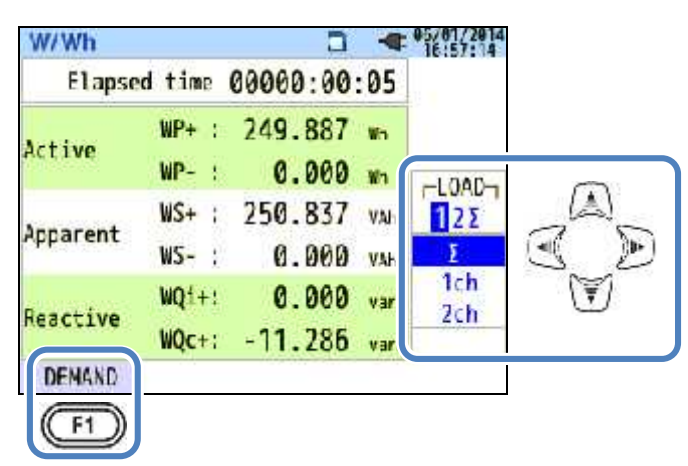

### "Changer les systèmes affichés"

Pressez pour changer les systèmes affichés. Voir "Paramétrage du système de câblage".

### "Changer les canaux affichés"

Pressez 🔟 pour changer le système affiché. Voir "Paramétrage du système de câblage".

#### "Consommation"

Pressez (Consom) pour afficher l'écran de valeur de consommation. Voir "6.3 Consommation".

### 6.3"Consommation"

Pressez W/Wh . F1 Afficher l'écran de valeur de demande.

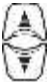

Changer les écrans pour afficher les résultats de mesure de consommation sous plusieurs formes.

#### Afficher les valeurs mesurées

Déplacer le marquage bleu vers "Mes.".

|             |                   | -  | 05/01/2014 |   |
|-------------|-------------------|----|------------|---|
| Time left Ø | 0:29:55           |    |            |   |
| DEM Target  | 100.0             | kW |            |   |
| DEM Guess   | 179.9             | kW | Meas.      |   |
| DEM Present | 0.499             | k₩ | 1000       | Ì |
| DEM Max     | 0.499             | kW |            |   |
| 86,         | /01/2014 15:42:23 |    |            |   |

La consommation est la moyenne des puissances enregistrées sur une période spécifque. Lorsque la valeur estimée dépasse la valeur cible pendant des mesures de consommation, le buzzer retentit aux cycles d'inspection.

| Eléments affichés sur l'écran       |                                                                                                    |  |  |  |
|-------------------------------------|----------------------------------------------------------------------------------------------------|--|--|--|
| Temps restant                       | L'intervalle de consommation est décompté                                                                                                    |  |  |  |
| Valeur cible                        | Valeur de consommation cible                                                                                                    |  |  |  |
|                                     | Valeur de consommation estimée (puissance moyenne) lorsque l'intervalle de<br>consommation préréglé expire sous la charge actuelle.                              |  |  |  |
| Valeur estimée                      | (Valeur(Intervalleactuelle)xactuel)(Temps écoulé)* L'intégration et les calculs sont faits à mesure que le<br>temps expire.                                      |  |  |  |
| Valeur actuelle                     | Valeur consom. (puissance moyenne) dans un intervalle de demande <u>"WP+ x 1 heure"</u> * L'intégration et les calculs sont faits si Intervalle le temps expire. |  |  |  |
| Consom. max/<br>Date<br>enregistrée | La consommation max. enregistrée dans une période de mesure s'affiche. La valeur<br>affichée sera rafraîchie au cas où une consommation supérieure est détectée. |  |  |  |

Valeur instantanée "W" Pressez (W) pour afficher les valeurs instantanées à l'écran. Voir "**6.1** 

Valeur instantanée "W"" pour plus de détails.

### Décalages dans une période spécifique

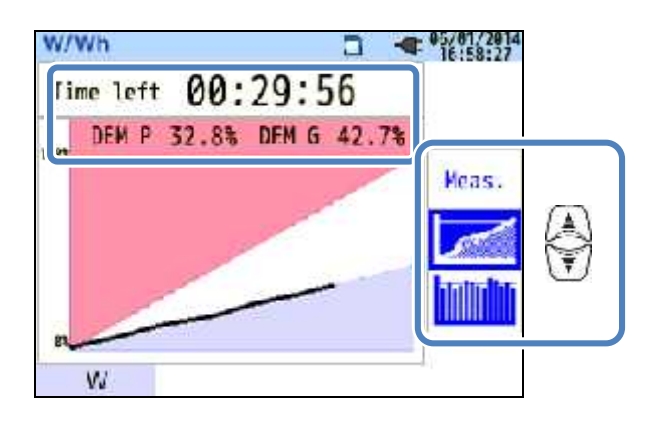

|                   | Eléments affichés                                                                                         |                                                                           |  |  |  |
|-------------------|----------------------------------------------------------------------------------------------------|---------------------------------------------------------------------------|--|--|--|
| Temps restant     | L'intervalle de cons                                                                                      | l'intervalle de consommation est décompté.                                |  |  |  |
| Facteur de charge | Pourcentage de l'actuelle valeur par rapport à la valeur cible.          Actuelle val.         s'affiche. |                                                                           |  |  |  |
| Prévision         | Pourcentage de la<br><u>Valeur prévue</u><br><u>Valeur cible</u>                                          | valeur prévue par rapport à la valeur cible.<br>s'affiche.<br>Temps rest. |  |  |  |

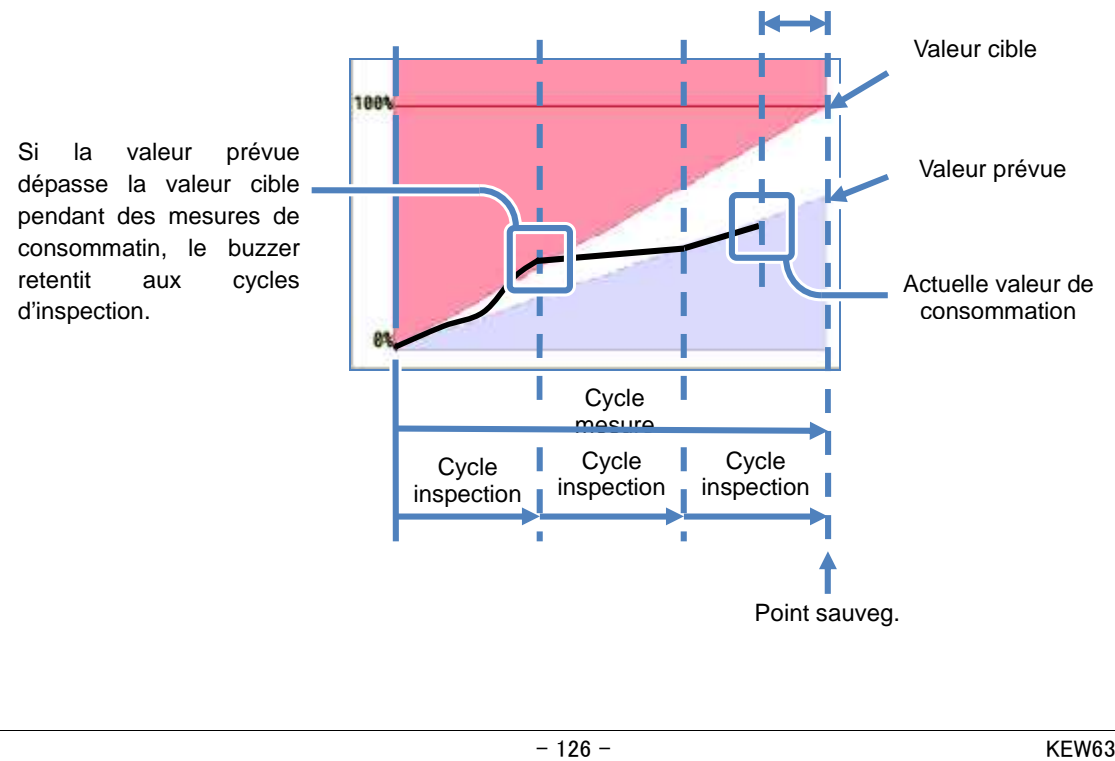

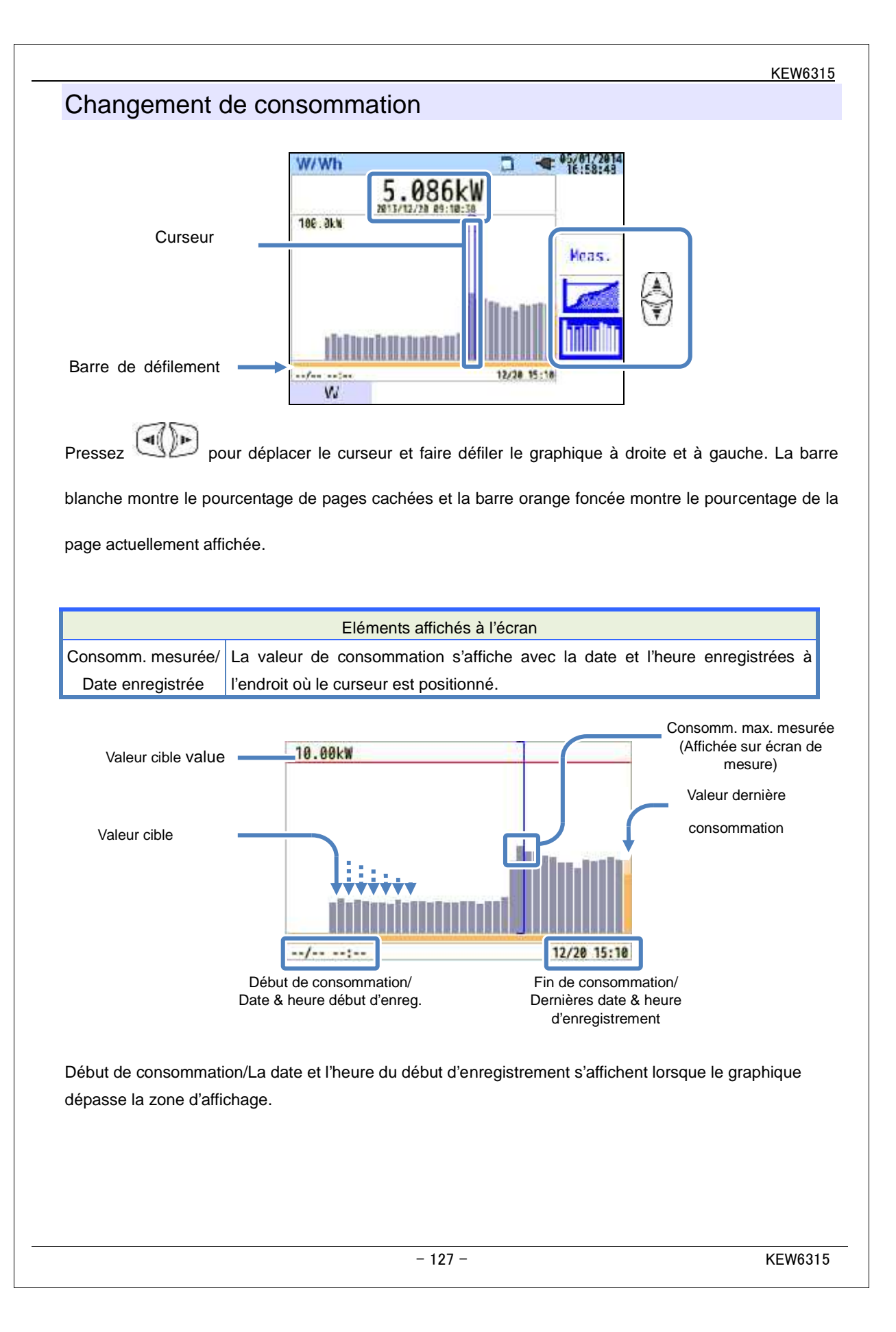

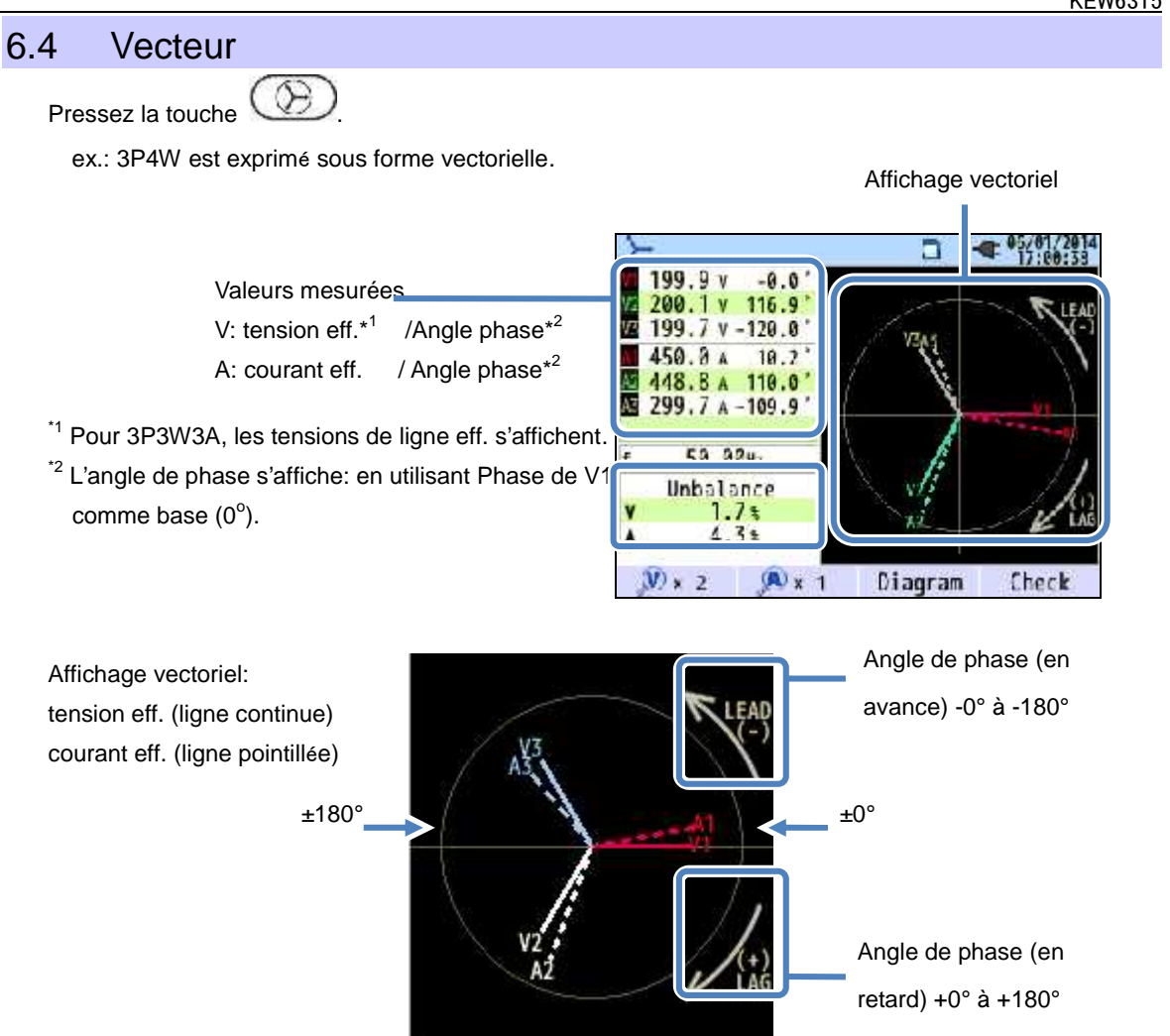

Le cercle (ligne continue) représente les valeurs max. dans les gammes V et A, et la longueur de la ligne représente les valeurs de tension et de courant efficaces. L'angle entre les lignes représente la relation de phase par rapport à V1. Pour 3P3W3A/3P4W, un rapport de déséquilibre s'affiche également. Lorsque les tensions et courants mesurés sont équilibrés, les vecteurs suivants s'afficheront.

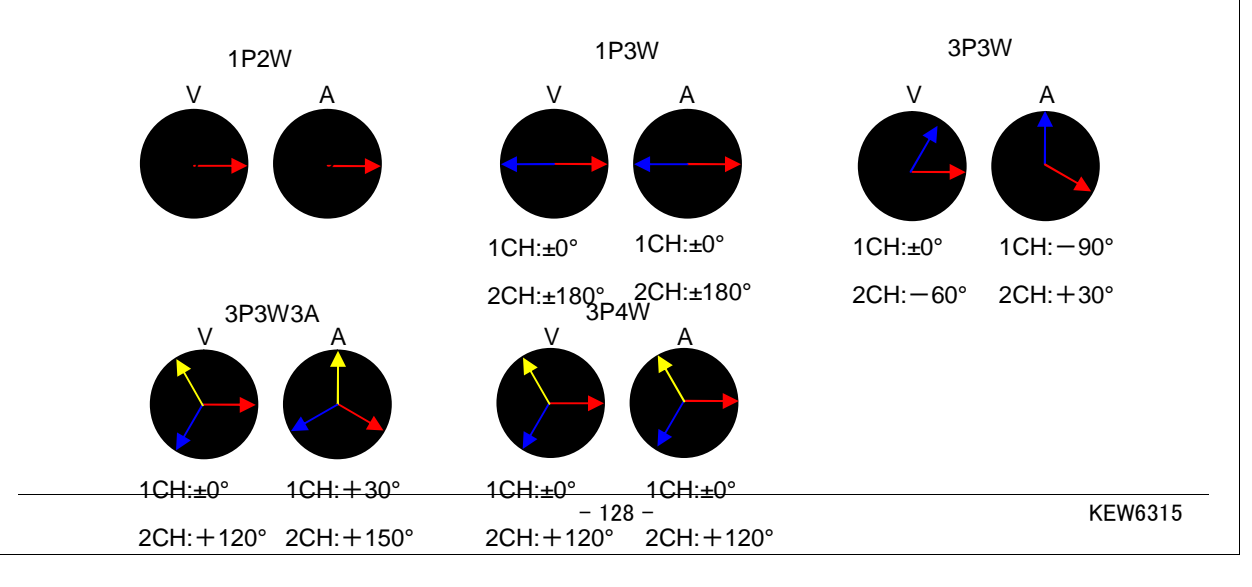

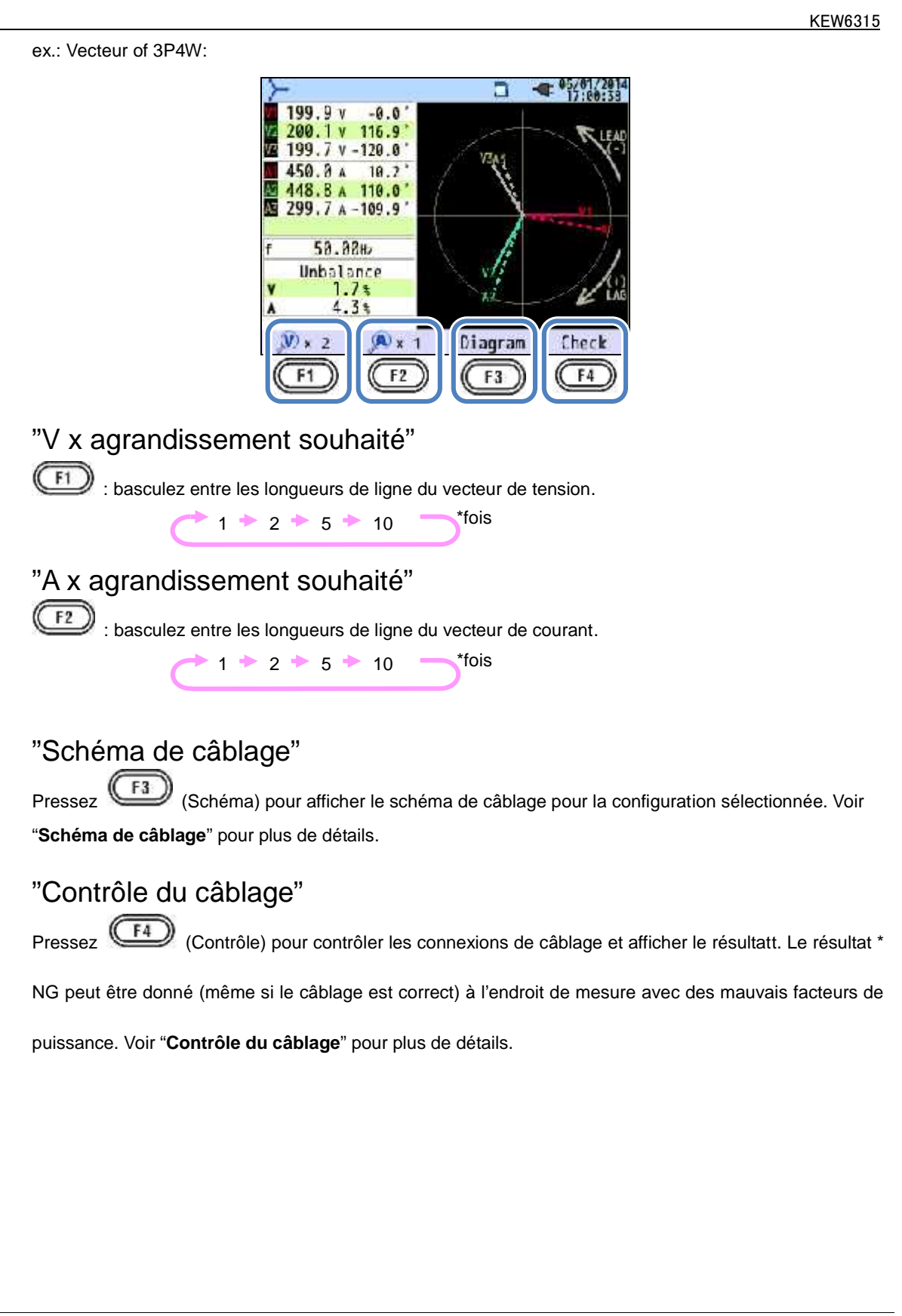

#### 6.5 Forme d'onde ( ~ Pressez la touche ex.: Forme d'ondes de 1P3W-2 (Monophase, 3 fils, système 2): 2ch Valeurs mesurées 103.7 104.2 ٧: A: 1.9 1.9 10.7 A V: tension eff.\* A11 Formes d'ondes A: courant eff. colorées par canal A 1ch 2ch 3ch 4ch (t) x 5 (A) x 10 N) × 10 印题。

Les formes d'ondes de tension et de courant sont affichées: pour 10 cycles max. à 50Hz, pour 12 cycles max. à 60Hz.

En changeant les écrans pour "Forme d'onde", les formes d'ondes s'afficheront automatiquement sur l'échelle maximale.

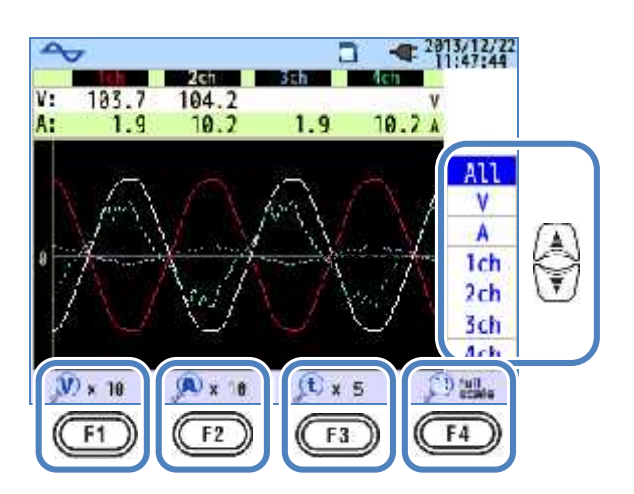

"Changer les formes d'ondes affichées"

Pressez

pour changer les formes d'ondes affichées.

### "V x agrandissement souhaité"

: basculez entre les agrandissements de la forme d'onde de tension (vertic.).

0.1 + 0.5 + 1 + 2 + 5 + 10

|                                 | KEW                                                                                                    |
|---------------------------------|----------------------------------------------------------------------------------------------------|
| "A x a                          | grandissement souhaité"                                                                                                    |
| (F2)                            | : basulez entre les agrandissements de la forme d'onde de courant (vertic.).                                                                                                    |
|                                 | $\sim$ 0.1 $\rightarrow$ 0.5 $\rightarrow$ 1 $\rightarrow$ 2 $\rightarrow$ 5 $\rightarrow$ 10 $\rightarrow$ *fois                                                                                                    |
| п.                              |                                                                                                    |
| "t x ag                         | grandissement souhaite"                                                                                                    |
| (F3)                            | : basculez entre les agrandissemnets de l'axe temporel (horiz.).                                                                                                    |
|                                 | $1 \neq 2 \neq 5 \neq 10$ $\rightarrow$ fois                                                                                                    |
| "nloin                          |                                                                                                    |
|                                 | eechelle                                                                                                    |
| (F4)                            | : Rétablir tous les agrandissements modifiés et sélectionner l'agrandissement approprié.                                                                                                    |
|                                 |                                                                                                    |
| 6 Ha                            | armoniques                                                                                                    |
| Pressez                         |                                                                                                    |
|                                 |                                                                                                    |
| Affich                          | er les harmoniques sur le graphique à barres                                                                                                    |
| Affich                          | er les harmoniques sur le graphique à barres                                                                                                    |
| Affich<br>Pressez               | er les harmoniques sur le graphique à barres                                                                                                    |
| Affich<br>Pressez<br>ex.: Ci-ap | er les harmoniques sur le graphique à barres<br>(Graph).<br>près 3P4W (trois phases, 4 fils) si "Lineaire" et "Aff.pleine échelle" sont sélectionnés.                                                                                                    |
| Affich<br>Pressez<br>ex.: Ci-ap | er les harmoniques sur le graphique à barres<br>(Graph).<br>près 3P4W (trois phases, 4 fils) si "Lineaire" et "Aff.pleine échelle" sont sélectionnés.                                                                                                    |
| Affich<br>Pressez<br>ex.: Ci-ap | er les harmoniques sur le graphique à barres<br>(Graph).<br>près 3P4W (trois phases, 4 fils) si "Lineaire" et "Aff.pleine échelle" sont sélectionnés.                                                                                                    |
| Affich<br>Pressez<br>ex.: Ci-ap | er les harmoniques sur le graphique à barres<br>(Graph).<br>près 3P4W (trois phases, 4 fils) si "Lineaire" et "Aff.pleine échelle" sont sélectionnés.                                                                                                    |
| Affich<br>Pressez<br>ex.: Ci-ap | er les harmoniques sur le graphique à barres<br>(Graph).<br>près 3P4W (trois phases, 4 fils) si "Lineaire" et "Aff.pleine échelle" sont sélectionnés.                                                                                                    |
| Affich<br>Pressez<br>ex.: Ci-ap | er les harmoniques sur le graphique à barres<br>(Graph).<br>près 3P4W (trois phases, 4 fils) si "Lineaire" et "Aff.pleine échelle" sont sélectionnés.                                                                                                    |
| Affich<br>Pressez<br>ex.: Ci-ap | er les harmoniques sur le graphique à barres<br>(Graph).<br>près 3P4W (trois phases, 4 fils) si "Lineaire" et "Aff.pleine échelle" sont sélectionnés.                                                                                                    |
| Affich<br>Pressez<br>ex.: Ci-ap | er les harmoniques sur le graphique à barres<br>(Graph).<br>près 3P4W (trois phases, 4 fils) si "Lineaire" et "Aff.pleine échelle" sont sélectionnés.                                                                                                    |
| Affich<br>Pressez<br>ex.: Ci-ap | er les harmoniques sur le graphique à barres<br>(Graph).<br>près 3P4W (trois phases, 4 fils) si "Lineaire" et "Aff.pleine échelle" sont sélectionnés.                                                                                                    |
| Affich<br>Pressez<br>ex.: Ci-ap | er les harmoniques sur le graphique à barres<br>(Graph).<br>près 3P4W (trois phases, 4 fils) si "Lineaire" et "Aff.pleine échelle" sont sélectionnés.                                                                                                    |
| Affich<br>Pressez<br>ex.: Ci-ap | er les harmoniques sur le graphique à barres<br>(Graph).<br>près 3P4W (trois phases, 4 fils) si "Lineaire" et "Aff.pleine échelle" sont sélectionnés.                                                                                                    |
| Affich<br>Pressez<br>ex.: Ci-ap | er les harmoniques sur le graphique à barres<br>(Graph).<br>près 3P4W (trois phases, 4 fils) si "Lineaire" et "Aff.pleine échelle" sont sélectionnés.                                                                                                    |
| Affich<br>Pressez<br>ex.: Ci-ap | er les harmoniques sur le graphique à barres         Image: Complex structure       Image: Complex structure         Image: Complex structure       Image: Complex structure         Image: Complex structure       Ima |
| Affich<br>Pressez<br>ex.: Ci-ap | er les harmoniques sur le graphique à barres<br>(F) (Graph).<br>près 3P4W (trois phases, 4 fils) si "Lineaire" et "Aff.pleine échelle" sont sélectionnés.                                                                                                    |
| Affich<br>Pressez<br>ex.: Ci-ap | er les harmoniques sur le graphique à barres<br>(Graph).<br>près 3P4W (trois phases, 4 fils) si "Lineaire" et "Aff.pleine échelle" sont sélectionnés.                                                                                                    |
| Affich<br>Pressez<br>ex.: Ci-ap | er les harmoniques sur le graphique à barres<br>(Graph).<br>près 3P4W (trois phases, 4 fils) si "Lineaire" et "Aff.pleine échelle" sont sélectionnés.                                                                                                    |
| Affich<br>Pressez<br>ex.: Ci-ap | er les harmoniques sur le graphique à barres<br>(Graph).<br>près 3P4W (trois phases, 4 fils) si "Lineaire" et "Aff.pleine échelle" sont sélectionnés.                                                                                                    |

Affichage sur graphique à barres ex.) "Linéarité" affichée en "Pleine échelle".

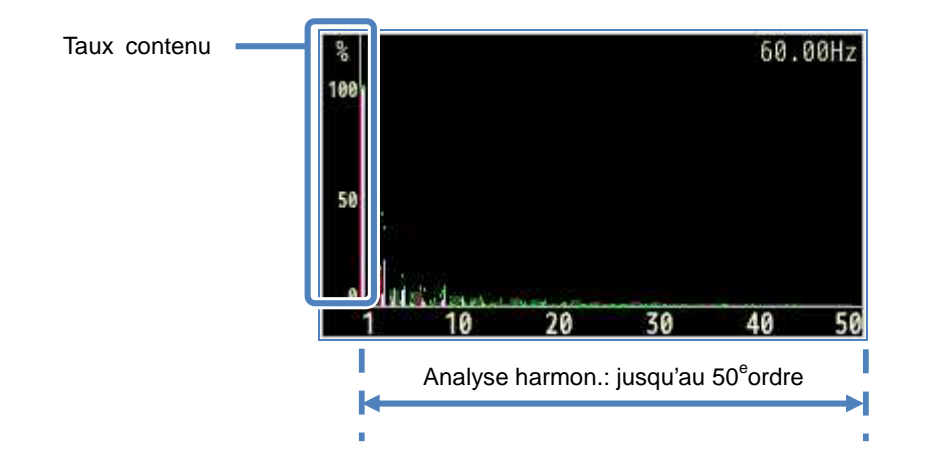

Dans l'exemple ci-dessus, "Linéaire" et "pleine échellee" sont sélectionnés. Dans ce cas, la limite supérieure du rapport du contenu est de "100%" et tous les harmoniques, du 1<sup>er</sup> au 50<sup>e</sup>, s'affichent sur un seul écran.

| Elément affiché à l'écran |                                                                                |  |
|---------------------------|--------------------------------------------------------------------------------|--|
| Taux contenu              | Contenu d'harmoniques de chaque ordre par rapport à la 1ère onde fondamentale. |  |

ex.: Ci-dessous 3P4W (trois phases, 4 fils) lorsque "LOG" et "Zoom" sont sélectionnés.

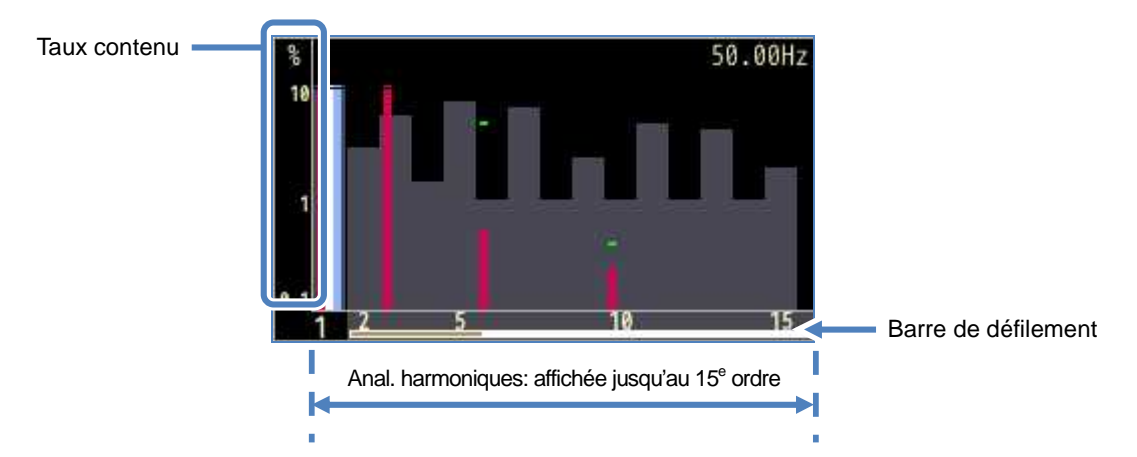

En sélectionnant "LOG" (Logarithme), 10% sera le grapping age max. de l'axe vertical et les harmoniques affichés sont limités jusq'au 15<sup>e</sup> ordre. Pressez pour parcourir les pages. La forme d'onde fondamentale du 1<sup>er</sup> ordre est fixe et ne peut pas être déplacée. La barre blanche montre le pourcentage des pages cachées et la barre orange foncée montre le pourcentage de la page actuellement affichée.

|                                                                  | KEW6315                                                                                                    |  |  |
|------------------------------------------------------------------|----------------------------------------------------------------------------------------------------|--|--|
| ex.: 3P4W (trois pl                                              | nases, 4 fils) : avec "LOG" et "Zoom".                                                                                                    |  |  |
| Dépassant la<br>valeur de l'axe<br>Valeur max.<br>Couleur graph. | 50.00Hz       Dépassant le seuil         Dépassant le seuil       Gamme admissible                                                                                                    |  |  |
|                                                                  | Eléments affichés sur le graphique                                                                                                    |  |  |
| Dépassant la valeur de l'axe                                     | <ul> <li>S'affiche lorsque le contenu en harmoniques de chaque ordre est supérieur à 10%.</li> <li>Le contenu en harmoniques de la 1ère forme d'onde fondamentale est "100%"; en</li> <li>conséquence, toujours un dépassement de la valeur de l'axe dans l'affichage "LOG".</li> </ul> |  |  |
| Valeur max.                                                      | Les valeurs max. enregistrées s'affichent. Ces valeurs peuvent être réinitialisées<br>par une des méthodes suivantes:<br>* Changement de paramétrage<br>* Début d'enregistrement, ou<br>* Pression longue (2 sec ou plus) sur la touche                                                 |  |  |
| Couleur<br>graphique                                             | Lorsque plusieurs canaux de mesure sont utilisés, chaque graphique s'affiche en couleurs différentes.                                                                                                    |  |  |
| Dépassant le<br>seuil                                            | S'affiche lorsque les valeurs mesurées dépassent la gamme admissible préréglée.                                                                                                    |  |  |
| Gamme<br>admissible                                              | Préréglage par défaut et conforme à IEC61000-2-4 Classe 3.<br>Pour changer la gamme, sélectionnez "Editer gamme admissible." dans le paramétrage de "Mesure".                                                                                                    |  |  |

\_\_\_\_

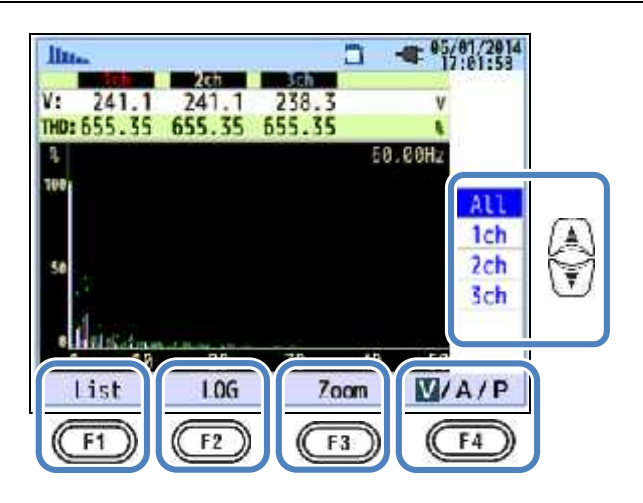

"Changer les canaux affichés"

Pressez vous pour changer les canaux affichés. Les détails concernant le rapport entre la configuration de câblage et le canal sont décrits sous "Paramètres du système de câblage".

"Liste"/"Graphique"

Pressez <sup>(F1)</sup> pour afficher les harmoniques de tension/courant/puissance du 1<sup>er</sup> au 50<sup>e</sup> ordre, sous forme de liste ou graphique. Seul le contenu en harmoniques peut être vérifié sur l'écran d'affichage graphique, mais la valeur eff./taux contenu/angle de phase\* peuvent être vérifiés respectivement sur l'écran d'affichage de liste.

\* Lorsque "P"(Puissance) est sélectionnée et affichée, les différences de phases entre la tension et le courant s'affichent. Entrée: ±0° à ±90°, Sortie: ±90° à 180°.

"LOG"/ "Linéaire"

Pressez (LOG/Linéaire) pour afficher les modes d'affichage. L'affichage linéaire, qui est réglable de 0% à 100%, et l'affichage logarithmique, qui est réglable de 0.1% à 10%, sont commutables sur l'axe vertical. Il est utile d'analyser le niveau inférieur des harmoniques.

"Plein"/"Zoom"

Pressez (Zoom/Plein) pour zoomer et afficher quinze harmoniques sur un seul écran. Les harmoniques de tension/courant/puissance s'affichent séparément sous forme graphique. Pressez

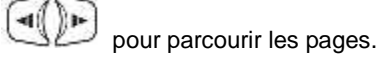

"V/A/P/ P" Pressez (V/A/P/ P) et sélectionnez le paramètre à analyser.

### Afficher la liste des harmoniques

Pressez (Liste) pour afficher la liste des harmoniques.

ex.: "P: Harmoniques de puissance" et "Puissance" de 1P3W-2 (monophase, 2 fils, système 2) apparaissent sur une liste.

| 11. |      |      |       | - 05/01/2014 |
|-----|------|------|-------|--------------|
| P   |      | P2 1 | P1_2  | P2 2         |
| 1   | 88.5 | 89.1 | -20.4 | 89.1km       |
| 2   | 0.0  | 0.0  | 0.0   | U.Ukw        |
| 3   | 0.0  | 0.0  | 0.0   | 0.0km        |
| 4   | 0.0  | 0.0  | 0.0   | 0.0km        |
| 5   | 0.0  | 0.0  | 0.0   | 0.0M         |
| 6   | 0.0  | 0.0  | 0.0   | 0.0km        |
| 7   | 0.0  | 0.0  | 0.0   | 0.0km        |
| 8   | 0.0  | 0.0  | 0.0   | 0. Oky       |
| 9   | 0.0  | 0.0  | 0.0   | 0. Okw       |
| 10  | 0.0  | 0.0  | 0.0   | 0. Okw       |
| G   | raph | Rate | 0.0   | \$P          |

Les valeurs efficaces, le taux de contenu et l'angle de phase de tension/courant/harmoniques de puissance du 1er au 50ième peuvent être affichés respectivement sous forme de liste.

| Eléments affichés à l'écran |                         |   |        |                |                                    |   |        |
|-----------------------------|-------------------------|---|--------|----------------|------------------------------------|---|--------|
| V                           | V Tension <sup>*1</sup> |   |        | А              | Couran                             | t |        |
| *0                          | Puissance active par    | + | entrée | *0             | Somme de chaque                    | + | entrée |
| P <sup>2</sup> canal        | canal                   | - | sortie | P <sup>2</sup> | canal / puissance<br>active totale | - | sortie |

<sup>\*1</sup> Pour 3P3W3A, les tensions de ligne efficaces s'affichent.

<sup>\*2</sup> Les caractères et les chiffres affichés en haut représentent le paramètre affiché et le canal ou numéro de système. S'il y a un espace entre l'alphabet et le chiffre suivant, le numéro affiché représente le no de système. Dans ce cas, les valeurs répertoriées sont la somme par système. Si "P" s'affiche seul, les valeurs répertoriées sont les montants totaux.

| lina. |              |            | a          | - 05/01/2014<br>17:03:41 |        |
|-------|--------------|------------|------------|--------------------------|--------|
| A     | AT S         | A2         | A3         | A4                       |        |
| 1     | 450.0        | 448.9      | 299.7      | 448.8                    | 1      |
| 2     | 0.0          | 0.0        | 0.0        | 0.0/                     |        |
| 3     | 0.0          | 0.0        | 0.0        | 0.01                     |        |
| 4     | 0.0          | 0.0        | 0.0        | 0.01                     | (A)    |
| 5     | 0.0          | 0.6        | 0.0        | 0.01                     | 1      |
| 6     | 0.0          | 0.0        | 0.0        | 0.01                     | T.     |
| 7     | 0.0          | 0.0        | 0.0        | 0.01                     | $\sim$ |
| 8     | 0.0          | 0.0        | 0.0        | 0.01                     |        |
| 9     | 0.0          | 0.0        | 0.0        | 0.01                     |        |
| 10    | 0.0          | 0.0        | 0.0        | 0.01                     |        |
| Gr    | aph<br>F1) ( | Rate<br>F2 | <u>a n</u> |                          |        |

### "Changer les ordres des harmoniques affichés"

Pressez Dour parcourir la page verticalement.

### "Graphique" / "Liste"

Pressez F1 pour afficher les harmoniques de tension/courant/puissance du 1er au 50ième ordre sous forme de liste ou graphique. Seul le contenu en harmoniques peut être vérifié sur l'écran d'affichage graphique.

### "Taux de contenu"/"Angle de phase"/ Valeur efficace (Puissance)"

Pressez (Taux/ DEG/ Eff.) pour changer les éléments affichés sur la liste. Lorsque "V": tension ou "A": courant s'affichent, les éléments Taux/ DEG (angle de phase avec base V1 (0°)) / Eff. peuvent être changés. Lorsque "P": P s'affiche, les éléments Taux/ DEG (angle de phase de tension/courant par courant) / Eff. peuvent être changés.

### "V"/"A"/"P/ P"

Pressez (V/A/P/ P) et sélectionnez les éléments à analyser: V: Tension/ A: Courant/ P: Puissance (P: Somme par système, montant total).

#### 6.7 Qualité de puissance

Pressez QUALITY pour ouvrir l'écran de la qualité de puissance.

## Facteurs dégradant la qualité de puissance et les symptômes

| Qualité de<br>puissance | Forme d'onde | Symptôme                                                                                                    | Effet négatif                                                                                                    |
|-------------------------|--------------|----------------------------------------------------------------------------------------------------|----------------------------------------------------------------------------------------------------|
| Harmoniques             |              | Des circuits de convertisseur et<br>de thyristor (circuit de contrôle<br>de phase) s'utilisent pour le<br>circuit de commande de<br>dispositifs généraux; ces<br>circuits influent sur des<br>courants et causent des<br>harmoniques. | Epuisement de<br>condensateurs et de<br>réacteurs, bourdonnements<br>de transformateurs,<br>dysfonctionnement de<br>disjoncteurs, scintillements<br>ou bruits sur stéréos dus à<br>des courants contenant des<br>harmoniques. |
| Pointe                  |              | Des courants d'enclenchement<br>se présentent lorsque les<br>interrupteurs pour les lignes<br>électriques sont activés, et<br>ensuite les tensions<br>augmentent instantanément.                                                      |                                                                                                    |
| Chute                   |              | Des courants d'enclenchement<br>se présentent lorsque des<br>charges de moteurs sont<br>activées, et ensuite une chute<br>de courant se présente.                                                                                     | Arrêt des dispositifs ou de<br>robots ou réinitialisation sur<br>PC et machines<br>industrielles.                                                                                                    |
| INT                     |              | L'alimentation s'interrompt une seconde à cause de la foudre.                                                                                                    |                                                                                                    |
|                         | 1            | 1                                                                                                    |                                                                                                    |

| Qualité de                               | Forme d'onde |                                                                                                    |                                                                                                    |
|------------------------------------------|--------------|----------------------------------------------------------------------------------------------------|----------------------------------------------------------------------------------------------------|
| puissance                                |              | Symptôme                                                                                                    | Effet négatif                                                                                                    |
| Surtension<br>transitoire<br>(impulsion) |              | Pas de contact au disjoncteur,<br>aimant ou relais.                                                                                                    | Un dommage à une<br>alimentation ou une<br>réinitialisation de l'appareil<br>suite à une fluctuation de<br>courant radicale (pic).                                                                                        |
| Courant<br>d'enclenche-<br>ment          |              | Flux de grands courants (de<br>choc) instantanés sur des<br>appareils à moteur, une lampe<br>à incandescence et un<br>condensateur plat lorsque<br>ceux-ci sont allumés.                                                                                                    | Des influences sur des contacts soudés d'interrupteurs, un fusible qui peut sauter, un disjoncteur qui peut déclencher, un circuit de redressement, ainsi que des fluctuations dans la tension d'alimentation.            |
| Taux de<br>déséquilibre                  |              | Une charge lourde sur une<br>phase spécifique, due à des<br>fluctuations de charge de la<br>ligne électrique ou une<br>extension radicale<br>d'installations.<br>Distorsions de formes d'ondes<br>de tension / courant, chutes de<br>tension et tensions de<br>séquence négative.                                                                                                    | Des influences sur la<br>tension, le courant,<br>l'opération du moteur; une<br>séquence de tension<br>négative et des<br>harmoniques se<br>présentent.                                                                    |
| Scintille-<br>ment                       |              | Une trop grande charge est<br>causée sur certaines phases,<br>due à l'augmentation et à la<br>diminution des charges<br>connectées à chaque phase,<br>comme des lignes électriques<br>ou l'utilisation intense de<br>certains appareillages. En<br>conséquence des distorsions<br>de formes d'ondes de courant<br>et de tension sont observées,<br>de même que des tensions de<br>chute et des tensions<br>inversées. | Des tensions<br>déséquilibrées ou<br>inversées et des<br>harmoniques se présentent<br>avec comme résultat<br>l'instabilité du moteur, le<br>déclenchement du<br>disjoncteur 3E ou le<br>chauffement dû à la<br>surcharge. |

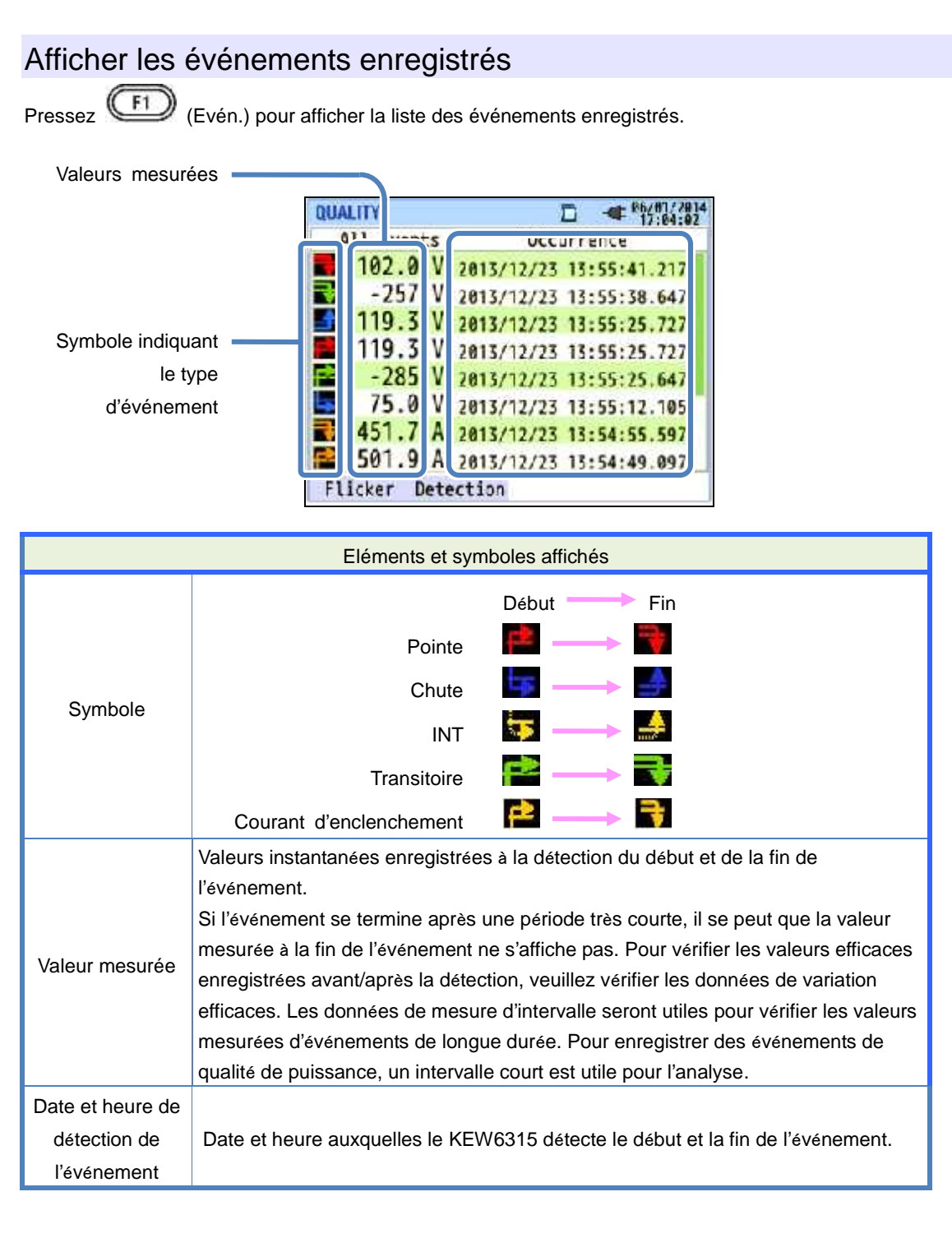

#### <u>Détection d'événements sur des systèmes polyphasés</u> "INT"

# Lorsque des états INT sont détectés sur tous les canaux sélectionnés, conformément à la configuration de câblage, ceci est considéré comme le début de l'événement. Lorsque l'état INT se termine sur un des canaux de mesure, ceci est considéré comme la fin de l'événement.

### "Pointe"/ "Chute"/ "Courant d'enclenchement"/ "Transitoire"

En cas de chute de tension ou de courant dans un événement quelconque sur un canal de mesure, sélectionné conformément au système de câblage, ceci est considéré comme le début de l'événement. Lorsque l'état se termine sur tous les canaux de mesure, ceci est considéré comme la fin de l'événement.

#### Mesure de Pointe/Chute/ INT/ Courant d'enclenchement

Chaque événement sera détecté avec les valeurs efficaces dans une seule forme d'onde ininterrompue et avec un chevauchement d'une demi-onde. Le début de la forme d'onde où le premier événement est détecté est considéré comme le début de l'événement. Si aucun événement ultérieur n'est détecté dans la forme d'onde suivante, le début de la forme d'onde suivante est considéré comme la fin de l'événement. L'événement détecté est supposé avoir surgi entre le début et la fin de la détection de l'événement.

#### Exemple de détection de chute

\* INT est détectée dans la même méthode.

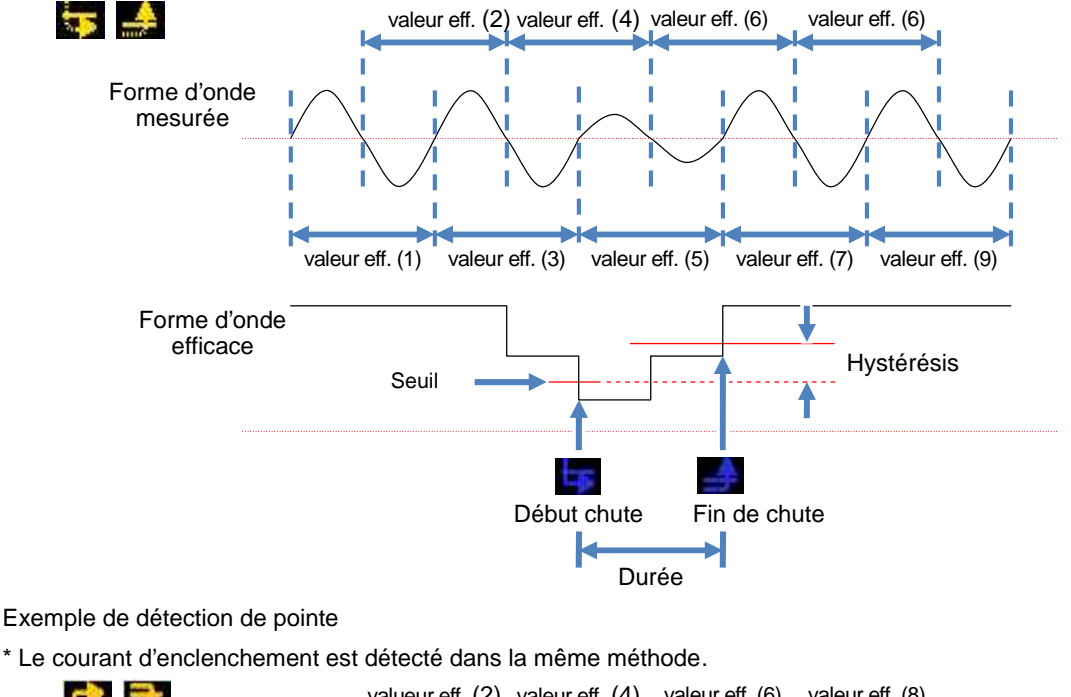

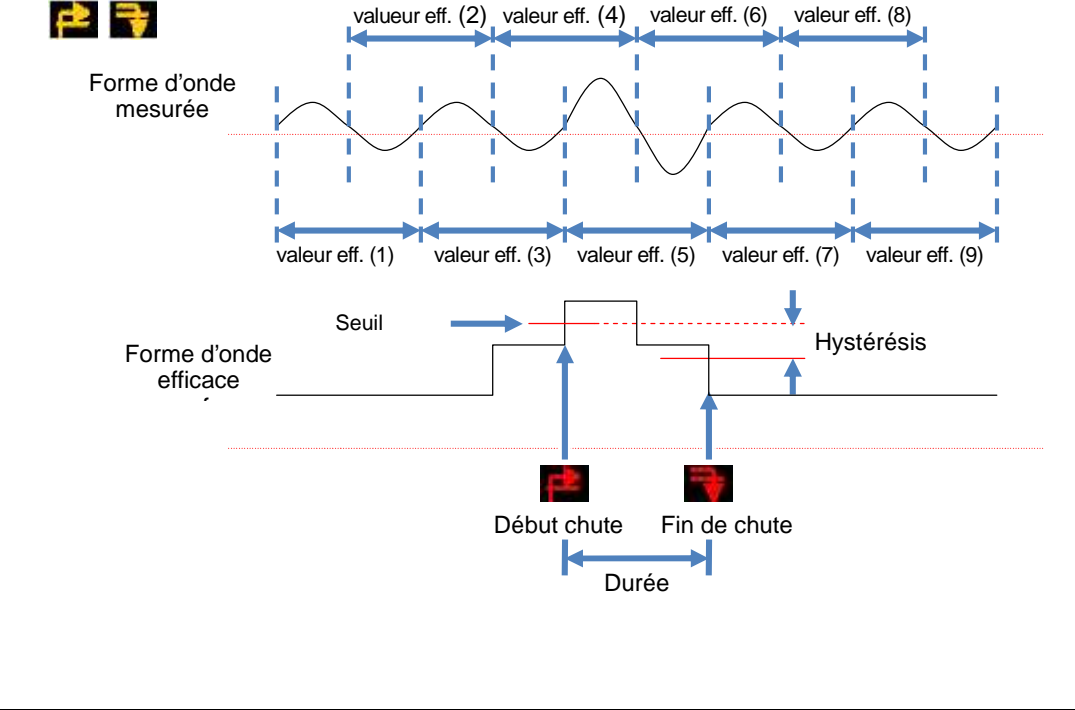

#### Détection de transitoires

Des formes d'ondes de tension seront surveillées à environ 40ksps, sans interruption, pour calculer et contrôler des transitoires toutes les 200ms. Le début de la période de 200ms où le premier transitoire est détecté est considéré comme le début de l'événement. Si aucun autre événement n'est détecté dans la période suivante de 200ms, le début de la période suivante est considéré comme la fin de l'événement. Le transitoire détecté est supposé avoir surgi entre le début et la fin de la détection de l'événement.

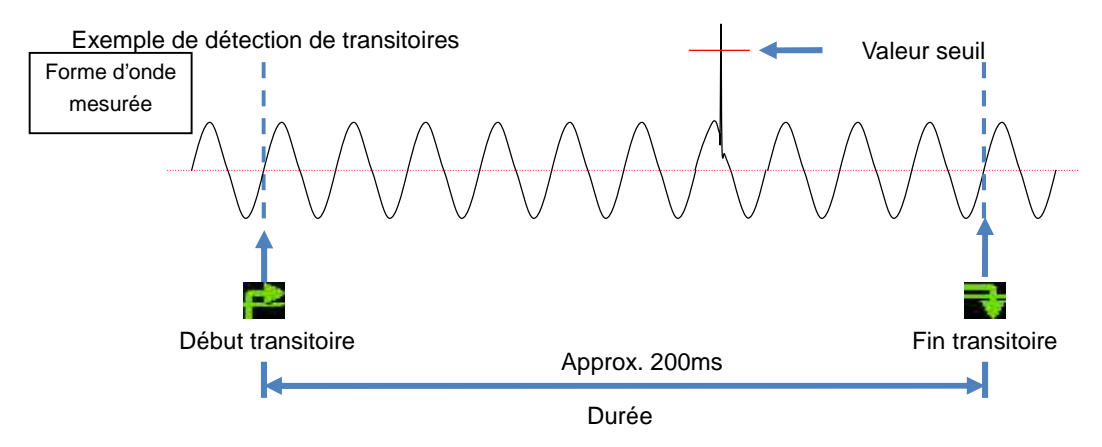

#### Sauvegarder des données

Lorsqu'un événement se présente, le type dévénement, l'heure de début/fin ainsi que les valeurs mesurées seront enregistrés, de même que les données suivantes.

#### Forme d'onde de l'événement

Des formes d'ondes ainsi que des données d'événements sur tous les canaux sont enregistrées pendant environ 200ms (50Hz: 10 cycles, 60Hz: 12 cycles) à 8192 points au total. En cas de différents événements dans 1 sec, seules les formes d'ondes contenant la plus haute priorité seront enregistrées. Cependant, si le même type d'événement surgit au même moment, celui qui contient les valeurs les plus élevées (profondes) sera enregistré. Si les valeurs les plus élevées (profondes) sont également identiques, celle avec la plus longue durée sera enregistrée. Quant aux canaux, il n'existe pas d'ordre de priorité. [Ordre de priorité]: Transitoire de tension -> INT -> Chute -> Pointe -> Courant d'enclenchement

Variations de valeurs efficaces

Des variations de valeurs efficaces de tension/courant et des données d'événements sur tous les canaux sont enregistrées pendant 1 sec.

Exemple de détection de chute pendant environ 800ms (données sauvegardées)

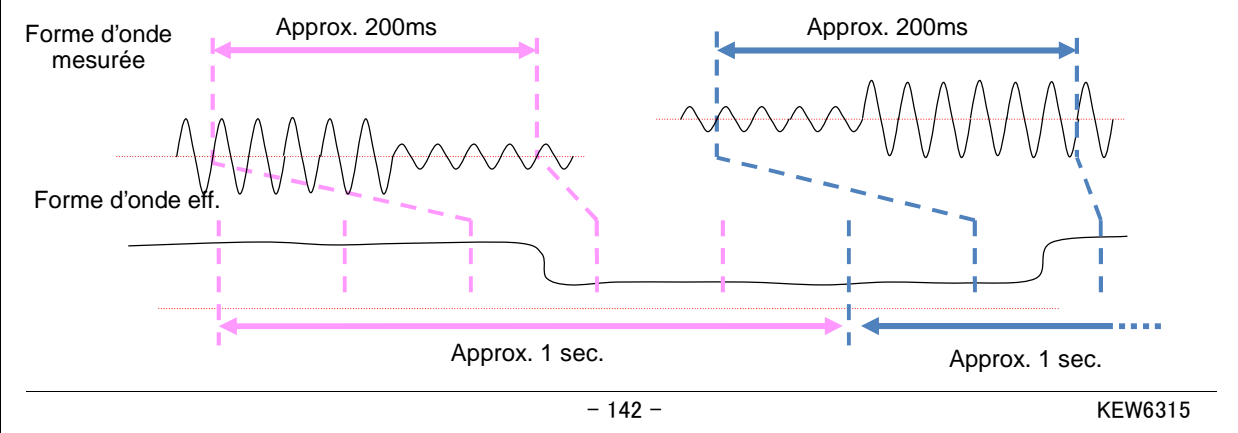

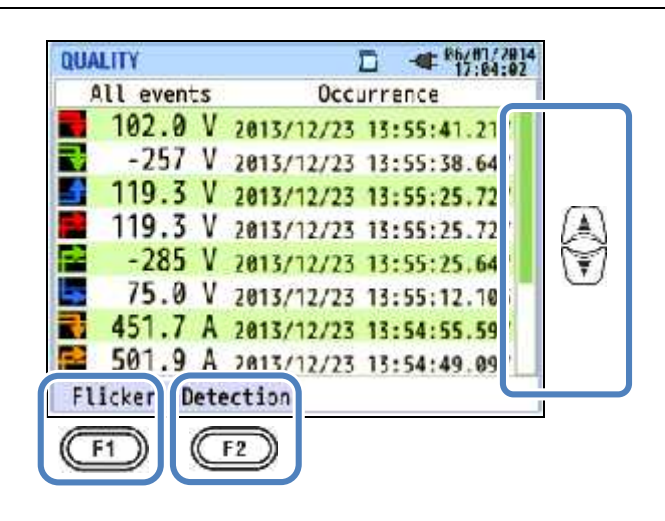

### "Changer les zones affichées"

Pressez Dour parcourir la page verticalement.

### "Scintillements"

Pressez (Scintillements) pour afficher les valeurs de scintillements enregistrées. Pour plus de

détails, voir "Afficher les valeurs de scintillements mesurées sur une liste".

### "Détection d'événement"

Pressez (Détection) et sélectionnez le type d'événement.

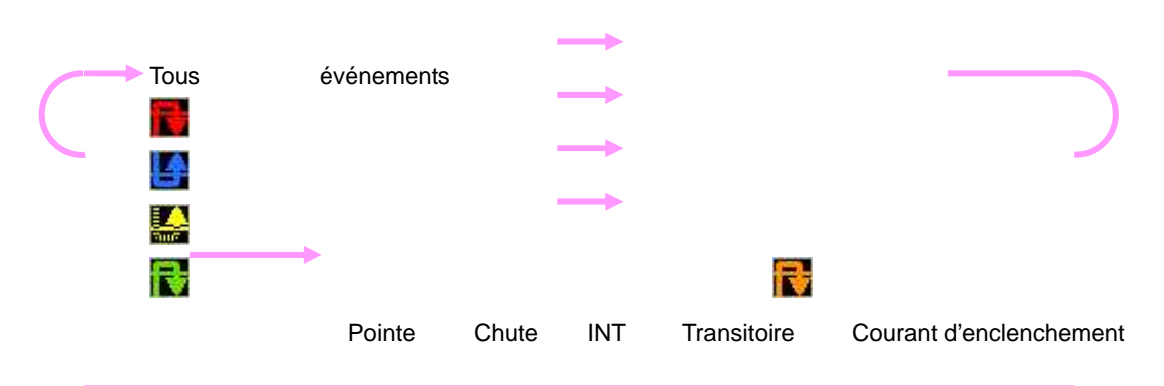

### Afficher les valeurs de scintillements mesurées sur une liste

Pressez (Scintillements).

Pressez

pour changer les affichages: V: Liste/

#### Pst(1min): Graphique tendance/

Plt: Changement transitoire.

|               | QUALITY                           |
|---------------|-----------------------------------|
| Temps restant | Pst Calc 03:03                    |
|               | Number was a number of the second |
|               | v: 104.0 103.6 v                  |
|               | inf 0.671 0.716                   |
|               | Pst: 0.513 0.524 Pst              |
|               | Plt                               |
|               | t: 59.97 Hz                       |
|               | Event                             |
|               | (F1)                              |

Si des charges variables, telles un four à arc, sont connectées, les tensions peuvent varier et causer des changements dans les niveaux d'éclairage. Ce phénomène est appelé "scintillement de tension" et son niveau de gravité est indiqué par "Pst" et "Plt".

| Eléments affichés |                                                                                                    |  |
|-------------------|----------------------------------------------------------------------------------------------------|--|
| Temps restant     | Compte à rebours jusqu'à ce qu'un calcul Pst se termine. Normalement ceci prend environ 10 min.                                                                 |  |
| V                 | Tension de phase * Pour 3P3W et 3P3W3A, les tensions de ligne eff. s'affichent.                                                                                 |  |
| f                 | Fréquence                                                                                                    |  |
| Pst,1min          | Gravité scintillement court terme (1 min). Utile pour la surveillance ou l'examen de la<br>qualité de puissance.                                                |  |
| Pst               | Gravité scintillement court terme (10 min).                                                                                                    |  |
| Pst,MAX           | Pst max. enregistré du début jusqu'à la fin de la mesure. Rafraîchissement chaque fois que les valeurs mesurées dépassent les valeurs maximales précédentes.    |  |
| Plt               | Gravité scintillement long terme (2 heures).                                                                                                    |  |
| Plt,MAX           | Plt max. enregistré du début jusqu'à la fin de la mesure. Rafraîchissement chaque fois<br>que les valeurs mesurées dépassent les valeurs maximales précédentes. |  |

### "Evénement"

Pressez (Evén.) pour afficher les événements enregistrés. Voir "Afficher les événements

#### enregistrés".
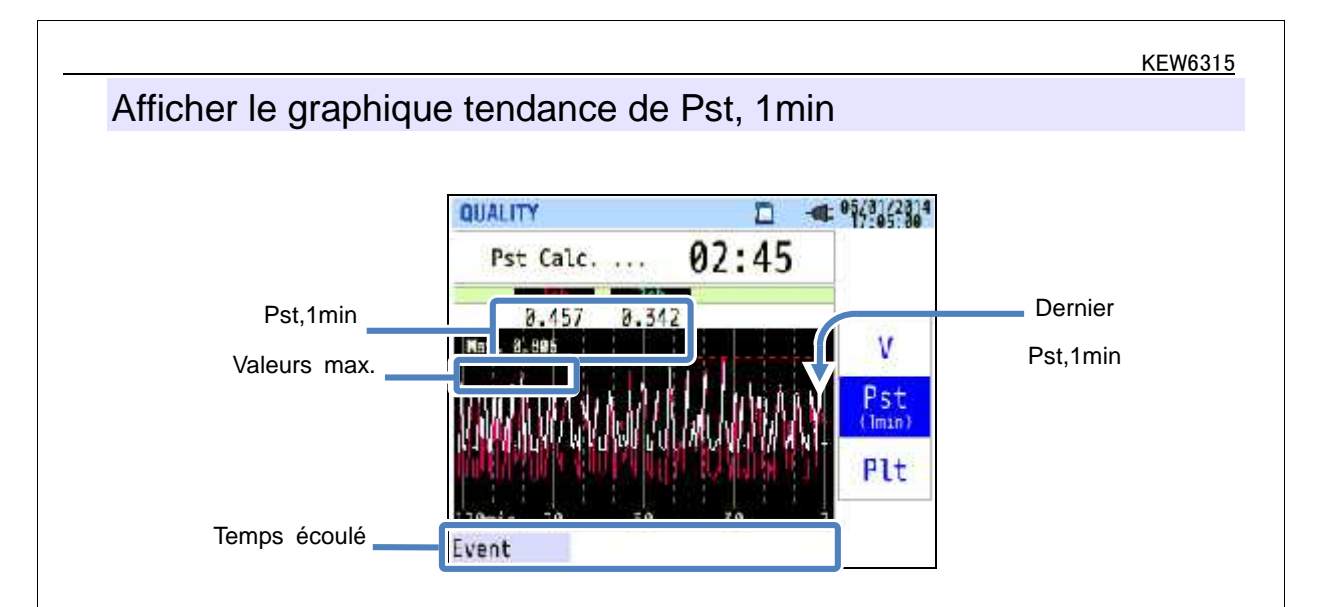

Le "Pst, 1min" mesuré dans les dernières 120 min s'affiche sur le graphique tendance.

| Eléments affichés |                                                                                   |  |
|-------------------|-----------------------------------------------------------------------------------|--|
| Pst,1min          | Le dernier Pst (1 min)                                                            |  |
|                   | "Pst, 1min" max. enregistré pendant la mesure. Rafraîchissement chaque fois que   |  |
| valeur max.       | les valeurs mesurées dépassent les valeurs maximales précédentes.                 |  |
|                   | La dernière valeur mesurée s'affiche à droite (sur 0 min ), et se déplace vers la |  |
| Temps écoulé      | gauche à mesure que le temps passe. Des changements dans les dernières 120        |  |
|                   | min. peuvent être affichés sur un seul écran.                                     |  |

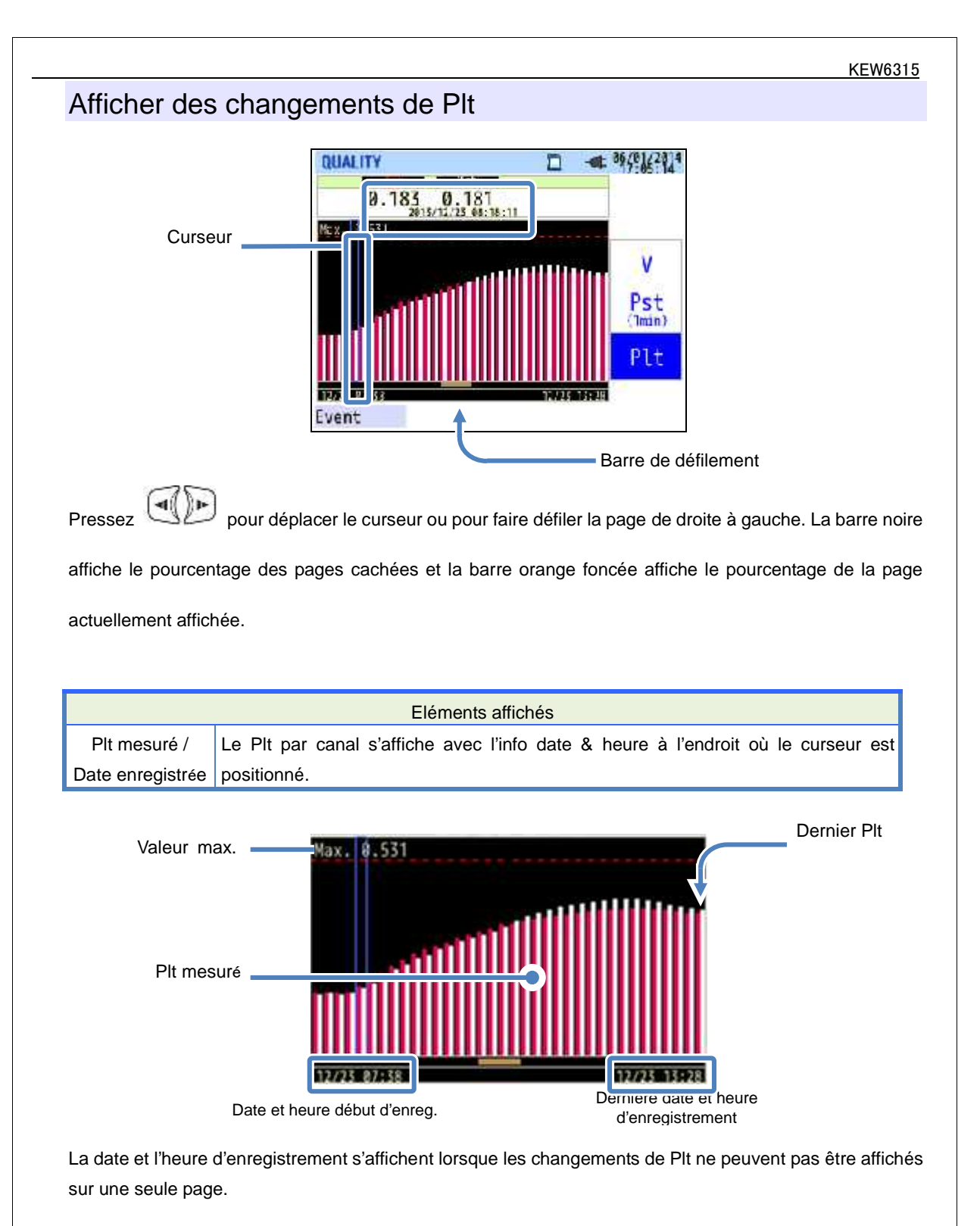

|             | Elément affichés                                                                                                    |       |
|-------------|----------------------------------------------------------------------------------------------------|-------|
| Valeur max. | Plt max. enregistré du début de l'enregistrement jusqu'à présent. Rafraîchissen<br>chaque fois que les valeurs mesurées dépassent les valeurs max. précédentes | nent  |
|             |                                                                                                    |       |
|             | – 146 – K                                                                                                    | EW631 |

### 7. Autres fonctions

### "Sauvegarde de l'affichage"

La mise à jour de l'affichage peut être désactivée en pressant la touche "SAUV.AFF." L'icône apparaîtra lorsque la mise à jour est désactivée. L'icône disparaît et la mise à jour de l'affichage peut être réacitvée en réappuyant sur la touche "SAUV. AFF.". Il est possible de changer d'écran. En plus, les valeurs mesurées et l'information des événements sont enregistrées en permanence, même si la fonction de sauvegarde de l'affichage est activée.

### "Verrouillage"

En pressant la touche "SAUVE.AFF." pendant au moins 2 sec. vous désactivez toutes les touches, sauf la

touche LCD; l'icône " " s'affiche. Une autre pression longue (2 sec. ou plus) est nécessaire pour

rétablir les touches inactives.

### "Eteindre le rétro-éclairage"

Pressez la touche LCD pour éteindre le rétro-éclairage. En pressant une touche quelconque, sauf le bouton d'allumage, le rétro-éclairage se rallume.

### "Auto-extinction du rétro-éclairage" Si le KEW6315 est connecté à une alimentation CA:

Le rétro-éclairage est éteint automatiquement 5 minutes après la dernière manipulation des boutons. Pressez une touche quelconque sauf le bouton d'allumage pour rallumer l'éclairage. Pour désactiver la fonction d'auto-extinction du rétro-éclairage, sélectionner "Désactiver auto-ext." dans le menu de paramétrage.

### Si le KEW6315 fonctionne sur piles:

La clarté sera réduite de moitié. Le rétro-éclairage s'éteindra automatiquement 2min. après l'allumage. Pressez une touche quelconque, sauf le bouton d'allumage, pour rallumer le rétro-éclairage. Le rétro-éclairage ne fonctionne pas en permanence si l'instrument fonctionne sur piles.

### "Désactiver l'auto-extinction" Si le KEW6315 est connecté à une alimentation CA:

L'instrument s'éteint automatiquement 5 min. après la dernière manipulation des boutons. Cette fonction n'est pas opérationnelle lorsque l'instrument est en mode d'enregistrement des données. Pressez le bouton d'allumage pour rallumer l'instrument. Pour désactiver la fonction d'auto-extinction, sélectionnez "Désactiver auto-ext." dans le menu de paramétrage.

### Si le KEW6315 fonctionne sur piles:

L'instrument s'éteint automatiquement 5 min. après la dernière manipulation des boutons. Cette fonction n'est pas opérationnelle lorsque l'instrument est en mode d'enregistrement des données. Pressez le bouton d'allumage pour rallumer l'instrument. Pour désactiver la fonction d'auto-extinction, sélectionnez "Désactiver auto-ext." dans le menu de paramétrage.

### "Auto-sélect." (Gamme de courant)

Les gammes de courant de chaque pince ampèremétrique sont sélectionnées automatiquement en foncton des courants efficaces mesurés. Cette fonction n'est pas opérationnelle en mode d'enregistrement d'événements de qualité de puissance. La gamme passe à une gamme supérieure lorsque l'entrée dépasse 300% de la pointe de chaque gamme et passe à une gamme inférieure lorsque l'entrée tombe endessous de 100% de la pointe de chaque gamme. Toutefois, si "AUTO" est sélectionné, la gamme supérieure sera adaptée afin d'afficher les valeurs.

### "Détection de pince ampèremérique"

Pressez la touche "Détection" dans le menu PARAMETRAGE pour détecter les pinces connectées. Le KEW6315 détecte automatiquement les pinces connectées et vérifie les paramètres des pinces.

### "Rétablissement de pannes de courant"

Si l'alimentation vers l'instrument est coupée de manière inattendue pendant un enregistrement, ledit enregistrement est repris après que l'alimentation sera rétablie.

### "Impression d'écran"

Pressez "IMPR. ECRAN" pour sauvegarder l'écran affiché comme fichier BMP (bitmap).

\* Dim. max. du fichier: approx. 77KB

### "Retenir les paramètres"

Les paramètres utilisés pendant le test précédent ne seront pas effacés après avoir éteint l'instrument. Le KEW6315 retient et adapte les réglages précédents. \* Les valeurs par défaut s'afficheront pour la première fois après l'achat.

### "Guide de démarrage rapide"

Pressez le bouton "MARCHE/ARRET" pour lancer le "Guide de démarrage rapide". Il est utile de démarrer l'enregistrement en réglant quelques paramètres simples suivant les écrans affichés.

### "Indicateur d'état"

Le témoin LED rouge clignote lorsque le rétro-éclairage est éteint et le témoin LED vert reste allumé pendant l'enregistrement, quel que soit l'état du rétro-éclairage. Le témoin LED vert clignote en mode d'attente.

### 8. Connexion de l'instrument

### 8.1 Transfert des données vers le PC

Les données sur la carte SD ou dans la mémoire interne peuvent être transférées vers le PC via USB ou un lecteur de carte SD.

|                            | Transfert v       | ers PC via:      |
|----------------------------|-------------------|------------------|
|                            | USB <sup>*1</sup> | Lecteur de carte |
| Données carte SD (fichier) |                   | 0                |
| Données mémoire interne    | 0                 |                  |
| (fichier)                  |                   |                  |

<sup>\*1</sup>: Pour le transfert d'une grande quantité de données, il est conseillé de les transférer en utilisant la carte SD, vu que le transfert par USB prend beaucoup plus de temps qu'avec un lecteur de carte SD. (temps de transfert : approx 320MB/ h)

Pour l'utilisation de cartes SD, veuillez consulter la notice d'utilisation de la carte SD.

Afin de sauvegarder les données sans problème, assurez-vous d'effacer auparavant sur la carte SD les fichiers autres que les données mesurées avec cet instrument.

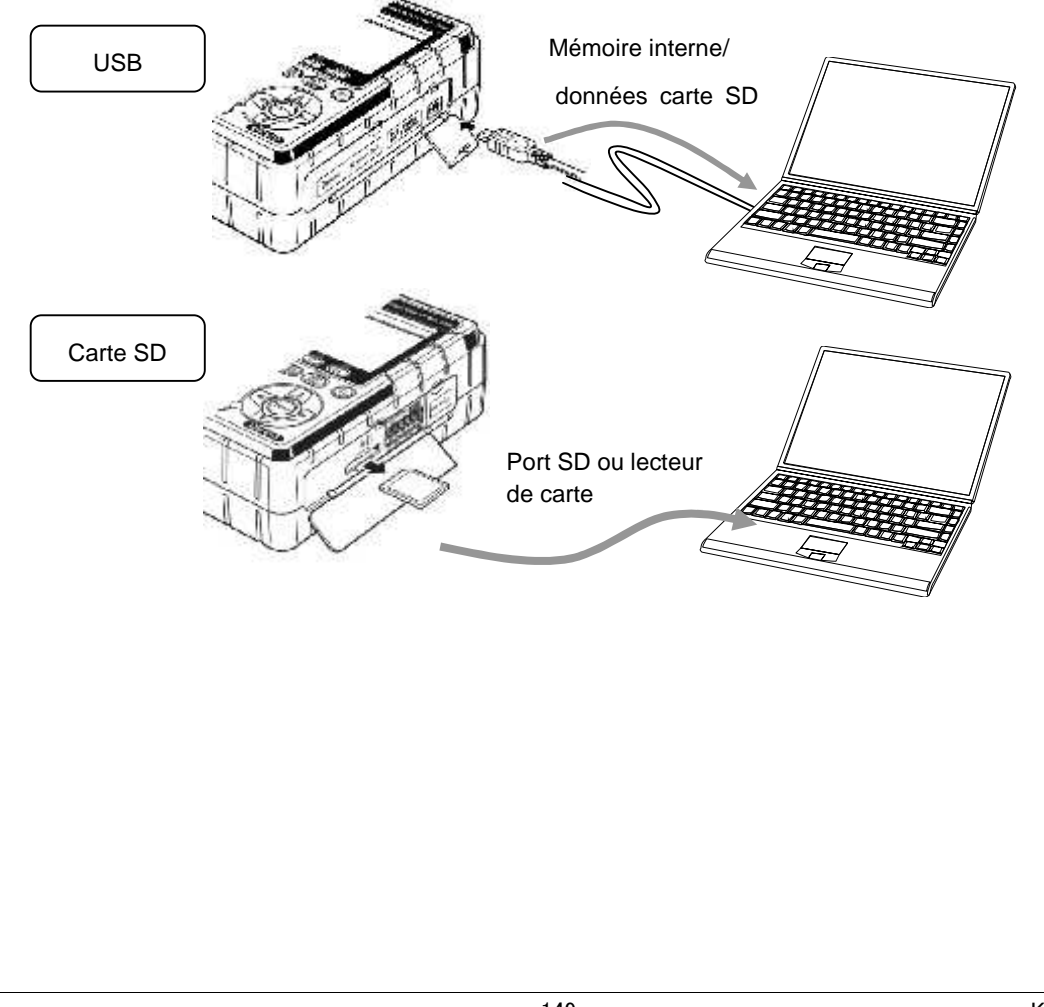

### 8.2Utilisation de la fonction Bluetooth<sup>®</sup>

Les données mesurées peuvent être vérifiées sur des appareils android en temps réel via une connexion Bluetooth<sup>®</sup>. Il est nécessaire d'activer la fonction Bluetooth<sup>®</sup> avant d'utiliser la connexion Bluetooth<sup>®</sup>. (Paramètre No. 26: Bluetooth)

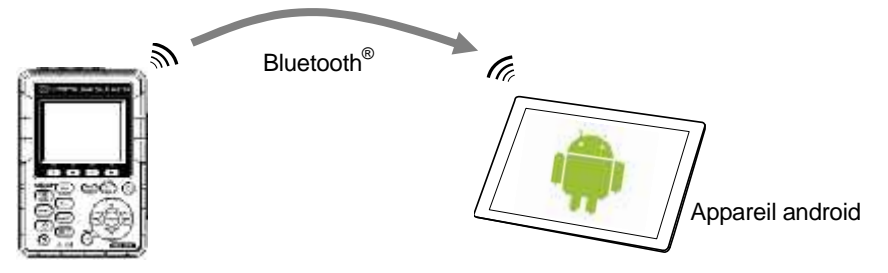

 \* Avant d'utiliser cette fonction, téléchargez l'application spéciale "KEW Smart" du site Internet.
 L'application "KEW Smart" peut être téléchargée gratuitement (un accès à Internet est requis, ce qui peut entraîner des frais.)

\* "Bluetooth®" est une marque déposée de Bluetooth SIG.

### 8.3 Contrôle du signal

### Connexion aux bornes d'entrée/sortie

#### ATTENTION

Les tensions appliquées aux bornes ne peuvent pas dépasser les gammes suivantes.

\* pour les bornes d'entrée: endéans ± 11V, pour les bornes de sortie: entre 0 et 30V (50mA, 200mW) Sinon l'instrument risque d'être endommagé.

La base de chaque borne L est la même. Ne connectez pas différents niveaux fondamentaux de plusieurs entrées en même temps. Les bases de bornes L pour chaque canal sont intégrées. Ne connectez jamais simultanément des entrées avec plusieurs niveaux fondamentaux à la borne.

Borne d'entrée

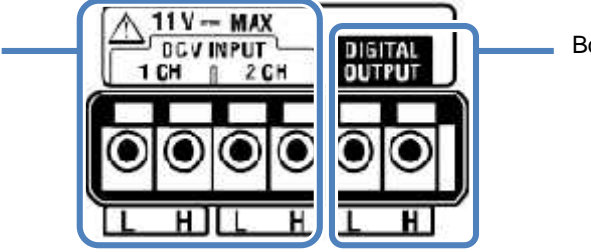

Borne de sortie

Assurez-vous que les fils sont connectés aux bornes appropriés.

Les fils de dimensions suivantes peuvent être utilisés.

Fil approprié : fil simple 1.2 (AWG16), fil torsadé 1.25mm<sup>2</sup> (AWG16), dim. torsion 0.18mm ou plus
Fil utilisable : fil simple 0.4 - 1.2 (AWG26 - 16), fil torsadé 0.2 - 1.25mm<sup>2</sup> (AWG24 - 16), fil de tressage 0.18mm ou plus

Longueur standard d'un fil nu: 11mm

1 Ouvrir la couverture du connecteur.

2 Presser la saillie rectangulaire au-dessus d'une borne au moyen d'un tournevis plat et insérer un fil de signal.

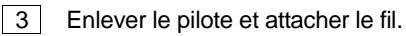

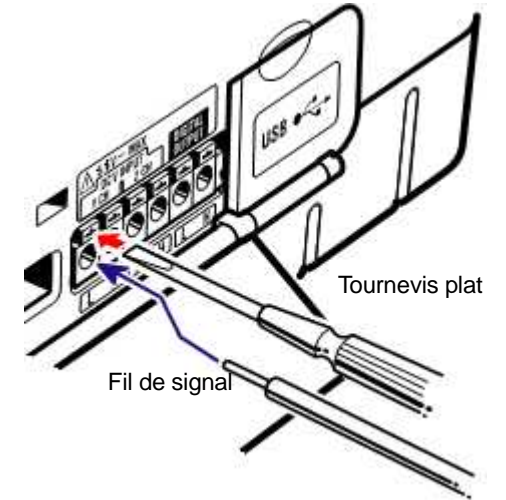

### "Borne d'entrée"

Pour contrôler les signaux de sortie de tension de senseurs thermiques. Ces bornes sont utiles pour mesurer les signaux d'autres appareils et des coupures de courant en même temps.

Nombre de canaux: 2

Résistance d'entrée: approx 225.6k

### "Borne de sortie"

Pour fixer les sorties sur "Bas" lorsque des événements de qualité de puissance perdurent. Normalement les sorties sont fixées sur "Haut", mais positionnées sur "Bas" si la durée d'un événement est inférieure à 1 sec. Ceci est uniquement applicable aux événements avec la plus haute priorité. Pour ajuster les sorties aux événements à priorité basse, sélectionnez "ETEINT" pour les événements à priorité plus élevée que l'événement souhaité. Les détails sont décrits sous "Réglage du seuil pour qualité de puissance (Evénement)". \* [Odre prioritaire]: Transitoire -> INT -> Chute -> Pointe -> Courant d'enclenchement

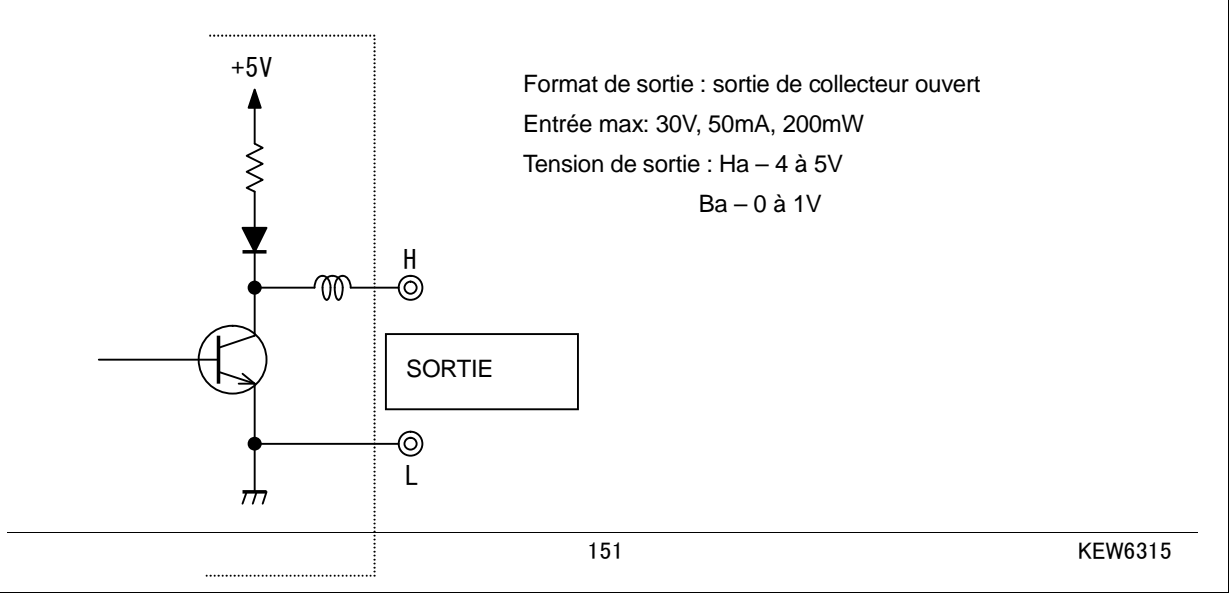

### 8.4 Tirer du courant à partir des lignes mesurées

S'il est difficile de tirer du courant d'une prise, le KEW6315 fonctionne sur le courant de la ligne mesurée en

utilisant l'adaptateur d'alimentation MODELE 6312 et les cordons de tension.

### **DANGER**

Si l'instrument et les cordons sont utilisés ensemble, la catégorie des deux étant la plus basse sera appliquée. Vérifiez si la tension nominale du cordon n'est pas dépassée.

Ne connectez pas un cordon de tension, à moins que ce soit requis pour mesurer les paramètres souhaités.

Connectez les cordons de tension d'abord à l'instrument et ensuite à la ligne mesurée.

Ne déconnectez pas les cordons de tension des connecteurs de l'instrument pendant une mesure (lorsque l'instrument est sous tension).

Connectez au côté sortant du disjoncteur, vu que la capacité de courant au côté entrant est élevée.

#### AVERTISSEMENT

Eteignez l'instrument avant de connecter l'adaptateur et les cordons.

Connectez le cordon de tension d'abord fermement à l'instrument.

N'effectuez jamais de mesures en cas d'anomalies, telles qu'un boîtier endommagé ou des parties métalliques dénudées.

240V ou plus

7

Connectez l'adaptateur selon la procédure suivante.

- 1 Vérifiez si l'interrupteur du MODELE8312 est mis sur "ARRET".
- Connectez la fiche du MODELE8312 aux bornes VN et V1 sur le KEW6315.
- 3 Connectez le cordon d'alimentation du MODELE8312 au connecteur de puissance sur le KEW6315.
- 4 Connectez les cordons de tension aux bornes VN et V1 de l'adaptateur.
- 5 Connectez les pinces crocodile des cordons de tension au circuit à tester.
- 6 Allumez le MODELE8312.
- 7 Démarrez le KEW6315.

\* La procédure inverse s'applique pour retirer l'adaptateur du KEW6315.

Pour plus de détails, voir notice du MODELE8312.

MODELE8312 \_\_\_\_\_Catégorie de mesure CAT.III 150V CAT.II 240V Fusible : CA500mA/600V,

Fusible rapide, 6.3 x 32mm

1/6

З

#### KEW6315

**KEW Windows** 

YORITSL

KEW 8315

### 9 Logiciel PC pour paramétrage et analyse des données

Le logiciel spécial "KEW Windows for KEW6315" pour l'analyse des données et pour paramétrer le KEW6315 est disponible. \* Création automatique d'un graphique et d'une liste des données enregistrées. Gestion uniforme du paramétrage et des données enregistrées acquises de plusieurs appareils. Les données dans le rapport peuvent être exprimées en valeurs d'huile brute et de CO<sub>2</sub>.

Veuillez consulter le manuel d'installation pour "KEW Windows for KEW6315" et installez l'application et le pilote USB dans votre PC.

#### Interface

Cet instrument est équipé d'interfaces USB et Bluetooth. Méthode de communication: USB Ver2.0 Bluetooth : Bluetooth Ver2.1+EDR (Classe2) Profil compatible: SPP

Une connexion USB/ Bluetooth permet:

- \* de télécharger des fichiers de la mémoire interne de l'instrument dans un PC
- \* de faire les réglages pour l'instrument via un PC
- \* d'afficher les résultats mesurés sur un PC sous forme graphique en temps réel et de sauvegarder les données mesurées simultanément

#### Configuration

- \* OS (système d'exploitation)
- Windows<sup>®</sup> 8/ 7/ Vista/ XP
- \* Affichage
- 1024 × 768 points, 65536 couleurs ou plus
- \* HDD (espace requis sur disque dur)
- 1Gbyte ou plus (Framework inclus)
- \*.NET Framework (3.5 ou plus)

#### Marque déposée

- \* Windows<sup>®</sup> est une marque déposée de Microsoft aux Etats-Unis.
- \* Bluetooth<sup>®</sup> est une marque déposée de Bluetooth SIG.

Le dernier logiciel peut être téléchargé sur http://www.kew-ltd.co.jp

## 10 Spécifications

1

| 0.1 Exigences de sé                          | curité                                                                                                    |
|----------------------------------------------|----------------------------------------------------------------------------------------------------|
| Endroit d'utilisation                        | : A l'intérieur, altitude jusqu'à 2000m                                                                                                    |
| Température & humidité                       | : 23°C±5°C, humidité relative 85% ou moins (pas de condensation)                                                                                                    |
| (précision garantie)                         |                                                                                                    |
| Temp. & humidité de fonctonn                 | nement: 0°C à 45°C, humidité relative 85% ou moins (pas de                                                                                                    |
|                                              | condensation)                                                                                                    |
| Temp. & humidité de stockage                 | e : -20°C à 60°C, humidité relative 85% ou moins (pas de condensation)                                                                                                    |
| Surtension maximale                          |                                                                                                    |
| CA5160V/ pendant 5 sec.                      | Entre (borne d'entrée de tension) et (boîtier)                                                                                                    |
| CA3310V/ pendant 5 sec.                      | Entre (borne d'entrée de tension) et (borne d'entrée de courant,                                                                                                    |
|                                              | connecteur de puissance, connecteur USB)                                                                                                    |
| CA2210V/ pendant 5 sec.                      | Entre (connecteur de puissance) et (borne d'entrée de courant,                                                                                                    |
|                                              | connecteur USB, boîtier)                                                                                                    |
| Résistance d'isolement                       | : 50M ou plus / 1000V; entre (borne d'entrée de tension/courant,                                                                                                    |
|                                              | connecteur de puissance) et (boîtier)                                                                                                    |
| Normes applicables                           | : IEC 61010-1 Cat. de mesure CAT.IV 300V CAT.III 600V CAT.II 1000V                                                                                                    |
|                                              | Degré de pollution 2, IEC 61010-031, IEC61326 Classe A                                                                                                    |
| Résistance d'isolement<br>Normes applicables | <ul> <li>connecteur USB, boîtier)</li> <li>50M ou plus / 1000V; entre (borne d'entrée de tension/courant, connecteur de puissance) et (boîtier)</li> <li>IEC 61010-1 Cat. de mesure CAT.IV 300V CAT.III 600V CAT.II 1000V Degré de pollution 2, IEC 61010-031, IEC61326 Classe A</li> </ul> |

Etanche à l'eau et à la poussière: IEC 60529 IP40

### 10.2 Spécifications générales

Ligne mesurée et canal d'entrée: le canal actuel (A2-A4), sans rapport avec le système de câblage sélectionné, peut être utilisé pour toute fin de mesure.

| Suptème de céblege                      | Canal d'entrée    |             |  |
|-----------------------------------------|-------------------|-------------|--|
| Systeme de cablage                      | Tension           | Courant     |  |
| Monophase 2 fils, système 1(1P2W-1)     | VN-V1             | A1          |  |
| Monophase 2 fils, système 2 (1P2W-2)    | VN-V1             | A1,A2       |  |
| Monophase 2 fils, système 3 (1P2W-3)    | VN-V1             | A1,A2,A3    |  |
| Monophase 2 fils, système 4 (1P2W-4)    | VN-V1             | A1,A2,A3,A4 |  |
| Monophase 3 fils, système 1 (1P3W-1)    | VN-V1,V2          | A1,A2       |  |
| Monophase 3 fils, système 2 (1P3W-2)    | VN-V1,V2          | A1,A2,A3,A4 |  |
| Trois phases 3 fils, système 1 (3P3W-1) | VN-V1,V2          | A1,A2       |  |
| Trois phases 3 fils, sysème 2 (3P3W-2)  | VN-V1,V2          | A1,A2,A3,A4 |  |
| Trois phases 3 fils (3P3W3A)            | V1-V2,V2-V3,V3-V1 | A1,A2,A3    |  |
| Trois phases 4 fils (3P4W)              | VN-V1,V2,V3       | A1,A2,A3    |  |

LCD ::

: 3.5 pouces, TFT, QVGA(320×RGB×240)

Mise à jour affichage : chaque sec\*

 $^{\ast}$  Un retard de rafraîchissement est possible (max. 2 sec) dû au traitement arithmétique.

Toutefois, il n'y a pas de retard entre les données enregistrées et le cachet horaire.

Rétro-éclairage (Pressez le bouton LCD pour éteindre l'éclairage, pressez une touche quelconque,

|                         |                  |                                              |                 | KEW6315                                    |
|-------------------------|------------------|----------------------------------------------|-----------------|--------------------------------------------|
| sauf marche/arrêt, pou  | ur l'allumer)    |                                              |                 |                                            |
| Mesure QP               | : IEC 61000      | 0-4-30 Ed.2 Classe S                         |                 |                                            |
| Dimensions              | : 175(L)×12      | 20(La)×68(P)mm                               |                 |                                            |
| Poids                   | : approx. 90     | 00g (piles incluses)                         |                 |                                            |
| Accessoires             | : cordons d      | e tension MODELE7                            | 255 (rouge, bla | nc, bleu, noir) avec pince crocodile 1 jeu |
|                         | Cordon d'a       | alimentation MODEL                           | E7169           | ····· 1 pce                                |
|                         | Câble USI        | B MODELE7219······                           |                 | ····· 1 pce                                |
|                         | Manuel ra        | pide·····                                    |                 | ····· 1 pce                                |
|                         | CD-ROM           |                                              |                 | ····· 1 pce                                |
|                         | Logicie          | l PC pour paramétrag                         | ge, données e   | t analyse données                          |
|                         | (KEW V           | Vindows for KEW631                           | 5)              |                                            |
|                         | Donnée           | es manuel d'utilisation                      | n (fichier PDF  | )                                          |
|                         | Pile alcalir     | ne AA (LR6)                                  |                 | ••••• 6 pcs                                |
|                         | Carte SD         | M-8326-02                                    |                 | ····· 1 pce                                |
|                         | Sacoche M        | MODELE9125                                   |                 | ····· 1 pce                                |
|                         | Bornier d'e      | entrée·····                                  |                 | ····· 1 pce                                |
|                         | Marqueur         | de câble                                     | ··· 8 couleurs  | x 4pcs de chacune (rouge, bleu,            |
|                         | jaune, ver       | t, brun, gris, noir, blar                    | nc)             |                                            |
| Options                 | : Pince amp      | pèremétrique                                 |                 |                                            |
|                         | MODELE           | 8128 (Pince amp.                             | 50A Ø           | 24mm)                                      |
|                         | MODELE<br>MODELE | 8127 (Pince amp.<br>8126 (Pince amp          | 200A Ø          | 924(1)(1)<br>94()mm)                       |
|                         | MODELE           | 8125 (Pince amp.                             | 500A ø          | 940mm)                                     |
|                         | MODELE           | 8124 (Pince amp.                             | 1000A 🧔         | 68mm)                                      |
|                         | MODELE           | 8129 (Pince flexible                         | 3000A 4         | 150mm)                                     |
|                         | MODELE           | 8130 (PINCE flexible<br>8146 (Pince de fuite | 1000A @         | (110mm)<br>(24mm)                          |
|                         | MODELE           | 8147 (Pince de fuite                         | 10A 0           | 940mm)                                     |
|                         | MODELE           | 8148 (Pince de fuite                         | 10A ø           | (68mm)                                     |
|                         | MODELE           | 8141 (Pince de fuite                         | 1A 🧔            | 24mm)                                      |
|                         | MODELE           | 8142 (Pince de fuite                         | 1A @            | (40mm)                                     |
| Manuel d'utilisation po | our pince am     | o 143 (Fince de fuite                        | IA ¢            | 0011111)                                   |
| Sacoche avec aimant     | MODELE91         | 32                                           |                 |                                            |
| Adaptateur d'alimenta   | tion MODEL       | .E8312 (CAT.III 150V                         | , CAT.II 240V)  |                                            |
| Précision               | : endéans ±      | ⊧5 sec/jour                                  |                 |                                            |
| Alimentation            | : alimentation   | on CA                                        |                 |                                            |
| Gamme de tension        |                  | CA100V(CA90V) -                              | CA240V(CA2      | 64V)                                       |
| Fréquence               |                  | 50Hz(47Hz) - 60Hz                            | :(63Hz)         |                                            |
| Consommation            |                  | 7VAmax                                       |                 |                                            |
|                         | : alimentation   | on CC                                        |                 |                                            |
|                         |                  | Pile sèc                                     | he              | Pile rechargeable                          |
| Tension                 |                  | CC3.0V                                       |                 | CC2.4V                                     |
|                         |                  | (1.5V×2 en série ×                           | 3 en parallèle  | ) (1.2V×2 en série × 3 en parallèle)       |
| Pile                    |                  | Alcaline AA (LR6)                            |                 | Dim. AA Ni-MH (1900mA/h)                   |

\* piles complètement chargées

1.1A typ.(@2.4V)

4.5 h: éclairage éteint

1.0A typ.(@3.0V)

3 heures: éclairage éteint

Consommation de courant

Autonomie \*valeur réf. à 23°C

Système d'opération en temps réel:

Ce produit utilise le code source de T-Kemer sous T-licence accordée par le forum T-Engine (<u>www.t-engine.org</u>). Des parties de ce logiciel sont sous copyright (c) 2010 The FreeType Project (www.freetype.org).

Tous droits réservés.

| Connecteur               | mini-B                                     |
|--------------------------|--------------------------------------------|
| Méthode de communication | USB Ver2.0                                 |
| No d'identification USB  | ID vendeur: 12EC(Hex)                      |
|                          | ID produit: 6315(Hex)                      |
|                          | N° série.: n° individuel 0+7 chiffres      |
| Vitesse de communication | 12Mbps (pleine vitesse)                    |
|                          | : Bluetooth <sup>®</sup>                   |
| Méthode de communication | Bluetooth <sup>®</sup> Ver2.1+EDR Classe2  |
| Profil                   | SPP                                        |
| Fréquence                | 2402 - 2480MHz                             |
| Méthode de modulation    | GFSK(1Mbps), /4-DQPSK(2Mbps), 8DPSK(3Mbps) |
| Système de transmission  | Système à saut de fréquence                |

Fonction de communication externe : USB \* longueur câble USB: 2m max.

Borne de sortie digitale:

Le réglage normal est "Haut" mais peut être modifié en "Bas" lorsque les valeurs mesurées dépassent les seuils réglés pour chaque événement de qualité de puissance. Le réglage normal est "Haut" mais est modifé en "Bas" si la durée d'un événement est inférieure à 1 sec. Ceci vaut pour les événements avec seulement la plus haute priorité. Pour ajuster les sorties aux événements à basse priorité, sélectionner "ARRET" pour les événements à priorité supérieure à l'événement souhaité.

\* [Ordre prioritaire]: Transitoire -> INT -> Chute -> Pointe -> Courant d'enclenchement

| Connecteur        | Bornier à 6 polarités (noir, rouge, gris ML800-S1H-6P) |
|-------------------|--------------------------------------------------------|
| Format de sortie  | Entrée de collecteur ouvert, activité faible           |
| Tension d'entrée  | 0 - 30V, 50mAmax, 200mW                                |
| Tension de sortie | Haut:4.0V-5.0V, Bas:0.0 - 1.0V                         |

|                         | KEW6315                                                                               |
|-------------------------|---------------------------------------------------------------------------------------|
| Emplacement de stockage | des données: mémoire FLASH interne                                                    |
| Capacité de stockage    | 4MB (capacité de stockage de données: 3,437,500byte)                                  |
| Taille max. données     | 14,623byte/donnée (max: 234 données) <sup>*</sup> 3P3W-2/1P3W-2 (Puiss. + Harmoniques |
| Nbre max. de fichiers   | 3 * Nombre de fois que vous pouvez démarrer une mesure.                               |
| sauvegardés             |                                                                                       |
| Affichage icône         | Si la mémoire interne est disponible, l'icône "🚟" s'affiche pendant                   |
|                         | l'enregistrement.                                                                     |
| Indication PLEIN        | L'icône "                                                                             |
|                         | nombre de fichiers sauvegardés dépasse la capacité. Les données ne                    |
|                         | peuvent pas être sauvegardées tant que ce symbole est affiché.                        |
|                         | L'instrument mesure en permanence l'integration/la consommation, mais                 |
|                         | n'enregistre pas les données.                                                         |
| : ca                    | rte SD                                                                                |

| Capacité de stockage  | 2GB (capacité de stockage de données: 1.86Gbyte)                             |
|-----------------------|------------------------------------------------------------------------------|
| Taille max. données   | 14,623byte/donnée (max:1,271,964 données) *3P3W-2/1P3W-2(Puiss.+             |
| (2GB)                 | Harmoniques)                                                                 |
| Nbre max. de fichiers | 65536 * Nombre de fois que vous pouvez démarrer une mesure.                  |
| sauvegardés           |                                                                              |
| (2GB)                 |                                                                              |
| Affichage icône       | and a                                                                        |
|                       | Si la carte SD est disponible, l'icône "                                     |
| Format (2GB)          | FAT16 🎮                                                                      |
| Indication PLEIN      | L'icône "I''''''''''''''''''''''''''''''''''''                               |
|                       | nombre de fichiers sauvegardés dépasse la capacité. Il n'est pas possible de |
|                       | sauvegarder des données lorsque ce symbole est affiché.                      |
|                       | L'instrument mesure en permanence l'integration/la consommation, mais        |
|                       | n'enregistre pas les données.                                                |

### 10.3 Spécifications de mesure

### Eléments mesurés et nombre de points d'analyse

Calculé avec des données de 8192 points, tout en considérant 200ms (50Hz:10 cycles, 60Hz:12 cycles) comme une seule zone de mesure.

Fréquence, tension/courant eff., puissance active, apparente, réactive, fact. de puiss., condensateur PA

Calculé avec des données de 2048 points, tout en considérant 200ms (50Hz:10 cycles, 60Hz:12 cycles) comme une seule zone de mesure.

Rapport de déséquilibre tension/courant, tension/courant eff. d'harmoniques (contenu), puissance réactive d'harmoniques, facteur total de distorsion d'harmoniques de tension/courant (THDV-F/R)/ (THDA-F/R), angle de phase de tension/courant d'harmoniques, déphasage de tension/courant d'harmoniques.

Calculé avec des données de 819 points (50Hz), 682 points (60Hz) en considérant une seule forme

KEW6315

d'onde chevauchée chaque demi-onde comme une seule zone de mesure.

Chute de tension, pointe de tension, INT, courant d'enclenchement

Les descriptions sont basées sur des valeurs instantanées mesurées à 40.96ksps.

Forme d'onde de tension/courant, tension d'entrée externe

### Eléments mesurés en mesure instantanée Fréquence f [Hz]

| Digit affiché   | 4 digits                                                              |
|-----------------|-----------------------------------------------------------------------|
| Précision       | ±2dgts (40.00Hz - 70.00Hz, Gamme V1 10% - 110%, onde sinusoïdale)     |
| Gamme           | 10.00 - 99.99Hz                                                       |
| d'affichage     |                                                                       |
| Source d'entrée | V <sub>1</sub> (fix)                                                  |
| Fréquence me    | oyenne 10 sec f10 [Hz]                                                |
| Digits affichés | 4 digits * ex. valeurs de fréquence moyennes à intervalles de 10 sec. |
| Système de      | Conforme à IEC61000-4-30                                              |
| mesure          |                                                                       |
| Précision       | ±2dgts (40.00Hz - 70.00Hz, Gamme V1 10% - 110%, onde sinusoïdale)     |
| Gamme           | 10.00 - 99.99Hz                                                       |
| d'affichage     |                                                                       |
| Source d'entrée | V <sub>1</sub> (fix)                                                  |
| Tonsion offica  |                                                                       |

### rension efficace v [vrms]

| Gamme            | 600.0/1000V                                                                     |                                               |  |
|------------------|---------------------------------------------------------------------------------|-----------------------------------------------|--|
| Digits affichés  | 4 digits                                                                        |                                               |  |
| Gamme d'entrée   | 10/ 1200/ do lo commo (off.) et 2000/ do                                        | lo commo (nointo)                             |  |
| effective        | 1% - 120% de la gamme (eii.) et 200% de                                         | a gamme (pointe)                              |  |
| Gamme            | 0.15% 120% do lo gommo ("0" o'officho                                           | $\dot{a}$ mains do 0.15%                      |  |
| d'affichage      |                                                                                 | a moins de 0.15%)                             |  |
| Facteur de crête | 3 ou moins                                                                      |                                               |  |
| Syst. de mesure  | Conforme à IEC61000-4-30                                                        |                                               |  |
| Précision        | Supposons une mesure 40-70Hz, onde si                                           | nusoïdale en gamme 600V:                      |  |
|                  | 10% - 150% par rapport à 100V ou plus de                                        | e la tension nominale V: V nomin. $\pm 0.5\%$ |  |
|                  | Hors gamme susmentionnée et en gamme                                            | e 1000V :±0.2%aff.±0.2% pleine                |  |
|                  | échelle                                                                         |                                               |  |
| Impédance        | approx 1.67M                                                                    |                                               |  |
| d'entrée         |                                                                                 |                                               |  |
| Equation         | $\left(1, \left(n-1, \ldots, n\right)\right)$                                   | i : point d'échantillonnage*                  |  |
|                  | $V_c = \sqrt{\left \frac{1}{m}\left(\sum_{i=1}^{n-1} (V_{ci})^2\right)\right }$ | n: nombre de valeurs échantillonnées à        |  |
|                  | $\bigvee \left( n \left( \frac{1}{i=0} \right) \right)$                         | 10 ou 12 cycles                               |  |
|                  |                                                                                 | c : canal de mesure                           |  |
|                  | -                                                                               |                                               |  |

|             | KEW6315                                                                                                    |
|-------------|----------------------------------------------------------------------------------------------------|
|             | * 50Hz: 8192 points en 10 formes d'ondes, 60Hz: 8192 points en 12 form. d'ondes                                                                                                    |
| 1P2W-1 to 4 | V <sub>1</sub>                                                                                                    |
| 1P3W-1 to 2 | V <sub>1</sub> , V <sub>2</sub>                                                                                                    |
| 3P3W-1 to 2 | Tension de ligne: $V_{12}$ , $V_{23}$ , $V_{31} = \sqrt{(V_{23}^2 + V_{12}^2 + 2xV_{23} \times V_{12} \times \cos V)}$                                                                                                    |
|             | $^{\ast}$ V=angles relatifs de V <sub>12</sub> , V <sub>23</sub>                                                                                                    |
| 3P3W3A      | Tension de ligne: $V_{12}$ , $V_{23}$ , $V_{31}$                                                                                                    |
| 3P4W        | Tension de phase: $V_{1}$ , $V_{2}$ , $V_{3}$                                                                                                    |
|             | Tension de ligne : $V_{12} = (V_1^2 + V_2^2 - 2xV_1 + V_2 + V_2$ |
|             | $V_{23} = \sqrt{(V_2^2 + V_3^2 - 2xV_2 \times V_3 \times \cos V_2)}$                                                                                                    |
|             | $V_{31} = \sqrt{(V_3^2 + V_1^2 - 2xV_3 xV_1 x \cos V_3)}$                                                                                                    |
|             | * $V_1 =$ angles relatifs de $V_1$ , $V_2$ , $V_2 =$ angles relatifs de $V_2$ , $V_3$ ,                                                                                                    |
|             | $V_1 = angles relatifs de V_3, V_1$                                                                                                    |

\_\_\_\_

|                  |                                                                                                    |                                        | KEW631                                                                             |
|------------------|----------------------------------------------------------------------------------------------------|----------------------------------------|------------------------------------------------------------------------------------|
| Courant effica   | ace A [Arms]                                                                                                    |                                        |                                                                                    |
| Gamme            | MODELE8128                                                                                                    | (50A)                                  | :5000m/50.00A/AUTO                                                                 |
|                  | MODELE8127                                                                                                    | (100A)                                 | :10.00/100.0A/AUTO                                                                 |
|                  | MODELE8126                                                                                                    | (200A)                                 | :20.00/200.0A/AUTO                                                                 |
|                  | MODELE8125                                                                                                    | (500A)                                 | :50.00/500.0A/AUTO                                                                 |
|                  | MODELE8124/30                                                                                                    | (1000A)                                | :100.0/1000A/AUTO                                                                  |
|                  | MODELE8141/8142/81                                                                                                   | l43 (1A)                               | :500.0mA                                                                           |
|                  | MODELE8146/8147/81                                                                                                   | 48 (10A)                               | :1000m/10.00A/AUTO                                                                 |
|                  | MODELE8129                                                                                                    | (3000A)                                | :300.0/1000/3000A                                                                  |
| Digits affichés  | 4 digits                                                                                                    |                                        |                                                                                    |
| Gamme d'entrée   | 1% - 110% de chaque                                                                                                  | gamme (eff.) e                         | t 200% de la gamme (pointe)                                                        |
| effective        |                                                                                                    |                                        |                                                                                    |
| Zone d'affichage | 0.15% - 130% de chaque gamme ("0" s'affiche à moins de 0.15%)                                                        |                                        |                                                                                    |
| Facteur de crête | 3 ou moins                                                                                                    |                                        |                                                                                    |
| Syst. de mesure  | Conforme à IEC61000-                                                                                                 | -4-30                                  |                                                                                    |
| Précision        | Supposons une mesur                                                                                                  | e 40-70Hz, ond                         | de sinusoïdale:                                                                    |
|                  | ±0.2%aff±0.2% pleine                                                                                                 | échélle + précis                       | sion de la pince ampèremétrique                                                    |
| Impédance        | approx 100k                                                                                                    |                                        |                                                                                    |
| d'entrée         |                                                                                                    |                                        |                                                                                    |
| Equation         |                                                                                                    | ))                                     | c : canal de mesure A <sub>1,</sub> A <sub>2,</sub> A <sub>3,</sub> A <sub>4</sub> |
|                  | $A_{c} = \int \left( \frac{1}{2} \left( \sum_{i=1}^{n-1} (A_{ci})^{2} \right) \right) $ i : point d'échantillonnage* |                                        | i : point d'échantillonnage*                                                       |
|                  | $\bigvee (n \setminus_{i=0})$                                                                                        | ))                                     | n: nombre de valeurs échantillonées                                                |
|                  |                                                                                                    |                                        | à 10 ou 12 cycles                                                                  |
|                  | * 50Hz: 8192 points en                                                                                               | 10 form. d'ond                         | les, 60Hz: 8192 points en 12 form. d'ondes                                         |
|                  | * La valeur A <sub>3 pour</sub> 3P3                                                                                  | 3W-1 à 2 est ca                        | lculée avec des valeurs de courant                                                 |
|                  | $A_3 = \sqrt{(A_1^2 + A_2^2)}$                                                                                       | +2×A <sub>1</sub> ×A <sub>2</sub> ×cos | s A) angles relatifs de $A = A_1, A_2$                                             |

|                 |                                                                                                    |                                                                                            |                                                |                  |                | KEW6315      |
|-----------------|----------------------------------------------------------------------------------------------------|--------------------------------------------------------------------------------------------|------------------------------------------------|------------------|----------------|--------------|
| Puissance ac    |                                                                                                    |                                                                                            |                                                |                  |                |              |
|                 |                                                                                                    | (                                                                                          | Jamme                                          |                  |                |              |
| Courant         | 8128                                                                                                    |                                                                                            | 8127                                           |                  | 8126           |              |
|                 | 50.00A                                                                                                    | 5000mA                                                                                     | 100.0A                                         | 10.00A           | 200.0A         | 20.00A       |
| 1000V           | 50.00k                                                                                                    | 5000                                                                                       | 100.0k                                         | 10.00k           | 200.0k         | 20.00k       |
| 600.00          | 30.00K                                                                                                    | 3000                                                                                       | 60.00K                                         | 6000             | 120.0K         | 12.00K       |
|                 | 81                                                                                                    | 25                                                                                         | 8124/30                                        |                  | 8146/47/48     |              |
|                 | 500.0A                                                                                                    | 50.00A                                                                                     | 1000A                                          | 100.0A           | 10.00A         | 1000mA       |
| 1000V           | 500.0K                                                                                                    | 50.00K                                                                                     | 1000k                                          | 100.0K           | 10.00K         | 1000         |
| 600.00          | 300.0K                                                                                                    | 30.00K                                                                                     | 600.0K                                         | 60.00K           | 6000           | 600.0        |
| Courant         | 8141/42/43                                                                                                    | 00004                                                                                      | 8129                                           | 000.04           |                |              |
|                 | 500.0mA                                                                                                    | 3000A                                                                                      | 1000A                                          | 300.0A           |                |              |
| 1000V           | 500.0                                                                                                    | 3000k                                                                                      | 1000k                                          | 300.0k           | -              |              |
| 600.0V          | 300.0                                                                                                    | 1800k                                                                                      | 600.0k                                         | 180.0k           |                |              |
| Digits affichés | 4 digits                                                                                                    |                                                                                            |                                                |                  |                |              |
| Précision       | ±0.3%aff±0.2%                                                                                                    | %pl.éch.+ préci                                                                            | sion pince amp                                 | pèrem. (PF 1, or | nde sinusoïda  | le, 40-70Hz) |
|                 | *Somme vale                                                                                                    | urs = montants                                                                             | totaux des ca                                  | naux utilisės    |                |              |
| Influence du PF | ±1.0%aff (40⊢                                                                                                    | Iz-70Hz, PF0.5                                                                             | )                                              |                  | <u> </u>       |              |
| Polarite        | Consommatio                                                                                                    | Consommation (entrée):+( pas de signe), Regénérer (sortie):-                               |                                                |                  |                |              |
| Formule         | c: canal de mesure                                                                                                    |                                                                                            |                                                |                  |                |              |
|                 | $P_c = \frac{1}{n} \sum_{n=1}^{\infty} \sum_{n=1}^{\infty} \sum_$ | $P_c = \frac{1}{n} \left[ \sum (V_{ci} \times A_{ci}) \right]$ i: point d'échantillonnage* |                                                |                  |                |              |
|                 | $n \setminus i=$                                                                                                    | =0 /                                                                                       | n: non                                         | ndre de valeurs  | echantilionne  | es           |
|                 | * 50Hz: 8192                                                                                                    | points en 10 fo                                                                            | rmes d'ondes,                                  | 60Hz: 8192 poir  | nts en 12 form | .d'ondes     |
| 1P2W-1 to 4     | P <sub>1,</sub> P <sub>2</sub> , P <sub>3</sub> , P <sub>4</sub>                                                                                                    | ı, P <sub>somme</sub> =P <sub>1</sub> +                                                    | P <sub>2</sub> +P <sub>3</sub> +P <sub>4</sub> |                  |                |              |
| 1P3W(3P3W)-1    | P <sub>1,</sub> P <sub>2</sub> , P <sub>somn</sub>                                                                                                    | ne1=P1+P2                                                                                  |                                                |                  |                |              |
| à 2             | P <sub>3</sub> , P <sub>4</sub> , P <sub>somn</sub>                                                                                                    | <sub>ne2</sub> =P <sub>3</sub> +P <sub>4</sub>                                             |                                                |                  |                |              |
|                 | P <sub>sum</sub> =P <sub>somm</sub>                                                                                                    | e1+Psomme2                                                                                 |                                                |                  |                |              |
| 3P3W3A          | P <sub>1</sub> , P <sub>2</sub> , P <sub>3</sub> , P <sub>s</sub>                                                                                                    | somme=P1+P2+                                                                               | -P3 * Des tensio                               | ns de phase sont | utilisées.     |              |
| 3P4W            | $P_1, P_2, P_3, P_{somme} = P_1 + P_2 + P_3$                                                                                                    |                                                                                            |                                                |                  |                |              |
| Tension d'ent   | rée extern                                                                                                    | e CCi [V]                                                                                  |                                                |                  |                |              |
| Gamme           | 100.0mV/ 100                                                                                                    | 0mV/ 10.00V                                                                                |                                                |                  |                |              |
| Digits affichés | 4 digits                                                                                                    |                                                                                            |                                                |                  |                |              |
| Gamme d'entrée  | 1% - ±100% (CC) de chaque gamme                                                                                                    |                                                                                            |                                                |                  |                |              |
| effective       |                                                                                                    |                                                                                            |                                                |                  |                |              |
| Gamme d'affich. | 0.3% - ±110%                                                                                                    | de chaque gai                                                                              | mme ("0" s'affio                               | che à moins de   | 0.3%)          |              |
| Précision       | ±0.5%pl.éch.                                                                                                    | (CC)                                                                                       |                                                |                  |                |              |
| Impéd. d'entrée | Approx. 225.6                                                                                                    | Approx. 225.6k                                                                             |                                                |                  |                |              |
| Elém. sauveg.   | Tension d'entr                                                                                                    | ée externe                                                                                 |                                                |                  |                |              |

## Eléments à calculer

| ruissance ap    | parente S [VA]                                                                                                    |
|-----------------|----------------------------------------------------------------------------------------------------|
| Gamme           | Identique à puissance active                                                                                                    |
| Digits affichés | Identique à puissance active                                                                                                    |
| Précision       | ±1dgt par rapport à la valeur calculée (pour la somme : ±3dgt)                                                                                         |
| Signe           | Pas d'indication de polarité                                                                                                    |
| Equation        | $S_c = V_c \times A_{c}$ ; si $P_c > S_c$ , considérant que $P_c = S_c$ . c: Canal de mesure                                                           |
| 1P2W-1 à 4      | S <sub>1</sub> , S <sub>2</sub> , S <sub>3</sub> , S <sub>4</sub> , S <sub>somme</sub> =S <sub>1</sub> +S <sub>2</sub> +S <sub>3</sub> +S <sub>4</sub> |
| 1P3W-1 à 2      | S <sub>1</sub> , S <sub>2</sub> , S <sub>somme1</sub> =S <sub>1</sub> +S <sub>2</sub>                                                                  |
|                 | S <sub>3</sub> , S <sub>4</sub> , S <sub>omme2</sub> =S <sub>3</sub> +S <sub>4</sub>                                                                   |
|                 | Ssomme=Ssomme1+Ssomme2                                                                                                    |
| 3P3W-2          | S <sub>1</sub> , S <sub>2</sub> , S <sub>somme1</sub> = √ 3/2( S <sub>1</sub> +S <sub>2</sub> )                                                        |
|                 | S <sub>3</sub> , S <sub>4</sub> , S <sub>somme2</sub> = √ 3/2( S <sub>3</sub> +S <sub>4</sub> )                                                        |
|                 | Ssomme=Ssomme1+Ssomme2                                                                                                    |
| 3P3W3A          | $S_{1,} S_{2,} S_{3,} S_{somme} = S_1 + S_2 + S_3 * Angles de phase utilisés.$                                                                         |
| 3P4W            | $S_{1}, S_{2}, S_{3}, S_{somme} = S_{1} + S_{2} + S_{3}$                                                                                               |
| Puissance réa   | active Q [Var]                                                                                                    |

| Gamme                                          | Identique à puissance active                                                                                                    |
|------------------------------------------------|----------------------------------------------------------------------------------------------------|
| Digits affichés                                | Identique à puisance active                                                                                                    |
| Précision                                      | ±1dgt par rapport à chaque valeur calculée (pour la somme : ±3dgt)                                                                                                    |
| Signe                                          | - : phase en avance (phase de courant par rapport à la tension)                                                                                                    |
|                                                | + (pas de sign): phase en retard (phase de courant par rapport à la tension)                                                                                                    |
|                                                | La puissance réactive des harmoniques est calculée par canal, et le signe de                                                                                                    |
|                                                | polarité de la forme d'onde fondamentale inverse s'affiche.                                                                                                    |
|                                                |                                                                                                    |
| Equation                                       | $Q_c = sign \sqrt{S_c^2 - P_c^2}$ sign: Signe polarité , c: canal de mesure                                                                                                    |
| Equation<br>1P2W-1 to 4                        | $Q_{c} = sign \sqrt{S_{c}^{2} - P_{c}^{2}} \text{ sign: Signe polarité , c: canal de mesure}$ $Q_{1, Q_{2, Q_{3}, Q_{4, Q_{somme}}} = Q_{1} + Q_{2} + Q_{3} + Q_{4}$                                                                                                    |
| Equation<br>1P2W-1 to 4<br>1P3W(3P3W)-1        | $Q_{c} = sign \sqrt{S_{c}^{2} - P_{c}^{2}} \text{ sign: Signe polarité , c: canal de mesure}$ $Q_{1, Q_{2, Q_{3, Q_{4, Q_{somme}}} = Q_{1} + Q_{2} + Q_{3} + Q_{4}}$ $Q_{1, Q_{2, Q_{somme1}} = Q_{1} + Q_{2}}$                                                                    |
| Equation<br>1P2W-1 to 4<br>1P3W(3P3W)-1<br>à 2 | $Q_{c} = sign \sqrt{S_{c}^{2} - P_{c}^{2}} \text{ sign: Signe polarité , c: canal de mesure}$ $Q_{1, Q_{2, Q_{3}, Q_{4, Q_{somme}} = Q_{1} + Q_{2} + Q_{3} + Q_{4}}$ $Q_{1, Q_{2, Q_{somme1}} = Q_{1} + Q_{2}}$ $Q_{3, Q_{4, Q_{somme2}} = Q_{3} + Q_{4}}$                         |
| Equation<br>1P2W-1 to 4<br>1P3W(3P3W)-1<br>à 2 | $Q_{c} = sign \sqrt{Sc^{2} - Pc^{2}} sign: Signe polarité, c: canal de mesure$ $Q_{1}, Q_{2}, Q_{3}, Q_{4}, Q_{somme} = Q_{1} + Q_{2} + Q_{3} + Q_{4}$ $Q_{1}, Q_{2}, Q_{somme1} = Q_{1} + Q_{2}$ $Q_{3}, Q_{4}, Q_{somme2} = Q_{3} + Q_{4}$ $Q_{somme} = Q_{somme1} + Q_{somme2}$ |

|                  | KEW6315                                                                                      |
|------------------|----------------------------------------------------------------------------------------------|
| Facteur de pu    | lissance: PF                                                                                 |
| Gamme            | -1.000 à 0.000 à 1.000                                                                       |
| d'affichage      |                                                                                              |
| Précision        | ±1dgt apar rapport à chaque valeur calculée (pour la somme : ±3dgt)                          |
| Signe            | - : phase en avance                                                                          |
|                  | + (pas de signe): phase en retard                                                            |
|                  | La puissance réactive des harmoniques est calculée par canal, et le signe de                 |
|                  | polarité de la forme d'onde fondamentale inverse s'affiche.                                  |
| Equation         | $PF_c = sign \left  \frac{P_c}{S_c} \right $ signe: marquage de polarité, c: canal de mesure |
| 1P2W-1 à 4       | PF <sub>1</sub> , PF <sub>2</sub> , PF <sub>3</sub> , PF <sub>4</sub> , PF <sub>somme</sub>  |
| 1P3W(3P3W)-1     | PF <sub>1</sub> , PF <sub>2</sub> , PF <sub>somme1</sub>                                     |
| à 2              | PF <sub>3</sub> , PF <sub>4</sub> , PF <sub>somme2</sub>                                     |
|                  | PF <sub>somme</sub>                                                                          |
| 3P3W3A(3P4W)     | PF <sub>1</sub> , PF <sub>2</sub> , PF <sub>3</sub> , PF <sub>somme</sub>                    |
| Courant neutr    | e An [A] * seulement si la configuration de câblage est 3P4W.                                |
| Gamme            | Identique au courant eff.                                                                    |
| Digits affichés  | Identique au courant eff.                                                                    |
| Zone d'affichage | Identique aucourant eff.                                                                     |
| Equation         |                                                                                              |

$$An = \sqrt{\{A1 + A2\cos(\pi 2 - \pi 1) + A3\cos(\pi 3 - \pi 1)\}^2 + \{A2\sin(\pi 2 - \pi 1) + A3\sin(\pi 3 - \pi 1)\}^2}$$

## \* 1,2,3 représentant le déphasage entre V1 et A1,2 et 3 respectivement. Rapport de déséquilibre de tension Uunb [%]

| Digits affichés | 5 digits                                                                                                    |
|-----------------|----------------------------------------------------------------------------------------------------|
| Gamme d'affich. | 0.00% à 100.00%                                                                                                    |
| Câblage         | 3P3W, 3P4W                                                                                                    |
| Syst. de mesure | Conforme à IEC61000-4-30                                                                                                    |
| Précision       | ±0.3%: à 50/60Hz, onde sinusoïdale                                                                                                    |
|                 | (entre 0 et 5 % conforme à IEC61000-4-30)                                                                                                    |
| Equation        | $Vumb = \sqrt{\left(\frac{1 - \sqrt{(3 - 6s)}}{1 + \sqrt{(3 - 6s)}}\right)} \times 100  s = \frac{V_{12}^4 + V_{23}^4 + V_{31}^4}{\left(V_{12}^2 + V_{23}^2 + V_{31}^2\right)^2}$ |
|                 | * Les composants de 1er ordre de tension d'harmoniques sont utilisés.                                                                                                    |
|                 | * Pour un système 3P4W, les tensions de phase sont converties en tensions                                                                                                    |
|                 | de ligne pour le calcul.                                                                                                    |
|                 | $V_{12} = V_1 - V_2, V_{23} = V_2 - V_3, V_{31} = V_3 - V_1$                                                                                                    |
|                 |                                                                                                    |

| apport de d      | éséquilibre de courant Aunb [%]                                                                                                    |
|------------------|----------------------------------------------------------------------------------------------------|
| Digits affichés  |                                                                                                    |
| Gamme d'affich   | 0.00% à100.00%                                                                                                    |
| Câblage          | 3P3W, 3P4W                                                                                                    |
| Equation         | $Iumb = \sqrt{\left(\frac{1 - \sqrt{(3 - 6s)}}{1 + \sqrt{(3 - 6s)}}\right)} \times 100  s = \frac{A_{12}^4 + A_{23}^4 + A_{31}^4}{\left(A_{12}^2 + A_{23}^2 + A_{31}^2\right)^2}$            |
|                  | * Les composants de 1er ordre de courant harmonique sont utilisés.                                                                                                    |
|                  | * Pour un système 3P4W, les tensions de phase sont converties en tensi                                                                                                    |
|                  | de ligne pour le calcul.                                                                                                    |
|                  | $A_{12} = A_1 - A_2, A_{23} = A_2 - A_3, A_{31} = A_3 - A_1$                                                                                                    |
| alcul de cap     | acité                                                                                                    |
| Digits affichés  | 4 digits, Unité: nF, μF, mF, kvar                                                                                                    |
| Gamme d'affich.  | 0.000nF - 9999F, 0.000kvar - 9999kvar                                                                                                    |
|                  | $C_{c} = P_{c} \times \left(\sqrt{\frac{1}{PF_{c}^{2}} - 1} - \sqrt{\frac{1}{PF_{C_{-}T \arg et}^{2}} - 1}\right) [k \text{ var}]$                                                           |
|                  | $= \frac{P_{C} \times 10^{9}}{2\pi f \times V_{C}^{2}} \times \left(\sqrt{\frac{1}{PF_{C}^{2}} - 1} - \sqrt{\frac{1}{PF_{C_{-}T \operatorname{arg} et}^{2}} - 1}\right) \left[\sim F\right]$ |
|                  | C <sub>c</sub> : Exigences de capacité pour amélioration                                                                                                    |
|                  | <i>P<sub>c</sub></i> : Puissance de charge (puissance active) [kW]                                                                                                    |
|                  | f : Fréquence                                                                                                    |
|                  | V <sub>c</sub> : Tension efficace                                                                                                    |
|                  | <i>PF<sub>c</sub></i> : PF mesuré                                                                                                    |
|                  | <i>PF<sub>c_Target</sub></i> : Nouveau facteur de puissance (cible)                                                                                                    |
|                  | c : Canal mesuré                                                                                                    |
| 1P2W-1 à 4       | $C_1, C_2, C_3, \overline{C_4, C_{sum} = C_1 + C_2 + C_3 + C_4}$                                                                                                    |
| 1P3W(3P3W)-1     | $C_1, C_2, C_{\text{somme1}} = C_1 + C_2$                                                                                                    |
| à 2              | $C_1, C_2, C_{somme2} = C_3 + C_4$                                                                                                    |
|                  | C <sub>somme</sub> =C <sub>somme1</sub> + C <sub>somme2</sub>                                                                                                    |
| 3P3\\/3A(3P4\\/) | $C_1, C_2, C_3, C_{somme} = C_1 + C_2 + C_3$                                                                                                    |

### Eléments mesurés en mesure d'intégration

### Consommation (si $P \ge 0$ )

### Energie de puissance active +WP [Wh]

| Digits affichés  | 6 digits, Unité: m, k, M, G, T (harmonisé avec $+WS$ )                                           |
|------------------|--------------------------------------------------------------------------------------------------|
| Zone d'affichage | 0.00000mWh - 9999.99TWh (harmonisé avec $+WS$ )                                                  |
|                  | * "OL" s'affiche lorsque la zone d'affichage est dépassée                                        |
| Equation         | $+WPc = \frac{1}{h} \left( \sum_{i} (+P_{ci}) \right)$                                           |
|                  | h: période d'intégr. (3600 sec), c: Canal de mesure, i: No de point de donnée                    |
| 1P2W-1 to 4      | +WP <sub>1</sub> , +WP <sub>2</sub> , +WP <sub>3</sub> , +WP <sub>4</sub> , +WP <sub>somme</sub> |
| 1P3W(3P3W)-1     | +WP <sub>1</sub> , +WP <sub>2</sub> , +WP <sub>somme 1</sub>                                     |
| to 2             | +WP <sub>3</sub> , +WP <sub>4</sub> , +WP <sub>sum2</sub>                                        |
|                  | +WP <sub>sum</sub>                                                                               |
| 3P3W3A(3P4W)     | +WP <sub>1</sub> , +WP <sub>2</sub> , +WP <sub>3</sub> , +WP <sub>sum</sub>                      |
| Energie de pu    | iissance apparente +WS [VAh]                                                                     |
| Digits affichés  | 6 digits, Unité: m, k, M, G, T (harmonisé avec $+WS$ )                                           |
| Zone d'affichage | 0.00000mVAh - 9999.99TVAh (harmonisé avec $\ +WS$ )                                              |
|                  | * "OL" s'affiche lorsque la zone d'affichage est dépassée.                                       |
| Equation         | $+WSc = \frac{1}{h} \left( \sum_{i} \left( S_{ci} \right) \right)$                               |
|                  | h: période d'affichage (3600 sec), c: canal de mesure, i: No de point de donnée                  |
| 1P2W-1 to 4      | +WS <sub>1</sub> , +WS <sub>2</sub> , +WS <sub>3</sub> , +WS <sub>4</sub> , +WS <sub>somme</sub> |
| 1P3W(3P3W)-1 à   | +WS1, +WS2, +WSsomme1                                                                            |
| 2                | +WS <sub>3</sub> , +WS <sub>4</sub> , +WS <sub>somme2</sub>                                      |
|                  | +WS <sub>somme</sub>                                                                             |
| 3P3W3A(3P4W)     | +WS1, +WS2, +WS3, +WSsomme                                                                       |
| Elément sauveg.  | Energie de puissance apparente                                                                   |

|                  | KEW6315                                                                        |
|------------------|--------------------------------------------------------------------------------|
| Energie de pu    | uissance réactive +WQ [Varh]                                                   |
| Digits afffichés | 6 digits, Unité: m, k, M, G, T (harmonisé avec $+WS$ )                         |
| Zone d'affichage | 0.00000mvarh - 9999.99Tvarh (harmonisé avec $+WS$ )                            |
|                  | * "OL" s'affiche si la zone d'affichage est dépassée.                          |
| Equation         | Phase en<br>avance $+WQc_c = \frac{1}{h} \left( \sum_i (+Q_{ci}) \right)$ ,    |
|                  | Phase en<br>retard $+WQi_c = \frac{1}{h} \left( \sum_i (-Q_{ci}) \right)$ ,    |
|                  | h: période d'intégration (3600 sec), n: No système., c: Canal de mesure,       |
|                  | i: No point donnée * où: Phase en avance: Q <u>≥</u> 0, Phase en retard: Q < 0 |
| 1P2W-1 à 4       | +WQ1, +WQ2, +WQ3, +WQ4, +WQsomme                                               |
| 1P3W(3P3W)-1     | +WQ1, +WQ2, +WQsomme1                                                          |
| à 2              | +WQ <sub>3</sub> , +WQ <sub>4</sub> , +WQ <sub>somme2</sub>                    |
|                  | +WQ <sub>somme</sub>                                                           |
| 3P3W3A(3P4W)     | +WQ <sub>1</sub> , +WQ <sub>2</sub> , +WQ <sub>3</sub> , +WQ <sub>somme</sub>  |

### Puissance regénérée (où: P<0)

### Energie de puissance active - WP[Wh]

| Digits afffichés | 6 digits, Unité: m, k, M, G, T (harmonisé avec $+WS$ )                                           |
|------------------|--------------------------------------------------------------------------------------------------|
| Zone d'affichage | 0.00000mWh - 9999.99TWh (harmonisé avec $\ +WS$ )                                                |
|                  | * "OL" s'affiche lorsque la zone d'affichage est dépassée.                                       |
| Equation         | $-WPc = \frac{1}{h} \left( \sum_{i} \left( -P_{ci} \right) \right)$                              |
|                  | h: période d'intégration (3600 sec), c: canal de mesure, i: No point donnée                      |
| 1P2W-1 à 4       | -WP <sub>1</sub> , -WP <sub>2</sub> , -WP <sub>3</sub> , -WP <sub>4</sub> , -WP <sub>somme</sub> |
| 1P3W(3P3W)-1     | -WP <sub>1</sub> , -WP <sub>2</sub> , -WP <sub>somme1</sub>                                      |
| à 2              | -WP <sub>3</sub> , -WP <sub>4</sub> , -WP <sub>somme2</sub>                                      |
|                  | -WP <sub>somme</sub>                                                                             |
| 3P3W3A(3P4W)     | -WP <sub>1</sub> , -WP <sub>2</sub> , -WP <sub>3</sub> , -WP <sub>somme</sub>                    |

|                  | KEW63                                                                                            |  |
|------------------|--------------------------------------------------------------------------------------------------|--|
| nergie de pl     | lissance apparente -WS[VAh]                                                                      |  |
| Digits affichés  | 6 digits, Unité: m, k, M, G, T (harmonisé avec $+WS$ )                                           |  |
| Zone d'affichage | 0.00000mVAh - 9999.99TVAh (harmonisé avec $+WS$ )                                                |  |
|                  | * "OL" s'affiche si la zone d'affichage est dépassée.                                            |  |
| Equation         | $-WSc = \frac{1}{h} \left( \sum_{i} \left( S_{ci} \right) \right)$                               |  |
|                  | h: période d'intégration (3600 sec), c: canal de mesure, i: N° point de donnée                   |  |
| 1P2W-1 à 4       | -WS <sub>1</sub> , -WS <sub>2</sub> , -WS <sub>3</sub> , -WS <sub>4</sub> , -WS <sub>somme</sub> |  |
| 1P3W(3P3W)-1     | -WS <sub>1</sub> , -WS <sub>2</sub> , -WS <sub>somme1</sub>                                      |  |
| à 2              | -WS <sub>3</sub> , -WS <sub>4</sub> , -WS <sub>somme2</sub><br>-WS <sub>somme</sub>              |  |
| 3P3W3A(3P4W)     | -WS <sub>1</sub> , -WS <sub>2</sub> , -WS <sub>3</sub> , -WS <sub>somme</sub>                    |  |
| Energie de pl    | uissance réactive -WQ [Varh]                                                                     |  |
| Digits affichés  | 6 digits, Unité: m, k, M, G, T (harmonisé avec $+WS$ )                                           |  |
| Zone d'affichage | 0.00000mvarh - 9999.99Tvarh (harmonisé avec $+WS$ )                                              |  |
|                  | * "OL" s'affiche si la zone d'affichage est dépassée.                                            |  |
| Equation         | Phase en<br>avance $-WQc_c = \frac{1}{h} \left( \sum_i (+Q_{ci}) \right)$ ,                      |  |
|                  | Phase en<br>retard $-WQi_c = \frac{1}{h} \left( \sum_i (-Q_{ci}) \right)$                        |  |
|                  | h: période d'intégr. (3600 sec), n: No système, c: Canal de mesure                               |  |
|                  | i: No point donnée * où: Phase en retard: Q ≥0, Phase en avance: Q < 0                           |  |
| 1P2W-1 à 4       |                                                                                                  |  |
| 1P3W(3P3W)-1     | -WQ1, -WQ2, -WQsomme1                                                                            |  |
| à 2              | -WQ3, -WQ4, -WQ <sub>somme2</sub>                                                                |  |
|                  | -WQ <sub>somme</sub>                                                                             |  |
| 3P3W3A(3P4W)     | -WQ1, -WQ2, -WQ3, -WQsomme                                                                       |  |
| Durée d'intéa    | ration                                                                                           |  |
| Zone d'affichage | 00:00:00 (0 sec) - 99:59:59 (99 h 59 min 59 sec) ,                                               |  |
| -                | 0100:00 - 9999:59 (9999 h 59 min) ,                                                              |  |
|                  | 010000 - 999999 (999999 h) * Temps affiché transitera en continu.                                |  |

\_\_\_\_\_

## Eléments mesurés en mesure de consommation Valeur cible (CONS<sub>Cible</sub>)

| Digits affichés | 4 digits                                                    |
|-----------------|-------------------------------------------------------------|
| Unité           | m, k, M, G, T                                               |
| Gamme d'affich. | 0.000mW(VA) - 999.9TW(VA) *suivant les valeurs sélectionées |

### Valeur estimée (DEM<sub>Estimée</sub>)

| Digit affiché   | 6 digits                                                        |  |
|-----------------|-----------------------------------------------------------------|--|
| Unité           | m, k, M, G, T (en fonction de la CONS <sub>Valeur cible</sub> ) |  |
| Gamme d'affich. | 0.0000mW(VA) - 99999.9TW(VA)                                    |  |
|                 | * Le point décimal dépend de la CONS <sub>Cible.</sub>          |  |
|                 | * "OL" s'affiche si la zone d'affichage est dépassée.           |  |
| Equation        | Demand interval                                                 |  |
|                 | $DEM_{Guess} = \Sigma DEM \times Elapsed time$                  |  |

### Valeur actuelle, Valeur de cons. mesurée ( CONS)

| Digits affichés | 6 digits , Unité: m, k, M, G, T (en fonction de la valeur cible CONS <sub>Cible)</sub> |
|-----------------|----------------------------------------------------------------------------------------|
| Unité           | m, k, M, G, T (en fonction de la valeur CONS <sub>Valeur cible)</sub>                  |
| Gamme d'affich. | 0.0000mW(VA) - 99999.9TW(VA)                                                           |
|                 | * Le point décimal dépend de la CONS <sub>Cible.</sub>                                 |
|                 | * "OL" s'affiche si la zone d'affichage est dépassée.                                  |
| Equation        | DEM=                                                                                   |
|                 | (Valeurs d'intégration de "+WPsomm (+WSsomme)")                                        |
|                 | 1 hour                                                                                 |
|                 | × Interval                                                                             |

#### Facteur de charge

| Digits affichés | 6 digits                                                              |
|-----------------|-----------------------------------------------------------------------|
| Gamme d'affich. | 0.00 - 9999.99% * "OL" s'affiche si la zone d'affichage est dépassée. |
| Equation        | $\Sigma DEM / DEM_{Terget}$                                           |

#### Estimation

| Eoundation      |                                                                       |  |
|-----------------|-----------------------------------------------------------------------|--|
| Digits affichés | 6 digits                                                              |  |
| Gamme d'affich. | 0.00 - 9999.99% * "OL" s'affiche si la zone d'affichage est dépassée. |  |
| Equation        | DEM Guess DEM Terget                                                  |  |

KEW6315

### Eléments mesurés en mesure d'harmoniques

Syst. de mesure : Synchronisation PLL digitale

Méthode de mesure : Analyser les harmoniques, et ensuite ajouter et afficher les composants inter-harmoniques à côté de l'ordre intégral des harmoniques analysés

| Gamme fréquence e | ffective   | : 40       | - 70Hz   |         |     |
|-------------------|------------|------------|----------|---------|-----|
| Analyse ordre     | :1 - 50ièr | ne         |          |         |     |
| Largeur fenêtre   | : 10 cycle | es à 50Hz, | 12 cycle | es à 60 | OHz |
| Type fenêtre      | : Rectang  | gulaire    |          |         |     |
| Analyse données   | : 2048 pc  | oints      |          |         |     |
| Taux d'analyse    | : 1 x/ 200 | )ms à 50H  | z/60Hz   |         |     |
| - · ·             |            |            | × //     | F) /    |     |

### Tension harmonique efficace Vk [Veff]

| Gamme           | Identique à tension eff.                                                                                                    |  |
|-----------------|----------------------------------------------------------------------------------------------------|--|
| Digits affichés | Identique à tension eff.                                                                                                    |  |
| Gamme d'affich. | Identique à tension eff.                                                                                                    |  |
|                 | * rapport du contenu 0.0% - 100.0%, pourcentage par rapport à l'onde                                                                                                  |  |
|                 | fondamentale                                                                                                    |  |
| Syst. de mesure | Conforme à IEC61000-4-30, IEC61000-4-7, IEC61000-2-4                                                                                                    |  |
|                 | Largeur fenêtre d'analyse = 10/12 cycles pour 50/60Hz, et les valeurs mesurées                                                                                        |  |
|                 | Contiennent les composants inter-harmoniques à côté de l'ordre analysé.                                                                                               |  |
| Précision       | Conforme à IEC61000-2-4Classe3 où 10% - 100% de la gamme d'entrée pour la                                                                                             |  |
|                 | gamme 600V.                                                                                                    |  |
|                 | 3% ou plus par rapport à 100V de la tension nominale : ±10%aff                                                                                                    |  |
|                 | Moins de 3% par rapport à 100V de tension nominale: tension nominale $\pm 0.3\%$                                                                                      |  |
|                 | Gamme 1000V : ±0.2%aff±0.2% pl.éch.                                                                                                    |  |
| Equation        | $V_{ck} = \sqrt{\sum_{n=-1}^{1} (V_c(10k+n)r)^2 + (V_c(10k+n)i)^2}  \begin{array}{c} \text{Rapport} \\ \text{contenu} = \frac{V_{ck} \times 100}{V_{c1}} \end{array}$ |  |
|                 | c: Canal de mesure, k: Harmoniques de chaque ordre                                                                                                    |  |
|                 | Vr: Nombre réel après conversion FFT de tension                                                                                                    |  |
|                 | Vi: Nombre imaginaire après conversion FFT de tension                                                                                                    |  |
|                 | Cycle de mesure dans cette équation = 10 cycles. Pour une mesure de 12 cycles,                                                                                        |  |
|                 | "10k+n" doit être remplacé par "12k+n".                                                                                                    |  |
| 1P2W-1 à 4      | V <sub>1k</sub>                                                                                                    |  |
| 1P3W-1 à 2      | V <sub>1k</sub> , V <sub>2k</sub>                                                                                                    |  |
| 3P3W-1 à 2      | Tension de ligne V <sub>12k</sub> , V <sub>32k</sub>                                                                                                    |  |
| 3P3W3A          | Tension de ligne V <sub>12k</sub> , V <sub>23k</sub> , V <sub>31k</sub>                                                                                               |  |
| 3P4W            | V <sub>1k</sub> , V <sub>2k</sub> , V <sub>3k</sub>                                                                                                    |  |

KEW6315

| Courant harm        | onique efficace Ak [Aeff]                                                                                                    |
|---------------------|----------------------------------------------------------------------------------------------------|
| Gamme               | Identique à courant efficace                                                                                                    |
| Digits affcihés     | Identique à courant efficace                                                                                                    |
| Gamme d'affich.     | Identique à courant efficace<br>* Rapport du contenu: 0.0% - 100.0% (pourcentages par rapport à l'onde<br>fondamentale)                                                                                                    |
| Syst. de mesure     | Conforme à IEC61000-4-7, IEC61000-2-4<br>Largeur fenêtre d'analyse: 10/12 cycle pendant 50/60Hz. Les valeurs mesurées<br>contiennent les inter-harmoniques à côté des harmoniques d'ordres analysés                                                                                                    |
| Précision           | Conforme à la précision spécifiée dans IEC61000-2-4 Classe 3 à 10% - 100% de<br>la gamme d'entrée de la gamme de mesure.<br>10% ou plus jusqu'au max. de la gamme d'entrée: ±10% aff. + précision pince<br>ampèremétrique<br>Moins de 10% au max. de la gamme d'entrée: valeur max. de la gamme ±1.0% +<br>précision de la pince ampèremétrique        |
| Equation            | $A_{ck} = \sqrt{\sum_{n=-1}^{1} (A_c (10k + n)r)^2 + (A_c (10k + n)i)^2}  \begin{array}{c} \text{Rapport} \\ \text{du} \\ \text{contenu} \end{array} = \frac{A_{ck} \times 100}{A_{c1}}$                                                                                                    |
|                     | c: canal de mesure: <i>A</i> <sub>1k</sub> , <i>A</i> <sub>2k</sub> , <i>A</i> <sub>3k</sub> , <i>A</i> <sub>4k</sub> , k: harmoniques de chaque ordre<br>r: nombre réel après conversion FFT, i: nombre imaginaire après conversion FFT<br>Cycle de mesure dans cette équation: 10 cycles. Pour 12 cycles,<br>"10k+n" doit être remplacé par "12k+n". |
| Puissance d'harmoni | ques Pk [W]                                                                                                    |
| Gamme               | Identique à puissance active                                                                                                    |
| Digits affichés     | Identique à puissance active                                                                                                    |
| Gamme               | Identique à puissance active * rapport du contenu 0.0% - 100.0%, pourcentage par rapport à la valeur absolue de l'onde fondamentale                                                                                                    |
| d'affichage         |                                                                                                    |
| Syst. de mesure     | Conforme à IEC61000-4-7                                                                                                    |
| Précision           | ±0.3%aii±0.2% pi.ecn.+ precision pince (PF 1, sinus: 50/60HZ)<br>(Somme représentant les valeurs totales obtenues à travers les canaux utilisés)                                                                                                    |
| Equation            | $Pc_{k}=V_{c(10k)r} \times A_{c(10k)r} V_{c(10k)i} \times A_{c(10k)i}$ $Taux du contenu = \frac{P_{ck} \times 100}{P_{c1}}$                                                                                                    |
|                     | c: canal de mesure, k: harmoniques de chaque ordre<br>r: nombre réel après conversion FFT, i: nombre imaginaire après conversion FFT<br>Cycle de mesure dans cette équation: 10 cycles. Pour 12 cycles,<br>"10k+n" doit être remplacé par "12k+n".                                                                                                    |
| 1P2W-1 à 4          | $P_{1k}, P_{2k}, P_{3k}, P_{4k}, P_{sommek} = P_{1k} + P_{2k} + P_{3k} + P_{4k}$                                                                                                    |
| 1P3W-1 à 2          | $P_{1k} P_{2k} P_{somme1k} = P_{1k} + P_{2k}$                                                                                                    |
|                     | $P_{3k}, P_{4k}, P_{somme2k} = P_{3k} + P_{4k}$                                                                                                    |
|                     | Psommek=Psomme1k+Psum2k                                                                                                    |
| 3P3W-1 à 2          | $P_{1k}, P_{2k}, P_{somme1k} = P_{1k} + P_{2k}$                                                                                                    |
|                     | $P_{3k}, P_{4k}, P_{somme_{2k}} = P_{3k} + P_{4k}$                                                                                                    |
|                     |                                                                                                    |

|        | KEW6315                                                                            |
|--------|------------------------------------------------------------------------------------|
|        | Psommek=Psomme1k+Psomme2k                                                          |
| 3P3W3A | Tension de phase $P_{1k}:V_1 = (V_{12}-V_{31})/3, P_{2k}:V_2 = (V_{23}-V_{12})/3,$ |
|        | $P_{3k}:V_3 = (V_{31}-V_{23})/3, P_{sommek} = P_{1k}+P_{2k}+P_{3k}$                |
| 3P4W   | $P_{1k}, P_{2k}, P_{3k}, P_{sommek} = P_{1k} + P_{2k} + P_{3k}$                    |

KEW6315

Puissance réactive d'harmoniques Qk [var] (utilisé uniquement pour calcul interne)

| Equation        | $Pc_{k} = V_{c(10k)r} \times A_{c(10k)i} V_{c(10k)i} \times A_{c(10k)r}$                                                                                      |  |
|-----------------|----------------------------------------------------------------------------------------------------|--|
|                 | c: canal de mesure: A <sub>1k</sub> , A <sub>2k</sub> , A <sub>3k</sub> , A <sub>4k</sub> , k: harmoniques de chaque ordre                                    |  |
|                 | r: nombre réel après conversion FFT, i: nombre imaginaire après conversion FFT                                                                                |  |
|                 | Cycle de mesure dans cette équation: 10 cycles. Pour 12 cycles,                                                                                               |  |
|                 | "10k+n" doit être remplacé par "12k+n".                                                                                                    |  |
| 1P2W-1 à 4      | Q <sub>1k</sub> Q <sub>2k</sub> , Q <sub>3k</sub> , Q <sub>4k</sub> , Q <sub>sommek</sub> =Q <sub>1k</sub> +Q <sub>2k</sub> +Q <sub>3k</sub> +Q <sub>4k</sub> |  |
| 1P3W-1 à 2      | Q <sub>1k,</sub> Q <sub>2k,</sub> Q <sub>somme1k</sub> =Q <sub>1k</sub> +Q <sub>2k</sub>                                                                      |  |
|                 | Q <sub>3k</sub> , Q <sub>4k</sub> , Q <sub>somme2k</sub> =Q <sub>3k</sub> +Q <sub>4k</sub>                                                                    |  |
|                 | Qsommek=Qsomme1k+Qsomme2k                                                                                                    |  |
| 3P3W-1 à 2      | Q <sub>1k</sub> , Q <sub>2k</sub> , Q <sub>somme1k</sub> =Q <sub>1k</sub> +Q <sub>2k</sub>                                                                    |  |
|                 | Q <sub>3k</sub> , Q <sub>4k</sub> , Q <sub>somme2k</sub> =Q <sub>3k</sub> +Q <sub>4k</sub>                                                                    |  |
|                 | Qsommek=Qsomme1k+Qsomme2k                                                                                                    |  |
| 3P3W3A          | Tension de phase $Q_{1k}:V_1 = (V_{12}-V_{31})/3, Q_{2k}:V_2 = (V_{23}-V_{12})/3,$                                                                            |  |
|                 | $Q_{3k}:V_3 = (V_{31}-V_{23})/3, Q_{sommek}=Q_{1k}+Q_{2k}+Q_{3k}$                                                                                             |  |
| 3P4W            | Q <sub>1k</sub> , Q <sub>2k</sub> , Q <sub>3k</sub> , Q <sub>sommek</sub> =Q <sub>1k</sub> +Q <sub>2k</sub> +Q <sub>3k</sub>                                  |  |
| Facteur de dis  | torsion totale de tension harmonique THDVF [%]                                                                                                    |  |
| Digits affichés | 4 digits                                                                                                    |  |
| Gamme d'affich. | 0.0% - 100.0%                                                                                                    |  |
| Equation        | THDVE $c = \frac{\sqrt{\sum_{k=2}^{50} (V_{ck})^2} \times 100}{V_{ck}}$ c: canal de mesure<br>V: tension harmonique                                           |  |
|                 | $V_{c1}$ k: harmoniques de chaque ordre                                                                                                    |  |
| 1P2W-1 à 4      | THDVF1                                                                                                    |  |
| 1P3W-1 à 2      | THDVF1, THDVF2                                                                                                    |  |
| 3P3W-1 à 2      | Tension de ligne THDVF <sub>12</sub> , THDVF <sub>32</sub>                                                                                                    |  |
| 3P3W3A          | Tension de ligne THDVF <sub>12</sub> , THDVF <sub>23</sub> , THDVF <sub>31</sub>                                                                              |  |
| 3P4W            | THDVF <sub>1</sub> , THDVF <sub>2</sub> , THDVF <sub>3</sub>                                                                                                  |  |
| Facteur de dis  | storsion totale de courant harmonique THDAF [%]                                                                                                    |  |
| Digits affichés | 4 digits                                                                                                    |  |
| Gamme d'affich. | 0.0% - 100.0%                                                                                                    |  |
| Equation        | $\sqrt{\frac{50}{50}}$ c: canal de mes. THDAF <sub>1</sub> , THDAF <sub>2</sub> ,                                                                             |  |
|                 | $\sqrt{\sum_{k=1}^{\infty} (A_{ck})^2 \times 100}$ THDAF <sub>3</sub> , THDAF <sub>4</sub>                                                                    |  |
|                 | THDAF $c = \frac{V^{k=2}}{A}$ A: courant harmonique                                                                                                    |  |
|                 | k: harmoniques de chaque ordre                                                                                                    |  |

| Digits affichés | 4 digits                                                                                                    |  |
|-----------------|----------------------------------------------------------------------------------------------------|--|
| Gamme d'affich. | 0.0% - 100.0%                                                                                                    |  |
| Equation        | $THDVR \ c = \frac{\sqrt{\sum_{k=2}^{50} (V_{ck})^2} \times 100}{\sqrt{\sum_{k=1}^{50} (V_{ck})^2}} $ c: canal de mesure<br>V: tension harmonique<br>k: harmoniques de chaque ordre                                                                                            |  |
| 1P2W-1 à 4      | THDVR <sub>1</sub>                                                                                                    |  |
| 1P3W-1 à 2      | THDVR <sub>1</sub> , THDVR <sub>2</sub>                                                                                                    |  |
| 3P3W-1 à 2      | Tension de ligne THDVR <sub>12</sub> , THDVR <sub>32</sub>                                                                                                    |  |
| 3P3W3A          | Tension de ligne THDVR <sub>12</sub> , THDVR <sub>23</sub> , THDVR <sub>31</sub>                                                                                                    |  |
| 3P4W            | THDVR <sub>1</sub> , THDVR <sub>2</sub> , THDVR <sub>3</sub>                                                                                                    |  |
| acteur de di    | storsion totale de courant harmonique THDAR [%]                                                                                                    |  |
| Digits affichés | 4 digits                                                                                                    |  |
| Gamme d'affich. | 0.0% - 100.0%                                                                                                    |  |
| Equation        | $THDAR \ c = \frac{\sqrt{\sum_{k=2}^{50} (A_{ck})^2 \times 100}}{\sqrt{\sum_{k=1}^{50} (A_{ck})^2}} \qquad \begin{array}{c} \text{c: canal mesure } THDAR_1, THDAR_2 \\ THDAR_3, THDAR_4 \\ \text{A: courant harmonique} \\ \text{k: harmoniques de chaque ordre} \end{array}$ |  |
| Angle de pha    | se de tension harmonique Vk [deg]                                                                                                    |  |
| Digits affichés | 4 digits                                                                                                    |  |
| Gamme d'affich. | 0.0° à ±180.0°                                                                                                    |  |
| Equation        | ${}_{"}V_{ck} = \tan^{-1} \left\{ \frac{V_{ckr}}{-V_{cki}} \right\}$ c: canal de mesure V: tension harmonique k: harmoniques de chaque ordre r: nombre réel après conversion FFT i: nombre imaginaire après conversion FFT                                                     |  |
| 1P2W-1 à 4      | V <sub>1 K</sub>                                                                                                    |  |
| 1P3W-1 à 2      | $V_{1k}$ , $V_{2k}$                                                                                                    |  |
| 3P3W-1 à 2      | V12k, V32k* des tensions de ligne sont utilisées                                                                                                    |  |
| 202\//20        | V12k V23k V31k* des tensions de ligne sont utilisées                                                                                                    |  |
| 3F3W3A          |                                                                                                    |  |

\_\_\_\_

|                                                             | KEW6315                                                                                                    |  |  |
|-------------------------------------------------------------|----------------------------------------------------------------------------------------------------|--|--|
| Angle de phase total de courant harmonique Ak [deg]         |                                                                                                    |  |  |
| Digits affichés                                             | 4 digits                                                                                                    |  |  |
| Gamme d'affich.                                             | 0.0° à ±180.0°                                                                                                    |  |  |
| Equation                                                    | ${}_{"}A_{ck} = \tan^{-1} \left\{ \frac{A_{ckr}}{-A_{cki}} \right\}  \begin{array}{l} \text{c: canal de mesure}  A_{1k},  A_{2k},  A_{3k},  A_{4k} \\ \text{A: courant harmonique} \end{array}$ |  |  |
|                                                             | k: harmoniques de chaque ordre                                                                                                    |  |  |
|                                                             | r: nombre réel après conversion FFT                                                                                                    |  |  |
|                                                             | i: nombre imaginaire après conversion FFT                                                                                                    |  |  |
| Angle de phase de tension et de courant harmoniques k [deg] |                                                                                                    |  |  |
| Digits affiché                                              | 4 digits                                                                                                    |  |  |
| Gamme d'affich.                                             | 0.0° à ±180.0°                                                                                                    |  |  |
| Equation                                                    | $_{u}ck = _{u}A_{ck}{u}V_{ck}$ c: canal de mesure, k: harmoniques de chaque ordre                                                                                                    |  |  |
| 1P2W-1 à 4                                                  | $_{1k, 2k, 3k, 4k, y} sumk = \tan^{-1}\left\{\frac{Q_{sumk}}{P_{sumk}}\right\}$                                                                                                    |  |  |
| 1P3W(3P3W)-1                                                | $_{1k, 2k, u} sum 1k = \tan^{-1} \left\{ \frac{Q_{sum 1k}}{2} \right\}$                                                                                                    |  |  |
| à 2                                                         | Psum 1k                                                                                                    |  |  |
|                                                             | $_{3k}, _{4k}, _{y} sum 2k = \tan^{-1}\left\{\frac{Qsum 2k}{Psum 2k}\right\}$                                                                                                    |  |  |
|                                                             | $usumk = \tan^{-1}\left\{\frac{Qsumk}{Psumk}\right\}$                                                                                                    |  |  |
| 3P3W3A(3P4W)-1                                              | $_{1k, 2k, 3k, y} sumk = \tan^{-1}\left\{\frac{Qsumk}{Psumk}\right\}$                                                                                                    |  |  |

\_\_\_\_\_

### Eléments mesurés en mesure de qualité de puissance Tension transitoire

| Syst. de mesure    | Approx. 40.96ksps (toutes les 2.4µs) de détection d'événement sans interruption (50Hz/60Hz) |  |  |
|--------------------|---------------------------------------------------------------------------------------------|--|--|
| Digits affichés    | 4 digits                                                                                    |  |  |
| Gamme d'entrée     | 50V - 2200V (CC)                                                                            |  |  |
| effective          |                                                                                             |  |  |
| Gamme d'affich.    | 50V - 2200V (CC)                                                                            |  |  |
| Précision          | 0.5% aff * à 1000V (CC)                                                                     |  |  |
| Impédance          | Approx. 1.67M                                                                               |  |  |
| d'entrée           |                                                                                             |  |  |
| Valeur seuil       | Valeur de tension de pointe absolue                                                         |  |  |
| Canal de détection | (ch)                                                                                        |  |  |
| 1P2W-1 à 4         | V <sub>1</sub>                                                                              |  |  |
| 1P3W-1 à 2         | $V_1, V_2$                                                                                  |  |  |
| 3P3W-1 à 2         | Tension de ligne $V_{12}$ , $V_{32}$                                                        |  |  |
| 3P3W3A             | Tension de ligne $V_{12}, V_{23}, V_{31}$                                                   |  |  |
| 3P4W               | V <sub>1</sub> , V <sub>2</sub> , V <sub>3</sub>                                            |  |  |

### Pointe, chute, INT de tension

| Gamme                          | Identique à la tension efficace                                              |  |  |
|--------------------------------|------------------------------------------------------------------------------|--|--|
| Digits affichés                | Identique à la tension efficace                                              |  |  |
| Effective                      |                                                                              |  |  |
| input range                    | Identique a la tension efficace                                              |  |  |
| Gamme d'affich.                | Identique à la tension efficace                                              |  |  |
| Facteur de crête               | Identique à la tension efficace                                              |  |  |
| Impéd. d'entrée                | Identique à la tension efficace                                              |  |  |
| Valeur seuil                   | Pourcentage par rapport à la valeur de tension nominale                      |  |  |
| Syst. de mesure                | Conforme à IEC61000-4-3                                                      |  |  |
|                                | *les valeurs efficaces sont calculées à partir d'une seule forme d'onde avec |  |  |
| chevauchement d'une demi-onde. |                                                                              |  |  |
|                                | Détection de pointe, chute pour système multi-phases:                        |  |  |
|                                | Débute lorsqu'un événement démarre sur un des canaux et se termine lorsque   |  |  |
|                                | l'événement prend fin.                                                       |  |  |
|                                | Détection INT pour système multi-phases:                                     |  |  |
|                                |                                                                              |  |  |

|                    | KEW6315                                                                       |  |  |
|--------------------|-------------------------------------------------------------------------------|--|--|
|                    | Débute lorsqu'un événement démarre sur tous les canaux et se termine lorsque  |  |  |
|                    | lorsque l'événement prend fin sur un des canaux.                              |  |  |
| Précision          | 10% - 150% (jusqu'à 100V ou des tensions nominales supérieures): tension nom. |  |  |
|                    | ±1.0%                                                                         |  |  |
|                    | Hors gamme susmentionnée : ±0.4% aff±0.4% pl.éch.                             |  |  |
|                    | Erreurs d'événement pendant la mesure à 40 - 70Hz: dans 1 cycle               |  |  |
| Canal de détection | (ch)                                                                          |  |  |
| 1P2W-1 à 4         | V <sub>1</sub>                                                                |  |  |
| 1P3W-1 à 2         | V <sub>1</sub> , V <sub>2</sub>                                               |  |  |
| 3P3W-1 à 2         | Tension de ligne $V_{12}$ , $V_{32}$                                          |  |  |
| 3P3W3A             | Tension de ligne $V_{12}$ , $V_{23}$ , $V_{31}$                               |  |  |
| 3P4W               | $V_1, V_2, V_3$                                                               |  |  |

|                         | KEW6315                                                                                             |  |  |  |  |
|-------------------------|----------------------------------------------------------------------------------------------------|--|--|--|--|
| Courant d'enclenchement |                                                                                                    |  |  |  |  |
| Gamme                   | Identique au courant efficace                                                                       |  |  |  |  |
| Digits affichés         | Identique au courant efficace                                                                       |  |  |  |  |
| Gamme d'entrée          | Identique au courant efficace                                                                       |  |  |  |  |
| effective               |                                                                                                    |  |  |  |  |
| Gamme d'affich.         | Identique au courant efficace                                                                       |  |  |  |  |
| Facteur de crête        | Identique au courant efficace                                                                       |  |  |  |  |
| Impéd. d'entrée         | Identique au courant efficace                                                                       |  |  |  |  |
| Valeur seuil            | Pourcentage par rapport à la gamme de mesure                                                        |  |  |  |  |
| Syst. de mesure         | Calculer des valeurs efficaces à partir d'une seule forme d'onde avec chevauchement d'une demi-onde |  |  |  |  |
| Précision               | ±0.4% aff±0.4% pl.éch.+ précision pince ampèremétrique                                              |  |  |  |  |
| Canal de                | A <sub>1</sub> , A <sub>2</sub> , A <sub>3</sub> , A <sub>4</sub>                                   |  |  |  |  |
| détection               |                                                                                                    |  |  |  |  |
| (ch)                    |                                                                                                    |  |  |  |  |

|                 | T/Effect                                                             |  |  |  |
|-----------------|----------------------------------------------------------------------|--|--|--|
| Scintilleme     | nt                                                                   |  |  |  |
| Digits affichés | Temps restant: Décompté jusqu'à la fin d'un calcul Pst               |  |  |  |
|                 | V: Tension eff. par demi-onde, 1 sec. en moyenne                     |  |  |  |
|                 | Pst(1min): Valeur scintillem. pendant 1 min. (valeur de réf. Pst)    |  |  |  |
|                 | Pst: Gravité de scintillement à court terme (10 min)                 |  |  |  |
|                 | Plt: Gravité de scintillement à long terme (2 heures)                |  |  |  |
|                 | Pst max: Valeur max. Pst et information du temps                     |  |  |  |
|                 | Plt max: Valeur max. Plt et information du temps                     |  |  |  |
|                 | Pst(1min) Dernier graphique tendance (pendant les dernières 120 min) |  |  |  |
|                 | Graphique tendance Plt pendant les dernières 600 heures              |  |  |  |
| Digits affichés | 4 digits, Résolution: log 0.001 - 6400 P.U., en 1024 divisions       |  |  |  |
| Modèle rampe    | 230VRamp/220VRamp/120VRamp/100VRamp                                  |  |  |  |
| Méthode de      | Conforme à IEC61000-4-30 et IEC61000-4-15 Ed.2                       |  |  |  |
| mesure          |                                                                      |  |  |  |
| Précision       | Pst (max. 20):±10%aff. conformément à la méthode de test définie par |  |  |  |
|                 | IEC61000-4-15 Ed.2 Classe F3.                                        |  |  |  |
| Equation        |                                                                      |  |  |  |
|                 |                                                                      |  |  |  |

 $Pst(1min)_{C}$ ,  $Pst_{C}=$ 

### $\sqrt{0.0314 \times P_{0.1} + 0.0525 \times P_{1S} + 0.0657 \times P_{3S} + 0.28 \times P_{10S} + 0.08 \times P_{50S}}$

 $V_{1S}=(P_{0.7}+P_{1}+P_{1.5})/3$ ,  $V_{3S}=(P_{2.2}+P_{3}+P_{4})/3$ ,  $V_{10S}=(P_{6}+P_{8}+P_{10}+P_{13}+P_{17})/5$ ,

V<sub>50S</sub>=(P<sub>30</sub>+P<sub>50</sub>+P<sub>80</sub>)/3

c: canal de mesure

Les données de mesure des 10-min\* sont rangées en 1024 classes (0 - 6400P.U.), en utilisant la classification non linéaire, pour déterminer la fonction de probabilité cumulative (CPF). Ensuite ce sera corrigé par la méthode d'interpolation non linéraire et le calcul se fera avec les valeurs lissées. <sup>2\*</sup> Pst(1min): 1 min

| $Plt_{c} = 3 \times \sqrt{\frac{\sum_{i=1}^{N}}{2}}$ | $\frac{\sum_{i=1}^{N} Pst_i^3}{N}$ c: canal de mesure, N:12 fois (2 heures de mesure)                                                              |
|------------------------------------------------------|----------------------------------------------------------------------------------------------------|
| 1P2W-1 à 4                                           | Pst(1min) <sub>1</sub> , Pst <sub>1</sub> , Plt <sub>1</sub>                                                                                       |
| 1P3W-1 à 2                                           | Pst(1min) <sub>1</sub> , Pst <sub>1</sub> , Plt <sub>1</sub> , Pst(1min) <sub>2</sub> , Pst <sub>2</sub> , Plt <sub>2</sub>                        |
| 3P3W-1 à 2                                           | Tension de ligne Pst(1min) <sub>12</sub> , Pst <sub>12</sub> , Plt <sub>12</sub> , Pst(1min) <sub>32</sub> , Pst <sub>32</sub> , Plt <sub>32</sub> |
| 3P3W3A                                               | Tension de ligne $Pst(1min)_{12}$ , $Pst_{12}$ , $Plt_{12}$ , $Pst(1min)_{23}$ , $Pst_{23}$ ,                                                      |
|                                                      | Plt <sub>23</sub> , Pst(1min) <sub>31</sub> , Pst <sub>31</sub> , Plt <sub>31</sub>                                                                |
| 3P4W                                                 | $Pst(1min)_{1}$ , $Pst_{1}$ , $Plt_{1}$ , $Pst(1min)_{2}$ , $Pst_{2}$ , $Plt_{2}$ , $Pst(1min)_{3}$ , $Pst_{3}$ , $Plt_{3}$                        |

# <u>KEW6315</u> 10.4 Spécifications des pinces ampèremétriques

|                                                      | <modele8128></modele8128>                                                                                                    | <modele8127></modele8127>              | <modele8126></modele8126>                                                                                 |  |
|------------------------------------------------------|----------------------------------------------------------------------------------------------------|----------------------------------------|----------------------------------------------------------------------------------------------------|--|
|                                                      |                                                                                                    |                                        |                                                                                                    |  |
| Courant nominal                                      | CA 5Arms<br>[Max. CA50Aeff(70.7Apointe)]                                                                                                    | CA 100Arms<br>(141Apointe)             | CA 200Arms<br>(283Apointe)                                                                                |  |
| Tension de sortie                                    | 0 - 50mV (CA 50mV/CA 5A)<br>[Max.CA 500mV/CA50A]:10mV/A                                                                                                    | CA0 - 500mV<br>(CA500mV/CA100A):5mV/A  | CA0 - 500mV<br>(CA 500mV/CA200A):2.5mV/A                                                                  |  |
| Gamme de mesure                                      | CA0 - 50Aeff                                                                                                    | CA0 - 100Aeff                          | CA0 - 200Aeff                                                                                             |  |
| Précision (entrée<br>d'onde sinusoïdale)             | ±0.5%aff±0.1mV (50/60Hz)<br>±1.0%aff±0.2mV (40Hz - 1kHz)                                                                                                    |                                        |                                                                                                    |  |
| Caractéristiques de phase                            | Dans les ±2.0°<br>(0.5 - 50A/45 - 65Hz)                                                                                                    | Dans les ±2.0°<br>(1 - 100A/45 - 65Hz) | Dans les ±1.0°<br>(2 - 200A/45 - 65Hz)                                                                    |  |
| Gamme de temp. &<br>humidité<br>(précision garantie) | 23±5°C, humidité relative 85% ou moins (pas de condensation)                                                                                                    |                                        |                                                                                                    |  |
| Temp. de                                             | 0 - 50⁰C, humi                                                                                                    | dité relative 85% ou moins (pas de     | condensation)                                                                                             |  |
| Temp. de stockage                                    | -20 to 60⁰C, hur                                                                                                    | ndite relative 85% ou moins (pas d     | le condensation)                                                                                          |  |
| Entrée admise                                        | CA50Aeff (50/60Hz)                                                                                                    | CA100Aeff (50/60Hz)                    | CA200Aeff(50/60Hz)                                                                                        |  |
| Impéd. de sortie                                     | Approx. 20                                                                                                    | Approx. 10                             | Approx. 5                                                                                                 |  |
| Utilisation                                          | A l'intérieur, altitude 2000m ou moins<br>IEC 61010-1,IEC 61010-2-032<br>IEC 61010-1, IEC 61010-2-032<br>IEC 61010-1, IEC 61010-2-032<br>IEC 61010-1, IEC 61010-2-032 |                                        | IEC 61010-1, IEC 61010-2-032                                                                              |  |
|                                                      | IEC61326                                                                                                    |                                        | degré de pollution 2, IEC61326                                                                            |  |
| Surtension maximale                                  | CA3540V/5 sec.<br>Entre mâchoire - boîtier<br>Boîtier - borne de sortie, et                                                                                           |                                        | CA5350V/5 sec.<br>Entre mâchoire - boîtier<br>Boîtier - borne de sortie, et<br>Mâchoire - borne de sortie |  |
| Résistance                                           |                                                                                                    | 50M ou plus/ 1000V                     |                                                                                                    |  |
| d'isolement                                          | Entre mâchoire-boît                                                                                                    | ier, boîtier-borne de sortie, et mâc   | hoire-borne de sortie                                                                                     |  |
| Dia max. du<br>conducteur                            | Approx. ø24mm (max.)                                                                                                    |                                        | Approx. ø40mm (max.)                                                                                      |  |
| Dimensions                                           | 100(L)×60(La)×26(Pmm                                                                                                    |                                        | 128(L)×81(La)×36(P)mm                                                                                     |  |
| Longueur câble                                       | Approx. 3m                                                                                                    |                                        |                                                                                                    |  |
| Borne de sortie                                      | MINI DIN 6PIN                                                                                                    |                                        |                                                                                                    |  |
| Poids                                                | Approx. 160g                                                                                                    |                                        | Approx. 260g                                                                                              |  |
| Accessoires                                          | Manuel d'utilisation<br>Marqueur de câble                                                                                                    |                                        |                                                                                                    |  |
| Options                                              | 7146 (fiche banane ø 4), 7185 (rallonge)                                                                                                    |                                        |                                                                                                    |  |
| KEW6315                                              | - 180 -                                                                                                    |                                        |                                                                                                    |  |
| KEW6315                                  |                                                                                                    |                                |  |
|------------------------------------------|----------------------------------------------------------------------------------------------------|--------------------------------|--|
|                                          |                                                                                                    |                                |  |
|                                          | <modele8125></modele8125>                                                                                     | <modele8124></modele8124>      |  |
|                                          |                                                                                                    |                                |  |
| Courant nominal                          | CA 500Aeff (707Apointe)                                                                                       | CA 1000Aeff (1414Apointe)      |  |
|                                          | CA0 - 500mV                                                                                                   | CA0 - 500mV                    |  |
| Sortie de tension                        | (CA500mV/500A):CA 1mV/A                                                                                       | (CA500mV/1000A):0.5mV/A        |  |
| Gamme de mesure                          | CA0 - 500Aeff                                                                                                 | CA0 - 1000Aeff                 |  |
| Précision (entrée                        | ±0.5%aff±0.1mV (50/60Hz)                                                                                      | ±0.5%aff±0.2mV (50/60Hz)       |  |
| d'onde sinusoïdale)                      | ±1.0%aff±0.2mV (40Hz - 1kHz)                                                                                  | ±1.5%aff±0.4mV (40Hz - 1kHz)   |  |
| Caractéristiques de                      | endéans ±1.0°                                                                                                 | endéans ±1.0°                  |  |
| phase                                    | (5 - 500A/45 - 65Hz)                                                                                          | (10 - 1000A/45 - 65Hz)         |  |
| Temp. & humidité<br>(précision garantie) | 23±5°C, humidité relative 85% ou moins (sans condensation)                                                    |                                |  |
| Temp. de fonctionnem.                    | 0 - 50°C, humidité relative 85%                                                                               | ou moins (pas de condensation) |  |
| Temp. de stockage                        | -20~60°C, humidité relative 85% ou moins (pas de condensation)                                                |                                |  |
| Entrée admise                            | CA500Aeff (50/60Hz)                                                                                           | CA1000Aeff (50/60Hz)           |  |
| Impéd. de sortie                         | Approx. 2                                                                                                    | Approx. 1                      |  |
| Utilisation                              | A l'intérieur, altitude 2000m ou moins                                                                        |                                |  |
|                                          | IEC 61010-1,IEC 61010-2-032           Normes applicables         Mesure CAT. III (600V), degré de pollution 2 |                                |  |
| Normes applicables                       |                                                                                                    |                                |  |
|                                          | IEC6                                                                                                    | IEC61326                       |  |
| Surtension maximale                      | CA5350V/5 sec                                                                                                 |                                |  |
|                                          | Entre mâchoire-boîtier, Boîtier-borne de sortie, et Boîtier-borne de sortie                                   |                                |  |
| Résistance d'isolement                   | 50M ou plus/ 1000V<br>Entre mâchoire-boîtier, Boîtier-borne de sortie, et Mâchoire-borne de sortie            |                                |  |
| Dia max. du                              | Approx. ø40mm (max.)                                                                                          | Approx. ø68mm (max.)           |  |
| conducteur                               |                                                                                                    |                                |  |
| Dimensions                               | 128(L)×81(La)×36(P)mm                                                                                         | 186(L)×129(La)×53(P)mm         |  |
| Longueur du câble                        | Appro                                                                                                    | Approx. 3m                     |  |
| Borne de sortie                          | MINI D                                                                                                    | IN 6PIN                        |  |
| Poids                                    | Approx. 260g                                                                                                  | Approx. 510g                   |  |
| Accessoires                              | Notice d'utilisation,                                                                                         | Marqueur de câble              |  |
| Options                                  | 7146 (Fiche banane ø 4), 7185 (Rallonge)                                                                      |                                |  |

| 300A:         CA 300 Aeff (424Apointe)           1000A:         CA 1000 Aeff (424Apointe)           1000A:         CA 1000 Aeff (1414Apointe)           300A:         CA 3000 Aeff (4243Apointe)           1000A:         CA 1000 Aeff (1414Apointe)           300A:         CA 3000 Aeff (4243Apointe)           300A:         CA 0.500mV/CA 300A):1.67mV/A           1000A:         CA0 - 500mV/CA 300A):1.67mV/A           300A:         CA0 - 500mV/CA 300A):1.67mV/A           300A:         CA0 - 500mV/CA 300A):1.67mV/A           300A:         S00- 500mV/CA 300A):0.167mV/A           300A:         S00- 300Aeff           1000A:         100 - 1000Aeff           300A:         300 - 3000Aeff           1000A:         300 - 3000Aeff           200A:         300 - 3000Aeff           41.0%aff (45 - 65Hz)         ±0.5%aff±0.2mV (45 - 65Hz) |             |  |
|----------------------------------------------------------------------------------------------------|-------------|--|
| 300A:         CA         300 Aeff (424Apointe)           1000A:         CA 1000 Aeff (1414Apointe)         CA 1000 Aeff (1850Apointe)           3000A:         CA 3000 Aeff (4243Apointe)         CA 1000 Aeff (1850Apointe)           300A:         CA 3000 Aeff (4243Apointe)         CA 0.500mV(CA500mV/CA 300A):1.67mV/A           1000A:         CA0 - 500mV (CA500mV/CA 300A):0.5mV/A         CA0 - 500mV           3000A:         CA0 - 500mV/CA1000A):0.5mV/A         CA500mV/CA1000A):0.5mV/A           3000A:         300 - 3000Aeff         CA0 - 1000Aeff           1000A:         100 - 1000Aeff         CA0 - 1000Aeff           3000A:         300 - 3000Aeff         L0.5%aff±0.2mV (45 - 65Hz)                                                                                                    |             |  |
| 300A:       CA0 - 500mV/CA300A):1.67mV/A       CA0 - 500mV         1000A:       CA0 - 500mV/CA500mV/CA1000A):0.5mV/A       CA0 - 500mV         300A:       CA0 - 500mV/CA500mV/CA3000A):0.167mV/A       (CA500mV/CA1000A):0.5mV/A         300A:       30 - 300Aeff       CA0 - 1000Aeff         1000A:       100 - 1000Aeff       CA0 - 1000Aeff         3000A:       300 - 3000Aeff       ±0.5%aff±0.2mV (45 - 65Hz)                                                                                                    |             |  |
| 300A :         30 - 300Aeff           1000A :         100 - 1000Aeff           3000A :         300 - 3000Aeff           ±1.0%aff (45 - 65Hz)         ±0.5%aff±0.2mV (45 - 65Hz)                                                                                                    |             |  |
| ±1.0%aff (45 - 65Hz) ±0.5%aff±0.2mV (45 - 65Hz)                                                                                                    |             |  |
| (au point central) ±1.5%aff±0.4mV (40Hz - 1kHz)                                                                                                    |             |  |
| endéans ±1.0°endéans ±2.0° (45 - 65Hz)(dans chaque gamme de mesure: 45 - 65Hz)endéans ±3.0°(40 - 1kHz)                                                                                                    |             |  |
| 23±5°C, numidite relative 85% ou moins (pas de condensation)                                                                                                    |             |  |
| -20 à 60°C, humidité relative 85% ou moins (pas de condensation)                                                                                                    |             |  |
| CA3600Aeff (50/60Hz) CA1300Aeff (50/60Hz)                                                                                                    |             |  |
| Approx. 100 ou moins                                                                                                    |             |  |
| Utilisation interne, altitude 2000m ou moins                                                                                                    |             |  |
| IEC 61010-1,IEC 61010-2-032 IEC 61010-1,IEC 61010-2-032                                                                                                    |             |  |
| Mes. CAT. III (600V) degré de pollution 2<br>IEC61326<br>Mes. CAT. III (600V)/CAT.IV (300V) degré de pollu                                                                                                    | ution 2     |  |
| CA5350V/5 sec CA5160V/5 sec                                                                                                    |             |  |
| Entre circuit – pince Entre circuit – pince                                                                                                    |             |  |
| Entre circuit – nince                                                                                                    |             |  |
| Approx. ø150mm (max.)                                                                                                    |             |  |
| 111(L)×61(La)×43(P)mm (saillies non incluses) 65(L)×25(La)×22(P)mm                                                                                                    |             |  |
| Partie pince: Approx. 2m Partie pince: Approx. 2.7m                                                                                                    |             |  |
| Câble de sortie: Approx. 1m Câble de sortie: Approx.0.2m                                                                                                    |             |  |
| MINI DIN 6PIN                                                                                                    |             |  |
| 8129-1: Approx.410g/8129-2: Approx.680g/8129-3: Approx.950g Approx.170g                                                                                                    | Approx.170g |  |
| Manuel d'utilisation, Câble de sortie (M-7199), Sacoche Manuel d'utilisation, Marqueur de câble, Sacoche                                                                                                    |             |  |

|                                          |                                                                                                    |                                                                                                    | KEW6315                                           |
|------------------------------------------|----------------------------------------------------------------------------------------------------|----------------------------------------------------------------------------------------------------|---------------------------------------------------|
|                                          | <modele8141></modele8141>                                                                                | <modele8142></modele8142>                                                                                     | <modele8143></modele8143>                         |
|                                          |                                                                                                    |                                                                                                    |                                                   |
| Courant nominal                          |                                                                                                    | CA1000mAeff                                                                                                   |                                                   |
| Tension de sortie                        | (                                                                                                    | CA0 - 100mV(CA100mV/CA1000mA                                                                                  | A)                                                |
| Gamme de mesure                          |                                                                                                    | CA0 - 1000mAeff                                                                                               |                                                   |
| Précision (entrée<br>d'onde sinusoïdale) |                                                                                                    | ±1.0%aff±0.1mV (50/60Hz)<br>±2.0%aff±0.1mV (40Hz - 1kHz)                                                      |                                                   |
| Caractéristiques de phase                |                                                                                                    |                                                                                                    |                                                   |
| Temp. & humidité<br>(précision garantie) | 23±5⁰C, hum                                                                                              | idité relative 85% ou moins (pas de o                                                                         | condensation)                                     |
| Temp. de<br>fonctionnement               | 0 - 50⁰C, hum                                                                                            | idité relative 85% ou moins (pas de                                                                           | condensation)                                     |
| Temp. de stockage                        | -20 à 60⁰C, hu                                                                                           | nidité relative 85% ou moins (pas de                                                                          | e condensation)                                   |
| Entrée admise                            | CA100Aeff (50/60Hz)                                                                                      | CA200Aeff (50/60Hz)                                                                                           | CA500Aeff (50/60Hz)                               |
| Impédance de sortie                      | Approx. 180                                                                                              | Approx. 200                                                                                                   | Approx. 120                                       |
| Utilisation                              |                                                                                                    | A l'intérieur, altitude 2000m ou moins                                                                        | 8                                                 |
| Normes applicables                       | Me                                                                                                    | IEC 61010-1,IEC 61010-2-032<br>es. CAT. III (300V), degré de pollutio<br>IEC61326 (EMC standard)              | n 2                                               |
| Surtension maximale                      | CA3540V/5 sec<br>Entre mâchoire – boîtier<br>mâchoire – borne de sortie, et<br>boîtier – borne de sortie |                                                                                                    |                                                   |
| Résistance d'isolement                   |                                                                                                    | 50M ou plus/ 1000V<br>Entre mâchoire - boîtier<br>Mâchoire - borne de sortie, et<br>Boîtier - borne de sortie |                                                   |
| Diamètre max du<br>conducteur            | Approx. ø24mm (max)                                                                                      | Approx. ø40mm (max)                                                                                           | Approx. ø68mm (max)                               |
| Dimensions                               | 100(L)×60(La)×26(P)mm<br>(saillies non incluses)                                                         | 128(L)×81(La)×36(P)mm<br>(saillies non incluses)                                                              | 186(L)×129(La)×53(P)mm<br>(saillies non incluses) |
| Longueur du câble                        |                                                                                                    | Approx. 2m                                                                                                    |                                                   |
| Borne de sortie                          |                                                                                                    | MINI DIN 6PIN                                                                                                 |                                                   |
| Poids                                    | Approx. 150g                                                                                             | Approx. 240g                                                                                                  | Approx. 490g                                      |
| Accessoires                              |                                                                                                    | Manuel d'utilisation<br>Sacoche                                                                               |                                                   |
| Options                                  |                                                                                                    | 7146 (Fiche banane ø 4)<br>7185 (Rallonge)                                                                    |                                                   |

| <kew8146></kew8146>                                                                                                 | <kew8147></kew8147>                                                                                                    | <kew8148></kew8148>                                                                                                 |
|----------------------------------------------------------------------------------------------------|----------------------------------------------------------------------------------------------------|----------------------------------------------------------------------------------------------------|
|                                                                                                    |                                                                                                    |                                                                                                    |
| CA 30Aeff (42.4Apointe)                                                                                             | CA 70Aeff (99.0Apointe)                                                                                                    | CA 100Aeff (141.4Apointe)                                                                                           |
|                                                                                                    |                                                                                                    |                                                                                                    |
| CA0 - 1500mV(CA50mV/A)                                                                                              | CA0 - 3500mV(CA50mV/A)                                                                                                    | CA0 - 5000mV(CA50mV/A)                                                                                              |
| CA0 - 30Aeff                                                                                                    | CA0 - 70Aeff                                                                                                    | CA0 - 100Aeff                                                                                                    |
| 0 - 15A                                                                                                    | 0 - 40A                                                                                                    | 0 - 80A                                                                                                    |
| ±1.0%aff±0.1mV (50/60Hz)<br>±2.0%aff±0.2mV (40Hz - 1kHz)<br>15 - 30A<br>±5.0%aff (50/60Hz)<br>±10.0%aff (45 - 1kHz) | ±1.0%aff±0.1mV (50/60Hz)<br>±2.0%aff±0.2mV (40Hz - 1kHz)<br>40 - 70A<br>±5.0%aff (50/60Hz)<br>±10.0%aff (45 - 1kHz)                                                                              | ±1.0%aff±0.1mV (50/60Hz)<br>±2.0%aff±0.2mV (40Hz - 1kHz<br>80 - 100A<br>±5.0%aff (50/60Hz)<br>±10.0%aff (45 - 1kHz) |
| 23±5⁰C, h<br>0 - 50⁰C, h                                                                                            | umidité relative 85% ou moins (pas de cond<br>umidité relative 85% ou moins (pas de conc                                                                                                    | ensation)<br>densation)                                                                                             |
| -20 à 60°C,                                                                                                    | humidité relative 85% ou moins (pas de cor                                                                                                    | ndensation)                                                                                                    |
| CA30Aeff (50/60Hz)                                                                                                  | CA70Aeff (50/60Hz)                                                                                                    | CA100Aeff (50/60Hz)                                                                                                 |
| Approx. 90                                                                                                    | Approx. 100                                                                                                    | Approx. 60                                                                                                    |
|                                                                                                    | IEC 61010-1,IEC 61010-2-032<br>Mes. CAT. III (300V) degré de pollution 2<br>IEC61326<br>CA3540V/5 sec<br>Entre mâchoire - boîtier<br>Boîtier - borne de sortie, et<br>Mâchoire - borne de sortie |                                                                                                    |
|                                                                                                    | 50M                                                                                                    |                                                                                                    |
| Entre mâchoire - b                                                                                                  | oîtier, boîtier – borne de sortie, et mâchoire                                                                                                    | - borne de sortie                                                                                                   |
| Approx. ø24mm (max)                                                                                                 | Approx. ø40mm (max)                                                                                                    | Approx. ø68mm (max)                                                                                                 |
| 100(L)×60(La)×26(P)mm                                                                                               | 128(L)×81(La)×36(P)mm                                                                                                    | 186(L)×129(La)×53(P)mm                                                                                              |
|                                                                                                    | Approx. 2m                                                                                                    |                                                                                                    |
| -                                                                                                    | MINI DIN 6PIN                                                                                                    |                                                                                                    |
| Approx. 150g                                                                                                    | Approx. 240g                                                                                                    | Approx. 510g                                                                                                    |
|                                                                                                    | Manuel d'utilisation                                                                                                    |                                                                                                    |
|                                                                                                    | 7146 (Fiche banane ø 4)                                                                                                    |                                                                                                    |
|                                                                                                    |                                                                                                    |                                                                                                    |

# 11. Résolution de problèmes

### 11.1 Dépannage général

Lorsqu'un défaut ou une panne est présumé(e), vérifiez d'abord les éléments suivants. Si votre problème ne figure pas sur la liste, contactez votre distributeur Kyoritsu.

| Symptôme                             | A vérifier                                                       |
|--------------------------------------|------------------------------------------------------------------|
| Impossible d'allumer l'instrument    | Fonctionnement avec une alimentation CA:                         |
| (pas d'affichage)                    | Le cordon d'alimentation est-il fermement connecté et de         |
|                                      | manière correcte?                                                |
|                                      | Pas de rupture dans le cordon d'alimentation?                    |
|                                      | La tension secteur se situe-t-elle dans les limites admises?     |
|                                      | Fonctionnement sur piles:                                        |
|                                      | Avez-vous respecté la polarité correcte en installant les piles? |
|                                      | Les piles Ni-HM sont-elles complètement chargées?                |
|                                      | Les piles alclinesne ne sont-elles pas épuisées?                 |
|                                      | Si le problème persiste:                                         |
|                                      | Déconnectez le cordon de l'alimentation CA et retirez ensuite    |
|                                      | les piles de l'instrument. Réinsérez les piles et connectez le   |
|                                      | cordon à une alimentation CA. Allumez l'instrument. Si le        |
|                                      | problème persiste, il s'agit probablement d'une défaillance de   |
|                                      | l'instrument.                                                    |
| Aucune touche ne fonctionne          | La fonction de verrouillage des touches est-elle désactivée?     |
|                                      | Vérifiez les touches opérationnelles dans chaque gamme.          |
| L'affichage est instable ou imprécis | La fréquence au canal 1 de tension se situe-t-elle dans la       |
|                                      | gamme de précision garantie? Elle doit se situer entre 40 et     |
|                                      | 70Hz.                                                            |
|                                      | Les cordons de tension et les pinces sont-ils connectés de       |
|                                      | manière appropriée?                                              |
|                                      | Le paramétrage de l'instrument et la configuration du câblage    |
|                                      | sélectionné sont-ils corrects?                                   |
|                                      | Est-ce que les pinces appropriées sont utilisées et avec les     |
|                                      | parmètres adéquats?                                              |
|                                      | Les cordons de tension ne sont-ils pas endommagés?               |
|                                      | Pas d'interférence avec le signal d'entrée?                      |
|                                      | Y a-t-il un champ magnétique électrique puissant à proximité?    |
|                                      | L'environnement de mesure est-il compatible avec les             |
|                                      | spécifications de cet instrument?                                |
| Incapable de sauvegarder les         | Vérifiez le nombre de fichiers dans la mémoire.                  |
| données dans la mémoire interne      | En cas de présence d'une carte SD, enlevez-celle-ci.             |

| Symptôme                                                                   | A vérifier                                                                                                    |
|----------------------------------------------------------------------------|----------------------------------------------------------------------------------------------------|
| Impossible de sauvegarder les<br>données sur la carte SD                   | La carte SD est-elle insérée correctement?<br>La carte SD a-t-elle été formatée?<br>Y a-t-il de l'espace libre sur la carte SD?<br>Vérifiez le nombre de fichiers ou la capacité de la carte SD.<br>Avez-vous vérifié le fonctionnement de la carte SD?<br>Vérifiez le fonctionnement adéquat de la carte SD sur un<br>autre logiciel connu.                                                                                                    |
| Impossible de télécharger et de<br>paramétrer via une communication<br>USB | connexion du câble USB entre l'instrument et le PC.<br>Lancez le logiciel d'application de communication "KEW<br>Windows for KEW6315" et vérifiez si les appareils connectés<br>s'affichent ou non. S'il ne s'affichent pas, le pilote USB n'est<br>peut-être pas installé correctement. Voir chap. 10.                                                                                                    |
| Comme auto-diagnostic, l'évaluation<br>"NG" est donnée fréquemment.        | Si "NG" est indiqué pour la "carte SD", vérifiez sous "Impossible<br>de sauvegarder les données sur la carte SD" ci-dessus. Si "NG"<br>s'affiche pour les autres éléments, déconnectez le cordon de<br>l'alimentaiton CA et enlevez ensuite les piles de l'instrument.<br>Réinsérez les piles, connectez le cordon d'alimentation CA et<br>effectuez à nouveau l'auto-diagnostic. Si "NG" s'affiche, une<br>défaillance de l'instrument est fort probable. |

## 11.2 Messages d'erreurs et actions

Un message d'erreur apparaît à l'écran pendant l'utilisation de l'instrument. Les erreurs suivantes peuvent s'afficher avec les actions correspondantes.

| Message                                 | Détail & Action                                                        |
|-----------------------------------------|------------------------------------------------------------------------|
| Pas de carte SD                         | Vérifiez si la carte SD est insérée correctement. Voir "4.3 Installer/ |
| Vérifiez l'espace libre sur la carte SD | enlever la carte SD".                                                  |
|                                         | Vérifiez l'espace libre sur la carte SD. Si l'espace est insuffisant,  |
|                                         | effacez les fichiers inutiles, formatez la carte ou utilisez une autre |
| Vérifiez l'espace libre sur la carte SD | carte.                                                                 |
|                                         | La carte SD doit être formatée sur le KEW6315, pas sur le PC.          |
|                                         | Voir "Effacer, transférer ou formater les données enregistrées"        |
| Pas réussi à détecter des pinces.       | Vérifiez la connexion de la pince ampèremétrique.                      |
| Vérifiez la connexion de la (des)       | En cas de problème, effectuez les contrôles suivants.                  |
| pince(s)                                | Connectez la pince à laquelle le message "NG" se rapporte au           |
|                                         | canal sur lequel une autre pince est détectée de manière correcte.     |
|                                         | Si le résultat "NG" s'affiche pour le même canal, une défaillance de   |
|                                         | l'instrument est présumée. Un défaut de la pince est présumé si        |
|                                         | "NG" s'affiche pour la même pince connectée à un autre canal. Si le    |
|                                         | résultat "NG" s'affiche, arrêtez d'utiliser la pince.                  |

| Message                                                                                                    | Détail & Action                                                                                                    |
|----------------------------------------------------------------------------------------------------|----------------------------------------------------------------------------------------------------|
| Tension de pile est faible<br>Eteindre…                                                                                                    | Connectez l'instrument à une alimentation CA ou remplacez les<br>piles. * Pile alcaline AA (LR6) ou pile Ni-MH AA complètement<br>chargée x 6pcs<br>Voir " <b>Comment installer les piles</b> ".                                                                                                    |
| Pas d'espace libre dans la mémoire<br>interne. Formatez la mémoire ou<br>effacez les fichiers inutiles.                                                        | Vérifiez l'espace libre dans la mémoire interne ainsi que le<br>nombre de fichiers sauvegardés. Le nombre max. de fichiers<br>pouvant être sauvegardés est: 3 pour les données de mesure et 8<br>pour les autres données. Si l'espace libre est insuffisant, effacez les<br>fichiers inutiles. Formatez la mémoire. Voir "Effacer, transférer ou<br>formatez les données enregistrées".                                                                                                    |
| Impossible de lire le fichier de<br>paramétrage. Le fichier est<br>probablement endommé.                                                                       | <ul> <li>Essayez à nouveau. Si les fichiers ne sont toujours pas lisibles:</li> <li>* des problèmes avec la carte SD ou le KEW6315 sont présumés<br/>si les fichiers de paramétrage sont sur la carte SD</li> <li>* des problèmesavec le KEW6315 sont présumés si les fichiers<br/>de paramétrage sont dans la mémoire interne.</li> <li>En cas de problème avec le KEW6315, arrêtez d'utiliser<br/>instrument.</li> </ul>                                                                                             |
| La mémoire disponible est faible.<br>Vérifiez l'espace libre sur la carte SD<br>et dans la mémoire interne.<br>Pas assez d'espace dans la zone de<br>stockage. | Vérifiez l'espace libre et le nombre de fichiers sauvegardés sur<br>la carte SD et dans la mémoire interne. Le nombre max. de fichiers<br>pouvant être sauvegardés dans la mémoire est: 3 pour les<br>données de mesure et 8 pour les autres données. Si l'espace est<br>insuffisant, effacez les fichiers inutiles, formatez la carte ou la<br>mémoire. En utilisant une autre carte SD, elle doit être formatée sur<br>le KEW6315, pas sur le PC. Voir "Effacer transférer ou formater les<br>données enregistrées". |
| Temps de démarrage réglé dans le<br>passé. Vérifiez la méthode de<br>démarrage d'enregistrement.                                                               | Le début d'enregistrement est soit "Enr. constant / Enr. période."<br>et le temps réglé pour la fin d'enregistrement est réglé dans le passé.<br>Vérifiez et modifiez la date et l'heure. Voir "(8)/ (9) Paramétrage<br>pour méthode d'enregistrement".                                                                                                    |
| Début d'enregistrement échoué.                                                                                                    | Vérifiez le "Paramétrage d'enregistrement" en menu CONFIG.<br>Voir " <b>5.4 Paramétrage d'enregistrement</b> ".<br>Essayez à nouveau. Si un enregistrement ne démarre toujours<br>pas, il se peut qu'il y ait un problème soit avec la carte SD, soit avec<br>la mémoire interne. Vérifiez laquelle des deux est configurée pour<br>sauvegarder les données. Si c'est la mémoire inerne, il y a<br>probablement un problème avec le KEW6315. Arrêtez d'utiliser<br>l'instrument dans ce cas.                           |
| Impossible de modifer les<br>paramètres pendant l'enregistrement<br>ou en mode d'attente.                                                                      | Changer les paramètres n'est pas autorisé pendant<br>l'enregistrement. Pour ce faire, arrêtez l'enregistrement et vérifiez si<br>le message "Enregistrement arrêté" s'affiche et disparaît après.                                                                                                    |

| Message                                                                                                    | Détail & Action                                                                                                    |
|----------------------------------------------------------------------------------------------------|----------------------------------------------------------------------------------------------------|
| Nouvelle pince détectée.<br>Vérifiez de nouveau le paramétrage<br>de base pour CONFIG. avant la<br>mesure. | Les pinces connectées ne sont pas les mêmes que celles<br>utilisées pendant le test précédent. Modifiez les paramètres de la<br>pince directement à partir du "Paramétrage de base" ou pressez la<br>touche "Detect".                                                                                                    |
| Connexion pince pas correcte.<br>Vérifiez la (les) pince(s)<br>connectée(s).                               | La pince ampèremétrique appropriée n'est peut-être pas<br>connectée aux canaux de mesure. Vérifiez la configuration du<br>câblage ainsi que la pince connectée.                                                                                                    |
| Plus d'espace sur la carte SD.<br>L'enregistrement s'arrêtera.<br>Recording will be stopped.               | Arrêtez d'abord l'enregistrement. Vérifiez si le message<br>"Enregistrement arrêté" s'affiche et disparaît après. Faites une copie<br>de réserve du fichier de données sur le PC ou sur d'autres médias<br>et effacez les fichiers ou formatez. En utilisation une autre carte SD,<br>celle-ci doit être formatée sur le KEW6315, pas sur le PC.<br>Voir " <b>Effacer, transférer ou formater les données enregistrées</b> ". |
| Plus d'espace dans la mémoire<br>interne. L'enregistrement s'arrêtera.                                     | Tout d'abord, arrêtez l'enregistrement. Vérifiez si le message<br>"Enregistrement arrêté" s'affiche et disparaît par la suite. Faites une<br>copie de réserve du fichier de données sur le PC ou la carte SD et<br>effacez ensuite les fichiers ou formatez. Voir "Effacer, transférer<br>ou formater les données enregistrées".                                                                                              |

### DISTRIBUTEUR

Importateur exclusif:

pour la Belgique:
 C.C.I. s.a.
 Louiza-Marialei 8, b. 5
 B-2018 ANTWERPEN (Belgique)

T: 03/232.78.64

F: 03/231.98.24

E-mail: info@ccinv.be

• pour la France:

TURBOTRONIC s.a.r.l.

Z.I. les Sables

4, avenue Descartes – B.P. 20091

F-91423 MORANGIS CEDEX (France)

T: 01.60.11.42.12

F: 01.60.11.17.78

E-mail: info@turbotronic.fr

Kyoritsu se réserve le droit de changer à tout moment les spécifications ou les designs descrits dans ce manuel et ce sans avis préalable et sans aucun engagement.

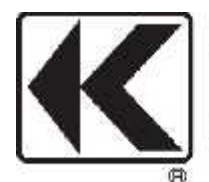

## KYORITSU ELECTRICAL INSTRUMENTS WORKS, LTD.

2-5-20,Nakane, Meguro-ku, Tokyo, 152-0031 Japan Phone: +81-3-3723-0131 Fax: +81-3-3723-0152 URL: http://www.kew-ltd.co.jp E-maill: info-eng@kew-ltd.co.jp Factory: Ehime,Japan

www.kew-ltd.co.jp